Power Systems

# Live Partition Mobility

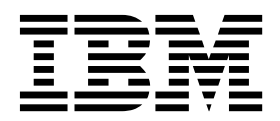

Power Systems

# Live Partition Mobility

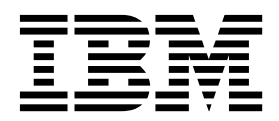

Note

Before using this information and the product it supports, read the information in "Notices" on page 191.

This edition applies to IBM AIX Version 7.2, to IBM AIX Version 7.1, to IBM AIX Version 6.1, to IBM i 7.3 (product number 5770-SS1), to IBM Virtual I/O Server Version 2.2.6.0, and to all subsequent releases and modifications until otherwise indicated in new editions. This version does not run on all reduced instruction set computer (RISC) models nor does it run on CISC models.

#### © Copyright IBM Corporation 2014, 2017.

US Government Users Restricted Rights – Use, duplication or disclosure restricted by GSA ADP Schedule Contract with IBM Corp.

# Contents

| Partition mobility...................................                                                       |
|----------------------------------------------------------------------------------------------------|
| What's new in Live Partition Mobility                                                                       |
| Live Partition Mobility on HMC-managed systems                                                              |
| Partition mobility overview for HMC                                                                         |
| Benefits of partition mobility                                                                              |
| Partition mobility process                                                                                  |
| Configuration validation for partition mobility                                                             |
| Logical partition attributes that change after the logical partition migrates to the destination system 14  |
| Processor compatibility modes                                                                               |
| Processor compatibility mode definitions                                                                    |
| Current and preferred processor compatibility modes                                                         |
| Operating system levels that support partition mobility                                                     |
| Enhanced processor compatibility modes                                                                      |
| Migration combinations of processor compatibility modes                                                     |
| Scenarios: Using processor compatibility modes in partition mobility                                        |
| Partition mobility environment                                                                              |
| Source and destination servers in a partition mobility environment.                                         |
| Hardware Management Console in a partition mobility environment                                             |
| Source and destination Virtual I/O Server logical partitions in a partition mobility environment            |
| Live Partition Mobility pseudodevice.                                                                       |
| Configuring the VIOS firewall for partition mobility.                                                       |
| Mobile partition managed by an HMC in a partition mobility environment                                      |
| Software applications that recognize partition mobility                                                     |
| Network configuration in a partition mobility environment                                                   |
| Storage configuration in a partition mobility environment                                                   |
| Preparing for partition mobility.                                                                           |
| HMC-managed systems: Preparing the source and destination servers for partition mobility                    |
| HMC-managed systems: Firmware support matrix for partition mobility.                                        |
| Determining the available physical memory on the destination server.                                        |
| Determining the available I/O entitled memory on the destination server                                     |
| Defining the partition profile policy for inactive partition mobility                                       |
| Setting the inactive profile policy                                                                         |
| Verifying the destination server for Active Memory Expansion                                                |
| Verifying that the destination server supports suspend-capable partitions.                                  |
| Determining the reserved storage device size in the destination server.                                     |
| Verifying that the destination server supports partitions that are capable of remote restart                |
| Verifying that the destination server supports partitions that are capable of the simplified version of the |
| remote restart feature                                                                                      |
| Simplified remote restart and migration considerations                                                      |
| Verifying that the source or destination server supports redundant mover service partitions                 |
| Verifying that the destination server supports vNIC adapters.                                               |
| Verifying that the destination server supports changing the virtual switch name                             |
| Adding the reserved storage device in the destination server                                                |
| Verifying that the destination server supports Trusted Boot                                                 |
| Determining the trusted system key in the destination server.                                               |
| Determining the number of available VTPMs in the destination server                                         |
| Verifying that the destination server supports migration of IBM i mobile partitions                         |
| Verifying that the destination server supports the restricted I/O mode                                      |
| Verifying the processor-level hardware capabilities of the destination server                               |
| Verifying that the IBM i mobile partition is in the restricted I/O mode                                     |
| Verifying that the destination server supports the virtual server network                                   |
| Determining the virtual Ethernet switch name and mode in the destination server                             |
| Determining available processors on the destination server                                                  |
| Server evacuation                                                                                           |
| First-failure Data Capture for partition mobility failures                                                  |
| Preparing the HMC for partition mobility                                                                    |

| Verifying SSH authentication between the source and destination HMC                                     | 85    |
|----------------------------------------------------------------------------------------------------|-------|
| Preparing the source and destination Virtual I/O Server logical partitions for partition mobility       | 86    |
| Enabling the source and destination mover service partitions.                                           | 88    |
| Verifying that the destination shared memory pool contains an available paging space device             | 89    |
| VIOS configuration and tuning for optimum partition mobility performance                                | 91    |
| HMC-managed systems: Preparing the mobile partition for partition mobility                              | 92    |
| Configuration requirements to migrate IBM i mobile partitions                                           | 95    |
| Configuring the Virtual I/O Server for the VSN capability.                                              | 95    |
| Verifying RMC connections for the mobile partition                                                      | 96    |
| Verifying the processor compatibility mode of the mobile partition                                      | 96    |
| Disabling the mobile partition for redundant error-path reporting                                       | 98    |
| Disabling virtual serial adapters for the mobile partition                                              | 99    |
| Removing the mobile partition from a partition workload group                                           | 100   |
| Disabling BSR arrays for the mobile partition                                                           | 100   |
| Disabling huge pages for the mobile partition                                                           | 102   |
| Removing logical Host Ethernet Adapters from the mobile partition                                       | 104   |
| Preparing the network configuration for partition mobility                                              | 105   |
| Configuring secure IP tunnels between the mover service partitions on the source and destination        | . 105 |
| comparing secure in tunnels between the mover service partitions on the source and desiniation          | 106   |
| Servers                                                                                                 | . 100 |
| Preparing the virtual SCSI configuration for partition mobility                                         | . 108 |
| I have the virtual Fibre Channel configuration for partition mobility.                                  | . 114 |
| dentifying the wwwrist that are assigned to a virtual ribre Channel adapter                             | . 115 |
| Verifying the virtual adapter connections between the mobile partition and the Virtual I/O Server       | 11.0  |
| logical partitions on the source server                                                                 | . 116 |
| Validating the configuration for partition mobility                                                     | . 117 |
| Migrating the mobile partition.                                                                         | . 120 |
| Migrating the mobile partition with HMC.                                                                | . 120 |
| Migration and PPT ratio.                                                                                | . 123 |
| Specifying redundant mover service partitions for a partition mobility operation                        | . 124 |
| Configuration settings for using redundant mover service partitions                                     | . 125 |
| Adding the mobile partition to a partition workload group                                               | . 125 |
| Migrating the suspended mobile partition with the HMC command-line interface                            | . 126 |
| Resuming the suspended mobile partition with HMC                                                        | . 126 |
| Shutting down the suspended mobile partition with HMC                                                   | . 127 |
| Moving the mobile partition with SMIT                                                                   | . 128 |
| Troubleshooting partition mobility                                                                      | . 128 |
| Troubleshooting active partition mobility                                                               | . 128 |
| Troubleshooting inactive partition mobility                                                             | . 133 |
| Virtual I/O Server errors                                                                               | . 134 |
| Live Partition Mobility on IVM-managed systems                                                          | . 135 |
| Partition mobility overview for IVM.                                                                    | . 135 |
| Benefits of partition mobility                                                                          | . 135 |
| Partition mobility process for IVM                                                                      | . 135 |
| Configuration validation for partition mobility                                                         | . 137 |
| Logical partition attributes that change after the logical partition migrates to the destination system | . 140 |
| Processor compatibility modes.                                                                          | . 140 |
| Processor compatibility mode definitions                                                                | . 141 |
| Current and preferred processor compatibility modes                                                     | . 143 |
| Enhanced processor compatibility modes                                                                  | . 145 |
| Migration combinations of processor compatibility modes                                                 | . 146 |
| Scenarios: Using processor compatibility modes in partition mobility.                                   | . 161 |
| Partition mobility environment                                                                          | . 163 |
| Source and destination servers in a partition mobility environment                                      | . 163 |
| Integrated Virtualization Manager in a partition mobility environment                                   | . 163 |
| Software applications that recognize partition mobility                                                 | . 165 |
| Network configuration in a partition mobility environment                                               | 165   |
| Storage configuration in a partition mobility environment                                               | . 166 |
| Preparing for partition mobility                                                                        | . 169 |
| IVM-managed systems: Preparing the source and destination servers for partition mobility                | 160   |
| IVM-managed systems: Partition mobility firmware support matrix                                         | 171   |
| Determining the available physical memory on the destination server                                     | 172   |
| Determining the available physical memory on the acommuton officer                                      | · 1/4 |

| Determining the available I/O entitled memory on the destination server                          | . 173                                                                               |
|--------------------------------------------------------------------------------------------------|-------------------------------------------------------------------------------------|
| Determining available processors on the destination server                                       | . 174                                                                               |
| Preparing the source and destination management partitions for partition mobility                | . 175                                                                               |
| Verifying that the destination shared memory pool contains an available paging space device      | . 175                                                                               |
| IVM-managed systems: Preparing the mobile partition for partition mobility                       | 177                                                                                 |
| Verifying the processor compatibility mode of the mobile partition                               | 178                                                                                 |
| Removing the mobile partition from a partition workload group                                    | . 179                                                                               |
| Preparing the network configuration for partition mobility                                       | 180                                                                                 |
| Configuring secure IP tunnels between the mover service partitions on the source and destination |                                                                                     |
| servers                                                                                          | . 181                                                                               |
| Preparing the virtual SCSI configuration for partition mobility                                  | . 182                                                                               |
| Setting the reserve policy attributes of a device                                                | . 183                                                                               |
| Verifying that the mobile partition has access to its physical storage                           | . 184                                                                               |
| Specifying a new name for a virtual target device to use on a destination management partition . | . 185                                                                               |
|                                                                                                  |                                                                                     |
| Preparing the virtual Fibre Channel configuration for partition mobility.                        | . 186                                                                               |
| Preparing the virtual Fibre Channel configuration for partition mobility                         | 186<br>nt                                                                           |
| Preparing the virtual Fibre Channel configuration for partition mobility.                        | 186<br>nt<br>. 186                                                                  |
| Preparing the virtual Fibre Channel configuration for partition mobility                         | 186<br>nt<br>. 186<br>. 187                                                         |
| Preparing the virtual Fibre Channel configuration for partition mobility                         | 186<br>nt<br>. 186<br>. 187<br>. 188                                                |
| Preparing the virtual Fibre Channel configuration for partition mobility.                        | . 186<br>nt<br>. 186<br>. 187<br>. 188                                              |
| Preparing the virtual Fibre Channel configuration for partition mobility                         | . 186<br>nt<br>. 186<br>. 187<br>. 188<br>. 188<br>. 191                            |
| Preparing the virtual Fibre Channel configuration for partition mobility                         | . 186<br>nt<br>. 186<br>. 187<br>. 187<br>. 188<br>. 188<br>. 191<br>. 193          |
| Preparing the virtual Fibre Channel configuration for partition mobility.                        | . 186<br>nt<br>. 186<br>. 187<br>. 187<br>. 188<br>. 188<br>. 191<br>. 193<br>. 194 |
| Preparing the virtual Fibre Channel configuration for partition mobility.                        | . 186<br>nt<br>. 186<br>. 187<br>. 188<br>. 188<br>. 191<br>. 193<br>. 194<br>. 194 |
| Preparing the virtual Fibre Channel configuration for partition mobility                         | . 186<br>nt<br>. 186<br>. 187<br>. 188<br>. 191<br>. 193<br>. 194<br>. 194<br>. 194 |

# **Partition mobility**

Partition mobility, a component of the PowerVM<sup>®</sup> Enterprise Edition hardware feature, provides the ability to migrateAIX<sup>®</sup>, IBM<sup>®</sup> i, and Linux logical partitions from one system to another. The mobility process transfers the system environment that includes the processor state, memory, attached virtual devices, and connected users.

The Suspend/Resume feature for logical partitions is supported on POWER8<sup>®</sup> processor-based servers when the firmware is at level FW840, or later.

Active partition migration, or Live Partition Mobility, allows you to migrate AIX, IBM i, and Linux logical partitions that are running, including the operating system and applications, from one system to another. The logical partition and the applications running on that migrated logical partition do not need to be shut down.

With HMC Version 7.7.2.0, or later, you can suspend an AIX or Linux logical partition with its operating system and applications, and store its virtual server state to persistent storage. At a later stage, you can resume the operation of the logical partition. With the HMC Version 7.7.3, or later, you can also suspend an IBM i logical partition. You can migrate suspended AIX, IBM i, and Linux logical partitions. The suspended partitions can be resumed on the destination server after the migration is complete.

**Note:** Suspend/Resume of logical partitions is excluded from the initial introduction of the POWER8 8286-41A, 8286-42A, 8286-42A, 8247-21L, and 8247-22L Power Systems<sup>™</sup> servers. This feature is fully supported on other models of Power Systems servers with appropriate levels of the management console, firmware, and PowerVM.

*Inactive partition migration*, or cold partition mobility, allows you to migrate a powered off AIX, IBM i, or Linux logical partition from one system to another.

You can use the Hardware Management Console (HMC), or the Integrated Virtualization Manager (IVM) to migrate an active or inactive logical partition from one server to another. You cannot migrate a mobile partition from a system that is managed by an HMC to a system that is managed by IVM. Similarly you cannot migrate a mobile partition from a system that is managed by IVM to a system that is managed by an HMC.

Because the HMC always migrates the last activated profile, an inactive logical partition that has never been activated cannot be migrated. For inactive partition mobility, you can either select the partition state defined in the hypervisor, or select the configuration data defined in the last activated profile on the source server. Use the IVM to migrate a logical partition that has never been activated.

You cannot perform Live Partition Mobility that is both bidirectional and concurrent. For example:

- When you are moving a mobile partition from the source server to the destination server, you cannot migrate another mobile partition from the destination server to the source server.
- When you are moving a mobile partition from the source server to the destination server, you cannot migrate another mobile partition from the destination server to some other server.

#### **Related information**:

DeveloperWorks: DB2 and the Live Parition Mobility feature of PowerVM on IBM System p using storage area network (SAN) storage

IBM Redbooks Publication: IBM PowerVM Virtualization Introduction and Configuration

🖙 Redbooks: IBM PowerVM Virtualization Managing and Monitoring

# What's new in Live Partition Mobility

Read about new or changed information in Live Partition Mobility since the previous update.

# August 2017

• The HMC Classic interface is not supported in Hardware Management Console (HMC) Version 8.7.0, or later. The functions that were previously available in the HMC Classic interface are now available in the HMC Enhanced+ interface. Multiple topics have been updated to include this information.

# October 2016

- The following topics are new for redundant mover service partitions:
  - "Verifying that the source or destination server supports redundant mover service partitions" on page 75
  - "Specifying redundant mover service partitions for a partition mobility operation" on page 124
  - "Configuration settings for using redundant mover service partitions" on page 125
- The following topics were updated for redundant mover service partitions:
  - "Configuration validation for partition mobility" on page 7
  - "Source and destination Virtual I/O Server logical partitions in a partition mobility environment" on page 38
  - "HMC-managed systems: Preparing the source and destination servers for partition mobility" on page 59
  - "HMC-managed systems: Firmware support matrix for partition mobility" on page 64
- The following topics were updated for the virtual Network Interface Controller (vNIC) failover support:
  - "Configuration validation for partition mobility" on page 7
  - "Validating the configuration for partition mobility" on page 117
  - "Migrating the mobile partition with HMC" on page 120
- The following topics were updated for the IBM Power<sup>®</sup> System E850C (8408-44E), IBM Power System E880C (9080-MHE), and IBM Power System E870C (9080-MME) servers:
  - "HMC-managed systems: Preparing the source and destination servers for partition mobility" on page 59
  - "HMC-managed systems: Firmware support matrix for partition mobility" on page 64
  - "IVM-managed systems: Preparing the source and destination servers for partition mobility" on page 169
  - "IVM-managed systems: Partition mobility firmware support matrix" on page 171
- The following topic is new for specifying whether NPIV port level or LUN level validation must be used for partition mobility operations:
  - "Specifying NPIV disk validation for partition migration validation operations" on page 50

# May 2016

- The following topic is new for the simplified remote restart feature:
  - "Simplified remote restart and migration considerations" on page 74
- The following topic is updated for the simplified remote restart feature:
  - "HMC-managed systems: Preparing the source and destination servers for partition mobility" on page 59
- The following topic is new for the inactive profile policy:
  - "Setting the inactive profile policy" on page 70
- The following topic is updated for the inactive profile policy:
  - "Defining the partition profile policy for inactive partition mobility" on page 69

# October 2015

- The following topic is new for the virtual Network Interface Controller (vNIC) adapter:
  - "Verifying that the destination server supports vNIC adapters" on page 75
- The following topics were updated for the virtual Network Interface Controller (vNIC) adapter:
  - "Configuration validation for partition mobility" on page 7
  - "HMC-managed systems: Preparing the source and destination servers for partition mobility" on page 59
  - "Validating the configuration for partition mobility" on page 117
  - "Migrating the mobile partition with HMC" on page 120
- The following topic is new for the concurrency level:
  - "The concurrency level attribute" on page 46
- The following topics were updated for the concurrency level:
  - "VIOS configuration and tuning for optimum partition mobility performance" on page 91
  - "Validating the configuration for partition mobility" on page 117
- The following topic is new for changing the virtual switch name:
  - "Verifying that the destination server supports changing the virtual switch name" on page 75
- The following topics were updated for changing the virtual switch name:
  - "HMC-managed systems: Preparing the source and destination servers for partition mobility" on page 59
  - "Migrating the mobile partition with HMC" on page 120
- The following topic is updated for the PowerVM NovaLink architecture:
  - "Live Partition Mobility on HMC-managed systems" on page 4
- The following topic is new for N\_Port ID Virtualization (NPIV) partition migration validation:
  - "NPIV LUN or disk level validation" on page 49
- The following topic is updated for NPIV partition migration validation:
  - "Specifying the attributes for a partition mobility operation by using the VIOS" on page 44
- The Suspend/Resume feature for logical partitions is supported on POWER8 processor-based servers when the firmware is at level FW840, or later.

# June 2015

- The following topics were updated for the IBM Power System E850 (8408-E8E) server:
  - "HMC-managed systems: Preparing the source and destination servers for partition mobility" on page 59
  - "HMC-managed systems: Firmware support matrix for partition mobility" on page 64
  - "IVM-managed systems: Preparing the source and destination servers for partition mobility" on page 169
- The following topics were updated for the updated firmware and HMC version:
  - "HMC-managed systems: Firmware support matrix for partition mobility" on page 64
  - "IVM-managed systems: Partition mobility firmware support matrix" on page 171

# October 2014

- The following topic is new for the simplified version of the remote restart capability:
  - "Verifying that the destination server supports partitions that are capable of the simplified version of the remote restart feature" on page 73
- The following topics were updated for the simplified version of the remote restart capability:
  - "Configuration validation for partition mobility" on page 7

- "HMC-managed systems: Preparing the source and destination servers for partition mobility" on page 59
- "Preparing the HMC for partition mobility" on page 83
- The following topics were updated for the 9080-MHE and 9119-MHE (IBM Power System E880 and IBM Power System E880C) and 9080-MME and 9119-MME (IBM Power System E870C) servers :
  - "HMC-managed systems: Preparing the source and destination servers for partition mobility" on page 59
  - "HMC-managed systems: Firmware support matrix for partition mobility" on page 64
  - "IVM-managed systems: Partition mobility firmware support matrix" on page 171
- The following topic is new for the first-failure data capture (FFDC) data collection for partition mobility failures:
  - "First-failure Data Capture for partition mobility failures" on page 83
- The following topic is new for VIOS configuration for optimum partition mobility performance:
  - "VIOS configuration and tuning for optimum partition mobility performance" on page 91

# June 2014

Added information for IBM Power Systems servers that contain the POWER8 processor.

# Live Partition Mobility on HMC-managed systems

You can use the Hardware Management Console (HMC) to migrate an active or inactive logical partition from one server to another.

The PowerVM NovaLink architecture enables management of highly scalable cloud deployment by using the PowerVM technology and OpenStack solutions. The architecture provides a direct OpenStack connection to a PowerVM server. The NovaLink partition runs the Linux operating system and the partition runs on a server that is virtualized by PowerVM. The server is managed by PowerVC or other OpenStack solutions.

When a server is co-managed by the HMC and PowerVM NovaLink, and PowerVM NovaLink is in the master mode, you can run partition mobility operations only by using PowerVM NovaLink. If you want to run partition mobility operations by using the HMC, you must set the HMC to the master mode. Run the following command from the command line to set the HMC to the master mode:

chcomgmt -m <managed system> -o setmaster -t norm

# Partition mobility overview for HMC

You can learn about the benefits of partition mobility, how the Hardware Management Console (HMC) performs active and inactive partition mobility, and about the configuration that is required to successfully migrate a logical partition from one system to another.

# Benefits of partition mobility

Partition mobility provides systems management flexibility and is designed to improve system availability.

For example:

- You can avoid planned outages for hardware or firmware maintenance by migrating logical partitions to another server and then performing the maintenance. Partition mobility can help because you can use it to work around scheduled maintenance activities.
- You can avoid downtime for a server upgrade by migrating logical partitions to another server and then performing the upgrade. This allows you to continue your work without disruption.

- If a server indicates a potential failure, you can migrate its logical partitions to another server before the failure occurs. Partition mobility can help avoid unplanned downtime.
- You can consolidate workloads running on several small, under used servers onto a single large server.
- You can move workloads from server to server to optimize resource use and workload performance within your computing environment. With active partition mobility, you can manage workloads with minimal downtime.
- For some systems, you can move applications from one server to an upgraded server by using IBM PowerVM Editions Live Partition Mobility or the AIX Live Application Mobility software, without affecting availability of the applications.

However, while partition mobility provides many benefits, it does not do the following functions:

- Partition mobility does not provide automatic workload balancing.
- Partition mobility does not provide a bridge to new functions. Logical partitions must be restarted and possibly reinstalled to take advantage of new features.

## Partition mobility process

Learn about how the Hardware Management Console (HMC) migrates an active or inactive logical partition from one server to another server.

The following table describes the steps that take place during the process of active and inactive partition mobility on the HMC.

|                                                                                            |                      | Inactive<br>mobility |
|--------------------------------------------------------------------------------------------|----------------------|----------------------|
| Partition mobility step                                                                    | Active mobility step | step                 |
| 1. You ensure that all requirements are satisfied and all preparation tasks are completed. | Х                    | Х                    |
| 2. You shut down the mobile partition.                                                     |                      | Х                    |
| 3. You initiate partition mobility by using the Partition Migration wizard on the HMC.     | Х                    | Х                    |

Table 1. The steps involved in the process of active and inactive partition mobility on the HMC

| Table 1. The steps involved in the process | of active and inactive partition | n mobility on the HMC (continued) |
|--------------------------------------------|----------------------------------|-----------------------------------|

| Partition mobility step                                                                                                    | Active mobility step                                                                                                    | Inactive<br>mobility<br>step |
|----------------------------------------------------------------------------------------------------|----------------------------------------------------------------------------------------------------|------------------------------|
| <ul> <li>4. The HMC extracts the physical device description for each physical adapter on the Virtual I/O Server logical partitions on the source server. The HMC uses the extracted information to determine whether the Virtual I/O Server (VIOS) partitions on the destination server can provide the mobile partition with the same virtual SCSI, virtual Ethernet, and virtual Fibre Channel configuration that exists on the source server. This operation includes verifying that the VIOS partitions on the destination server have enough available slots to accommodate the virtual adapter configuration of the mobile partition. The HMC uses all this information to generate a list of recommended virtual adapter mappings for the mobile partition on the destination server. Where possible, the HMC preserves the following configurations:</li> <li>Multipath I/O configurations.</li> <li>Virtual slot assignments for virtual server adapters on the VIOS partitions. Partition mobility does not preserve vtscsix IDs.</li> <li>User-defined adapter IDs for virtual server adapters on the VIOS partitions.</li> <li>The HMC displays a list of recommended virtual adapter mappings (as well as all the possible virtual adapter mappings) for the mobile partition on the destination server. You can either use the virtual adapter mappings that are recommended by the HMC, or you can select different virtual adapter mappings for the mobile partition on the destination server.</li> </ul> | X                                                                                                    | X                            |
| 5. The HMC prepares the source and destination environments for<br>partition mobility. This preparation includes using the virtual adapter<br>mappings from step 4 for mapping the virtual adapters on the mobile<br>partition to the virtual adapters on the VIOS partitions on the destination<br>server.                                                                                                    | X                                                                                                    | X                            |
| 6. The HMC transfers the logical partition state from the source<br>environment to the destination environment. This transfer includes all the<br>partition profiles that are associated with the mobile partition. The HMC<br>modifies the active partition profile of the mobile partition to reflect the<br>new virtual adapter mappings on the destination server.                                                                                                    | <ul> <li>In active partition mobility, the following additional steps occur:</li> <li>The source mover service partition (MSP) extracts the logical partition state information from the source server and sends it to the destination MSP over the network.</li> <li>The destination MSP receives the logical partition state information and installs it on the destination server.</li> </ul> | X                            |
| 7. The HMC suspends the mobile partition on the source server. The source MSP continues to transfer the logical partition state information to the destination MSP.                                                                                                    | X                                                                                                    |                              |
| 8. The hypervisor resumes the mobile partition on the destination server.                                                                                                    | X X                                                                                                    |                              |

| Partition mobility step                                                                                                    | Active mobility step | Inactive<br>mobility<br>step |
|----------------------------------------------------------------------------------------------------|----------------------|------------------------------|
| 9. The HMC completes the migration. All resources that were consumed<br>by the mobile partition on the source server are reclaimed by the source<br>server:                                                                                    | Х                    | Х                            |
| • The HMC removes the virtual SCSI adapters and the virtual Fibre Channel adapters (that were connected to the mobile partition) from the source VIOS partitions.                                                                              |                      |                              |
| • The HMC removes the virtual SCSI adapters, virtual Ethernet adapters, and virtual Fibre Channel adapters (that were connected to the mobile partition) from the partition profiles associated with the VIOS partitions on the source server. |                      |                              |
| • For a mobile partition that uses shared memory, the HMC deactivates<br>the paging space device that was used by the mobile partition and<br>releases it so that it becomes available for other shared memory<br>partitions to use.           |                      |                              |
| 10. You activate the mobile partition on the destination server. (The processor and memory resources configured for the mobile partition remain unassigned until you activate the mobile partition on the destination server.)                 |                      | Х                            |
| 11. You perform postrequisite tasks, such as adding dedicated I/O adapters to the mobile partition or adding the mobile partition to a partition workload group.                                                                               | Х                    | Х                            |

Table 1. The steps involved in the process of active and inactive partition mobility on the HMC (continued)

# Configuration validation for partition mobility

You can learn about the tasks that the Partition Migration wizard on the Hardware Management Console (HMC) performs to validate your system configuration for active and inactive partition mobility.

Before you attempt to migrate an active logical partition, you must validate your environment. You can use the validation function on the HMC to validate your system configuration. If the HMC detects a configuration or connection problem, it displays an error message with information to help you resolve the problem.

The following tables list validation tasks that the HMC performs to verify that the source and destination systems are ready for active or inactive partition mobility.

### General compatibility

Table 2. Validation tasks performed by the HMC to verify general compatibility for active and inactive partition mobility

| Validation task                                                                                                    | Active mobility task                                                                                                    | Inactive mobility task                                                             |
|----------------------------------------------------------------------------------------------------|----------------------------------------------------------------------------------------------------|------------------------------------------------------------------------------------|
| Checks that the HMC that manages the source server<br>can successfully communicate with the HMC that<br>manages the destination server, if they are different<br>HMCs. | Х                                                                                                    | Х                                                                                  |
| Checks that the resource monitoring and control (RMC) connections are established.                                                                                     | Checks the RMC<br>connections to the mobile<br>partition, the source and<br>destination Virtual I/O<br>Server (VIOS) partitions,<br>and the connection between<br>the source and destination<br>mover service partitions<br>(MSPs). | Checks the RMC<br>connections to the source<br>and destination VIOS<br>partitions. |

Table 2. Validation tasks performed by the HMC to verify general compatibility for active and inactive partition mobility (continued)

| Validation task                                                                     | Active mobility task                                                                                          | Inactive mobility task                                                                                            |
|-------------------------------------------------------------------------------------|----------------------------------------------------------------------------------------------------|----------------------------------------------------------------------------------------------------|
| Checks mobility capability and compatibility.                                       | Checks the source and<br>destination servers,<br>hypervisor, VIOS partitions,<br>and MSPs.                    | Checks the VIOS and hypervisor.                                                                                   |
| Checks the number of current migrations against the number of supported migrations. | Checks the number of<br>current active migrations<br>against the number of<br>supported active<br>migrations. | Checks the number of<br>current inactive migrations<br>against the number of<br>supported inactive<br>migrations. |

# Server compatibility

Table 3. Validation tasks performed by the HMC to verify server compatibility for active and inactive partition mobility

| Validation task                                                                                                    | Active mobility task                                                                                                    | Inactive mobility task                                                                                                    |  |  |
|----------------------------------------------------------------------------------------------------|----------------------------------------------------------------------------------------------------|----------------------------------------------------------------------------------------------------|--|--|
| Checks that the necessary processing resources are<br>available to create a shell logical partition on the<br>destination system.                                                                                                    | Х                                                                                                    | Х                                                                                                    |  |  |
| Checks that the necessary memory resources are<br>available to create a shell logical partition on the<br>destination system.                                                                                                    | <ul> <li>For a mobile partition that uses dedicated memory, checks that enough physical memory is available on the destination system.</li> <li>For a mobile partition that uses shared memory, checks that a shared memory pool is configured on the destination server and that it has enough physical memory to satisfy the entitled memory requirements of the mobile partition.</li> </ul> | For a mobile partition that<br>uses dedicated memory,<br>checks that enough physical<br>memory is available on the<br>destination system. |  |  |
| Checks that the necessary I/O adapter resources are<br>available to create a shell logical partition on the<br>destination system.<br>During validation, the HMC extracts the device<br>description for each virtual adapter on the VIOS<br>partitions on the source server. The HMC uses the<br>extracted information to determine whether the VIOS<br>partitions on the destination server can provide the<br>mobile partition with the same virtual SCSI, virtual<br>Ethernet, and virtual Fibre Channel configuration that<br>exists on the source server. This includes verifying that<br>the VIOS partitions on the destination server have<br>enough available slots to accommodate the virtual<br>adapter configuration of the mobile partition. | X                                                                                                    | X                                                                                                    |  |  |
| Checks that the logical memory block size is the same<br>on the source and destination servers.                                                                                                    | X                                                                                                    |                                                                                                    |  |  |

| Table 3  | . Validation | tasks performed b | by the HMC | to verify | server | compatibility | for active | and inactive | partition |
|----------|--------------|-------------------|------------|-----------|--------|---------------|------------|--------------|-----------|
| mobility | (continued   | り                 |            |           |        |               |            |              |           |

| Validation task                                                                                                    | Active mobility task | Inactive mobility task |
|----------------------------------------------------------------------------------------------------|----------------------|------------------------|
| If the mobile partition uses Active Memory <sup>™</sup><br>Expansion, the HMC checks that the destination server<br>supports Active Memory Expansion.                                                                                                    | Х                    | Х                      |
| If the mobile partition is capable of suspension, the HMC checks that the destination server supports partitions that are capable of suspension.                                                                                                    | Х                    | Х                      |
| If the mobile partition is capable of remote restart, the<br>HMC checks that the destination server supports<br>partitions that are capable of remote restart.                                                                                                    | Х                    | Х                      |
| If the mobile partition supports the simplified version<br>of the remote restart capability, the HMC checks that<br>the destination server supports partitions that are<br>capable of the simplified version of the remote restart<br>capability.                                                                                                    |                      |                        |
| If the mobile partition is capable of the Trusted Boot<br>capability, the HMC determines whether the<br>destination server supports mobile partitions that are<br>capable of the Trusted Boot capability.                                                                                                    | Х                    | Х                      |
| When the firmware is at level FW760, or later, you can<br>configure virtual processors to use only 0.05 processing<br>units per virtual processor. Consider the following<br>restrictions when you migrate a partition to a server<br>with the firmware at level FW740, or earlier.                                                                                                    | Х                    | X                      |
| Minimum processing units must be set to a value that results from the following calculation:                                                                                                    |                      |                        |
| $0.1 \times$ the minimum number of virtual processors that you select for the partition.                                                                                                    |                      |                        |
| Maximum processing units must be set to a value that results from the following calculation:                                                                                                    |                      |                        |
| $0.1 \times$ the maximum number of virtual processors that you select for the partition.                                                                                                    |                      |                        |
| Before you migrate partitions that use 0.05 processor<br>units per virtual processor, you must ensure that the<br>current ratio of assigned processor units to virtual<br>processors is at least 0.1.                                                                                                    |                      |                        |
| If the mobile partition has single root I/O<br>virtualization (SR-IOV) logical ports, that mobile<br>partition cannot be migrated to the destination server.<br>SR-IOV is a Peripheral Component Interconnect Special<br>Interest Group specification to allow multiple<br>partitions that are running simultaneously within a<br>single computer to share a Peripheral Component<br>Interconnect-Express (PCIe) device. | X                    | X                      |

Table 3. Validation tasks performed by the HMC to verify server compatibility for active and inactive partition mobility (continued)

| Validation task                                                                                                    | Active mobility task | Inactive mobility task |
|----------------------------------------------------------------------------------------------------|----------------------|------------------------|
| As of HMC Version 7 Release 7.7.0, you can assign the Virtual Ethernet Port Aggregator (VEPA) switching mode to virtual Ethernet switches that are used by the virtual Ethernet adapters of the mobile partition. When the virtual Ethernet switch that is used by the virtual Ethernet adapter of the logical partition is enabled with the VEPA switching mode, then the logical partition uses virtual server network (VSN). If the mobile partition on the source server uses VSN, verify that the destination server also uses VSN.                 | Х                    | Х                      |
| When the HMC is at Version 7 Release 7.8.0, or later, the mobile partition supports synchronization of the current configuration capability. Verify that the HMC is at Version 7 Release 7.8.0, or later, on the destination server.                                                                                                    | Х                    | Х                      |
| For remote migration, if the HMC at the source server<br>is at Version 7 Release 7.8.0, or later, and the HMC at<br>the destination server is at a version earlier than<br>Version 7 Release 7.8.0, then the current configuration<br>profile is not visible on the destination server. If the<br>HMC at the source server is at a version earlier than<br>Version 7 Release 7.7.0, and the HMC at the destination<br>server is at Version 7 Release 7.8.0, or later, then the<br>current configuration profile is created on the<br>destination server. |                      |                        |
| When you connect a server to a HMC that is at a version earlier than Version 7 Release 7.8.0, after the server was earlier connected to a HMC at Version 7 Release 7.8.0, the last valid configuration profile is considered as a normal profile.                                                                                                    |                      |                        |
| If the HMC at the source server is at version 7.7.8 or later, the HMC at the destination server must be at version 7.7.8 or later. If the HMC at the destination server is at an earlier version, select the <b>Override partition UUID</b> check box.                                                                                                    | Х                    | Х                      |

Table 3. Validation tasks performed by the HMC to verify server compatibility for active and inactive partition mobility (continued)

| Validation task                                             | Active mobility task | Inactive mobility task |
|-------------------------------------------------------------|----------------------|------------------------|
| If the mobile partition uses virtual Network Interface      | X                    |                        |
| Controller (vNIC) adapters, the HMC checks whether          |                      |                        |
| the mobile partition can be migrated to the destination     |                      |                        |
| server. During the validation, if there are any disabled    |                      |                        |
| vNIC adapters on the mobile partition, you can              |                      |                        |
| remove or enable those vNIC adapters by using the           |                      |                        |
| <b>chhwres</b> command. A vNIC adapter is a type of virtual |                      |                        |
| adapter that can be configured on client logical            |                      |                        |
| partitions to provide a network interface. Each vNIC        |                      |                        |
| client adapter is backed by a single root I/O               |                      |                        |
| virtualization (SR-IOV) logical port that is owned by       |                      |                        |
| the VIOS. You must not configure more than 10 vNIC          |                      |                        |
| client configurations per logical partition for successful  |                      |                        |
| partition migration operations, when the mobile             |                      |                        |
| partition is configured with vNICs. Also, it is             |                      |                        |
| recommended that you do not run more than four              |                      |                        |
| concurrent partition migrations when the mobile             |                      |                        |
| partition is configured with vNICs. When the HMC is         |                      |                        |
| at version 8.6.0, or later, the firmware is at level        |                      |                        |
| FW860, or later, and the VIOS is at version 2.2.5.0, or     |                      |                        |
| later, a dedicated vNIC can have multiple SR-IOV            |                      |                        |
| logical ports on different physical ports as backing        |                      |                        |
| devices, and the backing devices can be hosted by the       |                      |                        |
| same or different Virtual I/O Servers.                      |                      |                        |

# **VIOS compatibility**

Table 4. Validation tasks performed by the HMC to verify the source and destination VIOS partitions for active and inactive partition mobility

| Validation task                                                                                                    | Active mobility task | Inactive mobility task |
|----------------------------------------------------------------------------------------------------|----------------------|------------------------|
| Checks that all required I/O devices are connected to<br>the mobile partition through a VIOS partition. That is,<br>no physical adapters are assigned to the mobile partition<br>and no virtual serial adapters are in virtual slots higher<br>than 1. | Х                    | Х                      |
| Checks that no virtual SCSI disks are backed by logical volumes and that no virtual SCSI disks are attached to internal disks (not on the SAN).                                                                                                    | Х                    | Х                      |
| Checks that the virtual SCSI disks assigned to the logical partition are accessible by the VIOS partitions on the destination server.                                                                                                    |                      | Х                      |
| Checks that the reservation policies of the physical volumes are the same for the source and destination VIOS partitions.                                                                                                    | Х                    | Х                      |
| Checks that the required virtual LAN IDs are available<br>on the destination VIOS partitions can be preserved on<br>the destination VIOS partitions.                                                                                                   | Х                    | Х                      |
| Checks that the slot IDs of the virtual server adapters on<br>the source VIOS partitions can be maintained on the<br>destination VIOS partitions.                                                                                                    | Х                    | Х                      |

Table 4. Validation tasks performed by the HMC to verify the source and destination VIOS partitions for active and inactive partition mobility (continued)

| Validation task                                                                                                    | Active mobility task | Inactive mobility task |
|----------------------------------------------------------------------------------------------------|----------------------|------------------------|
| Checks that the user-defined names of the virtual target devices on the source VIOS partition can be maintained on the destination VIOS partition.                                                                                      | Х                    | X                      |
| Checks that the user-defined adapter IDs of the virtual<br>server adapters on the source VIOS partition can be<br>maintained on the destination VIOS partition.                                                                         | Х                    | X                      |
| Checks that the redundancy configuration of the VIOS partitions on the source system can be maintained on the destination system. In some situations, you can migrate a logical partition to a destination system with less redundancy. | Х                    | X                      |
| For a mobile partition that uses shared memory, checks the following configuration:                                                                                                    | Х                    |                        |
| • The number of active VIOS partitions (subsequently referred to as <i>paging VIOS partitions</i> ) that are assigned to the shared memory pool on the destination server.                                                              |                      |                        |
| • That an available paging space device exists on the destination server and that the device satisfies the following requirements:                                                                                                    |                      |                        |
| <ul> <li>It satisfies the redundancy preferences that you specify.</li> </ul>                                                                                                    |                      |                        |
| <ul> <li>It meets the size requirements of the mobile<br/>partition (it is at least the size of the maximum<br/>logical memory of the mobile partition).</li> </ul>                                                                     |                      |                        |
| For example, you specify that the mobile partition uses<br>redundant paging VIOS partitions on the destination<br>server. You can migrate the mobile partition if the<br>destination server provides the following configuration:       |                      |                        |
| • Two paging VIOS partitions are assigned to the shared memory pool.                                                                                                    |                      |                        |
| An available paging space device exists.                                                                                                    |                      |                        |
| • The paging space device meets the size requirements of the mobile partition.                                                                                                    |                      |                        |
| • Both paging VIOS partitions on the destination server have access to the paging space device.                                                                                                    |                      |                        |
| Checks whether the redundant MSPs have the minimum resources that are required when the strict flag is applied.                                                                                                    | Х                    |                        |

# Mobile partition compatibility

Table 5. Validation tasks performed by the HMC to verify that the mobile partition can successfully migrate to the destination server by using active or inactive partition mobility

| Validation task                                                                                        | Active mobility task | Inactive mobility task |
|----------------------------------------------------------------------------------------------------|----------------------|------------------------|
| Checks that the operating system on the mobile partition is the AIX, IBM i, or Linux operating system. | Х                    | Х                      |
| Checks that the mobile partition has an active partition profile on the HMC.                           |                      | Х                      |

| Validation task                                                                                                    | Active mobility task                                               | Inactive mobility task                                         |
|----------------------------------------------------------------------------------------------------|--------------------------------------------------------------------|----------------------------------------------------------------|
| Checks the mobile partition, its operating system, and its applications for migration capability.                                                                                                    | Х                                                                  |                                                                |
| The AIX operating system passes the check migration<br>request to those applications and kernel extensions that<br>have registered to be notified of dynamic<br>reconfiguration events. The operating system either<br>accepts or rejects the migration.                                                                                                    |                                                                    |                                                                |
| Checks that the mobile partition is not the redundant error path reporting logical partition.                                                                                                    | Х                                                                  | Х                                                              |
| Checks that the mobile partition is not in a partition workload group.                                                                                                    | X                                                                  | Х                                                              |
| Checks the uniqueness of the virtual MAC addresses or the mobile partition.                                                                                                    | Х                                                                  | Х                                                              |
| Checks the state of the mobile partition.                                                                                                    | Checks that the mobile<br>partition state is Active or<br>Running. | Checks that the mobile<br>partition state is Not<br>Activated. |
| Checks that the name of the mobile partition is not already in use on the destination server.                                                                                                    | X                                                                  | Х                                                              |
| Checks that the mobile partition is not configured with barrier synchronization register (BSR) arrays.                                                                                                    | Х                                                                  |                                                                |
| Checks that the mobile partition is not configured with huge pages.                                                                                                    | X                                                                  |                                                                |
| Checks that the mobile partition does not have a Host<br>Ethernet Adapter (or Integrated Virtual Ethernet).                                                                                                    | Х                                                                  |                                                                |
| <b>Note:</b> If an AIX mobile partition has a Host Ethernet<br>Adapter, you can validate partition mobility through the<br>System Management Interface Tool (SMIT). SMIT<br>validates the Host Ethernet Adapter configuration of the<br>AIX mobile partition in addition to using the HMC<br>validation process to validate the overall partition<br>mobility configuration. For more information, see LPM<br>Overview. |                                                                    |                                                                |
| Checks that the mobile partition is not performing a Dynamic Partition Optimizer (DPO) operation. DPO is a hypervisor function initiated by the HMC.                                                                                                    | Х                                                                  |                                                                |
| Checks whether the mobile partition has any connected tape or optical devices as migration fails if any of these devices are connected.                                                                                                    | X                                                                  | X                                                              |

Table 5. Validation tasks performed by the HMC to verify that the mobile partition can successfully migrate to the destination server by using active or inactive partition mobility (continued)

**Note:** If persistent Small Computer System Interface (SCSI) reservations are used on N\_Port ID Virtualization (NPIV) disks that are part of either an inactive partition mobility or remote restart, after the partition mobility operation, the disks are most likely to fail I/O with reservation conflicts. Generally, only the *reserve\_policy* variable of *PR\_shared* or *PR\_exclusive* device-specific attribute is treated as persistent by the storage subsystem. Some storage subsystems, such as the DS8K, treat the reservation that is used with the *single\_path reserve\_policy* attribute similar to a Persistent Reservation (PR). You must use a value of *no\_reserve* for the **reserve\_policy** parameter, for all NPIV disks that are associated with the inactive partition mobility or remote restart operation. If the storage subsystem, or restart the server in the maintenance mode and break the reservation by using the following command from the HMC command line: devrsrv -f -l hdiskX. The minimum AIX level required by the **devrsrv** command is AIX 6.1 Technology Level 8 or AIX 7.1 Technology Level 1.

#### **Related tasks**:

"Validating the configuration for partition mobility" on page 117

You can use the Partition Migration wizard on the Hardware Management Console (HMC) to validate the configuration of the source and destination systems for partition mobility. If the HMC detects a configuration or connection problem, it displays an error message with information to help you resolve the problem.

#### **Related information**:

- The Dynamic Platform Optimizer function
- Remote restart
- ➡ chhwres command

# Logical partition attributes that change after the logical partition migrates to the destination system

When you migrate a logical partition from one server to another, some of its attributes might change (such as the logical partition ID number) and some of its attributes remain the same (such as the logical partition configuration).

The following table describes the logical partition attributes that remain the same and the logical partition attributes that might change after you migrate a logical partition to the destination server.

Table 6. Logical partition attributes that might change or remain the same after a logical partition migrates to the destination server

| Attributes that remain the same                                                                                                    | Attributes that might change                                                                                                    |
|----------------------------------------------------------------------------------------------------|----------------------------------------------------------------------------------------------------|
| <ul> <li>Attributes that remain the same</li> <li>The logical partition name</li> <li>The logical partition type (dedicated processor or shared processor)</li> <li>The logical partition configuration</li> <li>The processor architecture</li> <li>The Simultaneous Multi-Threading (SMT) state of each processor</li> </ul> | <ul> <li>Attributes that might change</li> <li>The logical partition ID number</li> <li>The machine type, model, and serial number</li> <li>The model class of the underlying server</li> <li>The processor version and type</li> <li>The processor frequency</li> <li>The affinity characteristics of the logical memory</li> </ul> |
| <ul> <li>The virtual MAC addresses, IP addresses, and LUN mapping to the target devices</li> </ul>                                                                                                    | <ul> <li>The maximum number of hot pluggable and installed physical processors</li> <li>The L1 and L2 cache size</li> </ul>                                                                                                    |

# Processor compatibility modes

Processor compatibility modes enable you to migrate logical partitions between servers that have different processor types without upgrading the operating environments installed in the logical partitions.

You can run several versions of theAIX, IBM i, Linux, and Virtual I/O Server operating environments in logical partitions on POWER6<sup>®</sup>, POWER6+<sup>™</sup>, POWER7<sup>®</sup>, and POWER8 processor-based servers. Sometimes older versions of these operating environments do not support the capabilities that are available with new processors, thus limiting your flexibility to migrate logical partitions between servers that have different processor types.

**Restriction:** IBM i logical partitions can only be migrated with Hardware Management Console (HMC) Version 7 Release 7.5.0, or later and POWER7 processor-based servers that have firmware at level FW730, or later.

A processor compatibility mode is a value assigned to a logical partition by the hypervisor that specifies the processor environment in which the logical partition can successfully operate. When you migrate a logical partition to a destination server that has a different processor type from the source server, the processor compatibility mode enables that logical partition to run in a processor environment on the destination server in which it can successfully operate. In other words, the processor compatibility mode enables the destination server to provide the logical partition with a subset of processor capabilities that are supported by the operating environment that is installed in the logical partition.

#### Processor compatibility mode definitions:

You can learn about each processor compatibility mode and the servers on which each mode can run.

The following table describes each processor compatibility mode and the servers on which the logical partitions that use each processor compatibility mode can successfully operate.

| Processor compatibility mode | Description                                                                                                    | Supported servers                                                                                                    |
|------------------------------|----------------------------------------------------------------------------------------------------|----------------------------------------------------------------------------------------------------|
| POWER6                       | The POWER6 processor compatibility<br>mode allows you to run<br>operating-system versions that use all<br>the standard features of the POWER6<br>processor.                                                                                                    | Logical partitions that use the<br>POWER6 processor compatibility<br>mode can run on POWER6,<br>POWER6+, and POWER7<br>processor-based servers. |
| POWER6+                      | The POWER6+ processor<br>compatibility mode allows you to run<br>operating-system versions that use all<br>the standard features of the<br>POWER6+ processor.                                                                                                    | Logical partitions that use the<br>POWER6+ processor compatibility<br>mode can run on POWER6+ and<br>POWER7 processor-based servers.            |
| POWER6 enhanced              | The POWER6 enhanced processor<br>compatibility mode allows you to run<br>operating-system versions that use all<br>the standard features of the POWER6<br>processor and also provides<br>additional floating-point instructions<br>to applications that use the POWER6<br>processor.    | Logical partitions that use the<br>POWER6 enhanced processor<br>compatibility mode can run on<br>POWER6 processor-based servers.                |
| POWER6+ enhanced             | The POWER6+ enhanced processor<br>compatibility mode allows you to run<br>operating-system versions that use all<br>the standard features of the<br>POWER6+ processor and also<br>provides additional floating-point<br>instructions to applications that use<br>the POWER6+ processor. | Logical partitions that use the<br>POWER6+ enhanced processor<br>compatibility mode can run on<br>POWER6+ processor-based servers.              |
| POWER7                       | The POWER7 processor compatibility<br>mode allows you to run<br>operating-system versions that use all<br>the standard features of the POWER7<br>processor.                                                                                                    | Logical partitions that use the<br>POWER7 processor compatibility<br>mode can run on POWER7<br>processor-based servers.                         |
| POWER8                       | The POWER8 processor compatibility<br>mode allows you to run<br>operating-system versions that use all<br>the standard features of the POWER8<br>processor.                                                                                                    | Logical partitions that use the<br>POWER8 processor compatibility<br>mode can run on POWER8<br>processor-based servers.                         |

Table 7. Processor compatibility modes

| Table 7. | Processor | compatibility | modes | (continued) |
|----------|-----------|---------------|-------|-------------|
|----------|-----------|---------------|-------|-------------|

| Processor compatibility mode | Description                                                                                                    | Supported servers                                                                                                    |
|------------------------------|----------------------------------------------------------------------------------------------------|----------------------------------------------------------------------------------------------------|
| default                      | The default processor compatibility<br>mode is a preferred processor<br>compatibility mode that enables the<br>hypervisor to determine the current<br>mode for the logical partition. When<br>the preferred mode is set to default,<br>the hypervisor sets the current mode<br>to the most fully featured mode<br>supported by the operating<br>environment. In most cases, this is<br>the processor type of the server on<br>which the logical partition is<br>activated. For example, assume that<br>the preferred mode is set to default<br>and the logical partition is running<br>on a POWER8 processor-based<br>server. Because the operating<br>environment supports the POWER8<br>processor capabilities, the hypervisor<br>sets the current processor<br>compatibility mode to POWER8. | The servers on which logical<br>partitions with the preferred<br>processor compatibility mode of<br>default can run depend on the<br>current processor compatibility mode<br>of the logical partition. For example,<br>if the hypervisor determines that the<br>current mode is POWER8, the logical<br>partition can run on POWER8<br>processor-based servers. |

### **Related concepts:**

"Current and preferred processor compatibility modes"

The processor compatibility mode in which the logical partition currently operates is the *current* processor compatibility mode of the logical partition. The *preferred* processor compatibility mode of a logical partition is the mode in which you want the logical partition to operate.

"Enhanced processor compatibility modes" on page 19

The POWER6 enhanced and POWER6+ enhanced processor compatibility modes provide additional floating-point instructions to applications that use the POWER6 or POWER6+ processor.

"Scenarios: Using processor compatibility modes in partition mobility" on page 34

Use these scenarios to learn how processor compatibility modes are used when migrating an active or inactive logical partition between servers with different processor types.

#### **Related reference:**

"Migration combinations of processor compatibility modes" on page 20

View all the combinations of the processor types of the source server, the processor types of the destination server, the current and preferred processor compatibility modes of the logical partition before the migration, and the current and preferred processor compatibility modes of the logical partition after the migration.

#### Current and preferred processor compatibility modes:

The processor compatibility mode in which the logical partition currently operates is the *current* processor compatibility mode of the logical partition. The *preferred* processor compatibility mode of a logical partition is the mode in which you want the logical partition to operate.

The hypervisor sets the current processor compatibility mode for a logical partition by using the following information:

- The processor features supported by the operating environment running in the logical partition.
- The preferred processor compatibility mode that you specify.

When you activate the logical partition, the hypervisor checks the preferred processor compatibility mode and determines whether the operating environment supports that mode. If the operating environment supports the preferred processor compatibility mode, the hypervisor assigns the logical partition the preferred processor compatibility mode. If the operating environment does not support the preferred processor compatibility mode, the hypervisor assigns the logical partition the most fully featured processor compatibility mode that is supported by the operating environment.

The following table describes when each processor compatibility mode can be current mode or the preferred mode.

| Processor compatibility mode | Can it be the current mode?                                                                                                    | Can it be the preferred mode?                                                                                                    |
|------------------------------|----------------------------------------------------------------------------------------------------|----------------------------------------------------------------------------------------------------|
| POWER6                       | Yes                                                                                                    | Yes                                                                                                    |
|                              | The POWER6 processor compatibility<br>mode can be the current processor<br>compatibility mode of a logical<br>partition.           | You can specify POWER6 as the preferred processor compatibility mode for a logical partition.                                                                                                    |
| POWER6+                      | Yes                                                                                                    | Yes                                                                                                    |
|                              | The POWER6+ processor<br>compatibility mode can be the<br>current processor compatibility mode<br>of a logical partition.          | You can specify POWER6+ as the preferred processor compatibility mode for a logical partition.                                                                                                   |
| POWER6 enhanced              | Yes                                                                                                    | Yes                                                                                                    |
|                              | The POWER6 enhanced processor<br>compatibility mode can be the<br>current processor compatibility mode<br>of a logical partition.  | You can specify POWER6 enhanced<br>as the preferred processor<br>compatibility mode for a logical<br>partition.                                                                                  |
| POWER6+ enhanced             | Yes                                                                                                    | Yes                                                                                                    |
|                              | The POWER6+ enhanced processor<br>compatibility mode can be the<br>current processor compatibility mode<br>of a logical partition. | You can specify POWER6+ enhanced<br>as the preferred processor<br>compatibility mode for a logical<br>partition.                                                                                 |
| POWER7                       | Yes                                                                                                    | Yes                                                                                                    |
|                              | The POWER7 processor compatibility<br>mode can be the current processor<br>compatibility mode of a logical<br>partition.           | You can specify POWER7 as the preferred processor compatibility mode for a logical partition.                                                                                                    |
| POWER8                       | Yes                                                                                                    | Yes                                                                                                    |
|                              | The POWER8 processor compatibility<br>mode can be the current processor<br>compatibility mode of a logical<br>partition.           | You can specify POWER8 as the preferred processor compatibility mode for a logical partition.                                                                                                    |
| default                      | No                                                                                                    | Yes                                                                                                    |
|                              | The default processor compatibility<br>mode is a preferred processor<br>compatibility mode.                                        | You can specify default as the<br>preferred processor compatibility<br>mode. Also, if you do not specify a<br>preferred mode, the system<br>automatically sets the preferred mode<br>to default. |

Table 8. Current and preferred processor compatibility modes

The following table shows the current and preferred processor compatibility modes supported on each server type.

| Server processor type          | Supported current modes              | Supported preferred modes                     |
|--------------------------------|--------------------------------------|-----------------------------------------------|
| POWER6+ processor-based server | POWER6, POWER6+, POWER6+<br>enhanced | default, POWER6, POWER6+,<br>POWER6+ enhanced |
| POWER6 processor-based server  | POWER6, POWER6 enhanced              | default, POWER6, POWER6<br>enhanced           |
| POWER7 processor-based server  | POWER6, POWER6+, POWER7              | default, POWER6, POWER6+,<br>POWER7           |
| POWER8 processor-based server  | POWER6, POWER6+, POWER7,<br>POWER8   | default, POWER6, POWER6+,<br>POWER7, POWER8   |

Table 9. Processor compatibility modes supported by server type

The preferred processor compatibility mode is the highest mode that the hypervisor can assign to a logical partition. If the operating environment installed in the logical partition does not support the preferred mode, the hypervisor can set the current mode to a lower mode than the preferred mode, but it cannot set the current mode to a higher mode than the preferred mode. For example, assume that a logical partition runs on a POWER8 processor-based server and you specify POWER8 as the preferred mode. The operating environment installed in the logical partition does not support the POWER8 processor capabilities, but it does support the POWER7 processor capabilities. When you activate the logical partition, the hypervisor assigns the POWER7 processor compatibility mode as the current mode for the logical partition because the POWER7 mode is the most fully featured mode that the operating environment supports and it is a lower mode than the preferred mode of POWER8.

You cannot dynamically change the current processor compatibility of a logical partition. To change the current processor compatibility mode, you must change the preferred processor compatibility mode, shut down the logical partition, and restart the logical partition. The hypervisor attempts to set the current processor compatibility mode to the preferred mode that you specified.

When you migrate an active logical partition between servers with different processor types, both the current and preferred processor compatibility modes of the logical partition must be supported by the destination server. When you migrate an inactive logical partition between servers with different processor types, only the preferred mode of the logical partition must be supported by the destination server.

If you specify the default mode as the preferred mode for an inactive logical partition, you can migrate that inactive logical partition to a server of any processor type. Because all servers support the default processor compatibility mode, you can migrate an inactive logical partition with the preferred mode of default to a server with any processor type. When the inactive logical partition is activated on the destination server, the preferred mode remains set to default, and the hypervisor determines the current mode for the logical partition.

### **Related concepts:**

"Scenarios: Using processor compatibility modes in partition mobility" on page 34 Use these scenarios to learn how processor compatibility modes are used when migrating an active or inactive logical partition between servers with different processor types.

"Processor compatibility mode definitions" on page 15

You can learn about each processor compatibility mode and the servers on which each mode can run.

#### **Related reference:**

"Migration combinations of processor compatibility modes" on page 20

View all the combinations of the processor types of the source server, the processor types of the destination server, the current and preferred processor compatibility modes of the logical partition before the migration, and the current and preferred processor compatibility modes of the logical partition after the migration.

## Operating system levels that support partition mobility:

All operating system levels do not support migration of logical partitions that are on POWER8 processor-based servers.

The following AIX client levels support migration to a POWER8 processor-based server:

- AIX Version 7.1 with Technology Level 7100-03 and Service Pack 1, or later.
- AIX Version 7.1 with Technology level 7100-02 and Service Pack 1 + Concurrent updated interim fix for POWER8 serial number support, or later.
- AIX Version 7.1 with Technology Level 7100-01 and Service Pack 6 + Concurrent update interim fix for POWER8 serial number support, or later.
- AIX Version 6.1 with Technology Level 6100-09 and Service Pack 1, or later.
- AIX Version 6.1 with Technology Level 6100-08 and Service Pack 1 + Concurrent update interim fix for POWER8 serial number support, or later.
- AIX Version 6.1 with Technology Level 6100-07 and service Pack 6 + Concurrent update interim fix for POWER8 serial number support, or later.

The following Linux client levels support migration of logical partitions to a POWER8 processor-based server:

- Red Hat Enterprise Linux Version 6.5.
- Red Hat Enterprise Linux Version 7.0.
- Red Hat Enterprise Linux Version 7.1.
- SUSE Linux Enterprise Server Version 11 Service Pack 3.
- SUSE Linux Enterprise Server 12, or later.
- Ubuntu 14.10.

The following IBM i client levels support migration of logical partitions to a POWER8 processor-based server:

- IBM i 7.1 Technology Refresh 8.
- IBM i 7.2.

The following Virtual I/O Server (VIOS) levels support migration of logical partitions to a POWER8 processor-based server:

- VIOS Version 2.2.1.0, or later.
- VIOS Version 2.2.2.0, or later.
- VIOS Version 2.2.3.0, or later.

When you using Integrated Virtualization Manager (IVM) for migrating logical partitions, VIOS Version 2.2.3.3 is required.

#### Enhanced processor compatibility modes:

The POWER6 enhanced and POWER6+ enhanced processor compatibility modes provide additional floating-point instructions to applications that use the POWER6 or POWER6+ processor.

Note: POWER8 processor-based servers do not support the enhanced mode.

If you want a logical partition to run in an enhanced mode, you must specify the enhanced mode as the preferred mode for the logical partition. If the operating environment supports the corresponding non-enhanced mode, then the hypervisor assigns the enhanced mode to the logical partition when you activate the logical partition. In other words, if you specify the POWER6+ enhanced mode as the preferred mode, and the operating environment supports the POWER6+ mode, the hypervisor assigns the

POWER6+ enhanced mode to the logical partition when you activate the logical partition. Similarly, if you specify the POWER6 enhanced mode as the preferred mode, and the operating environment supports the POWER6 mode, the hypervisor assigns the POWER6 enhanced mode to the logical partition when you activate the logical partition.

Logical partitions in the POWER6 enhanced processor compatibility mode can only run on POWER6 processor-based servers, and logical partitions in the POWER6+ enhanced processor compatibility mode can only run on POWER6+ processor-based servers. Therefore, if a logical partition runs in the POWER6 enhanced mode, you can only migrate the logical partition to POWER6 processor-based servers. Likewise, if a logical partition runs in the POWER6+ enhanced mode, you can only migrate the logical partition to POWER6 processor-based servers. If you want to migrate a logical partition in the POWER6 enhanced processor compatibility mode to a POWER6+ processor-based server, then you need to change the preferred mode to the default or POWER6 processor compatibility mode and restart the logical partition.

### **Related concepts:**

"Scenarios: Using processor compatibility modes in partition mobility" on page 34 Use these scenarios to learn how processor compatibility modes are used when migrating an active or inactive logical partition between servers with different processor types.

"Processor compatibility mode definitions" on page 15

You can learn about each processor compatibility mode and the servers on which each mode can run.

#### **Related reference:**

"Migration combinations of processor compatibility modes"

View all the combinations of the processor types of the source server, the processor types of the destination server, the current and preferred processor compatibility modes of the logical partition before the migration, and the current and preferred processor compatibility modes of the logical partition after the migration.

#### Migration combinations of processor compatibility modes:

View all the combinations of the processor types of the source server, the processor types of the destination server, the current and preferred processor compatibility modes of the logical partition before the migration, and the current and preferred processor compatibility modes of the logical partition after the migration.

### **Related concepts:**

"Scenarios: Using processor compatibility modes in partition mobility" on page 34 Use these scenarios to learn how processor compatibility modes are used when migrating an active or inactive logical partition between servers with different processor types.

"Enhanced processor compatibility modes" on page 19

The POWER6 enhanced and POWER6+ enhanced processor compatibility modes provide additional floating-point instructions to applications that use the POWER6 or POWER6+ processor.

"Current and preferred processor compatibility modes" on page 16

The processor compatibility mode in which the logical partition currently operates is the *current* processor compatibility mode of the logical partition. The *preferred* processor compatibility mode of a logical partition is the mode in which you want the logical partition to operate.

"Processor compatibility mode definitions" on page 15

You can learn about each processor compatibility mode and the servers on which each mode can run.

Migration combinations of processor compatibility modes for active partition mobility:

When you migrate an active logical partition between servers with different processor types, both the current and preferred processor compatibility modes of the logical partition must be supported by the destination server.

The following tables describe the processor compatibility mode combinations for active migrations. They show the processor type of the source server and the preferred and current processor compatibility

modes of the logical partition on the source server before the migration. They also show the processor type of the destination server and the preferred and current processor compatibility modes of the logical partition on the destination server after the migration. The combinations for active migrations also apply to migration of a suspended partition. The Suspend/Resume feature for logical partitions is supported on POWER8 processor-based servers when the firmware is at level FW840, or later.

| Source environme                    | ent                             |                                                                                                    | Destination environment             |                                                                                                    |                                                                                                    |  |
|-------------------------------------|---------------------------------|----------------------------------------------------------------------------------------------------|-------------------------------------|----------------------------------------------------------------------------------------------------|----------------------------------------------------------------------------------------------------|--|
| Source server                       | Preferred mode before migration | Current mode<br>before migration                                                                                                    | Destination<br>server               | Preferred mode<br>after migration                                                                                                    | Current mode<br>after migration                                                                                                    |  |
| POWER8<br>processor-based<br>server | default                         | POWER8, or<br>POWER7,<br><b>Note:</b> The current<br>mode as<br>POWER6 is<br>invalid because<br>operating systems<br>on POWER8<br>processor-based<br>servers do not<br>support POWER6<br>as the default<br>mode. | POWER8<br>processor-based<br>server | default                                                                                                    | POWER8,<br>POWER7                                                                                                    |  |
| POWER8<br>processor-based<br>server | POWER8                          | POWER8, or<br>POWER7                                                                                                    | POWER8<br>processor-based<br>server | POWER8                                                                                                    | POWER8,<br>POWER7                                                                                                    |  |
| POWER8<br>processor-based<br>server | POWER7                          | POWER7                                                                                                    | POWER8<br>processor-based<br>server | POWER7                                                                                                    | POWER7                                                                                                    |  |
| POWER8<br>processor-based<br>server | POWER6+                         | POWER6+                                                                                                    | POWER8<br>processor-based<br>server | POWER6+                                                                                                    | POWER6+                                                                                                    |  |
| POWER8<br>processor-based<br>server | POWER6                          | POWER6                                                                                                    | POWER8<br>processor-based<br>server | POWER6                                                                                                    | POWER6                                                                                                    |  |
| POWER8<br>processor-based<br>server | POWER8                          | POWER8                                                                                                    | POWER7<br>processor-based<br>server | You cannot<br>migrate the<br>logical partition<br>because the<br>destination server<br>does not support<br>the preferred<br>mode (POWER8). | You cannot<br>migrate the<br>logical partition<br>because the<br>destination server<br>does not support<br>the preferred<br>mode (POWER8). |  |
| POWER8<br>processor-based<br>server | default                         | POWER8                                                                                                    | POWER7<br>processor-based<br>server | You cannot<br>migrate the<br>logical partition<br>because the<br>destination server<br>does not support<br>the current mode                | You cannot<br>migrate the<br>logical partition<br>because the<br>destination server<br>does not support<br>the current mode                |  |
| POWER8<br>processor-based<br>server | POWER7                          | POWER7                                                                                                    | POWER7<br>processor-based<br>server | POWER7                                                                                                    | POWER7                                                                                                    |  |

Table 10. Processor compatibility mode combinations for active migrations of POWER8 processor-based servers

| Source environme                    | Source environment                 |                                   |                                     | Destination environment                                                                                                    |                                                                                                    |  |  |
|-------------------------------------|------------------------------------|-----------------------------------|-------------------------------------|----------------------------------------------------------------------------------------------------|----------------------------------------------------------------------------------------------------|--|--|
| Source server                       | Preferred mode<br>before migration | Current mode<br>before migration  | Destination<br>server               | Preferred mode<br>after migration                                                                                                 | Current mode<br>after migration                                                                                                   |  |  |
| POWER8<br>processor-based<br>server | default                            | POWER7                            | POWER7<br>processor-based<br>server | default                                                                                                    | POWER7                                                                                                    |  |  |
| POWER8<br>processor-based<br>server | POWER6+                            | POWER6+                           | POWER7<br>processor-based<br>server | POWER6+                                                                                                    | POWER6+                                                                                                    |  |  |
| POWER8<br>processor-based<br>server | POWER6                             | POWER6                            | POWER7<br>processor-based<br>server | POWER6                                                                                                    | POWER6                                                                                                    |  |  |
| POWER8<br>processor-based<br>server | POWER6                             | POWER6                            | POWER6<br>processor-based<br>server | POWER6                                                                                                    | POWER6                                                                                                    |  |  |
| POWER8<br>processor-based<br>server | default                            | POWER8, or<br>POWER7              | POWER6<br>processor-based<br>server | You cannot<br>migrate the<br>logical partition<br>because the<br>destination server<br>does not support<br>the current mode.      | You cannot<br>migrate the<br>logical partition<br>because the<br>destination server<br>does not support<br>the current mode.      |  |  |
| POWER8<br>processor-based<br>server | POWER8,<br>POWER7, or<br>POWER6+   | POWER8,<br>POWER7, or<br>POWER6+, | POWER6<br>processor-based<br>server | You cannot<br>migrate the<br>logical partition<br>because the<br>destination server<br>does not support<br>the preferred<br>mode. | You cannot<br>migrate the<br>logical partition<br>because the<br>destination server<br>does not support<br>the preferred<br>mode. |  |  |

Table 10. Processor compatibility mode combinations for active migrations of POWER8 processor-based servers (continued)

Table 11. Processor compatibility mode combinations for active migrations of POWER7 processor-based servers

| Source environment                  |                                    |                                  | Destination environment             |                                   |                                 |  |
|-------------------------------------|------------------------------------|----------------------------------|-------------------------------------|-----------------------------------|---------------------------------|--|
| Source server                       | Preferred mode<br>before migration | Current mode<br>before migration | Destination<br>server               | Preferred mode<br>after migration | Current mode<br>after migration |  |
| POWER7<br>processor-based<br>server | default                            | POWER7,<br>POWER6+, or<br>POWER6 | POWER7<br>processor-based<br>server | default                           | POWER7,<br>POWER6+,<br>POWER6   |  |
| POWER7<br>processor-based<br>server | POWER7                             | POWER7,<br>POWER6+, or<br>POWER6 | POWER7<br>processor-based<br>server | POWER7                            | POWER7,<br>POWER6+,<br>POWER6   |  |
| POWER7<br>processor-based<br>server | POWER6+                            | POWER6+, or<br>POWER6            | POWER7<br>processor-based<br>server | POWER6+                           | POWER6+,<br>POWER6              |  |
| POWER7<br>processor-based<br>server | POWER6                             | POWER6                           | POWER7<br>processor-based<br>server | POWER6                            | POWER6                          |  |

| Source environment                  |                  |                                  | Destination environment              |                                                                                                    |                                                                                                    |  |
|-------------------------------------|------------------|----------------------------------|--------------------------------------|----------------------------------------------------------------------------------------------------|----------------------------------------------------------------------------------------------------|--|
|                                     | Preferred mode   | Current mode                     | Destination                          | Preferred mode                                                                                                    | Current mode                                                                                                    |  |
| Source server                       | before migration | before migration                 | server                               | after migration                                                                                                    | after migration                                                                                                    |  |
| POWER7<br>processor-based<br>server | default          | POWER7,<br>POWER6+, or<br>POWER6 | POWER6+<br>processor-based<br>server | default                                                                                                    | If the current<br>mode on the<br>source server is<br>POWER7, you<br>cannot migrate<br>the logical<br>partition because<br>the destination<br>server does not<br>support the<br>current mode<br>(POWER7). If the<br>current mode on<br>the source server<br>is POWER6+ or<br>POWER6, then<br>the current mode<br>on the destination<br>server is<br>POWER6+ or<br>POWER6.  |  |
| POWER7<br>processor-based<br>server | POWER7           | POWER7,<br>POWER6+, or<br>POWER6 | POWER6+<br>processor-based<br>server | You cannot<br>migrate the<br>logical partition<br>because the<br>destination server<br>does not support<br>the preferred<br>mode (POWER7). | You cannot<br>migrate the<br>logical partition<br>because the<br>destination server<br>does not support<br>the preferred<br>mode (POWER7).                                                                                                    |  |
| POWER7<br>processor-based<br>server | default          | POWER7,<br>POWER6+, or<br>POWER6 | POWER6<br>processor-based<br>server  | default                                                                                                    | If the current<br>mode on the<br>source server is<br>POWER7 or<br>POWER6+, you<br>cannot migrate<br>the logical<br>partition because<br>the destination<br>server does not<br>support the<br>current mode<br>(POWER7 or<br>POWER6+). If the<br>current mode on<br>the source server<br>is POWER6 , then<br>the current mode<br>on the destination<br>server is<br>POWER6. |  |
| POWER7<br>processor-based<br>server | POWER6+          | POWER6+, or<br>POWER6            | POWER6+<br>processor-based<br>server | POWER6+                                                                                                    | POWER6+,<br>POWER6                                                                                                    |  |

Table 11. Processor compatibility mode combinations for active migrations of POWER7 processor-based servers (continued)

| Table 11 | . Processor | compatibility | mode co | ombinations | for active | migrations | of POWER7 | processor-based |
|----------|-------------|---------------|---------|-------------|------------|------------|-----------|-----------------|
| servers  | (continued) |               |         |             |            |            |           |                 |

| Source environment                  |                                    |                                  | Destination environment              |                                                                                                    |                                                                                                    |  |
|-------------------------------------|------------------------------------|----------------------------------|--------------------------------------|----------------------------------------------------------------------------------------------------|----------------------------------------------------------------------------------------------------|--|
| Source server                       | Preferred mode<br>before migration | Current mode<br>before migration | Destination<br>server                | Preferred mode<br>after migration                                                                                                    | Current mode<br>after migration                                                                                                    |  |
| POWER7<br>processor-based<br>server | POWER6                             | POWER6                           | POWER6+<br>processor-based<br>server | POWER6                                                                                                    | POWER6                                                                                                    |  |
| POWER7<br>processor-based<br>server | POWER7 or<br>POWER6+               | POWER7,<br>POWER6+, or<br>POWER6 | POWER6<br>processor-based<br>server  | You cannot<br>migrate the<br>logical partition<br>because the<br>destination server<br>does not support<br>the preferred<br>mode (POWER7<br>or POWER6+). | You cannot<br>migrate the<br>logical partition<br>because the<br>destination server<br>does not support<br>the preferred<br>mode (POWER7<br>or POWER6+). |  |
| POWER7<br>processor-based<br>server | POWER6                             | POWER6                           | POWER6<br>processor-based<br>server  | POWER6                                                                                                    | POWER6                                                                                                    |  |
| POWER7<br>processor-based<br>server | POWER7                             | POWER7                           | POWER8<br>processor-based<br>server  | POWER7                                                                                                    | POWER7                                                                                                    |  |
| POWER7<br>processor-based<br>server | default                            | POWER7,<br>POWER6+, or<br>POWER6 | POWER8<br>processor-based<br>server  | default                                                                                                    | POWER8 or<br>POWER7, after<br>you restart the<br>logical partition<br>(depending on<br>the version of the<br>operating<br>system).                       |  |
| POWER7<br>processor-based<br>server | POWER6                             | POWER6                           | POWER8<br>processor-based<br>server  | POWER6                                                                                                    | POWER6                                                                                                    |  |
| POWER7<br>processor-based<br>server | POWER6+                            | POWER6+                          | POWER8<br>processor-based<br>server  | POWER6+                                                                                                    | POWER6+                                                                                                    |  |

| Table 12. | Processor compatibility | mode combinations for   | or active migrations of | of POWER6+ | processor-based | servers |
|-----------|-------------------------|-------------------------|-------------------------|------------|-----------------|---------|
| 10010 12. | i ioooooo oonipaaoiiiy  | iniouo oonnonnutionio n | or abuvo ringiauorio e  |            | processi succu  | 0011010 |

| Source environme                     | nt                              |                                                                  | Destination environment              |                                   |                                 |  |
|--------------------------------------|---------------------------------|------------------------------------------------------------------|--------------------------------------|-----------------------------------|---------------------------------|--|
| Source server                        | Preferred mode before migration | mode Current mode Destination<br>gration before migration server |                                      | Preferred mode<br>after migration | Current mode<br>after migration |  |
| POWER6+<br>processor-based<br>server | default                         | POWER6+, or<br>POWER6                                            | POWER6+<br>processor-based<br>server | default                           | POWER6+,<br>POWER6              |  |
| POWER6+<br>processor-based<br>server | POWER6+                         | POWER6+, or<br>POWER6                                            | POWER6+<br>processor-based<br>server | POWER6+                           | POWER6+,<br>POWER6              |  |
| POWER6+<br>processor-based<br>server | POWER6+<br>enhanced             | POWER6+<br>enhanced                                              | POWER6+<br>processor-based<br>server | POWER6+<br>enhanced               | POWER6+<br>enhanced             |  |

| Source environment                   |                                    |                                  | Destination environment              |                                                                                                    |                                                                                                    |  |
|--------------------------------------|------------------------------------|----------------------------------|--------------------------------------|----------------------------------------------------------------------------------------------------|----------------------------------------------------------------------------------------------------|--|
| Source server                        | Preferred mode<br>before migration | Current mode<br>before migration | Destination<br>server                | Preferred mode<br>after migration                                                                                                    | Current mode<br>after migration                                                                                                    |  |
| POWER6+<br>processor-based<br>server | POWER6                             | POWER6                           | POWER6+<br>processor-based<br>server | POWER6                                                                                                    | POWER6                                                                                                    |  |
| POWER6+<br>processor-based<br>server | default                            | POWER6+, or<br>POWER6            | POWER6<br>processor-based<br>server  | default                                                                                                    | If the current<br>mode on the<br>source server is<br>POWER6+, you<br>cannot migrate<br>the logical<br>partition because<br>the destination<br>server does not<br>support the<br>current mode<br>(POWER6+). If<br>the current mode<br>on the source<br>server is<br>POWER6, then<br>the current mode<br>on the destination<br>server is<br>POWER6. |  |
| POWER6+<br>processor-based<br>server | POWER6+                            | POWER6+, or<br>POWER6            | POWER6<br>processor-based<br>server  | You cannot<br>migrate the<br>logical partition<br>because the<br>destination server<br>does not support<br>the preferred<br>mode<br>(POWER6+).          | You cannot<br>migrate the<br>logical partition<br>because the<br>destination server<br>does not support<br>the preferred<br>mode<br>(POWER6+).                                                                                                    |  |
| POWER6+<br>processor-based<br>server | POWER6+<br>enhanced                | POWER6+<br>enhanced              | POWER6<br>processor-based<br>server  | You cannot<br>migrate the<br>logical partition<br>because the<br>destination server<br>does not support<br>the preferred<br>mode (POWER6+<br>enhanced). | You cannot<br>migrate the<br>logical partition<br>because the<br>destination server<br>does not support<br>the preferred<br>mode (POWER6+<br>enhanced).                                                                                                    |  |
| POWER6+<br>processor-based<br>server | POWER6                             | POWER6                           | POWER6<br>processor-based<br>server  | POWER6                                                                                                    | POWER6                                                                                                    |  |
| POWER6+<br>processor-based<br>server | default                            | POWER6+, or<br>POWER6            | POWER7<br>processor-based<br>server  | default                                                                                                    | POWER7 (after<br>you restart the<br>logical partition),<br>POWER6+,<br>POWER6                                                                                                    |  |

Table 12. Processor compatibility mode combinations for active migrations of POWER6+ processor-based servers (continued)

| Table 12 | . Processor | compatibility | mode d | combinations | for active | migrations | of POWER6+ | - processor-based | 1 |
|----------|-------------|---------------|--------|--------------|------------|------------|------------|-------------------|---|
| servers  | (continued) |               |        |              |            |            |            |                   |   |

| Source environment                   |                                    |                                  | Destination environment             |                                                                                                    |                                                                                                    |  |
|--------------------------------------|------------------------------------|----------------------------------|-------------------------------------|----------------------------------------------------------------------------------------------------|----------------------------------------------------------------------------------------------------|--|
| Source server                        | Preferred mode<br>before migration | Current mode<br>before migration | Destination<br>server               | Preferred mode<br>after migration                                                                                                    | Current mode<br>after migration                                                                                                    |  |
| POWER6+<br>processor-based<br>server | POWER6+                            | POWER6+, or<br>POWER6            | POWER7<br>processor-based<br>server | POWER6+                                                                                                    | POWER6+,<br>POWER6                                                                                                    |  |
| POWER6+<br>processor-based<br>server | POWER6+<br>enhanced                | POWER6+<br>enhanced              | POWER7<br>processor-based<br>server | You cannot<br>migrate the<br>logical partition<br>because the<br>destination server<br>does not support<br>the preferred<br>mode (POWER6+<br>enhanced). | You cannot<br>migrate the<br>logical partition<br>because the<br>destination server<br>does not support<br>the preferred<br>mode (POWER6+<br>enhanced). |  |
| POWER6+<br>processor-based<br>server | POWER6                             | POWER6                           | POWER7<br>processor-based<br>server | POWER6                                                                                                    | POWER6                                                                                                    |  |
| POWER6+<br>processor-based<br>server | default                            | POWER6+, or<br>POWER6            | POWER8<br>processor-based<br>server | default                                                                                                    | POWER8 or<br>POWER7 after<br>you restart the<br>logical partition<br>(depending on<br>the version of the<br>operating<br>system),<br>POWER6+,<br>POWER6 |  |
| POWER6+<br>processor-based<br>server | POWER6                             | POWER6                           | POWER8<br>processor-based<br>server | POWER6                                                                                                    | POWER6                                                                                                    |  |
| POWER6+<br>processor-based<br>server | POWER6+                            | POWER6+, or<br>POWER6            | POWER8<br>processor-based<br>serve  | POWER6+                                                                                                    | POWER6+ (After<br>you restart the<br>logical partition)                                                                                                 |  |
| POWER6+<br>processor-based<br>server | POWER6+<br>enhanced                | POWER6+<br>enhanced              | POWER8<br>processor-based<br>server | You cannot<br>migrate the<br>logical partition<br>because the<br>destination server<br>does not support<br>the preferred<br>mode (POWER6+<br>enhanced). | You cannot<br>migrate the<br>logical partition<br>because the<br>destination server<br>does not support<br>the preferred<br>mode (POWER6+<br>enhanced). |  |

| Tabla 1 | 3 Processo  | r compatibility | mode a  | ombinations | for active | migrations | of POWERS | processor-based | convore |
|---------|-------------|-----------------|---------|-------------|------------|------------|-----------|-----------------|---------|
| Table I | 3. FIUCESSU | г сотпрацинну   | moue co | ombinations | ior active | myralions  |           | processor-based | Servers |

| Source environme                    | nt                              |                                  | Destination environment             |                                   |                                 |  |
|-------------------------------------|---------------------------------|----------------------------------|-------------------------------------|-----------------------------------|---------------------------------|--|
| Source server                       | Preferred mode before migration | Current mode<br>before migration | Destination<br>server               | Preferred mode<br>after migration | Current mode<br>after migration |  |
| POWER6<br>processor-based<br>server | default                         | POWER6                           | POWER6<br>processor-based<br>server | default                           | POWER6                          |  |

| Table 13 | 3. Processor | compatibility | mode comb | inations for a | active migr | rations o | f POWER6 | processor-based | 1 |
|----------|--------------|---------------|-----------|----------------|-------------|-----------|----------|-----------------|---|
| servers  | (continued)  |               |           |                |             |           |          |                 |   |

| Source environment                  |                    |                    | Destination environment              |                                                                                                    |                                                                                                    |  |
|-------------------------------------|--------------------|--------------------|--------------------------------------|----------------------------------------------------------------------------------------------------|----------------------------------------------------------------------------------------------------|--|
|                                     | Preferred mode     | Current mode       | Destination Preferred mode           |                                                                                                    | Current mode                                                                                                    |  |
| Source server                       | before migration   | before migration   | server                               | after migration                                                                                                    | after migration                                                                                                    |  |
| POWER6<br>processor-based<br>server | POWER6             | POWER6             | POWER6<br>processor-based<br>server  | POWER6                                                                                                    | POWER6                                                                                                    |  |
| POWER6<br>processor-based<br>server | POWER6<br>enhanced | POWER6<br>enhanced | POWER6<br>processor-based<br>server  | POWER6<br>enhanced                                                                                                    | POWER6<br>enhanced                                                                                                    |  |
| POWER6<br>processor-based<br>server | default            | POWER6             | POWER6+<br>processor-based<br>server | POWER6+ default<br>processor-based<br>server                                                                                                    |                                                                                                    |  |
| POWER6<br>processor-based<br>server | POWER6             | POWER6             | POWER6+<br>processor-based<br>server | POWER6                                                                                                    | POWER6                                                                                                    |  |
| POWER6<br>processor-based<br>server | POWER6<br>enhanced | POWER6<br>enhanced | POWER6+<br>processor-based<br>server | You cannot<br>migrate the<br>logical partition<br>because the<br>destination server<br>does not support<br>the preferred<br>mode (POWER6<br>enhanced). | You cannot<br>migrate the<br>logical partition<br>because the<br>destination server<br>does not support<br>the preferred<br>mode (POWER6<br>enhanced). |  |
| POWER6<br>processor-based<br>server | default            | POWER6             | POWER7<br>processor-based<br>server  | default                                                                                                    | POWER7 (after<br>you restart the<br>logical partition),<br>POWER6                                                                                      |  |
| POWER6<br>processor-based<br>server | POWER6             | POWER6             | POWER7<br>processor-based<br>server  | POWER6                                                                                                    | POWER6                                                                                                    |  |
| POWER6<br>processor-based<br>server | POWER6<br>enhanced | POWER6<br>enhanced | POWER7<br>processor-based<br>server  | You cannot<br>migrate the<br>logical partition<br>because the<br>destination server<br>does not support<br>the preferred<br>mode (POWER6<br>enhanced). | You cannot<br>migrate the<br>logical partition<br>because the<br>destination server<br>does not support<br>the preferred<br>mode (POWER6<br>enhanced). |  |
| POWER6<br>processor-based<br>server | default            | POWER6             | POWER8<br>processor-based<br>server  | default                                                                                                    | POWER8 or<br>POWER7 after<br>you restart the<br>logical partition<br>(depending on<br>the version of the<br>operating<br>system), POWER6               |  |
| POWER6<br>processor-based<br>server | POWER6             | POWER6             | POWER8<br>processor-based<br>server  | POWER6                                                                                                    | POWER6                                                                                                    |  |

| Table 13. | Processor   | <sup>.</sup> compatibility | mode | combinations | for ac | ctive n | nigrations | of POWER6 | processor-bas | ed |
|-----------|-------------|----------------------------|------|--------------|--------|---------|------------|-----------|---------------|----|
| servers   | (continued) |                            |      |              |        |         |            |           |               |    |

| Source environment                  |                                    |                                  | Destination environment             |                                                                                                    |                                                                                                    |  |
|-------------------------------------|------------------------------------|----------------------------------|-------------------------------------|----------------------------------------------------------------------------------------------------|----------------------------------------------------------------------------------------------------|--|
| Source server                       | Preferred mode<br>before migration | Current mode<br>before migration | Destination<br>server               | Preferred mode<br>after migration                                                                                                    | Current mode<br>after migration                                                                                                    |  |
| POWER6<br>processor-based<br>server | POWER6<br>enhanced                 | POWER6<br>enhanced               | POWER8<br>processor-based<br>server | You cannot<br>migrate the<br>logical partition<br>because the<br>destination server<br>does not support<br>the preferred<br>mode (POWER6<br>enhanced). | You cannot<br>migrate the<br>logical partition<br>because the<br>destination server<br>does not support<br>the preferred<br>mode (POWER6<br>enhanced). |  |

#### **Related reference:**

"Migration combinations of processor compatibility modes for inactive partition mobility" When you migrate an inactive logical partition between servers with different processor types, only the preferred mode of the logical partition must be supported by the destination server.

"Migration combinations for version 1.5, and earlier, of the IVM" on page 160 Learn about the processor compatibility mode combinations for migrations where versions 1.5 (and earlier) of the Integrated Virtualization Manager (IVM) manage the source server and versions 2.1 (and later) of the IVM manage the destination server.

### Migration combinations of processor compatibility modes for inactive partition mobility:

When you migrate an inactive logical partition between servers with different processor types, only the preferred mode of the logical partition must be supported by the destination server.

The following tables describe the processor compatibility mode combinations for inactive migrations. They show the processor type of the source server and the preferred processor compatibility modes of the logical partition on the source server before the migration. They also show the processor type of the destination server and the preferred and current processor compatibility modes of the logical partition on the destination server after the migration.

| Source environment                  |                                    | Destination environment             |                                    |                                                   |  |  |
|-------------------------------------|------------------------------------|-------------------------------------|------------------------------------|---------------------------------------------------|--|--|
| Source server                       | Preferred mode<br>before migration | Destination server                  | Preferred mode<br>before migration | Current mode after<br>migration and<br>activation |  |  |
| POWER8<br>processor-based<br>server | default                            | POWER8<br>processor-based<br>server | default                            | POWER8, POWER7                                    |  |  |
| POWER8<br>processor-based<br>server | POWER8                             | POWER8<br>processor-based<br>server | POWER8                             | POWER8, POWER7                                    |  |  |
| POWER8<br>processor-based<br>server | POWER7                             | POWER8<br>processor-based<br>server | POWER7                             | POWER7                                            |  |  |
| POWER8<br>processor-based<br>server | POWER6                             | POWER8<br>processor-based<br>server | POWER6                             | POWER6                                            |  |  |

Table 14. Processor compatibility mode combinations for inactive migrations of POWER8 processor-based servers
Table 14. Processor compatibility mode combinations for inactive migrations of POWER8 processor-based servers (continued)

| Source environment Destination environment |                                    |                                      |                                                                                                    |                                                                                                    |
|--------------------------------------------|------------------------------------|--------------------------------------|----------------------------------------------------------------------------------------------------|----------------------------------------------------------------------------------------------------|
| Source server                              | Preferred mode<br>before migration | Destination server                   | Preferred mode<br>before migration                                                                                          | Current mode after<br>migration and<br>activation                                                                           |
| POWER8<br>processor-based<br>server        | POWER6+                            | POWER8<br>processor-based<br>server  | POWER6+                                                                                                    | POWER6+                                                                                                    |
| POWER8<br>processor-based<br>server        | default                            | POWER7<br>processor-based<br>server  | default                                                                                                    | POWER7                                                                                                    |
| POWER8<br>processor-based<br>server        | POWER8                             | POWER7<br>processor-based<br>server  | You cannot migrate<br>the logical partition<br>because the<br>destination server<br>does not support the<br>preferred mode. | You cannot migrate<br>the logical partition<br>because the<br>destination server<br>does not support the<br>preferred mode. |
| POWER8<br>processor-based<br>server        | POWER7                             | POWER7<br>processor-based<br>server  | POWER7                                                                                                    | POWER7                                                                                                    |
| POWER8<br>processor-based<br>server        | POWER6                             | POWER7<br>processor-based<br>server  | POWER6                                                                                                    | POWER6                                                                                                    |
| POWER8<br>processor-based<br>server        | POWER6+                            | POWER7<br>processor-based<br>server  | POWER6+                                                                                                    | POWER6+                                                                                                    |
| POWER8<br>processor-based<br>server        | POWER6                             | POWER6<br>processor-based<br>server  | POWER6                                                                                                    | POWER6                                                                                                    |
| POWER8<br>processor-based<br>server        | default                            | POWER6<br>processor-based<br>server  | default                                                                                                    | POWER6                                                                                                    |
| POWER8<br>processor-based<br>server        | POWER8, POWER7,<br>or POWER6+      | POWER6<br>processor-based<br>server  | You cannot migrate<br>the logical partition<br>because the<br>destination server<br>does not support the<br>preferred mode. | You cannot migrate<br>the logical partition<br>because the<br>destination server<br>does not support the<br>preferred mode. |
| POWER8<br>processor-based<br>server        | POWER6                             | POWER6+<br>processor-based<br>server | POWER6                                                                                                    | POWER6                                                                                                    |
| POWER8<br>processor-based<br>server        | default                            | POWER6+<br>processor-based<br>server | default                                                                                                    | POWER6 or<br>POWER6+                                                                                                    |
| POWER8<br>processor-based<br>server        | POWER8, or<br>POWER7               | POWER6+<br>processor-based<br>server | You cannot migrate<br>the logical partition<br>because the<br>destination server<br>does not support the<br>preferred mode. | You cannot migrate<br>the logical partition<br>because the<br>destination server<br>does not support the<br>preferred mode. |
| POWER8<br>processor-based<br>server        | POWER6+                            | POWER6+<br>processor-based<br>server | POWER6+                                                                                                    | POWER6+                                                                                                    |

| Source environment                   |                                    | Destination environment              |                                                                                                    |                                                                                                    |  |
|--------------------------------------|------------------------------------|--------------------------------------|----------------------------------------------------------------------------------------------------|----------------------------------------------------------------------------------------------------|--|
| Source server                        | Preferred mode<br>before migration | Destination server                   | Preferred mode<br>before migration                                                                                                    | Current mode after migration                                                                                                    |  |
| POWER7<br>processor-based<br>server  | default                            | POWER7<br>processor-based<br>server  | default                                                                                                    | POWER7, POWER6+,<br>or POWER6                                                                                                    |  |
| POWER7<br>processor-based<br>server  | POWER7                             | POWER7<br>processor-based<br>server  | POWER7                                                                                                    | POWER7, POWER6+,<br>or POWER6                                                                                                    |  |
| POWER7<br>processor-based<br>server  | POWER6+                            | POWER7<br>processor-based<br>server  | POWER6+                                                                                                    | POWER6+, or<br>POWER6                                                                                                    |  |
| POWER7<br>processor-based<br>server  | POWER6                             | POWER7<br>processor-based<br>server  | POWER6                                                                                                    | POWER6                                                                                                    |  |
| POWER7<br>processor-based<br>server  | default                            | POWER6+<br>processor-based<br>server | default                                                                                                    | POWER6+, or<br>POWER6                                                                                                    |  |
| POWER7<br>processor-based<br>server  | POWER6+                            | POWER6+<br>processor-based<br>server | POWER6+                                                                                                    | POWER6+, or<br>POWER6                                                                                                    |  |
| POWER7<br>processor-based<br>server  | POWER6                             | POWER6+<br>processor-based<br>server | POWER6                                                                                                    | POWER6                                                                                                    |  |
| POWER7<br>processor-based<br>server  | POWER7                             | POWER6+<br>processor-based<br>server | You cannot migrate<br>the logical partition<br>because the<br>destination server<br>does not support the<br>preferred mode<br>(POWER7).               | You cannot migrate<br>the logical partition<br>because the<br>destination server<br>does not support the<br>preferred mode<br>(POWER7).               |  |
| POWER7<br>processor-based<br>server  | default                            | POWER6<br>processor-based<br>server  | default                                                                                                    | POWER6                                                                                                    |  |
| POWER7<br>processor-based<br>server  | POWER7 or<br>POWER6+               | POWER6<br>processor-based<br>server  | You cannot migrate<br>the logical partition<br>because the<br>destination server<br>does not support the<br>preferred mode<br>(POWER7 or<br>POWER6+). | You cannot migrate<br>the logical partition<br>because the<br>destination server<br>does not support the<br>preferred mode<br>(POWER7 or<br>POWER6+). |  |
| POWER7<br>processor-based<br>server  | POWER6                             | POWER6<br>processor-based<br>server  | POWER6                                                                                                    | POWER6                                                                                                    |  |
| POWER7<br>processor-based<br>servers | POWER7                             | POWER8<br>processor-based<br>server  | POWER7                                                                                                    | POWER7                                                                                                    |  |

Table 15. Processor compatibility mode combinations for inactive migrations of POWER7 processor-based servers

Table 15. Processor compatibility mode combinations for inactive migrations of POWER7 processor-based servers (continued)

| Source environment                  |                                    | Destination environment             |                                    |                                                               |  |
|-------------------------------------|------------------------------------|-------------------------------------|------------------------------------|---------------------------------------------------------------|--|
| Source server                       | Preferred mode<br>before migration | Destination server                  | Preferred mode<br>before migration | Current mode after migration                                  |  |
| POWER7<br>processor-based<br>server | default                            | POWER8<br>processor-based<br>server | default                            | POWER8 or<br>POWER7, depending<br>on the operating<br>system. |  |
| POWER7<br>processor-based<br>server | POWER6                             | POWER8<br>processor-based<br>server | POWER6                             | POWER6                                                        |  |
| POWER7<br>processor-based<br>server | POWER6+                            | POWER8<br>processor-based<br>server | POWER6+                            | POWER6+                                                       |  |

| Table 16. Processor compatibilit | y mode combinations | for inactive migrations | of POWER6+ pro | cessor-based servers |
|----------------------------------|---------------------|-------------------------|----------------|----------------------|
|----------------------------------|---------------------|-------------------------|----------------|----------------------|

| Source environment                   |                                    | Destination environment              |                                                                                                    |                                                                                                    |  |
|--------------------------------------|------------------------------------|--------------------------------------|----------------------------------------------------------------------------------------------------|----------------------------------------------------------------------------------------------------|--|
| Source server                        | Preferred mode<br>before migration | Destination server                   | Preferred mode<br>before migration                                                                                                    | Current mode after migration                                                                                                    |  |
| POWER6+<br>processor-based<br>server | default                            | POWER6+<br>processor-based<br>server | default                                                                                                    | POWER6+, or<br>POWER6                                                                                                    |  |
| POWER6+<br>processor-based<br>server | POWER6+                            | POWER6+<br>processor-based<br>server | POWER6+                                                                                                    | POWER6+, or<br>POWER6                                                                                                    |  |
| POWER6+<br>processor-based<br>server | POWER6                             | POWER6+<br>processor-based<br>server | POWER6                                                                                                    | POWER6                                                                                                    |  |
| POWER6+<br>processor-based<br>server | POWER6+ enhanced                   | POWER6+<br>processor-based<br>server | POWER6+ enhanced                                                                                                    | POWER6+ enhanced                                                                                                    |  |
| POWER6+<br>processor-based<br>server | default                            | POWER6<br>processor-based<br>server  | default                                                                                                    | POWER6                                                                                                    |  |
| POWER6+<br>processor-based<br>server | POWER6+                            | POWER6<br>processor-based<br>server  | You cannot migrate<br>the logical partition<br>because the<br>destination server<br>does not support the<br>preferred mode<br>(POWER6+).             | You cannot migrate<br>the logical partition<br>because the<br>destination server<br>does not support the<br>preferred mode<br>(POWER6+).             |  |
| POWER6+<br>processor-based<br>server | POWER6                             | POWER6<br>processor-based<br>server  | POWER6                                                                                                    | POWER6                                                                                                    |  |
| POWER6+<br>processor-based<br>server | POWER6+ enhanced                   | POWER6<br>processor-based<br>server  | You cannot migrate<br>the logical partition<br>because the<br>destination server<br>does not support the<br>preferred mode<br>(POWER6+<br>enhanced). | You cannot migrate<br>the logical partition<br>because the<br>destination server<br>does not support the<br>preferred mode<br>(POWER6+<br>enhanced). |  |

Table 16. Processor compatibility mode combinations for inactive migrations of POWER6+ processor-based servers (continued)

| Source environment Destir            |                                    | Destination environment             |                                                                                                    |                                                                                                    |  |
|--------------------------------------|------------------------------------|-------------------------------------|----------------------------------------------------------------------------------------------------|----------------------------------------------------------------------------------------------------|--|
| Source server                        | Preferred mode<br>before migration | Destination server                  | Preferred mode<br>before migration                                                                                                    | Current mode after migration                                                                                                    |  |
| POWER6+<br>processor-based<br>server | default                            | POWER7<br>processor-based<br>server | default                                                                                                    | POWER7 (after you<br>restart the logical<br>partition), POWER6+,<br>or POWER6                                                                       |  |
| POWER6+<br>processor-based<br>server | POWER6+                            | POWER7<br>processor-based<br>server | POWER6+                                                                                                    | POWER6+, or<br>POWER6                                                                                                    |  |
| POWER6+<br>processor-based<br>server | POWER6+ enhanced                   | POWER7<br>processor-based<br>server | You cannot migrate<br>the logical partition<br>because the<br>destination server<br>does not support the<br>preferred mode<br>(POWER6+<br>enhanced) | You cannot migrate<br>the logical partition<br>because the<br>destination server<br>does not support the<br>preferred mode<br>(POWER6+<br>enhanced) |  |
| POWER6+<br>processor-based<br>server | POWER6                             | POWER7<br>processor-based<br>server | POWER6                                                                                                    | POWER6                                                                                                    |  |
| POWER6+<br>processor-based<br>server | default                            | POWER8<br>processor-based<br>server | default                                                                                                    | POWER8 or<br>POWER7, depending<br>on the operating<br>system.                                                                                       |  |
| POWER6+<br>processor-based<br>server | POWER6                             | POWER8<br>processor-based<br>server | POWER6                                                                                                    | POWER6                                                                                                    |  |
| POWER6+<br>processor-based<br>server | POWER6+ enhanced                   | POWER8<br>processor-based<br>server | You cannot migrate<br>the logical partition<br>because the<br>destination server<br>does not support the<br>preferred mode<br>(POWER6+<br>enhanced) | You cannot migrate<br>the logical partition<br>because the<br>destination server<br>does not support the<br>preferred mode<br>(POWER6+<br>enhanced) |  |
| POWER6+<br>processor-based<br>server | POWER6+                            | POWER8<br>processor-based<br>server | POWER6+                                                                                                    | POWER6+                                                                                                    |  |

| Source environment                  |                                    | Destination environment             |                                    |                              |  |
|-------------------------------------|------------------------------------|-------------------------------------|------------------------------------|------------------------------|--|
| Source server                       | Preferred mode<br>before migration | Destination server                  | Preferred mode<br>before migration | Current mode after migration |  |
| POWER6<br>processor-based<br>server | default                            | POWER6<br>processor-based<br>server | default                            | POWER6                       |  |
| POWER6<br>processor-based<br>server | POWER6                             | POWER6<br>processor-based<br>server | POWER6                             | POWER6                       |  |

| Table 17. | . Processor | compatibility r | mode comb | inations for | r inactive | migrations | of POWER6 | processor-based | [ |
|-----------|-------------|-----------------|-----------|--------------|------------|------------|-----------|-----------------|---|
| servers   | (continued) |                 |           |              |            |            |           |                 |   |

| Source environment                  |                                    | Destination environment              |                                                                                                    |                                                                                                    |  |
|-------------------------------------|------------------------------------|--------------------------------------|----------------------------------------------------------------------------------------------------|----------------------------------------------------------------------------------------------------|--|
| Source server                       | Preferred mode<br>before migration | Destination server                   | Preferred mode<br>before migration                                                                                                    | Current mode after migration                                                                                                    |  |
| POWER6<br>processor-based<br>server | POWER6 enhanced                    | POWER6<br>processor-based<br>server  | POWER6 enhanced                                                                                                    | POWER6 enhanced                                                                                                    |  |
| POWER6<br>processor-based<br>server | default                            | POWER6+<br>processor-based<br>server | default                                                                                                    | POWER6+, POWER6                                                                                                    |  |
| POWER6<br>processor-based<br>server | POWER6                             | POWER6+<br>processor-based<br>server | POWER6                                                                                                    | POWER6                                                                                                    |  |
| POWER6<br>processor-based<br>server | POWER6 enhanced                    | POWER6+<br>processor-based<br>server | You cannot migrate<br>the logical partition<br>because the<br>destination server<br>does not support the<br>preferred mode<br>(POWER6 enhanced). | You cannot migrate<br>the logical partition<br>because the<br>destination server<br>does not support the<br>preferred mode<br>(POWER6 enhanced). |  |
| POWER6<br>processor-based<br>server | default                            | POWER7<br>processor-based<br>server  | default                                                                                                    | POWER7 (after you<br>restart the logical<br>partition), or<br>POWER6                                                                             |  |
| POWER6<br>processor-based<br>server | POWER6                             | POWER7<br>processor-based<br>server  | POWER6                                                                                                    | POWER6                                                                                                    |  |
| POWER6<br>processor-based<br>server | POWER6 enhanced                    | POWER7<br>processor-based<br>server  | You cannot migrate<br>the logical partition<br>because the<br>destination server<br>does not support the<br>preferred mode<br>(POWER6 enhanced)  | You cannot migrate<br>the logical partition<br>because the<br>destination server<br>does not support the<br>preferred mode<br>(POWER6 enhanced)  |  |
| POWER6<br>processor-based<br>server | default                            | POWER8<br>processor-based<br>server  | default                                                                                                    | POWER8 or<br>POWER7, depending<br>on the operating<br>system.                                                                                    |  |
| POWER6<br>processor-based<br>server | POWER6                             | POWER8<br>processor-based<br>server  | POWER6                                                                                                    | POWER6                                                                                                    |  |
| POWER6<br>processor-based<br>server | POWER6 enhanced                    | POWER8<br>processor-based<br>server  | You cannot migrate<br>the logical partition<br>because the<br>destination server<br>does not support the<br>preferred mode<br>(POWER6 enhanced). | You cannot migrate<br>the logical partition<br>because the<br>destination server<br>does not support the<br>preferred mode<br>(POWER6 enhanced). |  |

# Related reference:

"Migration combinations of processor compatibility modes for active partition mobility" on page 20 When you migrate an active logical partition between servers with different processor types, both the current and preferred processor compatibility modes of the logical partition must be supported by the destination server.

"Migration combinations for version 1.5, and earlier, of the IVM" on page 160 Learn about the processor compatibility mode combinations for migrations where versions 1.5 (and earlier) of the Integrated Virtualization Manager (IVM) manage the source server and versions 2.1 (and later) of the IVM manage the destination server.

# Scenarios: Using processor compatibility modes in partition mobility:

Use these scenarios to learn how processor compatibility modes are used when migrating an active or inactive logical partition between servers with different processor types.

# Scenario: Migrating an active logical partition from a POWER7 processor-based server to a POWER8 processor-based server

You want to migrate an active logical partition from a POWER7 processor-based server to a POWER8 processor-based server so that the logical partition can use the additional capabilities available with the POWER8 processor-based server.

To migrate an active logical partition from a POWER7 processor-based server to a POWER8 processor-based server, complete the following steps:

- 1. Set the preferred processor compatibility mode to the default mode. When you activate the logical partition on the POWER7 processor-based server, it runs in the POWER7 mode.
- 2. Migrate the logical partition to the POWER8 processor-based server. Both the current and preferred modes remain unchanged for the logical partition until you restart the logical partition.
- **3**. Restart the logical partition on the POWER8 processor-based server. The hypervisor evaluates the configuration. Because the preferred mode is set to default and the logical partition now runs on a POWER8 processor-based server, the highest mode available is the POWER8 mode. The hypervisor determines that the most fully featured mode supported by the operating environment installed in the logical partition is the POWER8 mode and changes the current mode of the logical partition to the POWER8 mode.

At this point, the current processor compatibility mode of the logical partition is the POWER8 mode and the logical partition runs on the POWER8 processor-based server.

# Scenario: Migrating the active logical partition back to the POWER7 processor-based server

A problem arises and you need to migrate the active logical partition back to the POWER7 processor-based server. Because the logical partition now runs in the POWER8 mode and the POWER8 mode is not supported on the POWER7 processor-based server, you need to adjust the preferred mode for the logical partition so that the hypervisor can reset the current mode to a mode that is supported by the POWER7 processor-based server.

To migrate the logical partition back to the POWER7 processor-based server, complete the following steps:

- 1. Change the preferred mode from the default mode to the POWER7 mode.
- 2. Restart the logical partition on the POWER8 processor-based server. The hypervisor evaluates the configuration. Because the preferred mode is set to POWER7, the hypervisor does not set the current mode to a higher mode than POWER7. The hypervisor first determines whether it can set the current mode to the preferred mode. If not, it determines whether it can set the current mode to the next highest mode, and so on. In this case, the operating environment supports the POWER7 mode, so the hypervisor sets the current mode to the POWER7 mode.
- **3**. Now that the logical partition runs in the POWER7 mode and the POWER7 mode is supported on the POWER7 processor-based server, migrate the logical partition back to the POWER7 processor-based server.

# Scenario: Migrating an active logical partition between different processor types without changing the configuration settings

Depending on how often you want to migrate logical partitions, you might want to maintain the flexibility to migrate an active logical partition between a POWER7 processor-based server and a POWER8 processor-based server so that you can migrate the logical partition back and forth without changing the configuration settings. To maintain this type of flexibility, determine the processor compatibility mode supported on both the source and destination servers and set the preferred processor compatibility mode of the logical partition to the highest mode supported by both servers.

To accomplish this flexibility, complete the following steps:

- 1. Set the preferred processor compatibility mode to the POWER7 mode because the POWER7 mode is the highest mode supported by both POWER7 processor-based servers and POWER8 processor-based servers.
- 2. Migrate the logical partition from the POWER7 processor-based server to the POWER8 processor-based server.
- **3**. Restart the logical partition on the POWER8 processor-based server. The hypervisor evaluates the configuration. The hypervisor does not set the current mode higher than the preferred mode. First, the hypervisor determines whether it can set the current mode to the preferred mode. If not, it then determines whether it can set the current mode to the next highest mode, and so on. In this case, the operating environment supports the POWER7 mode, so the hypervisor sets the current mode to the POWER7 mode.
- 4. Do not make any configuration changes to migrate the logical partition back to the POWER7 processor-based server because the POWER7 mode is supported on the POWER7 processor-based server.
- 5. Migrate the logical partition back to the POWER7 processor-based server.
- 6. Restart the logical partition on the POWER7 processor-based server. The hypervisor evaluates the configuration. The hypervisor determines that the operating environment supports the preferred mode of POWER7, and sets the current mode to the POWER7 mode.

#### Scenario: Migrating an inactive logical partition between servers with different processor types

The same logic from the previous scenarios applies to inactive partition mobility, except that the inactive partition mobility does not need the current processor compatibility mode of the logical partition because the logical partition is inactive. After you migrate an inactive logical partition to the destination server and activate that logical partition on the destination server, the hypervisor evaluates the configuration and sets the current mode for the logical partition similar to how the hypervisor sets the current mode for the logical partition after active partition mobility. The hypervisor attempts to set the current mode to the preferred mode. If not, then it checks the next highest mode, and so on.

#### **Related concepts:**

"Enhanced processor compatibility modes" on page 19

The POWER6 enhanced and POWER6+ enhanced processor compatibility modes provide additional floating-point instructions to applications that use the POWER6 or POWER6+ processor.

"Current and preferred processor compatibility modes" on page 16

The processor compatibility mode in which the logical partition currently operates is the *current* processor compatibility mode of the logical partition. The *preferred* processor compatibility mode of a logical partition is the mode in which you want the logical partition to operate.

"Processor compatibility mode definitions" on page 15

You can learn about each processor compatibility mode and the servers on which each mode can run.

#### Related reference:

"Migration combinations of processor compatibility modes" on page 20

View all the combinations of the processor types of the source server, the processor types of the destination server, the current and preferred processor compatibility modes of the logical partition before the migration, and the current and preferred processor compatibility modes of the logical partition after the migration.

# Partition mobility environment

You can learn about each component of the partition mobility environment and its contribution in enabling successful partition mobility. Components of the partition mobility environment include the source and destination servers, the Hardware Management Console (HMC), the source and destination Virtual I/O Server logical partitions, the mobile partition, the networking configuration, and the storage configuration.

# Source and destination servers in a partition mobility environment:

Two servers are involved in partition mobility that is managed by a Hardware Management Console (HMC). The *source server* is the server from which you want to migrate the logical partition, and the *destination server* is the server to which you want to migrate the logical partition.

The source and destination servers must be POWER6 processor-based servers, or later, to participate in partition mobility. The destination server must have enough available processor and memory resources to allow the mobile partition to run on its server.

POWER7 processor-based servers with firmware at level FW760, or later, can support the Dynamic Platform Optimizer (DPO) function. DPO is a hypervisor function initiated by the HMC. DPO rearranges the logical partition processors and memory on the system, to improve the affinity between processors and memory of the logical partition. When DPO is running, mobility operations targeting the system being optimized will be blocked. To continue with the migration, you must either wait for the DPO operation to complete, or manually stop the DPO operation.

# Huge pages

Huge pages can improve performance in specific environments what require a high degree of parallelism, such as in DB2<sup>®</sup> partitioned database environments. You can specify the minimum, desired, and maximum number of huge pages to assign to a logical partition when you create the logical partition or partition profile.

A logical partition cannot participate in active partition mobility if huge pages are used. However, an inactive partition migration can be performed if the mobile partition uses huge pages. The partition profile will maintain the huge page resources, but the specified number of huge page resources may not be available on the destination server, in which case the logical partition will boot without some or all these huge pages after the inactive migration.

# Barrier synchronization register

The barrier synchronization register (BSR) is a memory register that is located on certain processors based on POWER<sup>®</sup> technology. A parallel-processing application running on the AIX operating system can use a BSR to perform barrier synchronization, which is a method for synchronizing the threads in the parallel-processing application.

A logical partition cannot participate in active partition migration if BSR is used. However, you can use inactive partition mobility if you do not want to disable BSR.

Note: BSR is not supported on POWER8 processor-based servers.

# Shared memory pool

*Shared memory* is physical memory that is assigned to the shared memory pool and shared among multiple logical partitions. The *shared memory pool* is a defined collection of physical memory blocks that are managed as a single memory pool by the hypervisor. Logical partitions that you assign to the shared memory pool share the memory in the pool with other logical partitions that you assign to the pool.

If the mobile partition uses shared memory on the source server, the destination server must also have a shared memory pool to which the mobile partition can be assigned. If the mobile partition uses dedicated memory on the source server, it must also use dedicated memory on the destination server.

# Inactive partition mobility policy

For inactive partition mobility, you can select one of the following configurations in the HMC for memory and processor-related settings of the mobile partition. If you are able to start the partition, and you select the current configuration as the mobility policy, then memory and processor-related settings are obtained from the partition state that is defined in the hypervisor. However, if you are unable to start the partition, or you select the last activated profile on the source server as the mobility policy, then memory and processor-related settings are obtained from the last activated profile on the source server. The mobility policy that you select applies to all inactive migrations, where the source server is the server on which you have set the policy.

For inactive partition mobility validation, the HMC either uses the hypervisor data or the last activated profile data to verify that the partition can be migrated to the destination server.

#### **Related tasks**:

"HMC-managed systems: Preparing the source and destination servers for partition mobility" on page 59 You need to verify that the source and destination servers are configured correctly so that you can successfully migrate the mobile partition from the source server to the destination server by using the Hardware Management Console (HMC). This includes tasks such as verifying the logical memory block size of the source and destination servers, and verifying the available memory and processor resources of the destination server.

#### **Related information:**

- Diverview of shared memory
- Stopping a Dynamic Platform Optimizer operation
- Power Systems Capacity on Demand

#### Hardware Management Console in a partition mobility environment:

Learn about the Hardware Management Console (HMC) and how you can use its Partition Migration wizard to migrate an active or inactive logical partition from one server to another server.

The HMC is a system that controls managed systems, including the management of logical partitions and the use of Capacity on Demand. Using service applications, the HMC communicates with managed systems to detect, consolidate, and send information to IBM for analysis.

Partition mobility can include one or more HMC as follows:

- Both the source and destination servers are managed by the same HMC (or redundant HMC pair). In this case, the HMC must be at version 7, release 7.1, or later.
- The source server is managed by one HMC and the destination server is managed by a different HMC. In this case, both the source HMC and the destination HMC must meet the following requirements:
  - The source HMC and the destination HMC must be connected to the same network so that they can communicate with each other.
  - The source HMC and the destination HMC must be at version 7, release 7.1, or later.

The HMC can handle multiple migrations simultaneously. However, the maximum number of concurrent partition migrations is limited by the processing capacity of the HMC.

The partition mobility wizard that is provided on the HMC helps you validate and complete a partition migration. The HMC determines the appropriate type of migration to use based on the state of the logical partition. If the logical partition is in the Running state, then the migration is active. If the logical partition is in the Not Activated state, then the migration is inactive. Before the migration starts, the HMC validates your logical partition environment. During this validation, the HMC determines if the migration will be successful. If the validation fails, the HMC provides error messages and suggestions to help you resolve the configuration problems.

#### Related tasks:

"Preparing the HMC for partition mobility" on page 83

You need to verify that the Hardware Management Console (HMC) that manage the source and destination servers are configured correctly so that you can migrate the mobile partition from the source server to the destination server.

#### Source and destination Virtual I/O Server logical partitions in a partition mobility environment:

Partition mobility that is managed by a Hardware Management Console (HMC) requires at least one Virtual I/O Server (VIOS) logical partition on the source server and at least one VIOS logical partition on the destination server.

When the VIOS is at Version 2.2.3.0, or later, if any VIOS command fails for any reason during the migration operation, additional information or specific detail about the failure is displayed in an error message with the following format:

The error message looks similar to this example:

```
VIOS_DETAILED_ERROR
Client Target WWPNs: 50050763080801ae 500507630808c1ae 50050763083341ae
There are no FC adapters
Returning from npiv_dest_adapter rc=83
End Detailed Message.
```

#### Server partition

The mobile partition must receive storage and networking resources from the following sources:

- At least one VIOS logical partition on the source server.
- At least one VIOS logical partition on the destination server.

The VIOS logical partitions provide the mobile partition with access to the same storage from both the source and destination servers.

The mobile partition can access its physical storage through redundant VIOS logical partitions, a VIOS logical partition with redundant physical adapters, or both. In most cases, you must maintain the redundancy configuration of the VIOS logical partitions on the destination system. However, in some situations, you can migrate a logical partition to a destination system with less redundancy.

Where possible, partition mobility preserves the following configuration attributes:

• Slot IDs of the virtual server adapters

- User-defined names of virtual target devices
- User-defined adapter IDs of the virtual server adapters

#### Mover service partition

For active partition mobility, the following logical partitions must be designated as mover service partitions (MSPs):

- At least one VIOS logical partition on the source server.
- At least one VIOS logical partition on the destination server

A mover service partition is a VIOS logical partition with the following characteristics:

- The MSP attribute indicates that the VIOS logical partition can support active partition migration.
- Both VIOS partitions must be at version 1.5 or later.

The source and destination MSPs communicate with each other over the network. On both the source and destination servers, the Virtual Asynchronous Services Interface (VASI) device provides communication between the MSP and the hypervisor. These connections facilitate active partition mobility as follows:

- On the source server, the MSP extracts the logical partition state information of the mobile partition from the hypervisor.
- The MSP on the source server sends the logical partition state information to the MSP on the destination server.
- On the destination server, the MSP installs the logical partition state information to the hypervisor.

When the VIOS is at version 2.2.5.0, and the firmware is at level FW860, or later, and when multiple MSPs are available, redundant MSPs are selected by default for partition mobility operations. Redundant MSPs are supported only for active partition mobility operations. You cannot use redundant MSPs for migrating suspended partitions. Redundancy of MSPs provides better reliability of partition mobility operations during a VIOS failure, some HMC failures, or network failures.

#### Paging VIOS partition

A VIOS logical partition that is assigned to the shared memory pool (hereafter referred to as a *paging VIOS partition*) provides access to the paging space devices for the logical partitions that use shared memory.

You are not required to maintain the same number of paging VIOS partitions for the mobile partition from the source server to the destination server. For example, a mobile partition that uses redundant paging VIOS partitions on the source server can migrate to a destination server with only one paging VIOS partition assigned to the shared memory pool. Similarly, a mobile partition that uses a single paging VIOS partition on the source server can use redundant paging VIOS partitions on the destination server, if two paging VIOS partitions are assigned to the shared memory pool on the destination server. The following table describes these redundancy options in more detail.

When you validate the configuration for active partition mobility, the HMC checks that the paging VIOS partitions on the destination system have access to a paging space device that meets the size requirements of the mobile partition as well as the redundancy preferences that you specify. The HMC selects and assigns paging space devices to the mobile partition on the destination system by using the same process as used during partition activation. For details, see Paging space devices on systems that are managed by an HMC.

| Number of paging VIOS partitions that are used by the mobile partition on the source server                         | Number of paging VIOS partitions that are assigned to<br>the shared memory pool on the destination server                                                                                                    |
|----------------------------------------------------------------------------------------------------|----------------------------------------------------------------------------------------------------|
| 1                                                                                                    | 1                                                                                                    |
| The mobile partition uses a single paging VIOS partition<br>to access its paging space device on the source system. | Because there is only one paging VIOS partition that is<br>assigned to the shared memory pool on the destination<br>system, the mobile partition must continue to use a<br>single paging VIOS partition to access a paging space<br>device on the destination system.                                                                                                    |
|                                                                                                    | To successfully migrate the mobile partition in this situation, you can perform one of the following actions:                                                                                                    |
|                                                                                                    | • Do not specify a redundancy preference.                                                                                                    |
|                                                                                                    | By default, the HMC attempts to maintain the current<br>redundancy configuration on the destination system.<br>In this case, the mobile partition continues to use a<br>single paging VIOS partition to access a paging space<br>device on the destination system.                                                                                                    |
|                                                                                                    | <ul> <li>Specify that the mobile partition does not use<br/>redundant paging VIOS partitions.</li> </ul>                                                                                                    |
|                                                                                                    | The mobile partition continues to use a single paging VIOS partition to access a paging space device on the destination system.                                                                                                    |
|                                                                                                    | <ul> <li>Specify that the mobile partition uses redundant<br/>paging VIOS partitions, if possible.</li> </ul>                                                                                                    |
|                                                                                                    | Use this option if you do not know whether the<br>mobile partition can use redundant paging VIOS<br>partitions on the destination system. The HMC<br>examines the destination system to determine whether<br>it is configured to support redundant paging VIOS<br>partitions. In this case, the HMC finds that the mobile<br>partition cannot use redundant paging VIOS partitions<br>because only one paging VIOS partition is assigned to<br>the shared memory pool on the destination server.<br>Instead, the mobile partition to access a paging space device<br>on the destination system. |

| Table 18. Red | lundancy options fo | r the paging VIOS | partitions that are | assigned to the m | obile partition |
|---------------|---------------------|-------------------|---------------------|-------------------|-----------------|
|---------------|---------------------|-------------------|---------------------|-------------------|-----------------|

| Number of paging VIOS partitions that are used by the mobile partition on the source server                         | Number of paging VIOS partitions that are assigned to<br>the shared memory pool on the destination server                                                                                                    |
|----------------------------------------------------------------------------------------------------|----------------------------------------------------------------------------------------------------|
| 1                                                                                                    | 2                                                                                                    |
| The mobile partition uses a single paging VIOS partition<br>to access its paging space device on the source system. | To successfully migrate the mobile partition in this situation, you can perform one of the following actions:<br>• Do not specify a redundancy preference.                                                                                                    |
|                                                                                                    | By default, the HMC attempts to maintain the current<br>redundancy configuration on the destination system.<br>In this case, the mobile partition continues to use a<br>single paging VIOS partition to access a paging space<br>device on the destination system.                                                                                                    |
|                                                                                                    | <ul> <li>Specify that the mobile partition does not use redundant paging VIOS partitions.</li> </ul>                                                                                                    |
|                                                                                                    | The mobile partition continues to use a single paging VIOS partition to access a paging space device on the destination system.                                                                                                    |
|                                                                                                    | <ul> <li>Specify that the mobile partition uses redundant<br/>paging VIOS partitions, if possible.</li> </ul>                                                                                                    |
|                                                                                                    | Use this option if you want the mobile partition to use<br>redundant paging VIOS partitions on the destination<br>system or if you do not know whether the mobile<br>partition can use redundant paging VIOS partitions on<br>the destination system. The HMC examines the<br>destination system to determine whether it is<br>configured to support redundant paging VIOS<br>partitions. In this case, the HMC finds that the mobile<br>partition can use redundant paging VIOS partitions<br>because two paging VIOS partitions are assigned to<br>the shared memory pool on the destination server. The<br>mobile partition uses redundant paging VIOS<br>partitions to access a paging space device on the<br>destination system. |

Table 18. Redundancy options for the paging VIOS partitions that are assigned to the mobile partition (continued)

| Table 18. | Redundancy | options for th | e paging VI | IOS partitions | that are assigned | to the mobile partition               | (continued) |
|-----------|------------|----------------|-------------|----------------|-------------------|---------------------------------------|-------------|
|           |            |                | 1 0 0       |                | 9                 | · · · · · · · · · · · · · · · · · · · | \ /         |

| Number of paging VIOS partitions that are used by the mobile partition on the source server                        | Number of paging VIOS partitions that are assigned to<br>the shared memory pool on the destination server                                                                                                    |
|----------------------------------------------------------------------------------------------------|----------------------------------------------------------------------------------------------------|
| 2                                                                                                    | 1                                                                                                    |
| The mobile partition uses redundant paging VIOS partitions to access its paging space device on the source system. | Because only one paging VIOS partition is assigned to<br>the shared memory pool on the destination server, the<br>mobile partition cannot continue to use redundant<br>paging VIOS partitions to access a paging space device<br>on the destination system. Instead, it must use a single<br>paging VIOS partition to access a paging space device.                                                                                                    |
|                                                                                                    | To successfully migrate the mobile partition in this situation, you can perform one of the following actions:                                                                                                    |
|                                                                                                    | <ul> <li>Specify that the mobile partition does not use redundant paging VIOS partitions.</li> </ul>                                                                                                    |
|                                                                                                    | The mobile partition uses a single paging VIOS partition to access a paging space device on the destination system.                                                                                                    |
|                                                                                                    | <ul> <li>Specify that the mobile partition uses redundant<br/>paging VIOS partitions, if possible.</li> </ul>                                                                                                    |
|                                                                                                    | Use this option if you do not know whether the<br>mobile partition can use redundant paging VIOS<br>partitions on the destination system. The HMC<br>examines the destination system to determine whether<br>it is configured to support redundant paging VIOS<br>partitions. In this case, the HMC finds that the mobile<br>partition cannot use redundant paging VIOS partitions<br>because only one paging VIOS partition is assigned to<br>the shared memory pool on the destination server.<br>Instead, the mobile partition uses a single paging VIOS<br>partition to access a paging space device on the<br>destination system. |

| Number of paging VIOS partitions that are used by the mobile partition on the source server                                   | Number of paging VIOS partitions that are assigned to<br>the shared memory pool on the destination server                                                                                                    |
|----------------------------------------------------------------------------------------------------|----------------------------------------------------------------------------------------------------|
| 2                                                                                                    | 2                                                                                                    |
| 2<br>The mobile partition uses redundant paging VIOS<br>partitions to access its paging space device on the source<br>system. | <ul> <li>2</li> <li>To successfully migrate the mobile partition in this situation, you can perform one of the following actions:</li> <li>Do not specify a redundancy preference.</li> <li>By default, the HMC attempts to maintain the current redundancy configuration on the destination system. In this case, the mobile partition continues to use redundant paging VIOS partitions to access a paging space device on the destination system.</li> <li>Specify that the mobile partition does not use redundant paging VIOS partitions. The mobile partition uses a single paging VIOS partition to access a paging space device on the destination system.</li> <li>Specify that the mobile partition uses redundant paging VIOS partitions. The mobile partition uses a single paging VIOS partition to access a paging space device on the destination system.</li> <li>Specify that the mobile partition uses redundant paging VIOS partitions on the destination system.</li> <li>Specify that the mobile partition so the destination system.</li> <li>Specify that the mobile partition so the destination system. The HMC examines the destination system or if you do not know whether the mobile partition can use redundant paging VIOS partitions on the destination system to determine whether it is configured to support redundant paging VIOS partitions because two paging VIOS partitions are assigned to the shared memory pool on the destination server. The mobile partition continues to use redundant paging</li> </ul> |
|                                                                                                    | destination system.                                                                                                    |

Table 18. Redundancy options for the paging VIOS partitions that are assigned to the mobile partition (continued)

# **Related concepts:**

"Network configuration in a partition mobility environment" on page 53 In partition mobility that is managed by the Hardware Management Console (HMC), the network between the source and destination servers is used to pass the mobile partition state information and other configuration data from the source environment to the destination environment. The mobile partition uses the virtual LAN for network access.

"Storage configuration in a partition mobility environment" on page 54 Learn about the virtual SCSI and virtual Fibre Channel configuration required for partition mobility that is managed by the Hardware Management Console (HMC).

# Related tasks:

"Preparing the source and destination Virtual I/O Server logical partitions for partition mobility" on page 86

You must verify that the source and destination Virtual I/O Server (VIOS) logical partitions are configured correctly so that you can successfully migrate the mobile partition from the source server to the destination server by using the Hardware Management Console (HMC). This verification includes tasks such as verifying the version of the VIOS partitions and enabling the mover service partitions (MSPs).

"Verifying that the destination shared memory pool contains an available paging space device" on page 89

You can verify that the shared memory pool on the destination server contains a paging space device that satisfies the size requirements and redundancy configuration of the mobile partition by using the Hardware Management Console (HMC).

### **Related information**:

Paging VIOS partition

### Live Partition Mobility pseudodevice:

The **vios1pm0** pseudodevice is created by default when you install Virtual I/O Server (VIOS) Version 2.2.2.0. You can use the attributes of the partition mobility pseudodevice to control active partition mobility operations. The pseudodevice saves the attributes that affect partition mobility operations.

Specifying the attributes for a partition mobility operation by using the VIOS:

You can specify the attributes for a partition mobility operation by using the Virtual I/O Server (VIOS). The attributes that are specified are saved in the **vios1pm0** pseudodevice.

The following list describes how to specify the attributes for the **vios1pm0** pseudodevice by using the VIOS command line.

You can list the attributes associated with the **vios1pm0** pseudodevice by running the following command, where *vios1pm0* is the name of the pseudodevice:

lsdev -dev vios1pm0 -attr

You can set the following attributes:

- The cfg\_msp\_lpm\_ops attribute is used to control the maximum number of concurrent partition mobility operations that the VIOS can support. You can limit the number of concurrent partition mobility operations that the VIOS will run, based on the configuration and work load of the VIOS. For example, if the VIOS is configured with a single 1 GB network adapter, the value of the cfg\_msp\_lpm\_ops attribute must be a value of 4. The default value for this attribute is 8 for VIOS version 2.2.2.0, or later; therefore, the VIOS version 2.2.2.0 supports up to eight concurrent partition mobility operations. To run the maximum number of supported partition mobility operations on the VIOS, this value must be set to the supported maximum number. The attribute value range is 1 8 for VIOS version 2.2.2.0, or later
- The **concurrency\_lvl** attribute controls the amount of resources that are allocated for each partition mobility operation. The attribute value range is 1 5, where lower numbers allocate more resources than higher numbers. For most users, it is recommended that the default value is used for all partition mobility operations. However, there are some situations where it might be prudent to change the default value either for a specific partition mobility operation or for the entire VIOS. For more information about when the concurrency level must be changed, see "The concurrency level attribute" on page 46.
- The **lpm\_msnap\_succ** attribute indicates whether partition mobility trace data must be saved for migrations that complete successfully. This information is required by IBM support teams to analyze partition mobility performance problems. The default value is 1, which means that data from successful partition mobility operations is saved.
- The tcp\_port\_high and tcp\_port\_low attributes are used to control the range of ports you can select for partition mobility operations. By default, both attributes are set to zero, indicating that any of the 32,768 ephemeral ports on the VIOS can be used for partition mobility operation. When you set the port range, it is suggested that you allocate enough ports for the maximum number of concurrent partition mobility operations in addition to a few more. This helps prevent partition mobility operations from failing when one or more of the ports are in use by other parts of the system. Two ports are used for each partition mobility operation.

- The **auto\_tunnel** attribute allows you to choose whether to enable automatic creation of secure IP tunnels, when you have not already configured secure IP tunnels in the VIOS. This setting is required on the VIOS at both the source and destination servers that are part of the partition mobility operation. The default value of 1 creates secure IP tunnels as required, changing the attribute to 0 prevents secure IP tunnels from being created regardless of any *viosecure* profile that might be applied to the VIOS.
- The **src\_lun\_val** attribute is used to enable and disable LUN level validation of N\_Port ID Virtualization (NPIV) devices. This attribute had two possible values, *on* and *off*. When the attribute is set to *off*, LUN level validation is not performed, and when the attribute is set to *on*, LUN level validation is performed. For more information about disk level validation, see "NPIV LUN or disk level validation" on page 49.
- The **dest\_lun\_val** attribute is used to disable LUN level validation of NPIV devices for different operations and is relevant only when **src\_lun\_val** has the value *on* in the source VIOS. This attribute affects only the destination VIOS that is hosting the NPIV storage for remote restart and partition mobility operations. There are four allowed values for this attribute, *on*, *off*, *restart\_off*, and *lpm\_off*. By default the attribute is set to *restart\_off*. This value disables LUN level validation for remote restart but allows it for partition mobility operations. Setting the attribute to *lpm\_off* allows LUN level validation for remote restart operations but disables it for partition mobility operations. A value *on* allows LUN level validation for all operations. For more information on disk level validation, see "NPIV LUN or disk level validation" on page 49.
- The **max\_val\_cmds** attribute controls the number of command elements that are allocated for NPIV disk level validation. Higher values reduce the amount of time that is required to perform disk level validation, but they also allocate more resources and use more SAN bandwidth per physical port. It is recommended that the default value is used unless the user has more than 100 disks and the validation time is unacceptable since there is no performance advantage to changing this attribute if the client does not have more than 100 devices visible through the port. For more information on disk level validation, see "NPIV LUN or disk level validation" on page 49.

| Attribute              | Value       | Description                                                                                                    | User modifiable |
|------------------------|-------------|----------------------------------------------------------------------------------------------------|-----------------|
| cfg_msp_1pm_ops        | 8           | Number of concurrent partition mobility operations for the MSP                                                                                                    | True            |
| concurrency_lvl        | 3           | Concurrency level                                                                                                    | True            |
| lpm_msnap_succ         | 1           | Create a mini-snap (when a migration ends, the<br>set of information related to a specific migration,<br>that is gathered and packed on each MSP involved<br>in the migration), for successful migrations | True            |
| max_1pm_vasi           | 1           | Maximum number of Virtual Asynchronous<br>Services Interface (VASI) adapters used for<br>partition mobility operations                                                                                    | False           |
| max_vasi_ops           | 8           | Maximum number of concurrent partition mobility operations per VASI                                                                                                    | False           |
| tcp_port_high          | 0           | TCP highest ephemeral port                                                                                                    | True            |
| tcp_port_low           | 0           | TCP lowest ephemeral port                                                                                                    | True            |
| auto_tunnel            | 1           | Automatic creation of secure IP tunnels                                                                                                    | True            |
| <pre>src_lun_val</pre> | off         | Enable or disable NPIV disk validation for remote restart                                                                                                    | True            |
| dest_lun_val           | restart_off | Enable or disable NPIV disk validation for partition mobility                                                                                                    | True            |
| max_val_cmds           | 100         | Change the number of commands that are allocated for NPIV LPM disk validation                                                                                                    | True            |

Table 19. Pseudodevice attributes and definition

As shown in the previous table, you can change the values of the attributes that are user modifiable. For example, to specify a value of 5 for the **cfg\_msp\_1pm\_ops** attribute, run the following command: chdev -dev vios1pm0 -attr cfg\_msp\_1pm\_ops=5

### The concurrency level attribute:

The concurrency level attribute was introduced with Virtual I/O Server (VIOS) version 2.2.2.0 and is used to control the amount, and configuration, of resources that are allocated to a partition mobility operation by the mover service partition (MSP). The actual resources that are associated with a specific concurrency level value might change when new VIOS versions are released, but lower concurrency level values always equate to more resources allocated and in general, lower migration times.

From the VIOS versions 2.2.2.0 to 2.2.3.x, the concurrency level attributes controlled the amount of memory that is allocated for partition mobility operations. Starting with the version 2.2.4.0, the concurrency level also controls the number of threads that are used to send and receive the memory pages of the mobile partition. More threads require more processor and network bandwidth to be fully utilized, a strict limit on the number of partition mobility threads that are running is imposed to prevent the VIOS partition from being over loaded. This limit results in a lower number of allowed concurrent operations when concurrency level values less than 4 are used. It is recommended that the default value be used in most cases. The table provides use cases and recommendations for changing the concurrency level either for all migrations or for a specific partition mobility operation.

|                                                                                               | Recommended usage    |                                                                                                    |  |
|-----------------------------------------------------------------------------------------------|----------------------|----------------------------------------------------------------------------------------------------|--|
| VIOS Version                                                                                  | Concurrency<br>level | Usage                                                                                                    |  |
| 2.2.2.0 - 2.2.3.x                                                                             | 5                    | Recommended concurrency level if a previous partition mobility operation failed because of insufficient memory.                                                                                                    |  |
|                                                                                               | 4                    | Not a recommended concurrency level.                                                                                                    |  |
|                                                                                               | 3                    | <ul><li>The default value, and is the recommended concurrency level for most situations, including but not limited to the following scenarios:</li><li>Running concurrent LPM operations.</li><li>System evacuations.</li></ul> |  |
| <b>Note:</b> The default <b>concurrency_lvl</b> value that is change in VIOS version 2.2.4.0. |                      | <b>Note:</b> The default <b>concurrency_lvl</b> value that is changed to 4 from a value of 3 in VIOS version 2.2.4.0.                                                                                                    |  |
|                                                                                               | 2                    | Not a recommended concurrency level.                                                                                                    |  |
|                                                                                               | 1                    | Not a recommended concurrency level.                                                                                                    |  |

| Table 20. | Settina | the | concurrency   | / level |
|-----------|---------|-----|---------------|---------|
| 10010 20. | county  |     | 0011001101101 | 10101   |

|                   | Recommended usage |                                                                                                    |  |  |
|-------------------|-------------------|----------------------------------------------------------------------------------------------------|--|--|
|                   | Concurrency       |                                                                                                    |  |  |
| VIOS Version      | level             | Usage                                                                                                    |  |  |
| 2.2.4.0, or later | 5                 | Recommended concurrency level when any of the following scenarios are true:                                                                                                    |  |  |
|                   |                   | • If a previous partition mobility operation fails because of insufficient memory.                                                                                                    |  |  |
|                   |                   | • If the partition mobility operation runs on a lower speed network (less than 10 GB) and the migrating partition had failed previously, or rebooted because an application that is running on the partition had a heartbeat timer or Dead Man Switch (DMS) trigger. |  |  |
|                   |                   | • When you are migrating from a MSP with a high-speed network to a MSP with a low speed network.                                                                                                    |  |  |
|                   |                   | <b>Note:</b> Migrating a partition from a high-speed network to a low speed network is not recommended. However, if this situation cannot be avoided, using a concurrency level of 5 provides a higher probability of success.                                       |  |  |
|                   | 4                 | The default value, and is the recommended concurrency level for most situations, including but not limited to the following scenarios:                                                                                                    |  |  |
|                   |                   | Running concurrent LPM operations.                                                                                                    |  |  |
|                   |                   | • System evacuations.                                                                                                    |  |  |
|                   |                   | <b>Note:</b> The default <b>concurrency_lvl</b> value changed to 4 from a value of 3 in VIOS version 2.2.4.0.                                                                                                    |  |  |
|                   | 3                 | The recommended concurrency level only when all the following scenarios are true:                                                                                                    |  |  |
|                   |                   | • At least 20 Gb (gigabits) of network bandwidth is available for the MSP for each concurrent operation that is planned.                                                                                                    |  |  |
|                   |                   | • Both source and destination MSPs are assigned with at least two processors assigned.                                                                                                    |  |  |
|                   |                   | • Client logical partitions are configured with at least 50 GB of memory.                                                                                                    |  |  |
|                   |                   | • Both the source and destination hypervisors are at version 8.4.0, or later.                                                                                                    |  |  |
|                   |                   | • Both source and target MSPs are at VIOS version 2.2.4.0, or later.                                                                                                    |  |  |
|                   |                   | <b>Note:</b> A maximum of four concurrent partition mobility operations can be run for each MSP pair at this concurrency level.                                                                                                    |  |  |

Table 20. Setting the concurrency level (continued)

| Table 20. Setti | ing the concur | rency level | (continued) |
|-----------------|----------------|-------------|-------------|
|-----------------|----------------|-------------|-------------|

|                                  | Recommended usage    |                                                                                                    |  |  |
|----------------------------------|----------------------|----------------------------------------------------------------------------------------------------|--|--|
| VIOS Version                     | Concurrency<br>level | Usage                                                                                                    |  |  |
| 2.2.4.0, or later<br>(continued) | 2                    | The recommended concurrency level only when all the following scenarios are true:                                                                                               |  |  |
|                                  |                      | • At least 28 Gb (gigabits) of network bandwidth is available for the MSP for each concurrent operation that is planned.                                                        |  |  |
|                                  |                      | • Both source and destination MSPs are assigned with at least 2.5 processors.                                                                                                   |  |  |
|                                  |                      | • Client logical partitions are configured with at least 50 GB of memory.                                                                                                    |  |  |
|                                  |                      | • Both the source and destination hypervisors are at version 8.4.0, or later.                                                                                                   |  |  |
|                                  |                      | • Both the source and target MSPs are at VIOS version 2.2.4.0, or later.                                                                                                    |  |  |
|                                  |                      | <b>Note:</b> A maximum of three concurrent partition mobility operations can be run at this concurrency level. The limit is two if the operations are run with the strict flag. |  |  |
|                                  | 1                    | The recommended concurrency level only when all the following are true:                                                                                                    |  |  |
|                                  |                      | <ul> <li>Greater than 30 Gb (gigabits) of network bandwidth is available to the MSP<br/>for each concurrent operation that is planned.</li> </ul>                               |  |  |
|                                  |                      | <ul> <li>Both the source and destination MSPs are assigned with at least three<br/>processors.</li> </ul>                                                                       |  |  |
|                                  |                      | • Client logical partitions are configured with at least 100 GB of memory.                                                                                                    |  |  |
|                                  |                      | • Both the source and destination system hypervisors are at version 840, or later.                                                                                              |  |  |
|                                  |                      | • Both the source and destination MSPs are at version 2.2.4.0, or later.                                                                                                    |  |  |
|                                  |                      | <b>Note:</b> A maximum of two concurrent partition mobility operations can be run for each MSP pair at this concurrency level.                                                  |  |  |

If the concurrency level value on the source and destination MSP differ or if the MSPs are at different VIOS versions, the source and destination MSPs negotiate to a common set of resources. This generally results in either the source or destination MSPs negotiating to match the resources of the other. For migrations where you do not want the resources to be negotiated, the Hardware Management Console (HMC) version 8.4.0 and the VIOS 2.2.4.0 introduced the option of strict requirements. By specifying that the concurrency level value of strict requirements, the partition mobility validation fails if the requested resources cannot be satisfied by both the source and destination MSPs.

If you determine that the default concurrency level is not ideal for a specific partition mobility operation or for all partition mobility operations that use a specific VIOS as a MSP, you can perform one of the following actions:

- Change the concurrency level value for all of the partition mobility operations that use a specific VIOS. The value can be set by using either the VIOS **chdev** command, or the HMC **migr1par** command. For more information about changing the value of the concurrency level, see "Live Partition Mobility pseudodevice" on page 44.
- To change the concurrency level value for a single partition mobility operation, the VIOS must be at version 2.2.4.0, or later, and the HMC must be at version 8.4.0, or later. The HMC command line provides a concurrency level override option. For a single migration operation, run the following command:

```
migrlpar -o v -m <srcCecName> -t <srcCecName> -p <lparName> -i
"concurr_migration_perf_level=<overrideValue>"
```

where the valid override values are 1, 2, 3, 4, 5, 1r, 2r, 3r, 4r, and 5r. For multiple migration operations, run the following command:

migrlpar -o v -m <srcCecName> -t <srcCecName> -p <lparName> -i
multiple\_concurr\_migration\_perf\_levels="<lparName\_1>/<lparID\_1>/<perfLv1\_1>,
<lparName\_2>/<lparID\_2>/<perfLv1\_2>,...<lparName\_n>/<lparID\_n>/<perfLv1\_n>"

Where the values 1 - 5 indicate the concurrency level and the values 1r - 5r indicate that the concurrency level must be strictly enforced and the migration validation fails if the resources requested by the concurrency level value cannot be fully satisfied.

If either the source or destination MSP is at VIOS version 2.2.2.0, or earlier, the concurrence level value is ignored and the migration runs with a predefined buffer configuration and uses a single thread for sending data. This is applicable only if you select the concurrency level values in the range 1-5. If the you select the concurrency level values in the range 1r-5r, validation fails because the MSPs does not support multi-threading.

Specifying the attributes for a partition mobility operation by using the HMC:

You can specify the attributes for a partition mobility operation by using the Hardware Management Console (HMC).

To specify the attributes for a partition mobility operation by using the HMC command line, complete the following steps:

- 1. To list the attributes associated with the partition mobility operation, run the following command: where:
  - *srcCecName* is the name of the server from which you want to migrate the mobile partition.
  - *dstCecName* is the name of the server to which you want to migrate the mobile partition.
  - *lparName* is the name of the logical partition to be migrated.

lslparmigr -r msp -m <srcCecName> -t <dstCecName> --filter "lpar names=<lparName>"

2. Run the following command to modify the attributes of a partition mobility operation migrlpar -o set -r lpar -m <CecName> -p <lparName> -i "...."

You can modify the following attributes by using the **migrlpar** command:

- num\_active\_migrations\_configured
- concurr\_migration\_perf\_level

For example:

• To set the number of concurrent active migrations that can be run to a value of 8, run the following command:

migrlpar -o set -r lpar -m <CecName> -p <lparName> -i "num\_active\_migrations\_configured=8"

The default value for this attribute is 4. To run the maximum number of supported partition mobility operations on the Virtual I/O Server (VIOS), set this value to the maximum number that is supported.

• To set the amount of resources allocated for each mobility operation to a value of 2, run the following command:

```
migrlpar -o set -r lpar -m <CecName> -p <lparName> -i "concurr migration perf level=2"
```

The range of the attribute value is 1 - 5. A value of 1 indicates optimal performance, and a value of 5 indicates limited resources. The default value is 3.

#### NPIV LUN or disk level validation:

With the Virtual I/O Server (VIOS) version 2.2.4.0 or earlier, partition mobility validation for N\_Port ID Virtualization (NPIV) devices are checked only up to the port level. This resulted in the possibility of client failures if the actual disk mapped to the client on the source system were not properly mapped on the destination system. With the VIOS version 2.2.4.0, you can validate up to the disk mapping. To

perform disk level validation, both the source and destination VIOS must be at level 2.2.4.0 or later, and the Hardware Management Console (HMC) must be at least at Version 7.4.4.

Disk validation can add a considerable amount of time to partition mobility validation for clients that are using NPIV disks. The amount of time that is required to validate NPIV devices up to the disk level depends on the number of disks that are mapped to a client. For larger configurations, the additional time that is spent in validation might have a noticeable impact on the overall time that is required to migrate the partition. Therefore, it is suggested that you might want to consider performing periodic partition mobility validation with LUN level validation enabled. Also, it would be prudent to plan the validation outside of scheduled maintenance windows and either skip validation, or run validation with LUN level validation mobility operations must be completed in a short period.

To enable disk level validation, the **src\_lun\_val** attributes in the Live Partition Mobility pseudodevice of the VIOS that is hosting the NPIV storage on the source system must be set to a value of *on* and the **dest\_lun\_val** attribute on the VIOS partitions that are hosting the NPIV storage on the destination system cannot be set to *lpm\_off* or *off*.

#### Note:

- Since disk validation sends additional commands to the SAN, any instability in the SAN might result in validation failures where port level validation might have succeeded.
- Disk mapping validation is done during partition mobility validation, and is not done during migration. The migration phase of a partition mobility operation validates only up to the port level.
- When you are using the HMC graphical user interface, validation is always done for each partition mobility operation. You must keep this in mind before you enable disk level validation, particularly if the client has many disks.
- When the HMC command line interface is used, validation is performed only if the –*o* flag is set to the character v and migration is done only if the –*o* flag is set to the character m. These flags are mutually exclusive.

#### Specifying NPIV disk validation for partition migration validation operations:

You can specify whether both N\_Port ID Virtualization (NPIV) port and disk validation or only NPIV port validation is required for validating an active partition mobility operation, by using the Hardware Management Console (HMC) command-line interface.

To specify the type of NPIV validation required for validating a single active partition mobility operation or multiple active partition mobility operations, enter the following command:

```
migrlpar -m <source managed system> -t <target managed system> -p
<lpar name1,lpar name2,lpar name3....> | --id <lpar id1,lpar id2,lpar id3...>
--npivval port|portdisk -o v
```

The *npivval* parameter can be used to specify the type of NPIV validation required for the validation operation of an active partition mobility operation. The following values are supported for this parameter:

- *port* to specify that only NPIV Port validation is required for the validation operation.
- portdisk to specify that both NPIV Port and disk validation is required for the validation operation.

If the *npivval* parameter is not specified in the command, only NPIV port validation will be performed unless disk validation for partition migration validation operations has been enabled directly on the Virtual I/O Servers.

#### **Related information**:

igrlpar command

INPIV disk validation for Live Partition Migration

# VIOS configuration options for partition mobility performance optimization:

Partition mobility operations require an adequate amount of available system resources to achieve maximum performance and maintaining client stability. Configure the source and destination mover server partitions to have a similar amount of processing capabilities because the overall performance of the migration is limited by the mover server partition that is configured with fewer processing capabilities.

#### Configuring the VIOS firewall for partition mobility:

You must manually configure the Virtual I/O Server (VIOS) firewall to allow partition mobility before you enable the VIOS firewall.

Partition mobility operations fails because of the following reasons:

- The VIOS firewall is enabled with default settings.
- The firewall blocks the Internet Control Message Protocol (ICMP) that is required during partition mobility validation
- The firewall blocks ephemeral ports that are required for partition mobility

You must manually configure the VIOS firewall to prevent partition mobility failure.

To add ICMP roles to the firewall configuration on all the Virtual I/O Servers, complete the following steps:

- 1. From the VIOS command line, run the **oem\_setup\_env** command. Running this command provides a new environment to run other commands.
- 2. From the new environment, run the following commands:
  - a. /usr/sbin/genfilt -v 4 -n 16 -a P
     -s 0.0.0.0 -m 0.0.0.0 -d 0.0.0.0
     -M 0.0.0.0 -g n -c icmp -o eq -p 0
     -0 any -P 0 -r L -w I -l N -t 0
     -i all -D echo reply
  - b. /usr/sbin/genfilt -v 4 -n 16 -a P -s 0.0.0.0 -m 0.0.0.0 -d 0.0.0.0 -M 0.0.0.0 -g n -c icmp -o eq -p 8 -0 any -P 0 -r L -w I -l N -t 0 -i all -D echo\_request
  - c. Run the exit command to return to the VIOS command line.
- **3**. Reduce the range of ephemeral ports and create a role for each of the ephemeral ports in the firewall configuration.

For example, to reduce the range of ephemeral ports to nine, run the following commands from the VIOS command line:

```
chdev -dev vioslpm0 -attr tcp_port_high=40010
chdev -dev vioslpm0 -attr tcp_port_low=40001
```

**Note:** Live Partition Mobility uses two ephemeral ports per migration. The ephemeral port ranges from 32 K - 64 K and the network stack randomly selects the ports to be used for partition mobility operations. With VIOS version 2.2.2.0, or later, the **tcp\_port\_high** and **tcp\_port\_low** attributes are used to control the range of ports that you can select for partition mobility operations. You can change the value by using the **chdev** command. You must choose the range of ports such that you can run the maximum number of concurrent partition mobility operations, and also choose additional ports if any of the ports are used by another program.

4. Enable the ports to be used in the VIOS firewall.

For example, to enable the ports 1 and 2 in the VIOS firewall, run the following commands from the VIOS command line:

viosecure -firewall allow -port 40001 viosecure -firewall allow -port 40002

# Mobile partition managed by an HMC in a partition mobility environment:

A *mobile partition* is a logical partition that you want to migrate from the source server to the destination server. You can migrate a running mobile partition, or active mobile partition, or you can migrate a powered off mobile partition, or inactive mobile partition, from the source server to the destination server.

The HMC creates a migration profile for the mobile partition on the destination server that matches the current configuration of the logical partition. During the migration, the HMC migrates all the profiles associated with the mobile partition to the destination server. Only the current partition profile (or a new one, if specified) is converted during the migration process. This conversion includes mapping the client virtual SCSI slot and the client virtual Fibre Channel slot to the corresponding target virtual SCSI slot and the corresponding target virtual Fibre Channel slot on the destination Virtual I/O Server logical partitions, if required.

A logical partition cannot be migrated if any logical partition exists on the destination server with the same name. The HMC creates a migration profile containing the current state of the logical partition if you do not specify a profile name. The profile replaces the existing profile that was last used to activate the logical partition. If you specify an existing profile name, the HMC replaces that profile with the new migration profile. If you want to keep the existing profiles of the logical partition, specify a new and unique profile name before the migration begins.

For inactive partition mobility, the HMC provides you an option to select one of the following configurations for memory and processor-related settings of the mobile partition. If you are able to start the partition, and you select the current configuration as the mobility policy, then memory and processor-related settings are obtained from the partition state defined in the hypervisor. However, if you are unable to start the partition, or you select the last activated profile on the source server as the mobility policy, then memory and processor-related settings are obtained from the last activated profile on the source server. The mobility policy that you select applies to all inactive migrations where the source server is the server on which you have set the policy.

# Considerations for configuring I/O

Do not assign any physical or required I/O adapters to a mobile partition using the active partition migration. All the I/O adapters on the mobile partition must be virtual devices. To remove the physical adapters on the mobile partition, you can use the dynamic logical partition removal task.

A mobile partition with dedicated adapters can participate in inactive partition mobility; however, the dedicated adapters will be removed from the partition profile. Thus, the logical partition will boot with only virtual I/O resources after an inactive migration. If dedicated I/O resources were assigned to the logical partition on the source server, these resources will become available when the logical partition is deleted from the source server.

#### **Related tasks**:

"HMC-managed systems: Preparing the mobile partition for partition mobility" on page 92 You need to verify that the mobile partition is configured correctly so that you can successfully migrate it from the source server to the destination server by using the Hardware Management Console (HMC). This includes tasks such as satisfying adapter requirements and operating system requirements for partition mobility.

#### Software applications that recognize partition mobility:

Software applications might be designed to recognize and adapt to changes in the system hardware after being moved from one system to another.

Most software applications running in AIX, IBM i, and Linux logical partitions will not require any changes to work correctly during active partition mobility. Some applications might have dependencies on characteristics that change between the source and destination servers and other applications might need to adjust to support the migration.

PowerHA<sup>®</sup> (or High Availability Cluster Multi-Processing) clustering software is aware of partition mobility. You can migrate a mobile partition that is running the PowerHA clustering software to another server without restarting the PowerHA clustering software.

Examples of applications that would benefit if they were aware of partition mobility:

- Software applications that use processor and memory affinity characteristics to tune their behavior because affinity characteristics might change as a result of migration. The application's functions remain the same, but performance variations may be observed.
- Applications that use processor binding will maintain their binding to the same logical processors across migrations, but in reality the physical processors will change. Binding is usually done to maintain hot caches, but the physical processor move operation will require a cache hierarchy on the destination system. This usually occurs very quickly and should not be visible to the users.
- Applications that are tuned for given cache architectures, such as hierarchy, size, line-size, and associativity. These applications are usually limited to high-performance computing applications, but the just-in-time (JIT) compiler of the Java Virtual Machine is also optimized for the cache-line size of the processor on which it was opened.
- Performance analysis, capacity planning, and accounting tools and their agents are usually migration-aware because the processor performance counters might change between the source and destination servers, as might the processor type and frequency. Additionally, tools that calculate an aggregate system load based on the sum of the loads in all hosted logical partitions must be aware that a logical partition has left the system or that a new logical partition arrived.
- Workload managers

# Network configuration in a partition mobility environment:

In partition mobility that is managed by the Hardware Management Console (HMC), the network between the source and destination servers is used to pass the mobile partition state information and other configuration data from the source environment to the destination environment. The mobile partition uses the virtual LAN for network access.

The virtual LAN must be bridged to a physical network using a Shared Ethernet Adapter in the Virtual I/O Server (VIOS) logical partition. The LAN must be configured so that the mobile partition can continue to communicate with other necessary clients and servers after a migration is completed.

Active partition mobility has no specific requirements on the memory size of the mobile partition or the type of network that connects the mover service partitions (MSPs). The memory transfer does not interrupt the activity of the mobile partition. The memory transfer might take time when a large memory configuration is busy on a slow network. Therefore, you might want to use a high-bandwidth connection, such as 10 Gigabit Ethernet or faster, between the mover service partitions. The network bandwidth between the MSPs must be 1 Gigabit per second, or greater. In addition, dedicated network adapters are recommended to transfer the memory between the MSPs to avoid the transfer impacting the network bandwidth that is available to other partitions.

With VIOS 2.1.2.0, or later, you can enable secure IP tunnels between the MSP on the source server and the MSP on the destination server. For example, you might want to enable secure IP tunnels when the source and destination servers are not on a trusted network. Secure IP tunnels encrypt the partition state information that the MSPs exchange during active partition mobility. MSPs with secure IP tunnels might require slightly more processing resources.

The Shared Ethernet Adapter bridges internal virtual LANs on the system with the external network such as the checkpoint firewall. With VIOS 2.2.1.4, or later, you can use the Trusted Firewall feature that is supported on the PowerSC<sup>™</sup> Editions. With the Trusted Firewall capability, you can perform intervirtual LAN routing functions by using the Security Virtual Machine (SVM) kernel extension. By using this function, mobile partitions that are present on different virtual LANs of the same server can communicate by using the Shared Ethernet Adapter. During partition mobility, the SVM kernel extension checks for notification of network resumption on a migrated logical partition.

The maximum distance between the source and destination servers is decided by the following factors:

- The network and storage configuration that is used by the servers
- The ability of the applications to continue to operate when their storage is separated from the server by such a distance

If both servers are on the same network and are connected to the same shared storage, then active partition mobility validation succeeds. The time it takes to migrate the mobile partition, and the application performance after a migrate across a long distance, is dependent on the following factors:

- The network distance between the source and destination servers
- Application sensitivity to increased storage latency

### Related concepts:

"Source and destination Virtual I/O Server logical partitions in a partition mobility environment" on page 38

Partition mobility that is managed by a Hardware Management Console (HMC) requires at least one Virtual I/O Server (VIOS) logical partition on the source server and at least one VIOS logical partition on the destination server.

### **Related tasks**:

"Preparing the network configuration for partition mobility" on page 105

You need to verify that the network configuration is configured correctly so that you can successfully migrate the mobile partition from the source server to the destination server by using the Hardware Management Console (HMC). This includes tasks such as creating a Shared Ethernet Adapter on the source and destination Virtual I/O Server (VIOS) logical partitions and creating at least one virtual Ethernet adapter on the mobile partition.

#### **Related reference:**

Trusted Firewall concepts

# Storage configuration in a partition mobility environment:

Learn about the virtual SCSI and virtual Fibre Channel configuration required for partition mobility that is managed by the Hardware Management Console (HMC).

#### **Related concepts:**

"Source and destination Virtual I/O Server logical partitions in a partition mobility environment" on page 38

Partition mobility that is managed by a Hardware Management Console (HMC) requires at least one Virtual I/O Server (VIOS) logical partition on the source server and at least one VIOS logical partition on the destination server.

# Related tasks:

"Preparing the virtual SCSI configuration for partition mobility" on page 108

You need to verify that the virtual SCSI configuration is configured correctly so that you can successfully migrate the mobile partition from the source server to the destination server by using the Hardware Management Console (HMC). This includes tasks such as verifying the reserve\_policy of the physical volumes, and verifying that the virtual devices have the same unique identifier, physical identifier, or IEEE volume attribute. In a Shared Storage Pool (SSP) environment, the time required to validate Logical Unit Numbers (LUNs) for partition mobility is directly affected by the number of LUNs that must be validated. Because the HMC imposes a time limit on LUN validation, you might experience validation failures with large numbers of LUNs configured.

"Preparing the virtual Fibre Channel configuration for partition mobility" on page 114 You need to verify that the virtual Fibre Channel configuration is configured correctly so that you can successfully migrate the mobile partition from the source server to the destination server by using the Hardware Management Console (HMC).

#### **Related information**:

Dirtual Fibre Channel

#### Basic storage configuration in a partition mobility environment:

The mobile partition migrates from one server to another by the source server sending the logical partition state information to the destination server over a local area network (LAN). However, partition disk data cannot pass from one system to another system over a network. Thus, for partition mobility to succeed, the mobile partition must use storage resources that are managed by a storage area network (SAN). By using SAN storage, the mobile partition can access the same storage from both the source and destination servers.

The following figure shows an example of the storage configuration required for partition mobility.

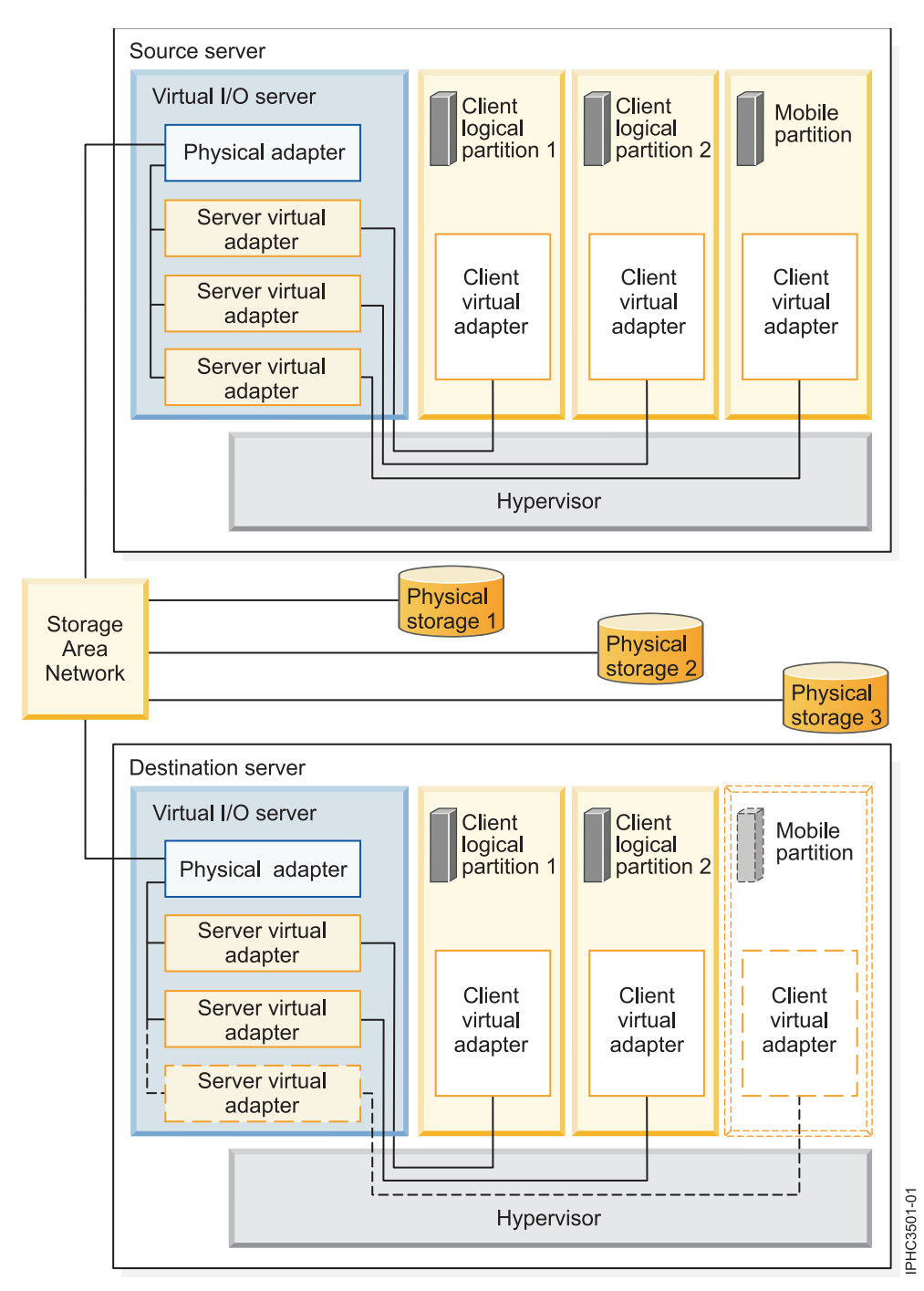

The physical storage that the mobile partition uses, Physical storage 3, is connected to the SAN. At least one physical adapter that is assigned to the source Virtual I/O Server logical partition is connected to the SAN. Similarly, at least one physical adapter that is assigned to the destination Virtual I/O Server logical partition is also connected to the SAN.

If the mobile partition connects to Physical storage 3 through virtual Fibre Channel adapters, the physical adapters that are assigned to the source and destination Virtual I/O Server logical partitions must support N\_Port ID Virtualization (NPIV).

The mobile partition can use virtual I/O resources that are provided by one or more Virtual I/O Server logical partitions on the source server. To ensure successful mobility, configure the same number of Virtual I/O Server logical partitions on the destination server as are configured on the source server.

The physical adapter on the source Virtual I/O Server logical partition connects to one or more virtual adapters on the source Virtual I/O Server logical partition. Similarly, the physical adapter on the destination Virtual I/O Server logical partition connects to one or more virtual adapters on the destination Virtual I/O Server logical partition. If the mobile partition connects to Physical storage 3 through virtual SCSI adapters, the virtual adapters on both the source and destination Virtual I/O Server logical partition adapters on both the source and destination Virtual I/O Server logical partitions are assigned to access the logical unit numbers (LUNs) of Physical storage 3.

Each virtual adapter on the source Virtual I/O Server logical partition connects to at least one virtual adapter on a client logical partition. Similarly, each virtual adapter on the destination Virtual I/O Server logical partition connects to at least one virtual adapter on a client logical partition.

Each virtual Fibre Channel adapter that is created on the mobile partition (or any client logical partition) is assigned a pair of worldwide port names (WWPNs). Both WWPNs in the WWPN pair are assigned to access the LUNs of the physical storage that the mobile partition uses, or Physical storage 3. During normal operation, the mobile partition uses one WWPN to log on to the SAN and access Physical Storage 3. When you migrate the mobile partition to the destination server, there is a brief period where the mobile partition runs on both the source and destination servers. Because the mobile partition cannot log on to the SAN from both the source and destination servers at the same time using the same WWPN, the mobile partition uses the second WWPN to log on to the SAN from the destination server during the migration. The WWPNs of each virtual Fibre Channel adapter move with the mobile partition to the destination server.

When you migrate the mobile partition to the destination server, the HMC (that manages the destination server) performs the following tasks on the destination server:

- Creates virtual adapters on the destination Virtual I/O Server logical partition
- Connects the virtual adapters on the destination Virtual I/O Server logical partition to the virtual adapters on the mobile partition

#### Redundancy configurations in a partition mobility environment:

In some situations, you can migrate a logical partition to a destination system that provides less redundancy than the source system.

The mobile partition can access its physical storage through redundant paths on the source system. The redundant paths can include redundant Virtual I/O Server (VIOS) logical partitions, VIOS logical partitions with redundant physical adapters, or both. In most cases, successful partition mobility requires that you maintain the same level of redundancy on the destination system as on the source system. Maintaining redundancy requires that you configure the same number of VIOS logical partitions with the same number of physical adapters on the source and destination servers.

In some situations, however, you might need to migrate a logical partition to a destination system with less redundancy than the source system. In these situations, you receive an error message explaining that the redundant configuration on the source system cannot be maintained on the destination system. Before you migrate the mobile partition, you can respond to the error in one of the following ways:

- You can change the configuration on the destination system so that you maintain redundancy.
- You can override virtual storage errors when possible. In other words, you can accept the reduced level of redundancy and continue with partition mobility.

The following table explains the configurations in which you can migrate a logical partition to a destination system with less redundancy than the source system. Some of these situations result in one or more failed paths to the physical storage after the mobile partition migrates to the destination system.

Table 21. Redundancy options for partition mobility

| Redundancy change                                                                                                    | Source system                                                                                                    | Destination system                                                                                                    |
|----------------------------------------------------------------------------------------------------|----------------------------------------------------------------------------------------------------|----------------------------------------------------------------------------------------------------|
| Redundant paths to the physical<br>storage are maintained. However, the<br>paths go through separate VIOS<br>partitions on the source system and<br>go through the same VIOS partition<br>on the destination system.                                                               | The source system has two VIOS<br>partitions. One physical Fibre<br>Channel adapter in each VIOS<br>partition provides the mobile<br>partition with redundant paths to its<br>physical storage.                                                                 | The destination system has two VIOS<br>partitions. Two physical Fibre<br>Channel adapters in the VIOS<br>partition provide the mobile partition<br>with redundant paths to its physical<br>storage.                                                                                                    |
| Redundant paths to the physical<br>storage are not maintained, and<br>redundant VIOS partitions are not<br>maintained. The mobile partition<br>accesses its physical storage through<br>redundant paths on the source<br>system and through one path on the<br>destination system. | The source system has two VIOS<br>partitions. One physical adapter in<br>each VIOS partition provides the<br>mobile partition with redundant<br>paths to its physical storage. (The<br>physical and virtual adapters can be<br>SCSI or Fibre Channel adapters.) | The destination system has one VIOS<br>partition. One physical adapter in the<br>VIOS partition provides the mobile<br>partition with one path to its physical<br>storage. (The physical and virtual<br>adapters can be SCSI or Fibre<br>Channel adapters.)<br>This situation results in one<br>successful path and one failed path<br>to the physical storage. In an attempt<br>to maintain redundancy partition |
|                                                                                                    |                                                                                                    | mobility creates two sets of virtual<br>adapters. It maps one set of virtual<br>adapters to the physical adapter, but<br>it cannot map the other set of virtual<br>adapters. The unmapped connections<br>become a failed path.                                                                                                    |
|                                                                                                    |                                                                                                    | The paths consist of the following<br>mappings. The adapters are either all<br>SCSI adapters or all Fibre Channel<br>adapters:                                                                                                    |
|                                                                                                    |                                                                                                    | <ul> <li>The path to the physical storage<br/>consists of the following mappings:</li> <li>A virtual client adapter to a</li> </ul>                                                                                                    |
|                                                                                                    |                                                                                                    | virtual server adapter.<br>- The virtual server adapter to the                                                                                                    |
|                                                                                                    |                                                                                                    | physical adapter.<br>– The physical adapter to the<br>physical storage.                                                                                                    |
|                                                                                                    |                                                                                                    | • The failed path consists of a virtual client adapter that is mapped to a virtual server adapter.                                                                                                    |
| Redundant paths to the physical<br>storage are not maintained. The<br>mobile partition accesses its physical<br>storage through redundant paths on<br>the source system and through one<br>path on the destination system.                                                         | The source system has one VIOS<br>partition. Two physical Fibre Channel<br>adapters in the VIOS partition<br>provide the mobile partition with<br>redundant paths to its physical<br>storage.                                                                   | The destination system has one VIOS<br>partition. One physical Fibre Channel<br>adapter in the VIOS partition<br>provides the mobile partition with<br>one path to its physical storage.<br>This situation results in one                                                                                                    |
|                                                                                                    |                                                                                                    | successful path and one failed path<br>to the physical storage. In an attempt<br>to maintain redundancy, partition<br>mobility creates two sets of virtual<br>adapters. It maps one set of virtual<br>adapters to the physical adapter, but<br>it cannot map the other set of virtual<br>adapters. The unmapped connections<br>become a failed path.                                                              |

# **Related information**:

Description Redundancy configuration using virtual Fibre Channel adapters

# Preparing for partition mobility

You need to verify that the source and destination systems are configured correctly so that you can successfully migrate the mobile partition from the source system to the destination system. This includes verifying the configuration of the source and destination servers, the Hardware Management Console (HMC), the Virtual I/O Server logical partitions, the mobile partition, the virtual storage configuration, and the virtual network configuration.

### **Related concepts:**

"Partition mobility overview for HMC" on page 4

You can learn about the benefits of partition mobility, how the Hardware Management Console (HMC) performs active and inactive partition mobility, and about the configuration that is required to successfully migrate a logical partition from one system to another.

#### "Partition mobility environment" on page 36

You can learn about each component of the partition mobility environment and its contribution in enabling successful partition mobility. Components of the partition mobility environment include the source and destination servers, the Hardware Management Console (HMC), the source and destination Virtual I/O Server logical partitions, the mobile partition, the networking configuration, and the storage configuration.

#### **Related information**:

Live Partition Mobility Setup Checklist

# HMC-managed systems: Preparing the source and destination servers for partition mobility

You need to verify that the source and destination servers are configured correctly so that you can successfully migrate the mobile partition from the source server to the destination server by using the Hardware Management Console (HMC). This includes tasks such as verifying the logical memory block size of the source and destination servers, and verifying the available memory and processor resources of the destination server.

To prepare the source and destination servers for active or inactive partition mobility, complete the following tasks.

Table 22. Preparation tasks for the source and destination servers

| Server planning tasks                                                                                                    | Active<br>mobility<br>task | Inactive<br>mobility<br>task | Information resources                                                                                 |
|----------------------------------------------------------------------------------------------------|----------------------------|------------------------------|----------------------------------------------------------------------------------------------------|
| 1. Ensure that the PowerVM Enterprise Edition<br>hardware feature is activated.                                                                                                    | Х                          | Х                            | • Entering the activation code for<br>PowerVM Editions using the<br>HMC version 7                     |
| 2. If you do not have the PowerVM Enterprise Edition<br>hardware feature, you can evaluate Live Partition<br>Mobility at no cost by using Trial Live Partition<br>Mobility. Ensure that you enter the activation code for<br>Trial Live Partition Mobility. | Х                          | Х                            | <ul> <li>Entering the activation code for<br/>PowerVM Editions using the<br/>HMC version 7</li> </ul> |

| Table 22. Pr | reparation task | s for the | source and | destination | servers | (continued) |
|--------------|-----------------|-----------|------------|-------------|---------|-------------|
|--------------|-----------------|-----------|------------|-------------|---------|-------------|

| · · · · · · · · · · · · · · · · · · ·                                                                                                    | Active   | Inactive |                                                                                        |
|----------------------------------------------------------------------------------------------------|----------|----------|----------------------------------------------------------------------------------------|
|                                                                                                    | mobility | mobility |                                                                                        |
| Server planning tasks                                                                                                    | task     | task     | Information resources                                                                  |
| 3. Ensure that the source and destination servers are one of the following POWER8 models:                                                                                                    | X        | Х        |                                                                                        |
| • 8247-21L                                                                                                    |          |          |                                                                                        |
| • 8247-22L                                                                                                    |          |          |                                                                                        |
| • 8247-42L                                                                                                    |          |          |                                                                                        |
| • 8284-22A                                                                                                    |          |          |                                                                                        |
| • 8286-41A                                                                                                    |          |          |                                                                                        |
| • 8286-42A                                                                                                    |          |          |                                                                                        |
| • 8408-E8E                                                                                                    |          |          |                                                                                        |
| • 8408-44E                                                                                                    |          |          |                                                                                        |
| • 9080-MHE and 9119-MHE                                                                                                    |          |          |                                                                                        |
| • 9080-MME and 9119-MME                                                                                                    |          |          |                                                                                        |
| Notes:                                                                                                    |          |          |                                                                                        |
| <ul> <li>The source and destination servers can also be<br/>POWER7 processor-based servers. See "Processor<br/>compatibility mode definitions" on page 15 for<br/>processor compatibility mode information.</li> <li>Ensure that the destination server has the necessary</li> </ul> |          |          |                                                                                        |
| software licenses and support maintenance contracts.<br>To verify the entitlements that are active on your<br>servers, see the Entitled Software Support website.                                                                                                    |          |          |                                                                                        |
| 4. Ensure that the firmware levels on the source and destination servers are compatible.                                                                                                    | Х        | Х        | "HMC-managed systems:<br>Firmware support matrix for<br>partition mobility" on page 64 |
| 5. Ensure that the source and destination servers are managed by an HMC in one of the following ways:                                                                                                    | X        | Х        |                                                                                        |
| • The source and destination servers are managed by the same HMC (or redundant HMC pair).                                                                                                    |          |          |                                                                                        |
| • The source server is managed by one HMC and the destination server is managed by a different HMC.                                                                                                    |          |          |                                                                                        |
| 6. Ensure that the logical memory block size is the same on the source and destination servers.                                                                                                    | Х        | Х        | Changing the logical memory block size                                                 |
| 7. Ensure that the destination server is not running on<br>battery power. If the destination server is running on<br>battery power, return the server to its regular power<br>source before moving a logical partition.                                                              | X        | Х        |                                                                                        |
| 8. If the mobile partition uses shared memory, ensure<br>that the shared memory pool is created on the<br>destination server.                                                                                                    | Х        | Х        | Configuring the shared memory pool                                                     |

| Server planning tasks                                                                                                    | Active<br>mobility<br>task | Inactive<br>mobility<br>task | Information resources                                                                                                    |
|----------------------------------------------------------------------------------------------------|----------------------------|------------------------------|----------------------------------------------------------------------------------------------------|
| 9. Ensure that the destination server has enough available memory to support the mobile partition.                                                                                                    | X                          |                              | <ul> <li>If the mobile partition uses dedicated memory, see "Determining the available physical memory on the destination server" on page 67.</li> <li>If the mobile partition uses shared memory, see "Determining the available I/O entitled memory on the destination server" on page 68.</li> </ul>                                                                    |
| 10. Ensure that the destination server has enough available processors to support the mobile partition.                                                                                                    | X                          |                              | "Determining available processors<br>on the destination server" on<br>page 81                                                                                                    |
| 11. Verify that the source and destination mover service partitions (MSPs) can communicate with each other.                                                                                                    | X                          |                              |                                                                                                    |
| 12. Optional: Define the partition profile policy for inactive partition mobility.                                                                                                    |                            | Х                            | "Defining the partition profile<br>policy for inactive partition<br>mobility" on page 69                                                                                                    |
| 13. If the mobile partition on the source server uses<br>Active Memory Expansion, verify that the destination<br>server is capable of Active Memory Expansion.                                                                                                    | X                          | Х                            | "Verifying the destination server<br>for Active Memory Expansion" on<br>page 70                                                                                                    |
| 14. If the mobile partition on the source server is<br>suspend-capable, verify that the destination server also<br>supports suspend-capable partitions. You must also<br>verify that there is a minimum of one reserved storage<br>device with a size that can be determined by running<br>the <b>lsrsdevsize</b> command from the HMC command<br>line. The Suspend/Resume feature for logical partitions<br>is supported on POWER8 processor-based servers when<br>the firmware is at level FW840, or later. | X                          | X                            | <ul> <li>To verify that the destination server supports suspend-capable partitions, see "Verifying that the destination server supports suspend-capable partitions" on page 71.</li> <li>To determine the reserved storage device size in the destination server, see, see "Determining the reserved storage device size in the destination server" on page 72.</li> </ul> |

# Table 22. Preparation tasks for the source and destination servers (continued)

| Server planning tasks                                                                                                    | Active<br>mobility<br>task | Inactive<br>mobility<br>task | Information resources                                                                                                    |
|----------------------------------------------------------------------------------------------------|----------------------------|------------------------------|----------------------------------------------------------------------------------------------------|
| <ul> <li>15. If the mobile partition on the source server is capable of the Trusted Boot feature, verify that the destination server supports the Trusted Boot feature and has the same trusted key as the source server. The partition mobility operation fails when the trusted key at the destination server is different from the one on the source server.</li> <li>To change the trusted key on the destination server to match the trusted key on the source server, you can run the chtskey command from the HMC command line.</li> <li>Verify that the destination server has an adequate number of available Virtual Trusted Platform Modules (VTPMs) for the mobile partitions to use.</li> </ul> | X                          | X                            | <ul> <li>To verify that the destination server supports the Trusted Boot feature, see "Verifying that the destination server supports Trusted Boot" on page 76.</li> <li>To verify that the destination server has the same trusted system key as the source server, see "Determining the trusted system key in the destination server" on page 77.</li> <li>To verify that the destination server has an adequate number of available VTPMs for the mobile partitions to use, see "Determining the number of available VTPMs in the destination server" on page 78.</li> </ul>                                                                                                    |
| 16. If you are moving an IBM i mobile partition, verify that the destination server supports the migration of IBM i mobile partitions and the restricted I/O mode. Also, verify that the IBM i mobile partition is in the restricted I/O mode.                                                                                                    | X                          | X                            | <ul> <li>To verify that the destination server supports migration of IBM i mobile partition, see "Verifying that the destination server supports migration of IBM i mobile partitions" on page 78.</li> <li>To verify that the destination server supports the restricted I/O mode, see "Verifying that the destination server supports the restricted I/O mode, see "Verifying that the destination server supports the restricted I/O mode, see "Verifying that the destination server supports the restricted I/O mode, see "Verifying that the destination server supports the restricted I/O mode" on page 79.</li> <li>To verify that the IBM i mobile partition is in the restricted I/O mode, see "Verifying that the IBM i mobile partition is in the restricted I/O mode" on page 79.</li> </ul> |

### Table 22. Preparation tasks for the source and destination servers (continued)

| Server planning tasks                                                                                                    | Active<br>mobility<br>task | Inactive<br>mobility<br>task | Information resources                                                                                                    |
|----------------------------------------------------------------------------------------------------|----------------------------|------------------------------|----------------------------------------------------------------------------------------------------|
| <ul> <li>17. If the mobile partition on the source server is capable of remote restart, verify that the destination server also supports partitions that are capable of remote restart. You must add the reserved storage device that is mapped to the partition that is on the source server to the reserved storage pool in the destination server. Also, the HMC that manages the destination server must at version 7.6.0, or later.</li> <li>If the mobile partition on the source server is capable of the simplified version of the remote restart feature, verify that the destination server also supports partitions that are capable of the simplified version of the simplified version of the remote restart feature.</li> <li>When the HMC is at version 8.5.0, you can specify the <i>requirerr</i> option for the migrlpar command. For more information about the <i>requirerr</i> option, see "Simplified remote restart and migration considerations" on page 74.</li> </ul> | X                          | X                            | <ul> <li>To verify that the destination server supports partitions that are capable of remote restart, see "Verifying that the destination server supports partitions that are capable of remote restart" on page 72.</li> <li>To add the reserved storage device mapped to the partition that is currently on the source server to the reserved storage pool in the destination server, see "Adding the reserved storage device in the destination server" on page 76.</li> <li>To verify that the destination server supports partitions that are capable of the simplified version of the remote restart feature, see "Verifying that the destination server supports partitions that are capable of the simplified version of the remote restart feature, see "Verifying that the destination server supports partitions that are capable of the simplified version of the remote restart feature, on page 73</li> </ul> |
| If the mobile partition on the source server is a shared<br>processor partition, and configured with processing<br>units to virtual processor ratio of less than 0.1 and<br>greater than or equal to 0.05, verify whether the<br>destination server supports the processor minimum<br>entitlement of 0.05 processor per virtual processor. The<br>source and destination servers must be POWER7 or<br>POWER8 processor-based servers.                                                                                                    | Х                          | Х                            | You can verify that the destination server supports the same configuration as the source server by checking the processor level hardware capabilities of the destination server. To check the processor level hardware capabilities, see "Verifying the processor-level hardware capabilities of the destination server" on page 79.                                                                                                    |
| If the mobile partition has Single Root IO Virtualization<br>(SR-IOV) logical ports, then that partition cannot be<br>migrated to the destination server. To migrate the<br>mobile partition, you can use virtual Network Interface<br>Controller (vNIC) adapters.                                                                                                    | Х                          | Х                            |                                                                                                    |
| If the mobile partition is using a virtual Ethernet<br>adapter which is using a virtual switch that is in the<br>VEPA mode, or the mobile partition is using a virtual<br>Ethernet adapter with a VSI profile, then verify that the<br>destination server also supports virtual server network<br>(VSN).                                                                                                    | X                          | X                            | <ul> <li>To verify that the destination server is capable of VSN, see "Verifying that the destination server supports the virtual server network" on page 80.</li> <li>To determine the virtual Ethernet switch name on the destination server, see "Determining the virtual Ethernet switch name and mode in the destination server" on page 80.</li> </ul>                                                                                                    |

### Table 22. Preparation tasks for the source and destination servers (continued)

| Server planning tasks                                                                                                    | Active<br>mobility<br>task | Inactive<br>mobility<br>task | Information resources                                                                                                    |
|----------------------------------------------------------------------------------------------------|----------------------------|------------------------------|----------------------------------------------------------------------------------------------------|
| If the mobile partition contains virtual Network<br>Interface Controller (vNIC) adapters, the mobile<br>partition can be migrated to the destination server only<br>when the destination server supports vNIC adapters.<br>The virtual Network Interface Controller adapters use<br>100% of the SR-IOV port capacity when link<br>aggregation is used on the source server. Therefore, to<br>enable partition mobility operations, the destination<br>server must have equivalent SR-IOV port resources.<br>Additionally, the switch ports that are connected to the<br>destination server must also be configured with link<br>aggregation.                                                                                       | X                          | X                            | To verify that the destination<br>server supports vNIC adapters,<br>see "Verifying that the destination<br>server supports vNIC adapters"<br>on page 75.                                          |
| When the HMC that manages the source server is at<br>version 8.4.0, or later, and the firmware is at level<br>FW840, or later, you can specify a different virtual<br>switch name for each VLAN of the mobile partition, to<br>match the network configuration of the destination<br>server. You must ensure that the HMC at the<br>destination server is at version 8.4.0, or later, and the<br>firmware is at level FW840 or later. Additionally, you<br>must ensure that the Virtual I/O Server (VIOS) at the<br>destination server that hosts the bridged VLAN adapter<br>(with a VLAN ID that matches the VLAN ID of the<br>source server and the virtual switch name that you<br>specified) is at version 2.2.4.0, or later. | X                          | X                            | To verify that the destination<br>server supports changing the<br>virtual switch name, see<br>"Verifying that the destination<br>server supports changing the<br>virtual switch name" on page 75. |
| When the HMC that manages the source server is at<br>version 8.6.0, or later, and the firmware is at level<br>FW860, or later, redundant MSPs are selected by default<br>for partition mobility operations. The HMC that<br>manages the destination server must also be at version<br>8.6.0, or later, and the firmware must be at level FW860,<br>or later. Additionally, you must ensure that the VIOS in<br>the source and destination servers is at version 2.2.5.0,<br>or later.                                                                                                    | X                          |                              | To verify that the destination<br>server supports redundant MSPs,<br>see "Verifying that the source or<br>destination server supports<br>redundant mover service<br>partitions" on page 75.       |

Table 22. Preparation tasks for the source and destination servers (continued)

#### Related concepts:

"Source and destination servers in a partition mobility environment" on page 36 Two servers are involved in partition mobility that is managed by a Hardware Management Console (HMC). The *source server* is the server from which you want to migrate the logical partition, and the *destination server* is the server to which you want to migrate the logical partition.

#### **Related information**:

- Remote restart
- 🕞 chtskey command

#### HMC-managed systems: Firmware support matrix for partition mobility:

Ensure that the firmware levels on the source and destination servers are compatible before upgrading.

In the following table, you can see that the first column represent the firmware level you are migrating from, and the values in the top row represent the firmware level you are migrating to. The table lists each combination of firmware levels that support migration.
Table 23. Firmware level

| Migrating from firmware level | Migrating to firmware level | L                                                                                                    |                                                                                                    |
|-------------------------------|-----------------------------|----------------------------------------------------------------------------------------------------|----------------------------------------------------------------------------------------------------|
| POWER6 350_xxx                | POWER6 350_xxx              | POWER7                                                                                                    | POWER8                                                                                                    |
|                               |                             | 730_xxx - 783_xxx                                                                                                    | 810_xxx - 860_xxx                                                                                                    |
| POWER7 730_xxx                | POWER6 350_xxx              | POWER7                                                                                                    | POWER8                                                                                                    |
|                               |                             | 730_xxx - 783_xxx                                                                                                    | 810_xxx - 860_xxx                                                                                                    |
| POWER7 740_xxx                | POWER6 350_xxx              | POWER7                                                                                                    | POWER8                                                                                                    |
|                               |                             | 730_xxx - 783_xxx                                                                                                    | 810_xxx - 860_xxx                                                                                                    |
| POWER7 760_xxx                | POWER6 350_xxx              | POWER7                                                                                                    | POWER8                                                                                                    |
|                               |                             | 730_xxx - 783_xxx                                                                                                    | 810_xxx - 860_xxx<br>Note: 840_xxx is supported<br>only when you have<br>installed the enablement<br>Service Pack 840_113. |
| POWER7 763_xxx                | POWER6 350_xxx              | POWER7                                                                                                    | POWER8                                                                                                    |
|                               |                             | 730_xxx - 783_xxx                                                                                                    | 810_xxx - 860_xxx                                                                                                    |
| POWER7 770_xxx                | POWER6 350_xxx              | POWER7                                                                                                    | POWER8                                                                                                    |
|                               |                             | 730_xxx - 783_xxx                                                                                                    | 810_xxx - 860_xxx                                                                                                    |
| POWER7 773_xxx                | POWER6 350_xxx              | POWER7                                                                                                    | POWER8                                                                                                    |
|                               |                             | 730_xxx - 783_xxx                                                                                                    | 810_xxx - 860_xxx                                                                                                    |
| POWER7 780_xxx                | POWER6 350_xxx              | POWER7                                                                                                    | POWER8                                                                                                    |
|                               |                             | 730_xxx - 783_xxx                                                                                                    | 810_xxx - 860_xxx                                                                                                    |
| POWER7 783_xxx                | POWER6 350_xxx              | POWER7                                                                                                    | POWER8                                                                                                    |
|                               |                             | 730_xxx - 783_xxx                                                                                                    | 810_xxx - 860_xxx                                                                                                    |
| POWER8 810_xxx                | POWER6 350_xxx              | POWER7                                                                                                    | POWER8                                                                                                    |
|                               |                             | 730_xxx - 783_xxx                                                                                                    | 810_xxx - 860_xxx                                                                                                    |
| POWER8 820_xxx                | POWER6 350_xxx              | POWER7                                                                                                    | POWER8                                                                                                    |
|                               |                             | 730_xxx - 783_xxx                                                                                                    | 810_xxx - 860_xxx                                                                                                    |
| POWER8 830_xxx                | POWER6 350_xxx              | POWER7                                                                                                    | POWER8                                                                                                    |
|                               |                             | 730_xxx - 783_xxx                                                                                                    | 810_xxx - 860_xxx                                                                                                    |
| POWER8 840_xxx                | POWER6 350_xxx              | POWER7                                                                                                    | POWER8                                                                                                    |
|                               |                             | 730_xxx - 783_xxx<br>Note: 840_xxx is supported<br>only when you have<br>installed the enablement<br>Service Pack 840_113. | 810_xxx - 860_xxx                                                                                                    |
| POWER8 860_xxx                | POWER6 350_xxx              | POWER7                                                                                                    | POWER8                                                                                                    |
|                               |                             | 730_xxx - 783_xxx                                                                                                    | 810_xxx - 860_xxx                                                                                                    |

The following table shows the number of concurrent migrations that are supported per system. The corresponding minimum levels of firmware, Hardware Management Console (HMC), and Virtual I/O Server (VIOS) that are required are also shown.

| Concurrent<br>migrations per<br>system | Firmware level  | HMC version                                                                               | VMControl                               | VIOS version                                                     | Maximum<br>concurrent<br>migrations per<br>VIOS |
|----------------------------------------|-----------------|-------------------------------------------------------------------------------------------|-----------------------------------------|------------------------------------------------------------------|-------------------------------------------------|
| 4                                      | All             | All                                                                                       | All                                     | All                                                              | 4                                               |
| 8                                      | All             | Version 7 Release<br>7.4.0, Service Pack<br>1, with mandatory<br>fix MH01302, or<br>later | VMControl<br>Version 1.1.2, or<br>later | Version 2.2.0.11,<br>Fix Pack 24,<br>Service Pack 1, or<br>later | 4                                               |
| 16                                     | FW760, or later | Version 7 Release<br>7.6.0, or later                                                      | VMControl V2.4.2                        | Version 2.2.2.0, or later                                        | 8                                               |

Table 24. Concurrent migrations

The following table shows the number of supported mover service partition (MSP) pairs, the corresponding minimum levels of firmware, minimum versions of HMC, and VIOS that are required for supporting MSP redundancy.

Table 25. Multiple MSP pairs

| Number of supported<br>MSP pairs | Firmware level  | HMC version                          | VIOS version              |
|----------------------------------|-----------------|--------------------------------------|---------------------------|
| 1                                | All             | All                                  | All                       |
| 2                                | FW860, or later | Version 8 Release 8.6.0, or<br>later | Version 2.2.5.0, or later |

#### **Restrictions:**

- Firmware levels FW720 and FW730 are restricted to eight concurrent migrations.
- Certain applications such as clustered applications, high availability solutions, and similar applications have heartbeat timers, also referred to as Dead Man Switch (DMS) for node, network, and storage subsystems. If you are migrating these types of applications, you must not use the concurrent migration option as it increases the likelihood of a timeout. This is especially true on 1 GB network connections.
- You must not perform more than four concurrent migrations on a 1 GB network connection. With VIOS Version 2.2.2.0 or later, and a network connection that supports 10 GB or higher, you can run a maximum of eight concurrent migrations.
- From VIOS Version 2.2.2.0, or later, you must have more than one pair of VIOS partitions to support more than eight concurrent mobility operations.
- Systems that are managed by the Integrated Virtualization Manager (IVM) support up to 8 concurrent migrations.
- The Suspend/Resume feature for logical partitions is supported on POWER8 processor-based servers when the firmware is at level FW840, or later. To support the migration of up to 16 active or suspended mobile partitions from the source server to a single or multiple destination servers, the source server must have at least two VIOS partitions that are configured as MSPs. Each MSP must support up to 8 concurrent partition migration operations. If all 16 partitions are to be migrated to the same destination server, then the destination server must have at least two MSPs configured, and each MSP must support up to 8 concurrent partition migration operations.
- When the configuration of the MSP on the source or destination server does not support 8 concurrent migrations, any migration operation that is started by using either the graphical user interface or the

command line will fail when no concurrent MSP migration resource is available. You must then use the **migrlpar** command from the command line with the *-p* parameter to specify a comma-separated list of logical partition names, or the *--id* parameter to specify a comma-separated list of logical partition IDs.

- You can migrate a group of logical partitions by using the **migrlpar** command from the command line. To perform the migration operations, you must use *-p* parameter to specify a comma-separated list of logical partition names, or the *--id* parameter to specify a comma-separated list of logical partition IDs.
- You can run up to four concurrent Suspend/Resume operations.
- You cannot perform Live Partition Mobility that is both bidirectional and concurrent. For example:
  - When you are moving a mobile partition from the source server to the destination server, you cannot migrate another mobile partition from the destination server to the source server.
  - When you are moving a mobile partition from the source server to the destination server, you cannot migrate another mobile partition from the destination server to some other server.
- When the HMC is at version 8.6.0, or later and the firmware is at level FW860, or later, redundant MSPs are supported as the default configuration for partition mobility operations. If you are using redundant MSPs and you are running 16 concurrent partition migration operations, you must have four MSPs on the source server and four MSPs on the destination server.

For more information about recommendations for partition mobility operations based on source and target input values, see Live Partition Mobility Recommendations

#### Determining the available physical memory on the destination server:

You can determine whether the destination server has enough physical memory available to support the mobile partition and then make more physical memory available, if necessary, by using the Hardware Management Console (HMC).

You must be a super administrator to perform this task.

The HMC Classic interface is not supported in Hardware Management Console (HMC) Version 8.7.0, or later. The functions that were previously available in the HMC Classic interface are now available in the HMC Enhanced+ interface.

For more information about changing the memory settings when the HMC is at version 8.7.0, or later, see Changing memory settings.

To determine whether the destination server has enough physical memory available to support the mobile partition, complete the following steps from the HMC:

- 1. Identify the amount of physical memory that the mobile partition requires:
  - a. In the navigation pane, expand **Systems Management** > **Servers**.
  - b. Click the source server on which the mobile partition is located.
  - c. In the work pane, select the mobile partition.
  - d. From the Tasks menu, click Properties. The Partition Properties window is displayed.
  - **e**. Click the **Hardware** tab.
  - f. Click the **Memory** tab.
  - g. Record the dedicated minimum, assigned, and maximum memory settings.
  - h. Click OK.
- 2. Identify the amount of physical memory that is available on the destination server:
  - a. In the navigation pane, expand Systems Management and click Servers.
  - b. In the work pane, select the destination server to which you plan to migrate the mobile partition.
  - c. From the **Tasks** menu, click **Properties**.
  - d. Click the **Memory** tab.

- e. Record the Current memory available for partition usage.
- f. Click OK.
- **3**. Compare the values from steps 1 and 2. If the destination server does not have enough physical memory available to support the mobile partition, you can add more available physical memory to the destination server by performing one or more of the following tasks:
  - Dynamically remove physical memory from logical partitions that use dedicated memory. For instructions, see Removing dedicated memory dynamically.
  - If the destination server is configured with a shared memory pool, dynamically remove physical memory from the shared memory pool. For instructions, see Changing the size of the shared memory pool.

## Determining the available I/O entitled memory on the destination server:

You can determine whether the shared memory pool on the destination server has enough available memory to accommodate the I/O entitled memory required by the mobile partition. You can then allocate more physical memory to the shared memory pool, if necessary, by using the Hardware Management Console (HMC).

You must be a super administrator to perform this task.

The HMC Classic interface is not supported in Hardware Management Console (HMC) Version 8.7.0, or later. The functions that were previously available in the HMC Classic interface are now available in the HMC Enhanced+ interface.

For more information about changing the memory settings when the HMC is at version 8.7.0, or later, see Changing memory settings.

To determine whether the shared memory pool on the destination server has enough available memory to accommodate the I/O entitled memory required by the mobile partition, complete the following steps from the HMC:

1. Identify the amount of I/O entitled memory that the mobile partition requires:

- a. In the navigation pane, expand **Systems Management** > **Servers**.
- b. Click the source server on which the mobile partition is located.
- c. In the work pane, select the mobile partition.
- d. From the Tasks menu, click **Properties**. The Partition Properties window is displayed.
- e. Click the **Hardware** tab.
- f. Click the **Memory** tab.
- g. Click Memory Statistics. The Memory Statistics panel is displayed.
- h. Record the **Assigned I/O Entitled Memory**. This is the amount of I/O entitled memory that the mobile partition requires on the destination server.
- 2. Identify the amount of available physical memory in the shared memory pool on the destination server:
  - a. In the navigation pane, expand Systems Management and click Servers.
  - b. In the work pane, select the destination server to which you plan to migrate the mobile partition.
  - c. From the Tasks menu, click Configuration > Virtual Resources > Shared Memory Pool Management.
  - d. Record the Available pool memory and click OK.
- **3**. Compare the amount of available memory (from step 2) with the amount of I/O entitled memory required by the mobile partition (from step 1).

- If more memory is available than the amount of I/O entitled memory required by the mobile partition, the shared memory pool on the destination server has enough available memory to support the mobile partition on the destination server.
- If the amount of I/O entitled memory required by the mobile partition is greater than the amount of available memory, perform one or more of the following tasks:
  - Add memory to the shared memory pool so that the shared memory pool has enough available memory to accommodate the I/O entitled memory required by the mobile partition. For instructions, see Changing the size of the shared memory pool.
  - Remove one or more shared memory partitions from the shared memory pool until the shared memory pool has enough available memory to accommodate the I/O entitled memory required by the mobile partition. You can remove a logical partition from the shared memory pool by changing the memory mode of the logical partition from shared to dedicated. For instructions, see Changing the memory mode of a logical partition.
  - Remove I/O adapters from the mobile partition so that it requires less memory for I/O operations. For instructions, see Removing virtual adapters dynamically.
- If the amount of I/O entitled memory that is required by the mobile partition is equal to, or almost equal to, the amount of available memory, the shared memory pool is probably greatly overcommitted, which can affect performance. Consider adding more memory to the shared memory pool to reduce the degree to which the shared memory pool is overcommitted.

**Attention:** If you migrate an active logical partition whose I/O entitled memory mode is set to auto, the HMC does not automatically recalculate and reassign the I/O entitled memory for the mobile partition until you restart the mobile partition on the destination server. If you restart the mobile partition on the destination server and you plan to migrate the mobile partition back to the source server, you must verify that the shared memory pool on the source server has enough available memory to accommodate the new amount of I/O entitled memory required by the mobile partition.

#### **Related information**:

▶ Performance considerations for overcommitted shared memory partitions

## Defining the partition profile policy for inactive partition mobility:

You can select the partition profile policy for inactive partition mobility in the Hardware Management Console (HMC). You can either select the partition state defined in the hypervisor, or select the configuration data defined in the last activated profile on the source server. By default, the partition state defined in the hypervisor is selected.

When the HMC is at version 8.5.0, or later, you can specify an inactive profile policy for a single or multiple partition migration, or you can specify different inactive profile policies for each inactive partition to perform multiple partition migration by using the HMC command-line interface. The inactive profile policy is set for a server and thereafter the policy that is configured on the server is used for all subsequent inactive partition migration operations.

The HMC Classic interface is not supported in Hardware Management Console (HMC) Version 8.7.0, or later. The functions that were previously available in the HMC Classic interface are now available in the HMC Enhanced+ interface.

For more information about defining a policy for inactive partition mobility when the HMC is at version 8.7.0, or later, see Managing system properties.

To define a policy for inactive partition mobility, complete the following tasks:

- 1. In the navigation pane, open Systems Management and select Servers.
- 2. In the work pane, select the source server.
- 3. From the Tasks menu, select Properties.

- 4. Click the **Migration** tab.
  - To use the partition state that is defined in the hypervisor for memory and processor-related settings, select **Partition Configuration** in the **Inactive profile migration policy** list. However, if you are unable to start the partition, the data defined in the last activated profile on the source server is used, even though you select the **Partition Configuration** option.
  - To use the data defined in the last activated profile on the source-managed system for memory and processor-related settings, select Last Activated Profile in the Inactive profile migration policy list.
- 5. Click OK.

## Setting the inactive profile policy:

You can set the inactive profile policy for migrating an inactive partition by using the Hardware Management Console (HMC) command-line interface.

1. To specify the inactive profile policy for a single partition migrating operation, enter the following command:

```
migrlpar -o v -m <srcCecName> -t <srcCecName> -p <lparName> -i
"inactive prof policy=< prof|config>"
```

*inactive\_prof\_policy* is the inactive profile policy that you can specify. The following values can be used for this parameter:

- prof to use the configuration data from the last activated profile.
- config to use the configuration data that is defined in the hypervisor of the source server.
- **2**. To specify the inactive profile policy for multiple partition migration operations, enter the following command:

```
migrlpar -o v -m <srcCecName> -t <srcCecName> -p <lparName> -i
"inactive_prof_policy | multiple_inactive_prof_policies =< prof|config>"
```

*inactive\_prof\_policy* is the inactive profile policy that you can specify for all the inactive partition migration operations in the list. The following values can be used for this parameter:

- *prof* to use the configuration data from the last activated profile.
- config to use the configuration data that is defined in the hypervisor of the source server.

multiple\_inactive\_prof\_policies is the inactive profile policy that you can specify at the partition level. The value of the multiple\_inactive\_prof\_policies parameter must have the following format: <lparName\_1>/<lparId\_1>/<inactiveProfPolicy\_1>, .....,<lparName\_n>/<lparId\_n>/<inactiveProfPolicy\_n> The inactive\_prof\_policy and multiple\_inactive\_prof\_policies parameters are mutually exclusive.

#### Verifying the destination server for Active Memory Expansion:

To migrate an AIX mobile partition that uses Active Memory Expansion, verify that the destination server is capable of Active Memory Expansion by using the Hardware Management Console (HMC).

To verify that the destination server is capable of Active Memory Expansion, complete the following tasks:

- 1. In the navigation pane, open Systems Management and select Servers.
- 2. Select the destination server in the work pane.
- 3. From the Tasks menu, select Properties.
- 4. Click the Capabilities tab.
  - If **Active Memory Expansion Capable** is **True**, the destination server is capable of Active Memory Expansion.

- If Active Memory Expansion Capable is False, the destination server is not capable of Active Memory Expansion, and you cannot migrate the mobile partition to the server. To migrate the mobile partition, change the partition configuration so that it does not use Active Memory Expansion.
- 5. Click OK.

The HMC Classic interface is not supported in Hardware Management Console (HMC) Version 8.7.0, or later. The functions that were previously available in the HMC Classic interface are now available in the HMC Enhanced+ interface.

When the HMC is at version 8.7.0, or later, complete the following steps to verify that the destination server is capable of Active Memory Expansion:

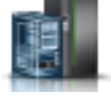

- a. In the navigation pane, click the **Resources** icon
- b. Click All Systems. The All Systems page is displayed.
- **c.** In the work pane, select the system and click **Actions** > **View System Properties**. The **Properties** page is displayed.
- d. Click **Licensed Capabilities**. The Licensed Capabilities page lists the features that are supported by the server.
- e. In the Licensed Capabilities page, verify the list of features that are displayed.
  - If **Active Memory Expansion Capable** is marked by the **V** icon, the destination server supports the Active Memory Expansion capability.
  - If Active Memory Expansion Capable is marked by the icon, the destination server does not support the Active Memory Expansion capability, and you cannot migrate the mobile partition to the server. To migrate the mobile partition, change the partition configuration so that it does not use Active Memory Expansion.

#### Verifying that the destination server supports suspend-capable partitions:

To migrate an AIX, IBM i, or Linux mobile partition that is capable of suspension, verify that the destination server supports suspend-capable partitions by using the Hardware Management Console (HMC).

With HMC 7.7.2.0, or later, you can suspend an AIX, IBM i, or Linux logical partition with its operating system and applications, and store its virtual server state to persistent storage. At a later stage, you can resume the operation of the logical partition. The Suspend/Resume feature for logical partitions is supported on POWER8 processor-based servers when the firmware is at level FW840, or later.

To verify that the destination server supports suspend-capable partitions, complete the following tasks:

- 1. In the navigation pane, open **Systems Management** and select **Servers**.
- 2. Select the destination server in the work pane.
- 3. From the **Tasks** menu, select **Properties**.
- 4. Click the **Capabilities** tab.
  - If **Partition Suspend Capable** is **True**, the destination server supports suspend-capable partitions.
  - If **Partition Suspend Capable** is **False**, the destination server does not support suspend-capable partitions, and you cannot migrate the mobile partition to the server. To migrate the mobile partition, change the partition configuration so that it is not capable of suspension.
- 5. Click OK.

72 Power Systems: Live Partition Mobility

The HMC Classic interface is not supported in Hardware Management Console (HMC) Version 8.7.0, or later. The functions that were previously available in the HMC Classic interface are now available in the HMC Enhanced+ interface.

When the HMC is at version 8.7.0, or later, complete the following steps to verify that the destination server supports suspend-capable partitions

- a. In the navigation pane, click the **Resources** icon
- b. Click All Systems. The All Systems page is displayed.
- c. In the work pane, select the system and click **Actions** > **View System Properties**. The **Properties** page is displayed.
- d. Click **Licensed Capabilities**. The Licensed Capabilities page lists the features that are supported by the server.
  - If **Partition Suspend Capable** is marked by the **V** icon, the destination server supports suspend-capable partitions.
  - If **Partition Suspend Capable** is marked by the icon, the destination server does not support suspend-capable partitions, and you cannot migrate the mobile partition to the server. To migrate the mobile partition, change the partition configuration so that it is not capable of suspension.

#### Determining the reserved storage device size in the destination server:

To ensure that you can perform the suspend operation on partitions that are capable of suspension, you must determine the size of the storage device on the destination server. The size is based on several configuration attributes. You can run the **lsrsdevsize** command from the HMC command line to determine the size of the storage device on the destination server. The Suspend/Resume feature for logical partitions is supported on POWER8 processor-based servers when the firmware is at level FW840, or later.

#### Verifying that the destination server supports partitions that are capable of remote restart:

To migrate an AIX, IBM i, or Linux mobile partition that is capable of remote restart, verify that the destination server supports partitions that are capable of remote restart by using the Hardware Management Console (HMC).

With HMC 7.6.0, or later, you can migrate an an AIX, IBM i, or Linux logical partition to another server that is capable of remote restart.

When the Hardware Management Console (HMC) is at version 8.7.0, or later, you can use the **lssyscfg** command to verify that the destination server supports partitions that are capable of remote restart.

To verify that the destination server supports partitions that are capable of remote restart, complete the following steps:

- 1. In the navigation pane, open Systems Management and click Servers.
- 2. Select the destination server in the work pane.
- 3. From the Tasks menu, click Properties.
- 4. Click the **Capabilities** tab.
  - If **PowerVM Partition Remote Restart Capable** is **True**, the destination server supports partitions that are capable of remote restart.

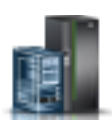

• If **PowerVM Partition Remote Restart Capable** is **False**, the destination server does not support partitions that are capable of remote restart, and you cannot migrate the mobile partition to the server. To migrate the mobile partition, change the partition configuration so that it is not capable of remote restart.

5. Click OK.

#### **Related information**:

🕩 Remote restart

## Verifying that the destination server supports partitions that are capable of the simplified version of the remote restart feature:

To migrate an AIX, IBM i, or Linux mobile partition that is capable of the simplified version of the remote restart feature, verify that the destination server supports partitions that are capable of the simplified version of the remote restart feature by using the Hardware Management Console (HMC). You need not assign a reserved storage device to the destination server for the simplified version of the remote restart feature.

With HMC 8.2.0, or later, you can migrate an AIX, IBM i, or Linux logical partition to another server that is capable of the simplified version of the remote restart feature.

To verify that the destination server supports partitions that are capable of the simplified version of the remote restart feature, complete the following steps:

- 1. In the navigation pane, open **Systems Management** and click **Servers**.
- 2. Select the destination server in the work pane.
- 3. From the Tasks menu, click Properties.
- 4. Click the **Capabilities** tab.
  - If **PowerVM Partition Simplified Remote Restart Capable** is **True**, the destination server supports partitions that are capable of the simplified version of the remote restart feature.
  - If **PowerVM Partition Simplified Remote Restart Capable** is **False**, the destination server does not support partitions that are capable of the simplified version of the remote restart feature, and you cannot migrate the mobile partition to the server. To migrate the mobile partition, change the partition configuration so that the partition is not capable of the simplified version of the remote restart feature.

The HMC Classic interface is not supported in Hardware Management Console (HMC) Version 8.7.0, or later. The functions that were previously available in the HMC Classic interface are now available in the HMC Enhanced+ interface.

When the HMC is at version 8.7.0, or later, complete the following steps to verify that the destination server supports partitions that are capable of the simplified version of the remote restart feature:

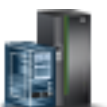

- a. In the navigation pane, click the **Resources** icon
- b. In the work pane, select the system and click **Actions** > **View System Properties**. The **Properties** page is displayed.
- **c.** Click **Licensed Capabilities**. The Licensed Capabilities page lists the features that are supported by the server.
  - If the **Simplified Remote Restart** is marked by the  $\checkmark$  icon, the destination server supports partitions that are capable of the simplified version of the remote restart feature.
  - If the **Simplified Remote Restart** is marked by the icon, the destination server does not support partitions that are capable of the simplified version of the remote restart feature.

## 5. Click OK.

## **Related information**:

Enabling or disabling the remote restart capability or the simplified version of the remote restart capability

## Simplified remote restart and migration considerations:

Learn how to use the *--requirerr* option of the **migrlpar** command by using the Hardware Management Console (HMC) command-line interface.

When the mobile partition is not capable of the simplified version of the remote restart feature and the destination server does not support the simplified version of the remote restart feature, the following scenarios apply:

- When you do not specify any override value, the migration operation succeeds and the mobile partition is not capable of the simplified version of the remote restart feature after the migration operation completes.
- When you specify a value 1 for the override, the migration operation fails.
- When you specify a value 2 for the override, the migration operation succeeds and the mobile partition is not capable of the simplified version of the remote restart feature after the migration operation completes.

When the mobile partition is not capable of the simplified version of the remote restart feature and the destination server supports the simplified version of the remote restart feature, the following scenarios apply:

- When you do not specify any override value, the migration operation succeeds and the mobile partition is not capable of the simplified version of the remote restart feature after the migration operation completes.
- When you specify a value 1 for the override, the migration operation succeeds and the remote restart capability of the mobile partition is enabled after the migration operation completes.
- When you specify a value 2 for the override, the migration operation succeeds and the remote restart capability of the mobile partition is enabled after the migration operation completes.

When the mobile partition is capable of the simplified version of the remote restart feature and the destination server does not support the simplified version of the remote restart feature, the following scenarios apply:

- When you do not specify any override value, the migration operation fails.
- When you specify a value 1 for the override, the migration operation fails.
- When you specify a value 2 for the override, the migration operation succeeds and the mobile partition is not capable of the simplified version of the remote restart feature after the migration operation completes.

When the mobile partition is capable of the simplified version of the remote restart feature and the destination server supports the simplified version of the remote restart feature, the following scenarios apply:

- When you do not specify any override value, the migration operation succeeds and the remote restart capability of the mobile partition is retained after the migration operation completes.
- When you specify a value 1 for the override, the migration operation succeeds and the remote restart capability of the mobile partition is retained after the migration operation completes.
- When you specify a value 2 for the override, the migration operation succeeds and the remote restart capability of the mobile partition is retained after the migration operation completes.

When the source and destination servers are managed by different Hardware Management Consoles, and when the destination HMC is at a version earlier than 8.5.0, and if you specify the *--requirerr* option, the migration operation fails.

#### Verifying that the source or destination server supports redundant mover service partitions:

To migrate a logical partition when you are using redundant mover service partitions (MSPs), verify that the destination server supports redundant MSPs by using the Hardware Management Console (HMC) command-line interface. You can also verify whether the MSP is redundant MSP capable.

• To verify that the source or destination server supports redundant MSPs, run the following command from the HMC command line:

lslparmigr -r sys -m <sysName>

- To verify that the source or destination MSP is redundant MSP capable, run one of the following commands from the HMC command line:
  - lslparmigr -r msp -m <srcCecName> -t <dstCecName> --filter "lpar\_names=<lpar\_name>
  - lslparmigr -r msp -m <srcCecName> -t <dstCecName> --filter "lpar\_ids=<lpar\_id>

The **lslparmigr** command returns one of the following values:

- 0 indicates that the destination server does not support redundant MSPs.
- 1 indicates that the destination server supports redundant MSPs.
- Unavailable indicates that information about whether the destination server supports redundant MSPs is not available. This value is valid only in scenarios when the destination server is managed by a different HMC that is at a version earlier than version 8.6.0.

#### Verifying that the destination server supports vNIC adapters:

To migrate an AIX, IBM i, or Linux mobile partition that contains vNIC adapters, verify that the destination server supports vNIC adapters by using the Hardware Management Console (HMC) command line.

To verify that the destination server supports vNIC adapters, run the following command from the HMC command line:

lssyscfg -r sys -F capabilities

If the output contains vnic\_dedicated\_sriov\_capable, the destination server supports vNIC adapters.

#### Verifying that the destination server supports changing the virtual switch name:

Before you migrate a mobile partition where you want to change the virtual switch name to match that of the destination server, you must verify whether the destination server supports changing the virtual switch name during a partition mobility operation.

You must ensure that the Virtual I/O Server (VIOS) at the destination server that hosts the bridged VLAN adapter (with a VLAN ID that matches the VLAN ID of the source server and the virtual switch name that you specified) is at version 2.2.4.0, or later.

To verify that the destination server supports changing the virtual switch name, run the following command from the Hardware Management Console (HMC) command line at the destination server: lssyscfg -r sys -F capabilities

If the output contains lpar\_mobility\_vswitch\_change\_capable, the destination server supports changing the virtual switch name during a partition mobility operation.

## Adding the reserved storage device in the destination server:

To ensure that you can migrate partitions that are capable of remote restart, you must add the reserved storage device that is mapped to the partition on the source server to the reserved storage pool in the destination server.

You must be a super administrator to perform this task.

When you want to assign a reserved storage device to the storage pool, you must consider the size of the storage device that is required. The size is based on several configuration attributes. You can run the **lsrsdevsize** command from the HMC command line to determine the size of the storage device that is required for the partitions that you plan on using on your system.

The HMC Classic interface is not supported in Hardware Management Console (HMC) Version 8.7.0, or later. The functions that were previously available in the HMC Classic interface are now available in the HMC Enhanced+ interface.

For more information about managing reserved storage devices when the HMC is at version 8.7.0, or later, see Managing reserved storage device pools.

To add the reserved storage device to the reserved storage pool in the destination server, complete the following steps from the HMC:

- 1. In the navigation pane, expand Systems Management and click Servers.
- 2. In the work pane, select the destination server.
- 3. From the Tasks menu, click Configuration > Virtual Resources > Reserved Storage Device Pool Management, or Configuration > Virtual Resources > Shared Memory Pool Management, as applicable. The Reserved Storage Device Pool Management window or the Shared Memory Pool Management window is displayed.
  - If the Reserved Storage Device Pool Management window is displayed, complete the following steps:
    - a. Click Edit Pool.
    - b. Click Select Devices. The Reserved Storage Device Selection window is displayed.
  - If the Shared Memory Pool Management window is displayed, complete the following steps:
    - a. Click the Paging Space Devices tab.
    - b. Click Add/Remove Paging Space Devices.
    - c. Click **Select Devices**. The Paging Space Device Selection window is displayed.
- 4. Select the reserved storage device that is associated with the partition on the source server with the device selection type as manual.
- 5. Click OK.

#### Verifying that the destination server supports Trusted Boot:

To migrate an AIX mobile partition that includes the Trusted Boot capability, verify that the destination server supports the Trusted Boot capability by using the Hardware Management Console (HMC).

You must be a super administrator to perform this task.

With HMC Version 7 Release 7.4.0, or later, you can enable the Virtual Trusted Platform Module (VTPM) on an AIX logical partition. A logical partition that is enabled with the VTPM is capable of the Trusted Boot capability. Trusted boot is a capability that is supported on the PowerSC Standard Edition. By using the Trusted Boot capability, you can determine whether the logical partition that was last booted can be considered as trusted. During booting of the logical partition that is capable of the Trusted Boot capability, cryptographic hashes of relevant data and of future executable components, such as the AIX

boot loader are captured. These cryptographic hashes are securely copied to VTPM-controlled storage. When the logical partition is active, third parties can securely retrieve the hashes by using remote attestation. The hashes can then be examined to determine whether the logical partition has booted in a trusted configuration. To verify that the destination server supports the Trusted Boot capability, complete the following steps:

The HMC Classic interface is not supported in Hardware Management Console (HMC) Version 8.7.0, or later. The functions that were previously available in the HMC Classic interface are now available in the HMC Enhanced+ interface.

When the HMC is at version 8.7.0, or later, complete the following steps to verify that the logical partition supports VTPM:

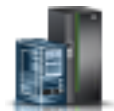

- 1. In the navigation pane, click the **Resources** icon
- 2. In the work pane, select the system and click **Actions** > **View System Properties**. The **Properties** page is displayed.
- 3. Click Advanced. The server supports VTPM if you can view information about VTPM.
- 1. In the navigation pane, open **Systems Management** and click **Servers**.
- 2. Select the destination server in the work pane.
- 3. From the **Tasks** menu, click **Properties**.
- 4. Click the **Capabilities** tab.
  - If Virtual Trusted Platform Module Capable is **True**, the destination server supports the Trusted Boot capability.
  - If Virtual Trusted Platform Module Capable is **False**, the destination server does not support the Trusted Boot capability, and you cannot migrate the mobile partition to the server. To migrate the mobile partition, change the mobile partition configuration so that it is not capable of the Trusted Boot capability.

## 5. Click OK.

#### **Related information:**

➡ Installing Trusted Boot

#### Determining the trusted system key in the destination server:

To ensure that you can perform the Trusted Boot operation on mobile partitions that are capable of the feature in the destination server, you must determine whether the destination server has the same trusted system key as the source server.

This validation can be checked only by using the Partition Migration wizard on the Hardware Management Console (HMC) and validating the configuration of the source and destination systems for partition mobility.

#### Related tasks:

"Validating the configuration for partition mobility" on page 117

You can use the Partition Migration wizard on the Hardware Management Console (HMC) to validate the configuration of the source and destination systems for partition mobility. If the HMC detects a configuration or connection problem, it displays an error message with information to help you resolve the problem.

## Determining the number of available VTPMs in the destination server:

To ensure that you can perform the Trusted Boot operation on mobile partitions that are capable of the Trusted Boot capability in the destination server, you must determine whether the destination server has an adequate number of available Virtual Trusted Platform Modules (VTPMs) for the mobile partitions to use.

You must be a super administrator to perform this task.

To determine whether the destination server has an adequate number of available VTPMs for the mobile partitions to use, complete the following steps from the Hardware Management Console (HMC):

- 1. In the navigation pane, expand Systems Management and click Servers.
- 2. In the work pane, select the destination server.
- 3. From the Tasks menu, click Properties.
- 4. Click the Advanced tab.
- 5. Select Virtual Trusted Platform Module from the list.

The HMC Classic interface is not supported in Hardware Management Console (HMC) Version 8.7.0, or later. The functions that were previously available in the HMC Classic interface are now available in the HMC Enhanced+ interface.

When the HMC is at version 8.7.0, or later, complete the following steps to view the number of available VTPMs in the destination server:

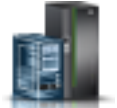

- a. In the navigation pane, click the **Resources** icon
- b. Click All Systems. The All Systems page is displayed.
- **c.** In the work pane, select the system and click **Actions** > **View System Properties**. The **Properties** page is displayed.
- d. Click Advanced.
- 6. Record the number of available VTPM-capable mobile partitions. If this value is greater than or equal to the number of VTPM-enabled mobile partitions to be migrated, it indicates that the destination server has an adequate number of available VTPMs for the mobile partitions to use.

#### Verifying that the destination server supports migration of IBM i mobile partitions:

To migrate an IBM i mobile partition, verify that the destination server supports migration of IBM i mobile partitions.

You must be a super administrator to do this task.

With the Hardware Management Console (HMC), you can migrate an IBM i mobile partition from one server to another.

When the Hardware Management Console (HMC) is at version 8.7.0, or later, you can use the **lssyscfg** command to verify that the destination server supports migration of IBM i mobile partitions.

To verify that the destination server supports migration of IBM i mobile partitions, complete the following steps by using the HMC:

- 1. In the navigation pane, open Systems Management and select Servers.
- 2. Select the destination server in the work pane.
- 3. From the Tasks menu, click Properties.
- 4. Click the **Capabilities** tab.

- If **IBM i Partition Mobility Capable** is **True**, the destination server supports migration of IBM i mobile partitions.
- If **IBM i Partition Mobility Capable** is **False**, the destination server does not support migration of IBM i mobile partitions.
- 5. Click OK.

## Verifying that the destination server supports the restricted I/O mode:

To migrate an IBM i mobile partition, verify that the destination server supports the restricted I/O mode by using the Hardware Management Console (HMC) command-line interface.

To verify that the destination server supports the restricted I/O mode, run the following command from the HMC command-line interface:

lssyscfg -r sys -F capabilities

If the output contains os400\_restrcited\_io\_mode\_capable, the destination server supports the restricted I/O mode.

#### Verifying the processor-level hardware capabilities of the destination server:

On POWER8 processor-based servers, to migrate a shared processor mobile partition that is configured with processing units to a virtual processor ratio of less than 0.1 and greater than or equal to 0.05, verify that the destination server supports the same configuration by checking the processor-level hardware capabilities of the destination server.

By reducing the minimum entitlement to 0.05 processing units per virtual processor for all logical partitions without physical I/O devices, you can create up to 20 partitions on a single physical processor.

To verify the processor level hardware capabilities of the destination server, run the following command from the Hardware Management Console (HMC) command-line interface:

lshwres -r proc -m vrml13-fsp --level sys

If the value of the min\_proc\_units\_per\_virtual\_proc attribute is 0.05, the destination server has the same processor-level hardware capabilities as the source server.

#### Verifying that the IBM i mobile partition is in the restricted I/O mode:

To migrate an IBM i mobile partition from the source server to the destination server, verify that the IBM i partition is in the restricted I/O mode.

You must be a super administrator to do this task.

To verify that the IBM i mobile partition is in the restricted I/O mode, complete the following steps by using the Hardware Management Console (HMC):

- 1. In the navigation pane, open Systems Management and select Servers.
- 2. Click the managed system on which the mobile partition is located.
- 3. In the work pane, select the mobile partition.
- 4. From the **Tasks** menu, click **Properties**.
- 5. Verify the following information in the General tab.

The HMC Classic interface is not supported in Hardware Management Console (HMC) Version 8.7.0, or later. The functions that were previously available in the HMC Classic interface are now available in the HMC Enhanced+ interface.

When the HMC is at version 8.7.0, or later, complete the following steps to verify that the IBM i mobile partition is in the restricted I/O mode:

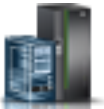

- a. In the navigation pane, click the **Resources** icon
- b. Click **All Partitions**. Alternatively, click **All Systems**. In the work pane, click the server name that has the logical partition. Click **View System Partitions**. The All Partitions page is displayed.
- c. In the work pane, select the logical partition and click **Actions** > **View Partition Properties**.
- d. In the General Properties tab, click the Advanced tab.
- If the Restricted IO Partition check box is selected, you can migrate the IBM i mobile partition.
- If the **Restricted IO Partition** check box is cleared, you cannot migrate the IBM i mobile partition. Complete the following steps to migrate the IBM i mobile partition:
  - a. Stop the mobile partition.
  - b. Select the **Restricted IO Partition** check box.
  - c. Restart the mobile partition.
- 6. Click OK.

## Verifying that the destination server supports the virtual server network:

To migrate a mobile partition that uses the virtual server network (VSN), you must verify that the destination server also uses VSN by using the Hardware Management Console (HMC).

When the Hardware Management Console (HMC) is at version 8.7.0, or later, you can use the **lssyscfg** command to verify that the server uses VSN.

To verify that the destination server uses VSN, complete the following steps:

- 1. In the navigation pane, open **Systems Management** and click **Servers**.
- 2. Select the server in the work pane.
- 3. From the Tasks menu, click Properties.
- 4. Click the **Capabilities** tab.
  - If Virtual Server Network Phase 2 Capable is True, the destination server uses VSN.
  - If **Virtual Server Network Phase 2 Capable** is **False**, the destination server does not use VSN. To migrate the mobile partition to the destination server, disable VSN on the source server.
- 5. Click OK.

## Determining the virtual Ethernet switch name and mode in the destination server:

Determine the name and mode of the virtual Ethernet switches in the destination server by using the Hardware Management Console (HMC).

To determine the name and mode of the virtual Ethernet switches, complete the following steps:

- 1. Determine the name and mode of the virtual Ethernet switches on the source server:
  - a. In the navigation pane, expand **Systems Management**, click **Servers** and select the source server on which the mobile partition is located.
  - b. In the Tasks menu, click Configuration > Virtual resources > Virtual Network Management. The HMC Classic interface is not supported in Hardware Management Console (HMC) Version 8.7.0, or later. The functions that were previously available in the HMC Classic interface are now available in the HMC Enhanced+ interface.

When the HMC is at version 8.7.0, or later, complete the following steps to view the VSwitch details:

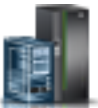

- 1) In the navigation pane, click the **Resources** icon
- 2) Click All Systems. The All Systems page is displayed.
- 3) In the work pane, select the system and click **Actions** > **View System Properties**. The **Properties** page is displayed.
- 4) Click Virtual Networks. In the The Virtual Networks page, click Virtual Switches.
- c. Record the name and mode of each virtual Ethernet switch from the VSwitch area.
- 2. Determine the name and mode of the virtual Ethernet switches on the destination server:
  - a. In the navigation pane, expand **Systems Management**, click **Servers** and select the destination server to which you are migrating the mobile partition.
  - b. In the Tasks menu, click Configuration > Virtual resources > Virtual Network Management. When the HMC is at version 8.7.0, or later, complete the following steps to view the VSwitch details:
    - 1) In the navigation pane, click the **Resources** icon
    - 2) Click All Systems. The All Systems page is displayed.
    - 3) In the work pane, select the system and click **Actions** > **View System Properties**. The **Properties** page is displayed.
    - 4) Click Virtual Networks. In the The Virtual Networks page, click Virtual Switches.
  - c. Record the name and mode of each virtual Ethernet switch from the VSwitch area.

Compare the name and mode of the virtual Ethernet switches in the source server from step 1 on page 80 with the name and mode of the virtual Ethernet switches in the destination server from step 2. The results of the comparison can be one of the following:

- If the name and mode are identical, the mobile partition can be successfully migrated from the source server to the destination server.
- If the switch does not exist on the destination server, a switch with the same name and mode is automatically created in the destination server during the migration process.
- If a switch with the same name and different mode exists in the destination server, a warning message is displayed.

## Related tasks:

"Resuming the suspended mobile partition with HMC" on page 126

You can resume a suspendedAIX, IBM i, or Linux logical partition on the server by using the Hardware Management Console (HMC) Version 7.7.2.0, or later. With the HMC Version 7.7.3, or later, you can suspend an IBM i logical partition and resume the operation of the logical partition on the same system. The Suspend/Resume feature for logical partitions is supported on POWER8 processor-based servers when the firmware is at level FW840, or later.

## Determining available processors on the destination server:

You can determine the available processors on the destination server and allocate more processors, if necessary, by using the Hardware Management Console (HMC).

You must be a super administrator to perform this task.

To determine the available processors on the destination server using the HMC, complete the following steps:

1. Determine how many processors the mobile partition requires:

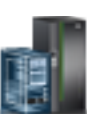

- a. In the navigation pane, open Systems Management and select Servers.
- b. Select the managed server of your choice in the navigation pane.
- c. In the work pane, select the logical partition of your choice.
- d. Select **Properties** and select the **Hardware** tab and the **Processors** tab.

The HMC Classic interface is not supported in Hardware Management Console (HMC) Version 8.7.0, or later. The functions that were previously available in the HMC Classic interface are now available in the HMC Enhanced+ interface.

When the HMC is at version 8.7.0, or later, complete the following steps to determine how many processors the mobile partition requires:

- 1) In the navigation pane, click the **Resources** icon
- 2) Click **All Partitions**. Alternatively, click **All Systems**. In the work pane, click the server name that has the logical partition. Click **View System Partitions**. The All Partitions page is displayed.
- 3) In the work pane, select the logical partition and click Actions > View Partition Properties.
- 4) Click the Processor, Memory, I/O tab.
- e. View the Processor section and record the minimum, maximum, and available processor settings.

## f. Click OK.

- 2. Determine the processors available on the destination server:
  - a. In the navigation pane, open Systems Management and select Servers.
  - b. Select the managed server of your choice in the navigation pane.
  - c. Select Properties and the Processors tab.

When the HMC is at version 8.7.0, or later, complete the following steps to determine the processors available on the destination server:

- 1) In the navigation pane, click the **Resources** icon
- 2) Click All Systems. The All Systems page is displayed.
- 3) In the work pane, select the system and click **Actions** > **View System Properties**. The **Properties** page is displayed.
- 4) Click the Processor, Memory, I/O tab.
- d. Record the Available processors.
- e. Click OK.
- **3**. Compare the values from steps 1 and 2.
  - If the destination server has enough available processors to support the mobile partition, continue to "HMC-managed systems: Preparing the source and destination servers for partition mobility" on page 59.
  - If the destination server does not have enough available processors to support the mobile partition, use the HMC, to dynamically remove the processors from the logical partition or you can remove processors from logical partitions on the destination server.

#### Server evacuation:

You can perform a server evacuation operation by using the Hardware Management Console (HMC) that is at Version 7 Release 7.8.0, or later. A server evacuation operation is used to migrate all migration capable logical partitions from one system to another. Any upgrade or maintenance operations can be performed after all the partitions are migrated and the source system is powered off.

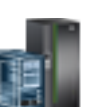

You can migrate all the migration capable AIX, Linux, and IBM i partitions from the source server to the destination server by running the following command from the HMC command line: migrlpar –o m –m srcCec -t dstCec --all

Note: The following conditions apply for a partition that is considered as migration capable:

- The source server must not have any inbound or outbound migration operations that are in progress.
- The destination server must not have any outbound migration operations that are in progress.
- The HMC must be at Version 7 Release 7.8.0, or later.

To stop the migration of all the migration capable AIX, Linux, and IBM i partitions, run the following command from the HMC command line:

migrlpar —o s -m *srcCec* --all

#### First-failure Data Capture for partition mobility failures:

With the Hardware Management Console (HMC) Version 8.2.0, or later, you can automatically collect first-failure data capture (FFDC) data when a partition mobility operation fails. This information is useful in analyzing partition mobility failures.

Run the following command to enable or disable the automatic collection of FFDC data: migrdbg -o  $e \mid d$ 

Where:

- *e* is used to enable the automatic FFDC function. By default, the function is disabled.
- *d* is used to disable the automatic FFDC function.

You can run the following command to manually collect the FFDC data: migrdbg -o c -m source\_system -t target\_system

Where *c* is used to start manual FFDC data collection. Manual FFDC data collection can be run even when the automatic FFDC is disabled.

Run the following command to list the available Live Partition Mobility FFDC packages: lsmigrdbg -r file

Run the following command to display whether automatic collection of FFDC data is enabled or disabled: lsmigrdbg -r config

## Preparing the HMC for partition mobility

You need to verify that the Hardware Management Console (HMC) that manage the source and destination servers are configured correctly so that you can migrate the mobile partition from the source server to the destination server.

To prepare the HMC or HMCs for active or inactive partition mobility, complete the following tasks.

#### Table 26. Preparation tasks for the HMC

|                                                                                                    | Active<br>mobility | Inactive<br>mobility |                                                                                                    |
|----------------------------------------------------------------------------------------------------|--------------------|----------------------|----------------------------------------------------------------------------------------------------|
| HMC planning tasks                                                                                                    | task               | task                 | Information resources                                                                                                    |
| <ol> <li>Ensure that the HMC that manages the source server<br/>and the HMC that manages the destination server meet<br/>the following version requirements:</li> <li>If the source server, the destination server, or both<br/>servers are POWER8 processor-based servers, ensure<br/>that the HMC or HMCs that manage the servers are<br/>at Version 8 Release 8.1, or later.</li> <li>If the source server, the destination server, or both<br/>servers are POWER7 processor-based servers, ensure<br/>that the HMC or HMCs that manage the servers are<br/>at Version 7 Release 7.1, or later.</li> <li>If the source server or the destination server is a<br/>POWER6 processor-based server, ensure that the<br/>HMC that manages that server is at Version 7 Release<br/>3.5, or later.</li> <li>If the HMC at the source server is at version 7.7.8 or<br/>later, the HMC at the destination server must be at<br/>version 7.7.8 or later. If the HMC at the destination</li> </ol> | X                  | X                    | <ul> <li>Determining your HMC machine code version and release</li> <li>Updating your HMC software</li> </ul>                                                                                                    |
| server is at an earlier version, select the <b>Override partition UUID</b> check box.                                                                                                    |                    |                      |                                                                                                    |
| 2. If the source server is managed by one HMC and the destination server is managed by a different HMC, verify that the secure shell (SSH) authentication keys are set up correctly between the HMC that manages the source server and the HMC that manages the destination server.                                                                                                    | X                  | Х                    | "Verifying SSH authentication<br>between the source and<br>destination HMC" on page 85                                                                                                    |
| 3. If the mobile partition on the source server uses<br>Active Memory Expansion, ensure that the HMC that<br>manages the destination server is at Version 7 Release<br>7.1, or later.                                                                                                    | Х                  | Х                    | "Verifying the destination server<br>for Active Memory Expansion"<br>on page 70                                                                                                    |
| 4. If the mobile partition on the source server is capable<br>of suspension, ensure that the HMC that manages the<br>destination server is at Version 7 Release 7.2, or later.<br>The Suspend/Resume feature for logical partitions is<br>supported on POWER8 processor-based servers when<br>the firmware is at level 8.4.0, or later.                                                                                                    | X                  | X                    | <ul> <li>"Verifying that the destination<br/>server supports<br/>suspend-capable partitions" on<br/>page 71</li> <li>"Determining the reserved<br/>storage device size in the<br/>destination server" on page 72</li> </ul>                                                                       |
| 5. If the mobile partition on the source server is capable<br>of the Trusted Boot capability, ensure that the HMC<br>that manages the destination server is at Version 7<br>Release 7.4.0, or later.                                                                                                    | X                  | X                    | <ul> <li>"Verifying that the destination<br/>server supports Trusted Boot"<br/>on page 76</li> <li>"Determining the trusted<br/>system key in the destination<br/>server" on page 77</li> <li>"Determining the number of<br/>available VTPMs in the<br/>destination server" on page 78</li> </ul> |

#### Table 26. Preparation tasks for the HMC (continued)

| HMC planning tasks                                                                                                    | Active<br>mobility<br>task | Inactive<br>mobility<br>task | Information resources                                                                                                    |
|----------------------------------------------------------------------------------------------------|----------------------------|------------------------------|----------------------------------------------------------------------------------------------------|
| 6. If you are moving an IBM i mobile partition, ensure<br>that the HMC that manages the destination server is at<br>Version 7 Release 7.5.0, or later.                                                                                                    | X                          | X                            | <ul> <li>"Verifying that the destination<br/>server supports migration of<br/>IBM i mobile partitions" on<br/>page 78</li> <li>"Verifying that the destination<br/>server supports the restricted<br/>I/O mode" on page 79</li> <li>"Verifying that the IBM i<br/>mobile partition is in the<br/>restricted I/O mode" on page<br/>79</li> </ul>                                                               |
| 7. If the mobile partition on the source server is capable<br>of remote restart, ensure that the HMC that manages<br>the destination server is at Version 7 Release 7.6.0, or<br>later. You must add the reserved storage device that is<br>mapped to the partition that is on the source server to<br>the reserved storage pool in the destination server.<br>When the HMC at the source and destination servers<br>are at Version 8.2.0, or later, and when the servers<br>support the simplified version of the remote restart<br>feature, you can migrate partitions that are capable of<br>the simplified version of the remote restart feature. | X                          | X                            | <ul> <li>"Verifying that the destination<br/>server supports partitions that<br/>are capable of remote restart"<br/>on page 72</li> <li>"Adding the reserved storage<br/>device in the destination<br/>server" on page 76</li> <li>"Verifying that the destination<br/>server supports partitions that<br/>are capable of the simplified<br/>version of the remote restart<br/>feature" on page 73</li> </ul> |
| If the mobile partition on the source server is<br>configured with less than 0.1 and greater than or equal<br>to 0.05 processing units, ensure that the destination<br>server supports the same configuration. The HMC must<br>be at Version 7 Release 7.6.0, or later.                                                                                                    | Х                          | Х                            | "Verifying the processor-level<br>hardware capabilities of the<br>destination server" on page 79                                                                                                    |
| If the mobile partition on the source server uses the virtual server network (VSN), verify that the destination server also uses VSN. The HMC must be at Version 7 Release 7.7.0, or later.                                                                                                    | Х                          | Х                            | "Verifying that the destination<br>server supports the virtual server<br>network" on page 80                                                                                                    |

#### **Related concepts:**

"Hardware Management Console in a partition mobility environment" on page 37 Learn about the Hardware Management Console (HMC) and how you can use its Partition Migration wizard to migrate an active or inactive logical partition from one server to another server.

## **Related information**:

🕞 Remote restart

## Verifying SSH authentication between the source and destination HMC:

You can run the **mkauthkeys** command from the Hardware Management Console (HMC) that manages the source server to verify that the secure shell (SSH) authentication keys are correctly set up between the HMC that manages the source server and the HMC that manages the destination server. SSH authentication allows the HMCs to send and receive partition mobility commands to and from each other.

To verify that the SSH authentication keys are set up correctly between the HMC that manages the source server and the HMC that manages the destination server, complete the following steps:

1. Run the following command from the HMC command line of the HMC that manages the source server:

```
mkauthkeys -u <remoteUserName> --ip <remoteHostName> --test
```

Where:

- *remoteUserName* is the name of the user on the HMC that manages the destination server. This parameter is optional. If you do not specify a user name for the HMC that manages the destination server, then the migration process uses the current user name as the *remoteUserName*.
- *remoteHostName* is the IP address or the host name of the HMC that manages the destination server.

If this command produces a return code of  $\theta$ , then the SSH authentication keys are set up correctly between the HMC that manages the source server and the HMC that manages the destination server.

If this command produces an error code, then continue to the next step to set up the SSH authentication keys between the HMC that manages the source server and the HMC that manages the destination server.

2. Run the following command to set up the SSH authentication keys between the HMC that manages the source server and the HMC that manages the destination server:

mkauthkeys -u <remoteUserName> --ip <remoteHostName> -g

Where *remoteUserName* and *remoteHostName* represent the same values that they represented in the previous step.

The –g option automatically sets up the SSH authentication keys from the HMC that manages the source server to the HMC that manages the destination server, and it automatically sets up the SSH authentication keys from the HMC that manages the destination server to the HMC that manages the source server. If you do not include the –g option, the command automatically sets up the SSH authentication keys from the HMC that manages the source server to the HMC that manages the destination server, but the command does not automatically set up the SSH authentication keys from the HMC that manages the HMC that manages the source server.

# Preparing the source and destination Virtual I/O Server logical partitions for partition mobility

You must verify that the source and destination Virtual I/O Server (VIOS) logical partitions are configured correctly so that you can successfully migrate the mobile partition from the source server to the destination server by using the Hardware Management Console (HMC). This verification includes tasks such as verifying the version of the VIOS partitions and enabling the mover service partitions (MSPs).

To prepare the source and destination VIOS partitions for active or inactive partition mobility, complete the following tasks.

| VIOS planning tasks                                                                                                    | Active<br>mobility<br>task | Inactive<br>mobility<br>task | Information resources                                              |
|----------------------------------------------------------------------------------------------------|----------------------------|------------------------------|--------------------------------------------------------------------|
| 1. Ensure that at least one VIOS partition is installed<br>and activated on both the source and destination<br>servers.                                                                                                    | Х                          | Х                            | Installing the Virtual I/O Server<br>and client logical partitions |
| If the mobile partition receives virtual storage resources<br>from redundant VIOS partitions on the source server,<br>install the same number of VIOS partitions on the<br>destination server, if possible.<br><b>Remember:</b> In some situations, you can select the<br>option to override virtual storage errors if possible and<br>migrate a logical partition to a destination system with<br>less redundancy. |                            |                              |                                                                    |

Table 27. Preparation tasks for the source and destination VIOS partitions

| VIOS planning tasks                                                                                                    | Active<br>mobility<br>task | Inactive<br>mobility<br>task | Information resources                                                                                                    |
|----------------------------------------------------------------------------------------------------|----------------------------|------------------------------|----------------------------------------------------------------------------------------------------|
| <ol> <li>Ensure that the source and destination VIOS partitions are at the following versions:</li> <li>To migrate AIX or Linux logical partitions, ensure that the source and destination VIOS partitions are at Version 2.1.2.0, Service Pack 1, or later.</li> <li>To migrate IBM i logical partitions, ensure that the source and destination VIOS partitions are at Version 2.2.1.3, Fix Pack 25, Service Pack 1, or later.</li> <li>The Suspend/Resume feature for logical partitions is supported on POWER8 processor-based servers when the firmware is at level FW840, or later.</li> <li>Notes:</li> <li>From VIOS Version 2.2.0.11, Fix Pack 24, Service Pack 1 to VIOS Version 2.2.1.0, Live Partition Mobility for a client partition that uses storage that is provisioned from a shared storage pool is not supported.</li> <li>From VIOS Version 2.2.0.11, Fix Pack 24, Service Pack 1 to VIOS Version 2.2.2.2, the Suspend/Resume feature for an AIX, IBM i, or Linux logical partition, which uses storage that is exported from a VIOS partition that is backed up by a shared storage pool is not supported.</li> </ol> | X                          | X                            | <ul> <li>Virtual I/O Server and<br/>Integrated Virtualization<br/>Manager commands</li> <li>Migrating the Virtual I/O<br/>Server</li> <li>Updating the Virtual I/O<br/>Server</li> </ul> |
| 3. Ensure that the MSP is enabled on one or more<br>source and destination VIOS partitions.<br><b>Note:</b> From VIOS Version 2.2.0.11, Fix Pack 24, Service<br>Pack 1 to VIOS Version 2.2.1.0, you cannot use a VIOS<br>logical partition that uses a shared storage pool as a<br>MSP.                                                                                                    | X                          |                              | "Enabling the source and<br>destination mover service<br>partitions" on page 88                                                                                                    |
| <ul> <li>4. If the mobile partition uses shared memory, verify that at least one VIOS partition is assigned to the shared memory pool on the destination server (subsequently referred to as a <i>paging VIOS partition</i>) and that it is at release version 2.1.1, or later.</li> <li>If the mobile partition accesses its paging space device redundantly through two paging VIOS partitions and you want to maintain this redundancy on the destination server, verify that two paging VIOS partitions are assigned to the shared memory pool on the destination server.</li> <li>Notes:</li> <li>From VIOS Version 2.2.0.11, Fix Pack 24, Service Pack 1 to VIOS Version 2.2.1.0, you cannot use a VIOS logical partition.</li> <li>In VIOS Version 2.2.0.11, Fix Pack 24, Service Pack 1, or later, you cannot use logical units in shared storage pools as paging devices.</li> </ul>                                                                                                    | X                          | X                            | <ul> <li>Configuring the shared<br/>memory pool</li> <li>Adding a paging VIOS<br/>partition to the shared<br/>memory pool</li> </ul>                                                     |

## Table 27. Preparation tasks for the source and destination VIOS partitions (continued)

| Table 27. Preparation tasks for the source and destination | VIOS partitions | (continued) |
|------------------------------------------------------------|-----------------|-------------|
|------------------------------------------------------------|-----------------|-------------|

| VIOS planning tasks                                                                                                    | Active<br>mobility<br>task | Inactive<br>mobility<br>task | Information resources                                                                                             |
|----------------------------------------------------------------------------------------------------|----------------------------|------------------------------|----------------------------------------------------------------------------------------------------|
| 5. If the mobile partition uses shared memory, verify<br>that the shared memory pool on the destination server<br>contains a paging space device that satisfies the size<br>requirements and redundancy configuration of the<br>mobile partition. | Х                          | Х                            | "Verifying that the destination<br>shared memory pool contains an<br>available paging space device"<br>on page 89 |
| 7. Ensure that you do not start a partition mobility or a Suspend/Resume operation when the <b>alt_disk_install</b> command is running on the source VIOS.                                                                                        | Х                          | Х                            |                                                                                                    |

## **Related concepts:**

"Source and destination Virtual I/O Server logical partitions in a partition mobility environment" on page 38

Partition mobility that is managed by a Hardware Management Console (HMC) requires at least one Virtual I/O Server (VIOS) logical partition on the source server and at least one VIOS logical partition on the destination server.

## **Related reference:**

Installing a partition using alternate disk installation

## **Related information**:

🕞 Remote restart

## Enabling the source and destination mover service partitions:

You can enable the mover service partition (MSP) attribute on a Virtual I/O Server logical partition by using the Hardware Management Console (HMC).

You must be a super administrator or operator to complete this task.

There must be at least one MSP on the source and destination servers for the mobile partition to participate in active partition mobility. If the MSP is disabled on either the source or the destination Virtual I/O Server (VIOS), the mobile partition can participate only in inactive partition mobility.

To enable the source and destination MSP using the HMC, complete the following steps:

- 1. In the navigation pane, open **Systems Management** and select **Servers**.
- 2. Select the managed server of your choice in the navigation pane.
- 3. In the work pane, select a VIOS logical partition and select **Properties**.
- 4. In the General tab, select Mover Service Partition, and click OK.

The HMC Classic interface is not supported in Hardware Management Console (HMC) Version 8.7.0, or later. The functions that were previously available in the HMC Classic interface are now available in the HMC Enhanced+ interface.

When the HMC is at version 8.7.0, or later, complete the following steps to enable the source and destination MSP:

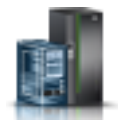

a. In the navigation pane, click the Resources icon

- b. Click **All Virtual I/O Servers**. Alternatively, click **All Systems**. In the work pane, click the server name that has the logical partition. Click **View System Properties**. In the **PowerVM** area, click **Virtual I/O Servers**.
- c. In the work pane, select the VIOS partition and click Actions > View Virtual I/O Server Properties.
- d. Click the Advanced tab. Select the Mover Service Partition check box and click OK.
- 5. Repeat steps 3 on page 88 and 4 on page 88 for the destination server.

#### Verifying that the destination shared memory pool contains an available paging space device:

You can verify that the shared memory pool on the destination server contains a paging space device that satisfies the size requirements and redundancy configuration of the mobile partition by using the Hardware Management Console (HMC).

To verify that the shared memory pool on the destination server contains a paging space device that satisfies the size requirements and redundancy configuration of the mobile partition, complete the following steps from the HMC:

- Identify the size requirements of the mobile partition. The paging space device for the AIX, IBM i, or Linux logical partition that uses shared memory (hereafter referred to as a *shared memory partition*) must be at least the size of the maximum logical memory of the shared memory partition. To view the maximum logical memory of the mobile partition, complete the following steps:
  - a. In the navigation pane, expand **Systems Management** > **Servers**, and click the system on which the mobile partition is located.
  - b. In the work pane, select the mobile partition, click the **Tasks** button, and click **Properties**. The Partition Properties window is displayed.
  - c. Click the **Hardware** tab.

The HMC Classic interface is not supported in Hardware Management Console (HMC) Version 8.7.0, or later. The functions that were previously available in the HMC Classic interface are now available in the HMC Enhanced+ interface.

When the HMC is at version 8.7.0, or later, complete the following steps to verify that the shared memory pool on the destination server contains a paging space device that satisfies the size requirements and redundancy configuration of the mobile partition

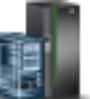

- 1) In the navigation pane, click the **Resources** icon
- 2) Click **All Partitions**. Alternatively, click **All Systems**. In the work pane, click the server name that has the logical partition. Click **View System Partitions**. The All Partitions page is displayed.
- 3) In the work pane, select the logical partition and click Actions > View Partition Properties.
- d. Click the **Memory** tab.
- e. Record the maximum logical memory. This is the size requirement for the paging space device for the mobile partition.
- 2. Identify the redundancy configuration of the mobile partition. In the **Memory** tab of the Partition Properties of the mobile partition, record the number of Virtual I/O Server (VIOS) logical partitions (hereafter referred to as *paging VIOS partitions*) that are assigned to the mobile partition:
  - If the mobile partition is assigned a primary paging VIOS partition and no secondary paging VIOS partition is assigned, then the mobile partition does not use redundant paging VIOS partitions. In this case, the mobile partition uses a paging space device that can only be accessed by one paging VIOS partition in the shared memory pool.

- If the mobile partition is assigned a primary paging VIOS partition and a secondary paging VIOS partition, then the mobile partition uses redundant paging VIOS partitions. In this case, the mobile partition uses a paging space device that can be accessed redundantly by both paging VIOS partitions in the shared memory pool.
- **3**. View the paging space devices that are currently assigned to the shared memory pool on the destination server:
  - a. In the navigation pane, expand Systems Management and click Servers.
  - b. In the work pane, select the destination server.
  - c. From the **Tasks** menu, click **Configuration** > **Virtual Resources** > **Shared Memory Pool Management**. The Shared Memory Pool Management window is displayed.

When the HMC is at version 8.7.0, or later, complete the following steps to view the paging space devices that are currently assigned to the shared memory pool on the destination server:

- 1) In the navigation pane, click the **Resources** icon
- a) Click All Contains The All Contains and indication
- 2) Click All Systems. The All Systems page is displayed.
- 3) In the work pane, select the system and click **Actions** > **View System Properties**. The **Properties** page is displayed.
- 4) Click Shared Memory Pool.
- d. Click the **Paging Devices** tab.
- **e**. Take note of the available paging space devices, their size, and whether they are capable of redundancy.

**Note:** Paging space devices can only be assigned to one shared memory pool at a time. You cannot assign the same paging space device to shared memory pools on two different systems at the same time.

- 4. Determine whether the shared memory pool on the destination server has a suitable paging space device for the mobile partition.
  - a. If the mobile partition *does not use* redundant paging VIOS partitions, verify that there is an active paging space device that is not capable of redundancy and meets the size requirement of the mobile partition. If no such device exists, you have the following options:
    - You can add a paging space device to the shared memory pool on the destination server. For instructions, see Adding and removing paging space devices to and from the shared memory pool.
    - If the shared memory pool contains an available paging space device that satisfies the size requirements of the mobile partition, but is capable of redundancy, you can migrate the mobile partition to the destination server. In this case, when you migrate the mobile partition to the destination server (active partition mobility) or when you activate the mobile partition on the destination server (inactive partition mobility), the HMC assigns the paging space device that is capable of redundancy to the mobile partition.
  - b. If the mobile partition *uses* redundant paging VIOS partitions, verify that an active paging space device is capable of redundancy and meets the size requirements of the mobile partition. If no such device exists, you have the following options:
    - You can add a paging space device to the shared memory pool on the destination server. For instructions, see Adding and removing paging space devices to and from the shared memory pool.
    - If the shared memory pool contains an available paging space device that satisfies the size requirements of the mobile partition, but is not capable of redundancy, you can migrate the mobile partition to the destination server. When you migrate the mobile partition to the destination server (active partition mobility) or when you activate the mobile partition on the destination server (inactive partition mobility), the HMC assigns the paging space device that is

not capable of redundancy to the mobile partition. However, instead of using redundant paging VIOS partitions on the destination server, the mobile partition uses only the paging VIOS partition that has access to the paging space device that is not capable of redundancy.

## **Related information**:

Paging space devices on systems that are managed by an HMC

## VIOS configuration and tuning for optimum partition mobility performance:

To achieve good partition mobility performance, you must ensure that system resources, particularly the Virtual I/O Server (VIOS) resources are appropriately configured and tuned. By following the configuration details that are listed in this topic for various VIOS components, you can improve the partition mobility performance.

The configurations that are listed in this topic for partition mobility assume that the VIOS has already been configured for good virtual I/O performance by running the VIOS Advisor and implementing any changes that were proposed by the VIOS Advisor.

From VIOS Version 2.2.3.4 or later, and when you are not using secure Live Partition Mobility, you can avoid the overhead of checking the secure IP tunnel setup by setting the **auto\_tunnel** attribute value. To set the attribute value, run the following command from the VIOS command line: chdev -dev vioslpm0 -attr auto\_tunnel=0

You can set the value of the *max\_virtual\_slots* attribute to a value of 4000 or less, unless you require a higher value to support a large number of virtual devices.

#### Processor

Use the processor resource settings that are specified in the following table for optimum partition mobility performance, in addition to the resources that are already assigned to the VIOS for managing the existing virtual I/O requirements:

|                                                                                                    | POWER7                                         | POWER7+ <sup>TM</sup>                          | POWER8                                         |  |
|----------------------------------------------------------------------------------------------------|------------------------------------------------|------------------------------------------------|------------------------------------------------|--|
| Scenario                                                                                                    | Dedicated cores or Shared processor (or vCPUs) | Dedicated cores or Shared processor (or vCPUs) | Dedicated cores or Shared processor (or vCPUs) |  |
| Maximum number of<br>concurrent migration<br>operations on a 40-Gigabit<br>Ethernet                                                                                  | 5                                              | 4                                              | 3                                              |  |
| Maximum number of<br>concurrent migration<br>operations on 10-Gigabit<br>Ethernet                                                                                    | 4                                              | 3                                              | 2                                              |  |
| 1-Gigabit Ethernet, or other<br>applications on 10 Gigabit<br>Ethernet link or links for<br>Live Partition Mobility<br>already use close to 100%<br>of the bandwidth | 1                                              | 1                                              | 1                                              |  |

Table 28. Concurrent migrations

When you are using 1-Gigabit Ethernet or if the bandwidth of the 10-Gigabit Ethernet link or links to be used for Live Partition Mobility already reaches peaks of near 100% usage, you need only 1 more POWER7, POWER7+, or POWER8 core or shared processor (or vCPUs), regardless of the number of concurrent migrations.

When you are using shared processors for the VIOS and you need to increase the number of shared processors (or vCPUs), you must ensure that the corresponding amount of computing capacity is available in the shared pool.

For consistent partition mobility performance, you can disable the power saver mode to ensure that the processor clock frequency remains constant at the nominal value.

## Memory

No additional memory is required for performing partition mobility operations apart from the general memory requirements for the VIOS.

## Network

Although partition mobility operations can run over a Shared Ethernet Adapter (SEA), to optimize performance, you can use a dedicated physical adapter or EtherChannel.

The large send and large receive offload (LRO) attributes must be enabled on all network interfaces and devices. However, these attributes must not be set when the partition is an AIX or Linux partition because of interoperability issues with these operating systems.

If your network environment supports jumbo frames, jumbo frames (9000-byte MTU) is recommended especially on high speed networks.

For EtherChannel configurations, the EtherChannel mode attributes must be set to *standard* and the **hash\_mode** attribute must be set to *src\_dst\_port* or *src\_port*, where *src\_dst\_port* is the recommended value.

#### **Related information**:

► VIOS Advisor

## HMC-managed systems: Preparing the mobile partition for partition mobility

You need to verify that the mobile partition is configured correctly so that you can successfully migrate it from the source server to the destination server by using the Hardware Management Console (HMC). This includes tasks such as satisfying adapter requirements and operating system requirements for partition mobility.

To prepare the mobile partition for active or inactive partition mobility, complete the following tasks.

Table 29. Preparation tasks for the mobile partition

| Mobile partition planning tasks                                                                                                    | Active<br>mobility<br>task | Inactive<br>mobility<br>task | Information resources |
|----------------------------------------------------------------------------------------------------|----------------------------|------------------------------|-----------------------|
| <ol> <li>Ensure that the operating system running in the<br/>mobile partition is the AIX, IBM i, or Linux operating<br/>system.</li> <li><b>Restriction:</b> The mobile partition cannot be a Virtual<br/>I/O Server (VIOS) logical partition.</li> </ol> | Х                          | Х                            |                       |

| Mobile partition planning tasks                                                                                                    | Active<br>mobility<br>task | Inactive<br>mobility<br>task | Information resources                                                                 |
|----------------------------------------------------------------------------------------------------|----------------------------|------------------------------|---------------------------------------------------------------------------------------|
| 2. Ensure that the operating system is at one of the following levels:                                                                                                    | Х                          |                              |                                                                                       |
| • For AIX versions, see the Fix Level Recommendation Tool:                                                                                                    |                            |                              |                                                                                       |
| You can view all AIX versions that are supported on<br>POWER8 processor-based servers using the Fix Level<br>Recommendation Tool.                                                                                                    |                            |                              |                                                                                       |
| 1. Select AIX in Select your OS family                                                                                                    |                            |                              |                                                                                       |
| 2. In Select products and enter the version information, select POWER8 in the Server MTM field.                                                                                                    |                            |                              |                                                                                       |
| <b>3</b> . Select the GHz of the POWER8 server, and select the <b>AIX</b> field.                                                                                                    |                            |                              |                                                                                       |
| The <b>AIX</b> field displays the AIX versions that are supported on the selected POWER8 server, where <i>xxxx-xx-xx</i> is the release, technology level, and service pack information.                                                                                                    |                            |                              |                                                                                       |
| • IBM i 7.1                                                                                                    |                            |                              |                                                                                       |
| Red Hat Enterprise Linux version 5 Update 5, or later                                                                                                    |                            |                              |                                                                                       |
| • SUSE Linux Enterprise Server 10 Service Pack 3, or later                                                                                                    |                            |                              |                                                                                       |
| • SUSE Linux Enterprise Server 11 Service Pack 1, or later                                                                                                    |                            |                              |                                                                                       |
| Earlier versions of the AIX and Linux operating<br>systems can participate in inactive partition mobility if<br>the operating systems support virtual devices and<br>POWER6, POWER7, or POWER8 processor-based<br>servers.                                                                                            |                            |                              |                                                                                       |
| 3. If you are moving an IBM i mobile partition, verify that the mobile partition is configured correctly.                                                                                                    | Х                          | Х                            | "Configuration requirements to<br>migrate IBM i mobile partitions"<br>on page 95      |
| 4. If the operating system that is running in the mobile partition is Linux, ensure that the DynamicRM tool package is installed.                                                                                                    | Х                          |                              | Service and productivity tools for<br>Linux POWER servers                             |
| 5. Ensure that Resource Monitoring and Control (RMC) connections are established with the AIX or Linux mobile partition, the source and destination VIOS logical partitions, and the source and destination mover service partitions (MSPs).<br>Note: The RMC connection is not required for IBM i mobile partitions. | Х                          |                              | "Verifying RMC connections for<br>the mobile partition" on page 96                    |
| 6. Verify that the processor compatibility mode of the mobile partition is supported on the destination server.                                                                                                    | Х                          | X                            | "Verifying the processor<br>compatibility mode of the mobile<br>partition" on page 96 |
| 7. Ensure that the mobile partition is not enabled for redundant error path reporting.                                                                                                    | Х                          | Х                            | "Disabling the mobile partition<br>for redundant error-path<br>reporting" on page 98  |

Table 29. Preparation tasks for the mobile partition (continued)

| Mobile partition planning tasks                                                                                                    | Active<br>mobility<br>task | Inactive<br>mobility<br>task | Information resources                                                                                                   |
|----------------------------------------------------------------------------------------------------|----------------------------|------------------------------|----------------------------------------------------------------------------------------------------|
| 8. Ensure that the mobile partition is only using a virtual serial adapter for virtual terminal connections.                                                                                                    | Х                          | Х                            | "Disabling virtual serial adapters<br>for the mobile partition" on page<br>99                                           |
| 9. Ensure that the mobile partition is not part of a partition workload group.                                                                                                    | Х                          | Х                            | "Removing the mobile partition<br>from a partition workload<br>group" on page 100                                       |
| 10. Ensure that the mobile partition is not using barrier synchronization register (BSR) arrays.                                                                                                    | Х                          |                              | "Disabling BSR arrays for the<br>mobile partition" on page 100                                                          |
| 11. Ensure that the mobile partition has not specified a value for <b>Minimum</b> , <b>Allocated</b> or <b>Maximum</b> huge pages.                                                                                                    | Х                          |                              | "Disabling huge pages for the<br>mobile partition" on page 102                                                          |
| 12. Ensure that the mobile partition does not have physical I/O adapters and single root I/O                                                                                                    | Х                          |                              | <ul> <li>Moving physical I/O devices<br/>and slots dynamically</li> </ul>                                               |
| virtualization (SK-IOV) logical ports.                                                                                                    |                            |                              | <ul> <li>Removing physical I/O<br/>devices and slots dynamically</li> </ul>                                             |
|                                                                                                    |                            |                              | <ul> <li>Removing a single root I/O<br/>virtualization logical port from<br/>a logical partition dynamically</li> </ul> |
| 13. Ensure that the mobile partition does not use Host<br>Ethernet Adapters (or Integrated Virtual Ethernet).                                                                                                    | Х                          |                              | "Removing logical Host Ethernet<br>Adapters from the mobile<br>partition" on page 104                                   |
| <b>Note:</b> Some AIX mobile partitions that use a Host<br>Ethernet Adapter can participate in active partition<br>mobility using the System Management Interface Tool<br>(SMIT). Ensure that both the source and destination<br>servers are capable of partition mobility, and that the<br>physical resources of the mobile partition on the source<br>server are not configured as required resources. For<br>more information about configuration requirements and<br>additional preparation tasks, see LPM Overview. |                            |                              |                                                                                                    |
| 14. If the mobile partition is a diskless AIX logical partition and its dynamic logical partitioning (DLPAR) scripts are located in the default directory /usr/lib/dr/scripts/all, use the <b>drmgr</b> command to change the directory to a directory with write access.                                                                                                    | Х                          |                              | drmgr Command                                                                                                    |
| 15. Optional: Determine the name of the partition profile for the mobile partition on the destination server.                                                                                                    | Х                          | Х                            |                                                                                                    |
| 16. Ensure that the applications running in the mobile partition are mobility-safe or mobility-aware.                                                                                                    | X                          |                              | "Software applications that<br>recognize partition mobility" on<br>page 52                                              |
| 17. If you changed any partition profile attributes, shut<br>down and activate the new profile for the new values<br>to take effect.                                                                                                    | X                          | x                            | Shutting down and restarting logical partitions                                                                         |

#### Table 29. Preparation tasks for the mobile partition (continued)

## **Related concepts:**

"Mobile partition managed by an HMC in a partition mobility environment" on page 52 A *mobile partition* is a logical partition that you want to migrate from the source server to the destination server. You can migrate a running mobile partition, or active mobile partition, or you can migrate a powered off mobile partition, or inactive mobile partition, from the source server to the destination server.

## Configuration requirements to migrate IBM i mobile partitions:

With the Hardware Management Console (HMC) Version 7 Release 7.5.0, or later, you can migrate IBM i mobile partitions from one server to another.

The following list includes the configuration requirements for moving an IBM i mobile partition:

- The mobile partition must not have a profile with a server SCSI adapter.
- The mobile partition must not have a profile that has HSL (High Speed Link) OptiConnect or Virtual OptiConnect enabled.

Restriction: The IBM i virtual server must have only virtual I/O resources associated with it.

## Configuring the Virtual I/O Server for the VSN capability:

If you are using the Hardware Management Console (HMC) Version 7 Release 7.7.0, or later, you can use Virtual Station Interface (VSI) profiles with virtual Ethernet adapters in logical partitions and assign the Virtual Ethernet Port Aggregator (VEPA) switching mode to virtual Ethernet switches.

When you use the Virtual Ethernet Bridge (VEB) switching mode in virtual Ethernet switches, the traffic between logical partitions is not visible to the external switches. However, when you use the VEPA switching mode, the traffic between logical partitions is visible to the external switches. This visibility helps you to use features such as security that are supported by the advanced switching technology. Automated VSI discovery and configuration with the external Ethernet bridges simplifies the switch configuration for the virtual interfaces that are created with logical partitions. The profile-based VSI management policy definition provides flexibility during configuration and maximizes the benefits of automation.

The configuration requirements on the Virtual I/O Server (VIOS) to use the VSN capability follow:

- At least one VIOS logical partition that is servicing the virtual switch must be active and must support the VEPA switching mode.
- The external switches that are connected to the shared Ethernet adapter must support the VEPA switching mode.
- The **11dp** daemon must be running on the VIOS and must be managing the shared Ethernet adapter.
- From the VIOS command-line interface, run the **chdev** command to change the value of the *lldpsvc* attribute of the shared Ethernet adapter device to *yes*. The default value of the *lldpsvc* attribute is *no*. Run the **lldpsvc** command to notify the change to the running **lldpd** daemon.

**Note:** The *lldpsvc* attribute must be set to the default value before you remove the shared Ethernet adapter. Otherwise, removal of the shared Ethernet adapter fails.

• For redundancy shared Ethernet adapter setup, the trunk adapters might be attached to a virtual switch that is set to the VEPA mode. In this case, attach the control channel adapters of the shared Ethernet adapter to another virtual switch that is always set to the virtual Ethernet bridging (VEB) mode. The shared Ethernet adapter that is in the high availability mode does not work when the control channel adapter that is associated with the virtual switches is in the VEPA mode.

**Restriction:** To use VSN capability, you cannot configure a shared Ethernet adapter to use link aggregation or an Etherchannel device as the physical adapter.

#### **Related information**:

➡ chdev command

## Verifying RMC connections for the mobile partition:

You can verify the Resource Monitoring and Control (RMC) connection between the mobile partition and the Hardware Management Console (HMC). This RMC connection is required to perform active partition mobility.

You must be a super administrator to complete this task.

RMC is a no-charge feature of the AIX operating system that can be configured to monitor resources and perform an action in response to a defined condition. With RMC, you can configure response actions or scripts that manage general system conditions with little or no involvement from the system administrator. On the HMC, RMC is used as the main communication channel between AIX and Linux logical partitions and the HMC.

To verify an RMC connection for the mobile partition, complete the following steps:

1. Using the HMC command line, enter lspartition -dlpar.

Your command results will look similar to this example:

```
ze25b:/var/ct/IW/log/mc/IBM.LparCmdRM # lspartition -dlpar
<#0> Partition:<5*8203-E4A*1000xx, servername1.austin.ibm.com, x.x.xxx.xx>
Active:<0>, 0S:< , , >, DCaps:<0x2f>, CmdCaps:<0x0b, 0x0b>, PinnedMem:<0>
<#1> Partition:<4*8203-E4A*10006xx, servername2.austin.ibm.com, x.x.xxx.xx>
Active:<0>, 0S:<AIX>, DCaps:<0x2f>, CmdCaps:<0x0b, 0x0b>, PinnedMem:<0>
<#2> Partition:<3*8203-E4A*10006xx, servername3.austin.ibm.com, x.x.xxx.xx>
Active:<1>, 0S:<AIX>, DCaps:<0x2f>, CmdCaps:<0x0b, 0x0b>, PinnedMem:<340>
<#4> Partition:<5*8203-E4A*10006xx, servername4.austin.ibm.com, x.x.xxx.xx>
Active:<1>, 0S:<AIX>, DCaps:<0x2f>, CmdCaps:<0x0b, 0x0b>, PinnedMem:<340>
<#4> Partition:<5*8203-E4A*10006xx, servername4.austin.ibm.com, x.x.xxx.xx>
Active:<1>, 0S:<AIX>, DCaps:<0x2f>, CmdCaps:<0x0b, 0x0b>, PinnedMem:<140>
</AIX></AIX></AIX>
```

- If the results for your logical partition are <Active 1>, then the RMC connection is established. Skip the rest of this procedure and return to "HMC-managed systems: Preparing the mobile partition for partition mobility" on page 92.
- If the results for your logical partition are <Active 0> or your logical partition is not displayed in the command results, continue to the next step.
- 2. Verify that the RMC firewall port on the HMC is disabled.
  - If the RMC firewall port is disabled, skip to step 3.
  - If the RMC firewall port is enabled, change your HMC firewall setting. Repeat step 1.
- **3**. Use telnet to access the logical partition. If you cannot use telnet, open a virtual terminal on the HMC to set up the network on the logical partition.
- 4. If the logical partition network has been set up correctly and there is still no RMC connection, verify that the RSCT fileset is installed.
  - If the RSCT fileset is installed, use telnet to the HMC from the logical partition to verify if the network is working correctly and that the firewall has been disabled. After verifying these tasks, repeat step 1. If you continue to have problems establishing an RMC connection for your mobile partition, contact your next level of support.
  - If the RSCT fileset is not installed, use your AIX installation CD to install the fileset.

**Important:** It takes approximately five minutes for RMC connection to establish the connection after the network setup has been changed or after activating the logical partition.

#### Verifying the processor compatibility mode of the mobile partition:

You can use the Hardware Management Console (HMC) to determine whether the processor compatibility mode of the mobile partition is supported on the destination server, and update the mode, if necessary, so that you can successfully migrate the mobile partition to the destination server.

To verify that the processor compatibility mode of the mobile partition is supported on the destination server by using the HMC, complete the following steps:

 Identify the processor compatibility modes that are supported by the destination server by entering the following command on the command line of the HMC that manages the destination server: lssyscfg -r sys -F lpar proc compat modes

Record these values so that you can refer to them later.

- 2. Identify the preferred processor compatibility mode of the mobile partition:
  - a. In the navigation pane of the HMC that manages the source server, open **Systems Management** > **Servers** and select the source server.
  - b. In the work pane, select the mobile partition.
  - c. From the Tasks menu, select **Configuration** > **Manage Profiles**.

The HMC Classic interface is not supported in Hardware Management Console (HMC) Version 8.7.0, or later. The functions that were previously available in the HMC Classic interface are now available in the HMC Enhanced+ interface.

When the HMC is at version 8.7.0, or later, complete the following steps to view the Manage Profiles page:

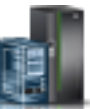

- 1) In the navigation pane, click the **Resources** icon 🚪
- 2) Click **All Partitions**. Alternatively, click **All Systems**. In the work pane, click the server name that has the logical partition. Click **View System Partitions**. The All Partitions page is displayed.
- 3) In the work pane, select the logical partition and click Actions > Profiles > Manage Profiles.
- d. Select the active partition profile of the mobile partition or select the partition profile from which the mobile partition was last activated.
- e. From the Actions menu, click Edit. The Logical Partition Profile Properties window is displayed.
- f. Click the **Processors** tab to view the preferred processor compatibility mode. Record this value so that you can refer to it later.
- **3**. Identify the current processor compatibility mode of the mobile partition. If you plan to perform an inactive migration, skip this step and go to step 4.
  - a. In the navigation pane of the HMC that manages the source server, expand **Systems Management** > **Servers** and select the source server.
  - b. In the work pane, select the mobile partition and click Properties.
  - c. Select the Hardware tab and view the Processor Compatibility Mode. This is the current processor compatibility mode of the mobile partition. Record this value so that you can refer to it later.
     When the HMC is at version 8.7.0, or later, complete the following steps to view the Processor Compatibility Mode:

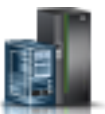

- 1) In the navigation pane, click the **Resources** icon
- 2) Click All Partitions. Alternatively, click All Systems. In the work pane, click the server name that has the logical partition. Click View System Partitions. The All Partitions page is displayed.
- 3) In the work pane, select the logical partition and click Actions > View Partition Properties.
- 4) Click the Processor tab and click Advanced.
- 4. Verify that the preferred and current processor compatibility modes that you identified in steps 2 and 3 are in the list of supported processor compatibility modes that you identified in step 1 for the

destination server. For active migrations and migration of a suspended partition, both the preferred and current processor compatibility modes of the mobile partition must be supported by the destination server. For inactive migrations, only the preferred processor compatibility mode must be supported by the destination server.

- 5. If the preferred processor compatibility mode of the mobile partition is not supported by the destination server, use step 2 on page 97 to change the preferred mode to a mode that is supported by the destination server. For example, the preferred mode of the mobile partition is the POWER8 mode and you plan to migrate the mobile partition to a POWER7 processor-based server. The POWER7 processor-based server does not support the POWER8 mode, but it does support the POWER7 mode. Therefore, you change the preferred mode to the POWER7 mode.
- 6. If the current processor compatibility mode of the mobile partition is not supported by the destination server, try the following solutions:
  - If the mobile partition is active, it is possible that the hypervisor has not had the opportunity to update the current mode of the mobile partition. Restart the mobile partition so that the hypervisor can evaluate the configuration and update the current mode of the mobile partition.
  - If the current mode of the mobile partition still does not match the list of supported modes that you identified for the destination server, use step 2 on page 97 to change the preferred mode of the mobile partition to a mode that is supported by the destination server.

Then, restart the mobile partition so that the hypervisor can evaluate the configuration and update the current mode of the mobile partition.

For example, assume that the mobile partition runs on a POWER8 processor-based server and its current mode is the POWER8 mode. You want to migrate the mobile partition to a POWER7 processor-based server, which does not support the POWER8 mode. You change the preferred mode of the mobile partition to the POWER7 mode, and then restart the mobile partition. The hypervisor evaluates the configuration and sets the current mode to the POWER7 mode, which is supported on the destination server.

#### **Related concepts:**

"Processor compatibility modes" on page 140

Processor compatibility modes enable you to migrate logical partitions between servers that have different processor types without upgrading the operating environments installed in the logical partitions.

## Disabling the mobile partition for redundant error-path reporting:

You can disable the mobile partition for redundant error-path reporting by using the Hardware Management Console (HMC) so that you can migrate the mobile partition from the source server to the destination server.

You must be a super administrator to complete this task.

If you enable redundant error-path reporting, the logical partition reports common server hardware errors and partition hardware errors to the HMC. If you disable redundant error-path reporting, the logical partition reports only partition hardware errors to the HMC. If you want to migrate a logical partition, disable the redundant error-path reporting.

To disable the mobile partition for redundant error-path reporting using the HMC, complete the following steps:

- 1. In the navigation pane, open Systems Management and select Servers.
- 2. Select the managed server of your choice in the navigation pane.
- 3. In the work pane, select the logical partition of your choice.
- 4. Select **Configuration > Manage Profiles.**

The HMC Classic interface is not supported in Hardware Management Console (HMC) Version 8.7.0, or later. The functions that were previously available in the HMC Classic interface are now available in the HMC Enhanced+ interface.

When the HMC is at version 8.7.0, or later, complete the following steps to view the Manage Profiles page:

- a. In the navigation pane, click the **Resources** icon
- b. Click **All Partitions**. Alternatively, click **All Systems**. In the work pane, click the server name that has the logical partition. Click **View System Partitions**. The All Partitions page is displayed.
- c. In the work pane, select the logical partition and click Actions > Profiles > Manage Profiles.
- 5. Select the profile of your choice and select **Actions > Edit**.
- 6. Click the **Settings** tab.
- 7. Deselect **Enable redundant error path reporting** and click **OK**. For this change to take effect, activate this logical partition with this profile.

#### Disabling virtual serial adapters for the mobile partition:

You can disable unreserved virtual serial adapters for the mobile partition by using the Hardware Management Console (HMC) so that you can migrate the mobile partition from the source server to the destination server.

You must be a super administrator to complete this task.

Virtual serial adapters are often used for virtual terminal connections to the operating system. The first two virtual serial adapters (slots 0 and 1) are reserved for the HMC. For a logical partition to participate in partition mobility, it cannot have any virtual serial adapters, except for the two that are reserved for the HMC.

To disable unreserved virtual serial adapters using the HMC, complete the following steps:

- 1. In the navigation pane, open Systems Management and select Servers.
- 2. Select the managed server of your choice in the navigation pane.
- 3. In the work pane, select the logical partition of your choice.
- 4. Select Configuration > Manage Profiles.

The HMC Classic interface is not supported in Hardware Management Console (HMC) Version 8.7.0, or later. The functions that were previously available in the HMC Classic interface are now available in the HMC Enhanced+ interface.

When the HMC is at version 8.7.0, or later, complete the following steps to view the Manage Profiles page:

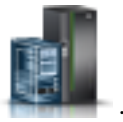

- a. In the navigation pane, click the Resources icon
- b. Click **All Partitions**. Alternatively, click **All Systems**. In the work pane, click the server name that has the logical partition. Click **View System Partitions**. The All Partitions page is displayed.
- c. In the work pane, select the logical partition and click Actions > Profiles > Manage Profiles.
- 5. Select the profile of your choice and select **Actions > Edit**.
- 6. Select the Virtual Adapter tab.
- 7. If there are more than two virtual serial adapters listed, then ensure that the additional adapters beyond 0 and 1 are not selected as **Required**.

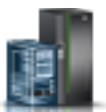

- If you have additional virtual serial adapters listed as **Required**, select the adapter that you would like to remove. Then select **Actions > Delete** to remove the adapter from the partition profile.
- You can select **Dynamic Logical Partitioning > Virtual Adapters**. The Virtual Adapters panel is displayed. Select the adapter that you would like to remove and select **Actions > Delete** to remove the adapter from the partition profile.
- 8. Click OK.

## Removing the mobile partition from a partition workload group:

You can remove the mobile partition from a partition workload group by using the Hardware Management Console (HMC) so that you can migrate the mobile partition from the source server to the destination server.

You must be a super administrator to complete this task.

A partition workload group identifies a set of logical partitions that are located on the same physical system. The partition profile specifies the name of the partition workload group that it belongs to, if applicable. A partition workload group is defined when you use the HMCto configure a logical partition. For a logical partition to participate in partition mobility, it cannot be assigned to a partition workload group.

To remove the mobile partition from a partition workload group using the HMC, complete the following steps:

- 1. In the navigation pane, open Systems Management and select Servers.
- 2. Select the managed server of your choice in the navigation pane.
- **3**. In the work pane, select the logical partition of your choice.
- 4. Select **Configuration > Manage Profiles**.

The HMC Classic interface is not supported in Hardware Management Console (HMC) Version 8.7.0, or later. The functions that were previously available in the HMC Classic interface are now available in the HMC Enhanced+ interface.

When the HMC is at version 8.7.0, or later, complete the following steps to view the Manage Profiles page:

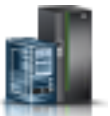

- a. In the navigation pane, click the **Resources** icon
- b. Click **All Partitions**. Alternatively, click **All Systems**. In the work pane, click the server name that has the logical partition. Click **View System Partitions**. The All Partitions page is displayed.
- c. In the work pane, select the logical partition and click Actions > Profiles > Manage Profiles.
- 5. Select the profile of your choice and select Actions > Edit.
- 6. Click the **Settings** tab.
- 7. In the Workload Management area, select (None) and click OK.
- 8. Repeat steps 1 through 7 for all partition profiles associated with the mobile partition. For this change to take effect, you will need to activate this logical partition with this profile.

#### Disabling BSR arrays for the mobile partition:

You can disable barrier synchronization register (BSR) arrays for the mobile partition by using the Hardware Management Console (HMC) so that you can perform active partition mobility.

You must be a super administrator to perform this task.
BSR is a memory register that is located on certain POWER processor-based systems. A parallel-processing application running on the AIX operating system can use a BSR to perform barrier synchronization, which is a method for synchronizing the threads in the parallel-processing application.

For a logical partition to participate in active partition mobility, it cannot use BSR arrays. If the mobile partition uses BSR, the logical partition can participate in inactive partition mobility.

To disable BSR for the mobile partition using the HMC, complete the following steps:

- 1. In the navigation pane, select Systems Management and select Servers.
- 2. In the navigation pane, select the managed server of your choice and select Properties.
- 3. Click the **Capabilities** tab.
  - If **Barrier Synchronization Register (BSR) Capable** is **True**, click **OK** and continue with the next step.
  - If **Barrier Synchronization Register (BSR) Capable** is **False**, the server does not support BSR. Skip the rest of this procedure and continue to "HMC-managed systems: Preparing the mobile partition for partition mobility" on page 92.

The HMC Classic interface is not supported in Hardware Management Console (HMC) Version 8.7.0, or later. The functions that were previously available in the HMC Classic interface are now available in the HMC Enhanced+ interface.

When the HMC is at version 8.7.0, or later, complete the following steps to disable BSR for the mobile partition:

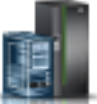

- a. In the navigation pane, click the **Resources** icon
- b. Click All Systems. The All Systems page is displayed.
- c. In the work pane, select the system and click **Actions** > **View System Properties**. The **Properties** page is displayed.
- d. Click **Licensed Capabilities**. The Licensed Capabilities page lists the features that are supported by the server.
- e. In the Licensed Capabilities page, verify the list of features displayed.
  - If Barrier Synchronization Register (BSR) Capable is marked by the ✓ icon, click OK and continue with the next step.
  - If Barrier Synchronization Register (BSR) Capable is marked by the icon, the server does not support BSR. Skip the rest of this procedure and continue to "HMC-managed systems: Preparing the mobile partition for partition mobility" on page 92.
- 4. In the navigation pane, open **Systems Management** and select **Servers**.
- 5. Select the managed server of your choice in the navigation pane.
- 6. In the work pane, select the logical partition of your choice, click the **Tasks** button, and select **Properties**.
- 7. Click the **Hardware** tab.
- 8. Click the **Memory** tab.

When the HMC is at version 8.7.0, or later, complete the following steps to view the memory details of the mobile partition:

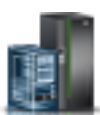

a. In the navigation pane, click the **Resources** icon

- b. Click **All Partitions**. Alternatively, click **All Systems**. In the work pane, click the server name that has the logical partition. Click **View System Partitions**. The All Partitions page is displayed.
- c. In the work pane, select the logical partition and click Actions > View Partition Properties.
- d. Click the **Memory** tab.
- If the number of BSR arrays equals zero, the mobile partition can participate in active or inactive partition mobility. Skip the rest of this procedure and continue to "HMC-managed systems: Preparing the mobile partition for partition mobility" on page 92.
- If the number of BSR arrays is not equal to zero, then take one of the following actions:
  - Perform an inactive migration instead of an active migration.
  - Click **OK** and continue to the next step to prepare the mobile partition for an active migration.
- 9. Select the mobile partition, and then select **Configuration > Manage Profiles**.

When the HMC is at version 8.7.0, or later, complete the following steps to view the Manage Profiles page:

- a. In the navigation pane, click the **Resources** icon
- b. Click **All Partitions**. Alternatively, click **All Systems**. In the work pane, click the server name that has the logical partition. Click **View System Partitions**. The All Partitions page is displayed.
- c. In the work pane, select the logical partition and click Actions > Profiles > Manage Profiles.
- 10. Select the partition profile with which you will reactivate the mobile partition, and select Action > Edit.
- 11. Click the Memory tab.
  - If the number of BSR arrays equals 0, the mobile partition can participate in active or inactive partition mobility. Skip the rest of this procedure and continue to "HMC-managed systems: Preparing the mobile partition for partition mobility" on page 92.
  - If the number of BSR arrays is not equal to 0, then take the following action to change BSR to 0 if you want to do an active migration:
    - Enter 0 in the field for the BSR arrays.
    - Click **OK** and continue to the next step to prepare the mobile partition for an active migration.
- 12. Activate this logical partition with this profile in order for this change to take effect.

#### Disabling huge pages for the mobile partition:

You can disable huge pages for the mobile partition by using the Hardware Management Console (HMC) so that you can perform active partition mobility.

You must be a super administrator to perform this task.

Huge pages can improve performance in specific environments that require a high degree of parallelism, such as in DB2 partitioned database environments. You can specify the minimum, desired, and maximum number of huge pages to assign to a logical partition when you create the logical partition or partition profile.

For a logical partition to participate in active partition mobility, it cannot use huge pages. If the mobile partition uses huge pages, it can participate in inactive partition mobility.

To disable huge pages for the mobile partition using the HMC, complete the following steps:

- 1. In the navigation pane, open Systems Management and select Servers.
- 2. In the work pane, select the managed server of your choice, click the **Tasks** button, and select **Properties**.

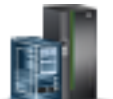

- **3**. Click the **Capabilities** tab.
  - If **Huge Page Capable** is **True**, then click **OK** and continue with the next step.
  - If **Huge Page Capable** is **False**, then the source server does not support huge pages. The mobile partition can participate in active or inactive partition mobility. Skip the rest of this procedure and continue to "HMC-managed systems: Preparing the mobile partition for partition mobility" on page 92.

The HMC Classic interface is not supported in Hardware Management Console (HMC) Version 8.7.0, or later. The functions that were previously available in the HMC Classic interface are now available in the HMC Enhanced+ interface.

When the HMC is at version 8.7.0, or later, complete the following steps to disable huge pages for the mobile partition:

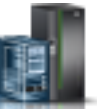

- a. In the navigation pane, click the **Resources** icon
- b. Click All Systems. The All Systems page is displayed.
- c. In the work pane, select the system and click Actions > View System Properties. The Properties page is displayed.
- d. Click **Licensed Capabilities**. The Licensed Capabilities page lists the features that are supported by the server.
- e. In the Licensed Capabilities page, verify the list of features displayed.
  - If Huge Page Capable is marked by the V icon, click OK and continue with the next step.
  - If Huge Page Capable is marked by the \_\_\_\_\_\_ icon, then the source server does not support huge pages. The mobile partition can participate in active or inactive partition mobility. Skip the rest of this procedure and continue to "HMC-managed systems: Preparing the mobile partition for partition mobility" on page 92.
- 4. In the navigation pane, open Systems Management and select Servers.
- 5. Select the managed server of your choice in the navigation pane.
- 6. In the work pane, select the logical partition of your choice.
- 7. Select **Properties** and the **Hardware** tab and then click the **Memory** tab.

When the HMC is at version 8.7.0, or later, complete the following steps to view the memory details of the mobile partition:

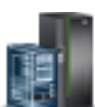

- a. In the navigation pane, click the **Resources** icon
- b. Click **All Partitions**. Alternatively, click **All Systems**. In the work pane, click the server name that has the logical partition. Click **View System Partitions**. The All Partitions page is displayed.
- c. In the work pane, select the logical partition and click Actions > View Partition Properties.
- d. Click the Memory tab.
- If the **Minimum**, **Allocated** and **Maximum** huge page memory equals 0, then skip the rest of this procedure and continue to "HMC-managed systems: Preparing the mobile partition for partition mobility" on page 92.
- If the current huge page memory is not equal to 0, then take one of the following actions:
  - Perform an inactive movement instead of an active movement.
  - Click **OK** and continue with the next step to prepare the mobile partition for an active movement.

- 8. In the navigation pane, open Systems Management and select Servers.
- 9. Select the managed server of your choice in the navigation pane.
- 10. In the work pane, select the logical partition of your choice.
- 11. Select Configuration > Manage Profiles.

When the HMC is at version 8.7.0, or later, complete the following steps to view the Manage Profiles page:

- a. In the navigation pane, click the **Resources** icon
- b. Click **All Partitions**. Alternatively, click **All Systems**. In the work pane, click the server name that has the logical partition. Click **View System Partitions**. The All Partitions page is displayed.
- c. In the work pane, select the logical partition and click **Actions** > **Profiles** > **Manage Profiles**.
- 12. Select the profile of your choice and select Actions > Edit.
- **13**. Click the **Memory** tab.
- 14. In the **Huge Page Memory** area, enter **0** in the **Minimum**, **Allocated** and **Maximum** fields and click **OK**.
- 15. Activate this logical partition with this profile in order for this change to take effect.

#### Removing logical Host Ethernet Adapters from the mobile partition:

You can remove a logical Host Ethernet Adapter (LHEA) from a mobile partition by using the Hardware Management Console (HMC) so that you can perform active partition mobility.

You must be a super administrator to perform this task.

For a logical partition to participate in active partition mobility, it cannot be assigned any LHEAs. If the mobile partition is assigned one or more LHEAs, it can participate in inactive partition mobility.

To remove an LHEA from the mobile partition using the HMC, complete the following steps:

- 1. In the navigation pane, open Systems Management and select Servers.
- 2. Select the managed server of your choice in the navigation pane.
- 3. Select the mobile partition and select **Configuration > Manage Profiles**.

The HMC Classic interface is not supported in Hardware Management Console (HMC) Version 8.7.0, or later. The functions that were previously available in the HMC Classic interface are now available in the HMC Enhanced+ interface.

When the HMC is at version 8.7.0, or later, complete the following steps to view the Manage Profiles page:

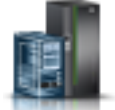

- a. In the navigation pane, click the Resources icon
- b. Click **All Partitions**. Alternatively, click **All Systems**. In the work pane, click the server name that has the logical partition. Click **View System Partitions**. The All Partitions page is displayed.
- c. In the work pane, select the logical partition and click Actions > Profiles > Manage Profiles.
- 4. Select the partition profile of your choice and select Actions > Edit.
- 5. Select the Logical Host Ethernet Adapters (LHEA) tab.
- 6. Select the physical port locations that have a logical port ID assigned to it and click Reset.
- 7. Click OK.

**Note:** Some AIX mobile partitions that use a Host Ethernet Adapter can participate in active partition mobility using the System Management Interface Tool (SMIT). For more information about configuration requirements and additional preparation tasks, see LPM Overview.

#### Preparing the network configuration for partition mobility

You need to verify that the network configuration is configured correctly so that you can successfully migrate the mobile partition from the source server to the destination server by using the Hardware Management Console (HMC). This includes tasks such as creating a Shared Ethernet Adapter on the source and destination Virtual I/O Server (VIOS) logical partitions and creating at least one virtual Ethernet adapter on the mobile partition.

To prepare the network configuration for active or inactive partition mobility, complete the following tasks.

**Note:** Partition mobility fails if you have enabled one of the following security settings on the VIOS logical partitions:

- If you have set network security to the high mode by using the **viosecure** command on the VIOS command-line interface
- If you have enabled a profile that impacts network connectivity by using the **viosecure** command on the VIOS command-line interface

You can enable secure IP tunnels between the mover service partitions (MSPs) on the source and destination servers to perform partition mobility with these security settings. For more information, see "Configuring secure IP tunnels between the mover service partitions on the source and destination servers" on page 106.

| Network planning tasks                                                                                                    | Active<br>mobility<br>task | Inactive<br>mobility<br>task | Information resources                                                                                                    |
|----------------------------------------------------------------------------------------------------|----------------------------|------------------------------|----------------------------------------------------------------------------------------------------|
| 1. Create a Shared Ethernet Adapter on the source and destination Virtual I/O Server logical partition using the HMC.                                                                                                    | Х                          | Х                            | Creating a Shared Ethernet<br>Adapter for a VIOS logical<br>partition using the HMC                                             |
| 2. Configure virtual Ethernet adapters on the source and destination Virtual I/O Server logical partitions.                                                                                                    | Х                          | Х                            | Configuring a virtual Ethernet adapter using the HMC                                                                            |
| 3. Create at least one virtual Ethernet adapter on the<br>mobile partition.<br><b>Note:</b> During a partition migration or suspend<br>operation, if the source partition has at least one virtual<br>Ethernet adapter that is disabled, the migration or<br>suspend operation fails. | х                          |                              | Configuring a virtual Ethernet<br>adapter using the HMC                                                                         |
| 4. Activate the mobile partition to establish communication between the virtual Ethernet adapter and Virtual I/O Server virtual Ethernet adapter.                                                                                                    | Х                          |                              | Activating a logical partition                                                                                                  |
| 5. Verify that the operating system of the mobile partition recognizes the new Ethernet adapter.                                                                                                    | Х                          |                              |                                                                                                    |
| 6. Set up the LAN so that the mobile partition can continue to communicate with other necessary clients and servers after the migration is completed.                                                                                                    | Х                          | Х                            |                                                                                                    |
| 7. Optional: Configure and enable secure IP tunnels between the MSPs on the source and destination servers.                                                                                                    | х                          |                              | "Configuring secure IP tunnels<br>between the mover service<br>partitions on the source and<br>destination servers" on page 106 |

#### Table 30. Planning tasks for the network

Table 30. Planning tasks for the network (continued)

| Network planning tasks                                                                                                    | Active<br>mobility<br>task | Inactive<br>mobility<br>task | Information resources |
|----------------------------------------------------------------------------------------------------|----------------------------|------------------------------|-----------------------|
| 8. For VIOS partitions that are designated as MSPs,<br>ensure that you have sufficient bandwidth. It is<br>recommended that you use networks that provide 10<br>Gigabit or more of bandwidth. Mobility of small<br>partitions with no timeout dependencies can be<br>performed on 1 Gigabit networks. | Х                          |                              |                       |

#### Note:

- Partition mobility fails when the Virtual Station Interface (VSI) configuration on the destination server fails. You can use the *--vsi* override flag with the **migr1par** command to continue with the migration.
- Certain applications (like clustered applications, high availability solutions and other such applications) have heartbeat timers, also referred to as Dead Man Switch (DMS) for node, network, and storage subsystems. During partition mobility operations, there is normally a short period when the heartbeat function is suspended. The following are ways to reduce the likelihood of a heartbeat timeout:
  - When the line speed is higher, occurrence of a heartbeat timeout reduces. It is recommended to have a 10-Gigabit Ethernet connection on both the source and the destination system that is dedicated to Live Partition Mobility.
  - If you are running applications that are based on AIX, upgrade to AIAIX 6.1 Technology Level 8, or later, or AIX 7.1 Technology Level 2, or later.
  - Ensure that you are using the latest HMC and server firmware for the system.
  - Disable the heartbeat timer or lengthen the timeout value before starting the partition mobility operation, and re-enable the timer after the completion of the partition mobility operation.

#### **Related concepts:**

"Network configuration in a partition mobility environment" on page 53

In partition mobility that is managed by the Hardware Management Console (HMC), the network between the source and destination servers is used to pass the mobile partition state information and other configuration data from the source environment to the destination environment. The mobile partition uses the virtual LAN for network access.

#### **Related information**:

lity viosecure command

# Configuring secure IP tunnels between the mover service partitions on the source and destination servers:

With Virtual I/O Server (VIOS) 2.1.2.0, or later, you can configure secure IP tunnels between the mover service partitions (MSPs) on the source and destination servers. However, when both the source and destination servers are using the Virtual I/O Server 2.2.2.0, or later, the tunnels are created automatically depending on the security profile applied on the source VIOS.

Consider enabling secure IP tunnels between the MSP on the source server and the MSP on the destination server. For example, you might want to enable secure IP tunnels when the source and destination servers are not on a trusted network. Secure IP tunnels encrypt the partition state data that the MSP on the source server sends to the MSP on the destination server during active partition mobility.

Before you start, complete the following tasks:

- 1. Verify that the MSPs on the source and destination servers are at version 2.1.2.0, or later, by using the **ioslevel** command.
- 2. Obtain the IP address of the MSP on the source server.

- 3. Obtain the IP address of the MSP on the destination server.
- 4. Obtain the preshared authentication key for the source and destination MSPs.

To configure and enable secure IP tunnels, complete the following steps:

1. List the available secure tunnel agents by using the **lssvc** command. For example:

\$lssvc
ipsec\_tunnel

 List all the attributes that are associated with the secure tunnel agent by using the cfgsvc command. For example:

```
$cfgsvc ipsec_tunnel -ls
local_ip
remote_ip
key
```

**3**. Configure a secure tunnel between the MSP on the source server and the MSP on the destination server by using the **cfgsvc** command:

cfgsvc ipsec\_tunnel \_attr local\_ip=src\_msp\_ip remote\_ip=dest\_msp\_ip key=key

where:

- *src\_msp\_ip* is the IP address of the MSP on the source server.
- *dest\_msp\_ip* is the IP address of the MSP on the destination server.
- *key* is the preshared authentication key for the MSPs on the source and destination servers. For example, abcderadf31231adsf.
- 4. Enable the secure tunnel by using the **startsvc** command. For example:

startsvc ipsec\_tunnel

**Note:** When you apply the High, Payment Card Industry (PCI), or Department of Defence (DoD) security profiles, the secure tunnel is created and active partition mobility is performed over this secure channel. The secure channel that was created automatically gets destroyed when the partition mobility operation is complete.

#### Related concepts:

"Source and destination Virtual I/O Server logical partitions in a partition mobility environment" on page 38

Partition mobility that is managed by a Hardware Management Console (HMC) requires at least one Virtual I/O Server (VIOS) logical partition on the source server and at least one VIOS logical partition on the destination server.

"Integrated Virtualization Manager in a partition mobility environment" on page 163 Learn about the Integrated Virtualization Manager (IVM) and how you can use it to migrate an active or inactive logical partition from one server to another server.

"Network configuration in a partition mobility environment" on page 53

In partition mobility that is managed by the Hardware Management Console (HMC), the network between the source and destination servers is used to pass the mobile partition state information and other configuration data from the source environment to the destination environment. The mobile partition uses the virtual LAN for network access.

"Network configuration in a partition mobility environment" on page 165

In partition mobility that is managed by the Integrated Virtualization Manager (IVM), the network between the source and destination servers is used to pass the mobile partition state information and other configuration data from the source environment to the destination environment. The mobile partition uses the virtual LAN for network access.

#### **Related information**:

life cfgsvc command

startsvc command

#### Preparing the virtual SCSI configuration for partition mobility:

You need to verify that the virtual SCSI configuration is configured correctly so that you can successfully migrate the mobile partition from the source server to the destination server by using the Hardware Management Console (HMC). This includes tasks such as verifying the reserve\_policy of the physical volumes, and verifying that the virtual devices have the same unique identifier, physical identifier, or IEEE volume attribute. In a Shared Storage Pool (SSP) environment, the time required to validate Logical Unit Numbers (LUNs) for partition mobility is directly affected by the number of LUNs that must be validated. Because the HMC imposes a time limit on LUN validation, you might experience validation failures with large numbers of LUNs configured.

The destination server must provide the same virtual SCSI configuration as the source server. In this configuration, the mobile partition can access its physical storage on the storage area network (SAN) after it migrates to the destination server.

The Peer-to-Peer Remote Copy (PPRC) feature is supported on the virtual target device. The hardware-based disaster recovery solutions Global Mirror and Metro Mirror are based on PPRC. These solutions provide real-time mirroring of disks within an Enterprise Storage Server<sup>®</sup> or between two distant Enterprise Storage Servers.

To prepare the virtual SCSI configuration for active or inactive partition mobility, complete the following tasks.

| Storage planning tasks                                                                                                    | Active<br>mobility<br>task | Inactive<br>mobility<br>task | Information resources                                                                                                    |
|----------------------------------------------------------------------------------------------------|----------------------------|------------------------------|----------------------------------------------------------------------------------------------------|
| 1. Verify that the physical storage that is used by the mobile partition is assigned to at least one Virtual I/O Server (VIOS) partition on the source server and to at least one VIOS partition on the destination server. | Х                          | Х                            | IBM System Storage <sup>®</sup> SAN<br>Volume Controller                                                                                                    |
| 2. Verify that the reserve attributes on the physical volumes are the same for the source and destination VIOS partitions.                                                                                                  | Х                          | Х                            | "Setting the reserve policy<br>attributes of a device" on page<br>109                                                                                               |
| 3. Verify that the virtual devices have the same unique identifier, physical identifier, or an IEEE volume attribute.                                                                                                    | Х                          | Х                            | Identifying exportable disks                                                                                                    |
| 4. Verify that the virtual SCSI adapters on the mobile partition can access the virtual SCSI adapters on the source VIOS partition.                                                                                         | Х                          | Х                            | "Verifying the virtual adapter<br>connections between the mobile<br>partition and the Virtual I/O<br>Server logical partitions on the<br>source server" on page 110 |
| 5. Optional: Specify a new name for one or more virtual target devices to use on the destination VIOS partition.                                                                                                    | Х                          | Х                            | "Specifying a new name for a<br>virtual target device to use on a<br>destination VIOS partition" on<br>page 113                                                     |
| 6. Verify that the mobile partition has access to the physical storage on the SAN.                                                                                                    | X                          | X                            | "Verifying that the mobile<br>partition has access to its<br>physical storage" on page 112                                                                          |
| 7. If you changed any partition profile attributes, restart<br>the mobile partition for the new values to take effect.                                                                                                    | Х                          | X                            | Shutting down and restarting logical partitions                                                                                                    |

Table 31. Preparation tasks for the virtual SCSI configuration on systems that are managed by the HMC

#### Related concepts:

"Storage configuration in a partition mobility environment" on page 54

Learn about the virtual SCSI and virtual Fibre Channel configuration required for partition mobility that

is managed by the Hardware Management Console (HMC).

Setting the reserve policy attributes of a device:

In some configurations, you must consider the reservation policy of the device on the Virtual I/O Server (VIOS).

The following table explains the situations in which the reservation policy of the device on the VIOS is important for systems that are managed by the Hardware Management Console (HMC) and the Integrated Virtualization Manager (IVM).

| H | IMC-managed systems                                                                                                    | IVM-managed systems                                                                                                    |  |  |  |  |
|---|----------------------------------------------------------------------------------------------------|----------------------------------------------------------------------------------------------------|--|--|--|--|
| • | <ul> <li>IMC-managed systems</li> <li>To use a Multipath I/O (MPIO) configuration at the client, none of the virtual Small Computer Serial Interface (SCSI) devices on the VIOS can reserve the virtual SCSI device. Set the reserve_policy attribute of the device to no_reserve.</li> <li>For virtual SCSI devices used with Live Partition Mobility or the Suspend/Resume feature, the reserve attribute on the physical storage that is used by the mobile partition can be set as follows: <ul> <li>You can set the reserve policy attribute to no_reserve.</li> </ul> </li> <li>You can set the reserve policy attribute to pr_shared when the following products are at the following versions: <ul> <li>HMC Version 7 release 3.5.0, or later</li> <li>VIOS Version 2.1.2.0, or later</li> </ul> </li> <li>The physical adapters support the SCSI-3 Persistent Reserves standard</li> </ul> | <ul> <li>IVM-managed systems</li> <li>For virtual SCSI devices used with Live Partition<br/>Mobility, the reserve attribute on the physical storage<br/>that is used by the mobile partition can be set as follows:</li> <li>You can set the reserve policy attribute to no_reserve.</li> <li>You can set the reserve policy attribute to pr_shared<br/>when the following products are at the following<br/>versions: <ul> <li>IVM Version 2.1.2.0, or later</li> <li>The physical adapters support the SCSI-3 Persistent<br/>Reserves standard</li> </ul> </li> <li>The reserve attribute must be the same on the source and<br/>destination management partitions for successful<br/>partition mobility.</li> </ul> |  |  |  |  |
| • | For PowerVM Active Memory Sharing or<br>Suspend/Resume features, the VIOS automatically sets<br>the reserve attribute on the physical volume to no<br>reserve. The VIOS performs this action when you add<br>a paging space device to the shared memory pool.                                                                                                    |                                                                                                    |  |  |  |  |

Table 32. Situations where the reservation policy of a device is important

1. From a VIOS partition, list the disks (or paging space devices) to which the VIOS has access. Run the following command:

lsdev -type disk

2. To determine the reserve policy of a disk, run the following command, where *hdiskX* is the name of the disk that you identified in step 1. For example, hdisk5.

lsdev -dev hdiskX -attr reserve\_policy

The results might look like the following output:

reserve\_policy no\_reserve Reserve Policy

True

Based on the information in Table 32, you might need to change the reserve\_policy so that you can use the disk in any of the described configurations.

3. To set the reserve\_policy, run the **chdev** command. For example:

chdev -dev hdiskX -attr reserve\_policy=reservation

where:

- *hdiskX* is the name of the disk for which you want to set the reserve\_policy attribute to no\_reserve.
- *reservation* is either no\_reserve or pr\_shared.
- 4. Repeat this procedure from the other VIOS partition.

#### **Requirements:**

- a. Although the reserve\_policy attribute is an attribute of the device, each VIOS saves the value of the attribute. You must set the reserve\_policy attribute from both VIOS partitions so that both VIOS partitions recognize the reserve\_policy of the device.
- b. For partition mobility, the reserve\_policy on the destination VIOS partition must be the same as the reserve\_policy on the source VIOS partition. For example, if the reserve\_policy on the source VIOS partition is pr\_shared, the reserve\_policy on the destination VIOS partition must also be pr\_shared.
- **c.** With the PR\_exclusive mode on SCSI-3 reserve, you cannot migrate from one system to another system.
- d. The PR\_key value for the VSCSI disks on the source system and the target system must be different.

# *Verifying the virtual adapter connections between the mobile partition and the Virtual I/O Server logical partitions on the source server:*

You can verify the virtual adapter connections between the mobile partition and the Virtual I/O Server logical partitions on the source server so that the Hardware Management Console (HMC) correctly configures the virtual adapters on the destination server when you migrate the mobile partition.

To verify the virtual adapter connections between the mobile partition and the source Virtual I/O Server logical partitions, complete the following steps from the HMC:

1. Verify the virtual adapter configuration of the mobile partition:

- a. In the navigation pane, expand **Systems Management** > **Servers**.
- b. Click the managed system on which the mobile partition is located.
- c. In the work pane, select the mobile partition.
- d. From the Tasks menu, click **Properties**.
- e. Click the Virtual Adapters tab.

The HMC Classic interface is not supported in Hardware Management Console (HMC) Version 8.7.0, or later. The functions that were previously available in the HMC Classic interface are now available in the HMC Enhanced+ interface.

When the HMC is at version 8.7.0, or later, complete the following steps to view the logical partition properties:

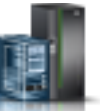

- 1) In the navigation pane, click the **Resources** icon
- 2) Click **All Partitions**. Alternatively, click **All Systems**. In the work pane, click the server name that has the logical partition. Click **View System Partitions**. The All Partitions page is displayed.
- 3) In the work pane, select the logical partition and click Actions > View Partition Properties.
- 4) Click the Virtual Storage tab.
- 5) Click the Virtual Storage tab and click Adapter View.

- f. Record the **Connecting Partition** and the **Connecting Adapter** for each virtual adapter on the mobile partition.
  - The **Connecting Partition** is the Virtual I/O Server logical partition that contains the server virtual adapter to which the virtual adapter on the mobile partition connects.
  - The **Connecting Adapter** is the ID of the virtual adapter on the Virtual I/O Server logical partition to which the virtual adapter on the mobile partition connects.

An example follows:

| Tahla 33  | Evamnla  | information | for virtual | adantare | on the  | mohile | nartition |
|-----------|----------|-------------|-------------|----------|---------|--------|-----------|
| Table 33. | схаттріе | inionnation | ioi viituai | auapiers | Un line | mobile | ραιιιιοπ  |

| Adapter ID | Connecting Partition | Connecting Adapter |
|------------|----------------------|--------------------|
| 2          | VIOS1                | 11                 |
| 4          | VIOS1                | 12                 |

g. Click OK to exit the Partition Properties window.

- 2. Verify the virtual adapter configuration of each Connecting Partition, or Virtual I/O Server logical partition, that you identified in the previous step:
  - a. In the navigation pane, expand **Systems Management** > **Servers**.
  - b. Click the managed system on which the mobile partition is located.
  - **c.** In the work pane, select a Virtual I/O Server logical partition from which the mobile partition receives virtual I/O resources.
  - d. From the Tasks menu, click Properties. The Partition Properties window is displayed.
  - e. Click the Virtual Adapters tab.

When the HMC is at version 8.7.0, or later, complete the following steps to view the logical partition properties:

- 1) In the navigation pane, click the **Resources** icon 🚪
- 2) Click **All Partitions**. Alternatively, click **All Systems**. In the work pane, click the server name that has the logical partition. Click **View System Partitions**. The All Partitions page is displayed.
- 3) In the work pane, select the logical partition and click Actions > View Partition Properties.
- 4) Click the Virtual Storage tab and click Adapter View.
- f. Verify that the virtual adapters on the Virtual I/O Server logical partition are connected to the virtual adapters on the mobile partition:
  - The Adapter ID of the virtual adapter on the Virtual I/O Server logical partition corresponds to the Connecting Adapter that you recorded for the virtual adapter on the mobile partition.
  - The **Connecting Adapter** of the virtual adapter on the Virtual I/O Server logical partition corresponds to the **Adapter ID** that you recorded for the virtual adapter on the mobile partition. The value for virtual SCSI adapters can also be set to **Any Partition Slot**.

An example follows:

Table 34. Example information for virtual adapters on the Virtual I/O Server logical partition

| Adapter ID | Connecting Partition | Connecting Adapter |
|------------|----------------------|--------------------|
| 11         | Mobile Partition     | 2                  |
| 12         | Mobile Partition     | Any Partition Slot |

g. Click **OK** to exit the Partition Properties window.

- **3.** If all of the virtual SCSI adapters on the Virtual I/O Server logical partition allow access to virtual SCSI adapters of every logical partition (the **Connecting Partition** for every virtual SCSI adapter is set to **Any Partition**), complete one the following steps:
  - Create a new virtual SCSI adapter on the Virtual I/O Server logical partition and allow only a virtual SCSI adapter on the mobile partition to access it.
  - Change the connection specifications of a virtual SCSI adapter on the Virtual I/O Server logical partition so that it only allows access to a virtual SCSI adapter on the mobile partition.

#### Verifying that the mobile partition has access to its physical storage:

You can use the Hardware Management Console (HMC) to verify that the mobile partition has access to its physical storage on the storage area network (SAN) so that the mobile partition can access its physical storage after it migrates to the destination server.

For partition mobility to be successful, the mobile partition must have access to the same physical storage from both the source and destination environments. In the source environment, the following connections must exist:

- Each virtual SCSI adapter on the mobile partition must have access to a target virtual SCSI adapter on the source Virtual I/O Server logical partition.
- The target virtual SCSI adapters on the source Virtual I/O Server logical partition must have access to a SAN host-attached adapter on the source Virtual I/O Server logical partition.
- The SAN host-attached adapter on the source Virtual I/O Server logical partition must be connected to a storage area network and have access to the physical storage devices you want the mobile partition to have access to in the storage area network.

In the destination environment, the following connections must exist:

- The destination Virtual I/O Server logical partition has unused virtual slots available.
- The SAN host-attached adapter on the destination Virtual I/O Server logical partition must be connected to the same storage area network as the source Virtual I/O Server logical partition and have access to the same mobile partition physical storage as the source Virtual I/O Server logical partition.

The HMC Classic interface is not supported in Hardware Management Console (HMC) Version 8.7.0, or later. The functions that were previously available in the HMC Classic interface are now available in the HMC Enhanced+ interface.

For more information about viewing the virtual storage configuration of a logical partition when the HMC is at version 8.7.0, or later, see Viewing virtual storage diagrams.

You must be a super administrator to complete this task.

To verify these connections using the HMC, complete the following steps:

- 1. In the navigation pane, open Systems Management and select Servers.
- 2. Select the managed server of your choice in the navigation pane.
- **3**. In the work pane, select the source Virtual I/O Server, click the **Tasks** button, and select **Hardware** (Information) > Virtual Adapters > SCSI.
- 4. Verify the following information and click **OK**:
  - Virtual Adapter
  - Backing Device
  - Remote Partition
  - Remote Adapter
  - Remote Backing Device

**Tip:** The virtual SCSI adapter fields might be blank if the mobile partition is powered off or if the physical disk has not been linked to the virtual SCSI adapter of the Virtual I/O Server. If the information is incorrect, return to "Preparing the virtual SCSI configuration for partition mobility" on page 108 and complete the task associated with the incorrect information.

Specifying a new name for a virtual target device to use on a destination VIOS partition:

Before you migrate a logical partition, you can specify a new name for a virtual target device, if needed. After you migrate the logical partition, the virtual target device assumes the new name on the Virtual I/O Server (VIOS) partition on the destination system.

Before you start, verify that the following products are at the following versions:

- The Hardware Management Console (HMC) is at version 7 release 3.5.0, or later.
- The VIOS partitions are at version 2.1.2.0, or later. This requirement applies to both the source VIOS partitions and the destination VIOS partitions.

Where possible, partition mobility preserves user-defined names of the virtual target devices on the destination system. Partition mobility does not preserve vtscsi*x* IDs.

In some situations, partition mobility might not be able to preserve a user-defined name. For example, when the name is already in use on the destination VIOS partition.

If you want to maintain user-defined names on the destination VIOS partition, you can specify a new name for the virtual target device to use on the destination VIOS partition. If you do not specify a new name, partition mobility automatically assigns the next available vtscsix name to the virtual target device on the destination VIOS partition.

 To view the names and mappings of the virtual target devices, run the lsmap command as follows. Run the command from the command-line interface on the source VIOS partition: lsmap -all

The output might look like the following output:

| SVSA                                              | Physloc                                                                                          | Client Partition ID       |
|---------------------------------------------------|--------------------------------------------------------------------------------------------------|---------------------------|
| vhost4                                            | U8203.E4A.10D4431-V8-C14                                                                         | 0x0000000d                |
| VTD<br>Status<br>LUN<br>Backing device<br>Physloc | client3_hd0<br>Available<br>0x810000000000000<br>hdisk5<br>U789C.001.DQ1234#-P1-C1-T1-W500507630 | 508C075-L400240230000000  |
| VTD<br>Status<br>LUN<br>Backing device<br>Physloc | client3_hd1<br>Available<br>0x82000000000000<br>hdisk6<br>U789C.001.DQ1234#-P1-C1-T1-W500507630  | 508C075-L4002402400000000 |

In this example, the user-defined names of the virtual target devices are client3\_hd0 and client3 hd1.

**2**. To specify a user-defined name for a virtual target device to use on the destination VIOS partition, run the **chdev** command as follows. Run the command from the command-line interface on the source VIOS partition:

chdev -dev dev\_id -attr mig\_name=partition\_mobility\_id

where:

• *dev\_id* is the user-defined name of the virtual target device on the source VIOS partition.

• *partition\_mobility\_id* is the user-defined name that you want the virtual target device to have on the destination VIOS partition.

## Preparing the virtual Fibre Channel configuration for partition mobility

You need to verify that the virtual Fibre Channel configuration is configured correctly so that you can successfully migrate the mobile partition from the source server to the destination server by using the Hardware Management Console (HMC).

Before you plan an inactive partition migration on a logical partition that has an N\_Port ID Virtualization (NPIV) adapter, you must ensure that the logical partition had been activated at least once.

The verification includes tasks such as verifying the worldwide port names (WWPNs) of the virtual Fibre Channel adapters on the mobile partition, and verifying that the physical Fibre Channel adapters and the physical Fibre Channel switches support NPIV. AIX NPIV clients using AIX Multipath I/O (MPIO) software support single path reserve with live partition mobility.

You can migrate a client partition that has mapped NPIV adapters for which no WWPN targets have been zoned, by specifying the Fibre Channel port to be used on the destination partition. If the physical port which must be used on the destination partition is specified, validation checks the physical port to ensure that it has no WWPN targets that are zoned and that the virtual adapter is mapped on the destination partition. When the physical port is not specified, validation checks all ports on the destination partition to determine whether there are any WWPN targets that are zoned. If any WWPN targets that are zoned are found, the validation fails. If there are no WWPN targets that are zoned, the virtual adapter is not mapped on the destination partition.

The destination server must provide the same virtual Fibre Channel configuration as the source server so that the mobile partition can access its physical storage on the storage area network (SAN) after it migrates to the destination server.

To prepare the virtual Fibre Channel configuration for active or inactive partition mobility, complete the following tasks.

| Storage planning tasks                                                                                                    | Active<br>mobility<br>task | Inactive<br>mobility<br>task | Information resources                                                                                                    |
|----------------------------------------------------------------------------------------------------|----------------------------|------------------------------|----------------------------------------------------------------------------------------------------|
| 1. For each virtual Fibre Channel adapter on the mobile<br>partition, verify that both the (active and inactive)<br>WWPNs are assigned to the same set of logical unit<br>numbers (LUNs) and zoned to the same storage port<br>worldwide name (WWN) on the SAN.                                                                                                    | Х                          | Х                            | <ul> <li>"Identifying the WWPNs that<br/>are assigned to a virtual Fibre<br/>Channel adapter" on page 115</li> <li>IBM System Storage SAN<br/>Volume Controller</li> </ul> |
| 2. Verify that the physical Fibre Channel adapters that are assigned to the source and destination Virtual I/O Server logical partitions support NPIV. Run the <b>1snports</b> command to view the physical ports on the physical Fibre Channel adapters that support NPIV.                                                                                                    | Х                          | Х                            | Virtual I/O Server and Integrated<br>Virtualization Manager commands                                                                                                    |
| 3. Verify that the switches to which the physical Fibre<br>Channel adapters on both the source and destination<br>Virtual I/O Server logical partitions are cabled support<br>NPIV. Run the <b>1snports</b> command to view the fabric<br>support of the physical ports on the physical Fibre<br>Channel adapters. If the fabric support is 1, the<br>physical port is cabled to a switch that supports NPIV. | X                          | X                            | Virtual I/O Server and Integrated<br>Virtualization Manager commands                                                                                                    |

Table 35. Preparation tasks for the virtual Fibre Channel configuration on systems that are managed by the HMC

Table 35. Preparation tasks for the virtual Fibre Channel configuration on systems that are managed by the HMC (continued)

| Storage planning tasks                                                                                                    | Active<br>mobility<br>task | Inactive<br>mobility<br>task | Information resources                                                                                                    |
|----------------------------------------------------------------------------------------------------|----------------------------|------------------------------|----------------------------------------------------------------------------------------------------|
| 4. Verify that the mobile partition has access to the virtual Fibre Channel adapters on the source Virtual I/O Server logical partition. | Х                          | Х                            | "Verifying the virtual adapter<br>connections between the mobile<br>partition and the Virtual I/O<br>Server logical partitions on the<br>source server" on page 110 |
| 5. If you changed any partition profile attributes, restart<br>the mobile partition for the new values to take effect.                   | Х                          | Х                            | Shutting down and restarting logical partitions                                                                                                    |

#### Related concepts:

"Storage configuration in a partition mobility environment" on page 54 Learn about the virtual SCSI and virtual Fibre Channel configuration required for partition mobility that is managed by the Hardware Management Console (HMC).

#### **Related information**:

Redundancy configuration using virtual Fibre Channel adapters

#### Identifying the WWPNs that are assigned to a virtual Fibre Channel adapter:

You can identify the worldwide port names (WWPNs) that are assigned to the virtual Fibre Channel adapters on the mobile partition by using the Hardware Management Console (HMC) to view the partition properties of the mobile partition.

To identify the WWPNs that are assigned to a virtual Fibre Channel adapter using the HMC, complete the following steps:

- 1. In the navigation pane, expand **Systems Management** > **Servers**.
- 2. Click the server on which the mobile partition is located.
- **3**. In the navigation pane, select the mobile partition.
- 4. From the Tasks menu, click Properties. The Partition Properties window is displayed.
- 5. Click the Virtual Adapters tab.

The HMC Classic interface is not supported in Hardware Management Console (HMC) Version 8.7.0, or later. The functions that were previously available in the HMC Classic interface are now available in the HMC Enhanced+ interface.

When the HMC is at version 8.7.0, or later, complete the following steps to view the details of the virtual Fibre Channel adapter:

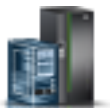

- a. In the navigation pane, click the **Resources** icon
- b. Click **All Partitions**. Alternatively, click **All Systems**. In the work pane, click the server name that has the logical partition. Click **View System Partitions**. The All Partitions page is displayed.
- c. In the work pane, select the logical partition and click Actions > View Partition Properties.
- d. Click the Virtual Storage tab and click Virtual Fibre Channel
- 6. Select a virtual Fibre Channel adapter.
- 7. From the **Actions** menu, click **Properties**. The Virtual Fibre Channel Adapter Properties window is displayed.
- 8. Repeat steps 6 and 7 for each virtual Fibre Channel adapter on the mobile partition.
- 9. Click Close to return to the Partition Properties window.

# Verifying the virtual adapter connections between the mobile partition and the Virtual I/O Server logical partitions on the source server:

You can verify the virtual adapter connections between the mobile partition and the Virtual I/O Server logical partitions on the source server so that the Hardware Management Console (HMC) correctly configures the virtual adapters on the destination server when you migrate the mobile partition.

To verify the virtual adapter connections between the mobile partition and the source Virtual I/O Server logical partitions, complete the following steps from the HMC:

1. Verify the virtual adapter configuration of the mobile partition:

- a. In the navigation pane, expand **Systems Management** > **Servers**.
- b. Click the managed system on which the mobile partition is located.
- c. In the work pane, select the mobile partition.
- d. From the Tasks menu, click **Properties**.
- e. Click the Virtual Adapters tab.

The HMC Classic interface is not supported in Hardware Management Console (HMC) Version 8.7.0, or later. The functions that were previously available in the HMC Classic interface are now available in the HMC Enhanced+ interface.

When the HMC is at version 8.7.0, or later, complete the following steps to view the logical partition properties:

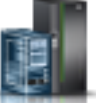

- 1) In the navigation pane, click the **Resources** icon
- 2) Click **All Partitions**. Alternatively, click **All Systems**. In the work pane, click the server name that has the logical partition. Click **View System Partitions**. The All Partitions page is displayed.
- 3) In the work pane, select the logical partition and click Actions > View Partition Properties.
- 4) Click the **Virtual Storage** tab.
- 5) Click the Virtual Storage tab and click Adapter View.
- f. Record the **Connecting Partition** and the **Connecting Adapter** for each virtual adapter on the mobile partition.
  - The **Connecting Partition** is the Virtual I/O Server logical partition that contains the server virtual adapter to which the virtual adapter on the mobile partition connects.
  - The **Connecting Adapter** is the ID of the virtual adapter on the Virtual I/O Server logical partition to which the virtual adapter on the mobile partition connects.

An example follows:

| Table 36. E | Example | information | for | virtual | adapters | on | the | mobile | partition |
|-------------|---------|-------------|-----|---------|----------|----|-----|--------|-----------|
|             |         |             |     |         |          |    |     |        | 1         |

| Adapter ID | Connecting Partition | Connecting Adapter |
|------------|----------------------|--------------------|
| 2          | VIOS1                | 11                 |
| 4          | VIOS1                | 12                 |

- g. Click OK to exit the Partition Properties window.
- 2. Verify the virtual adapter configuration of each Connecting Partition, or Virtual I/O Server logical partition, that you identified in the previous step:
  - a. In the navigation pane, expand **Systems Management** > **Servers**.
  - b. Click the managed system on which the mobile partition is located.
  - **c.** In the work pane, select a Virtual I/O Server logical partition from which the mobile partition receives virtual I/O resources.

- d. From the Tasks menu, click **Properties**. The Partition Properties window is displayed.
- e. Click the **Virtual Adapters** tab.

When the HMC is at version 8.7.0, or later, complete the following steps to view the logical partition properties:

- 1) In the navigation pane, click the **Resources** icon
- 2) Click All Partitions. Alternatively, click All Systems. In the work pane, click the server name that has the logical partition. Click View System Partitions. The All Partitions page is displayed.
- 3) In the work pane, select the logical partition and click Actions > View Partition Properties.
- 4) Click the Virtual Storage tab and click Adapter View.
- f. Verify that the virtual adapters on the Virtual I/O Server logical partition are connected to the virtual adapters on the mobile partition:
  - The Adapter ID of the virtual adapter on the Virtual I/O Server logical partition corresponds to the Connecting Adapter that you recorded for the virtual adapter on the mobile partition.
  - The **Connecting Adapter** of the virtual adapter on the Virtual I/O Server logical partition corresponds to the **Adapter ID** that you recorded for the virtual adapter on the mobile partition. The value for virtual SCSI adapters can also be set to **Any Partition Slot**.

An example follows:

Table 37. Example information for virtual adapters on the Virtual I/O Server logical partition

| Adapter ID | Connecting Partition | Connecting Adapter |
|------------|----------------------|--------------------|
| 11         | Mobile Partition     | 2                  |
| 12         | Mobile Partition     | Any Partition Slot |

- g. Click **OK** to exit the Partition Properties window.
- **3**. If all of the virtual SCSI adapters on the Virtual I/O Server logical partition allow access to virtual SCSI adapters of every logical partition (the **Connecting Partition** for every virtual SCSI adapter is set to **Any Partition**), complete one the following steps:
  - Create a new virtual SCSI adapter on the Virtual I/O Server logical partition and allow only a virtual SCSI adapter on the mobile partition to access it.
  - Change the connection specifications of a virtual SCSI adapter on the Virtual I/O Server logical partition so that it only allows access to a virtual SCSI adapter on the mobile partition.

# Validating the configuration for partition mobility

You can use the Partition Migration wizard on the Hardware Management Console (HMC) to validate the configuration of the source and destination systems for partition mobility. If the HMC detects a configuration or connection problem, it displays an error message with information to help you resolve the problem.

If the source and destination servers are managed by different Hardware Management Consoles, verify that the Secure Shell (SSH) authentication keys are set up correctly between the HMCs. For instructions, see "Verifying SSH authentication between the source and destination HMC" on page 85.

You must be a super administrator to validate the partition mobility environment.

To validate the source and destination systems for partition mobility using the HMC, complete the following steps:

1. In the navigation pane, open Systems Management.

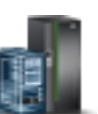

- 2. Select Servers.
- 3. In the navigation pane, select the source server.
- 4. Select the mobile partition and expand **Operations > Mobility > Validate**.

The HMC Classic interface is not supported in Hardware Management Console (HMC) Version 8.7.0, or later. The functions that were previously available in the HMC Classic interface are now available in the HMC Enhanced+ interface.

When the HMC is at version 8.7.0, or later, complete the following steps to validate the source and destination systems for partition mobility:

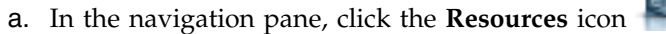

- b. Click **All Partitions**. Alternatively, click **All Systems**. In the work pane, click the server name that has the logical partition. Click **View System Partitions**. The All Partitions page is displayed.
- c. In the work pane, select the logical partition and click Actions > Mobility > Validate.
- 5. Specify information about the partition mobility environment, and then click **Validate**. The Virtual Storage assignments table populates with suggested virtual adapter settings.

**Remember:** With HMC version 7 release 3.5.0, or later, you can select **Override virtual storage errors when possible**. Select this option to validate moving the mobile partition to a destination system with less redundancy.

- 6. Review the available virtual adapter settings on the destination system.
- 7. If the mobile partition has virtual Network Interface Controller (vNIC) adapters, the HMC performs the validations that are required for partition mobility. This includes verifying whether any vNIC on the partition is disabled, whether the destination server supports vNIC adapters, and whether the destination server has an SR-IOV adapter. The HMC tries to auto-map a destination SR-IOV physical port by matched physical port label and port switch mode, and a destination hosting Virtual I/O Server (VIOS) for every vNIC adapter on the mobile partition. If the auto-mapping is successful, the suggested vNIC adapter mappings are listed in the Virtual NIC assignments table.

To change the SR-IOV physical port of the destination backing device, destination hosting VIOS, or destination capacity of the vNIC backing device, click **Modify**.

When the mobile partition has vNICs with multiple backing devices, the **Override vNIC backing device redundancy if necessary** option is displayed in the Partition Migration Validation window. This option is not displayed when all the vNICs have only one backing device. When you click **Validate**, the HMC performs the auto-mapping operation and the **Virtual NIC assignments** table is populated. If the auto-mapping operation is successful and if the **Override vNIC backing device redundancy if necessary** check box is cleared, the **Virtual NIC assignments** table displays the mapping information for each backing device. If the **Override vNIC backing device redundancy if necessary** check box is selected, some of the backing devices might not show the mapping information, but for each vNIC, at least one backing device displays a mapping. The table displays the vNIC slot ID, active backing device, and the priority of the backing device (lower value indicates a higher priority).

If the auto-mapping operation was not successful, irrespective of whether the **Override vNIC backing device redundancy if necessary** check box is selected or cleared, the **Virtual NIC assignments** table displays only the source backing device information. The **Destination Backing Device Port** and **Destination VIOS** fields display N/A. Irrespective of the mapping operation results, you can manually select the mapping value for each backing device by clicking **Modify**.

8. Click Validate again to confirm that the changed settings are still acceptable for partition mobility.

Where possible, the HMC Version 7 Release 3.5.0, or later, preserves the virtual slot assignments of the virtual server adapters on the destination system. However, in some situations the HMC might not be able to preserve a virtual slot ID. For example, when the slot ID is already occupied on the destination

VIOS logical partition. When the HMC cannot preserve a virtual slot ID, you receive an error message, and the HMC assigns an available slot ID. You can override the assignments by completing the following steps from the HMC command-line interface:

- 1. Run the **lslparmigr** command to show a list of available slot IDs for a VIOS partition.
- 2. Run the **migrlpar** command to accomplish the following tasks:
  - Specify virtual slot IDs for one or more virtual adapter mappings.
  - Validate the specified slot IDs.

**Note:** You can specify the port name of the Fibre Channel to be used for creating Fibre Channel mapping on the destination server when you are performing partition migration.

You can use the HMC command-line interface to specify the port name.

- a. List all the valid port names of the Fibre Channel by running the lsnports command.
- b. From the list of valid port names, specify the port name you want to use in the vios\_fc\_port\_name attribute, by running the following command:

```
migrlpar -o v -m <srcCecName> -t <dstCecName> -p <lparName> -i "virtual_fc_mappings=
<Client_slot_num>/<target_vios_name>/<target_vios_id>/<target_slot_num>/<vios_fc_port_name>"
```

For example:

```
migrlpar -o v -m vrml13-fsp -t vrml11-fsp -p vrml11lp03 -i "virtual_fc_mappings=
3/vrml11-vios1/1/8/fcs0"
```

**c**. To validate the override concurrency level to be used for the partition mobility operation, run the following command:

```
migrlpar -o v -m <srcCecName> -t <dstCecName> -p <lparName> -f
"concurr_migration_perf_level=<overrideValue>"
```

For example:

migrlpar -o v -m vrml13-fsp -t vrml11-fsp -p vrml111p03 -i "concurr\_migration\_perf\_level=3"

d. When the mobile partition is configured with the Physical Page Table (PPT) ratio, you can use the **migrlpar** command to validate the partition mobility operation. When the hypervisor on the destination server does not support PPT ratio, a warning message is displayed. However, the validation operation succeeds. During Live Partition Mobility, the Physical Page Table (PPT) ratio is used to translate effective addresses to physical real addresses. The PPT ratio is the ratio of the PPT size to the maximum memory value for the logical partition. The PPT ratio is used by the hypervisor for paging during Live Partition Mobility. For more information about PPT ratio and migration, see "Migration and PPT ratio" on page 123.

#### **Related concepts:**

"Configuration validation for partition mobility" on page 7

You can learn about the tasks that the Partition Migration wizard on the Hardware Management Console (HMC) performs to validate your system configuration for active and inactive partition mobility.

#### Related tasks:

"Specifying a new name for a virtual target device to use on a destination VIOS partition" on page 113 Before you migrate a logical partition, you can specify a new name for a virtual target device, if needed. After you migrate the logical partition, the virtual target device assumes the new name on the Virtual I/O Server (VIOS) partition on the destination system.

"Determining the trusted system key in the destination server" on page 77

To ensure that you can perform the Trusted Boot operation on mobile partitions that are capable of the feature in the destination server, you must determine whether the destination server has the same trusted system key as the source server.

#### **Related information**:

Live Partition Mobility Preparation Checklist

# Migrating the mobile partition

You can migrate an active, inactive, or suspended logical partition from one server to another server by using the Partition Migration wizard on the Hardware Management Console (HMC). You can also migrate an active AIX logical partition from one server to another server by using the System Management Interface Tool (SMIT). The Suspend/Resume feature for logical partitions is supported on POWER8 processor-based servers when the firmware is at level FW840, or later.

## Migrating the mobile partition with HMC

You can migrate an active or inactive logical partition from one server to another server by using the Partition Migration wizard on the Hardware Management Console (HMC).

Before you migrate a logical partition from one server to another server, complete the following tasks from the HMC.

|                                                                                                    | Active<br>mobility | Inactive<br>mobility |                                                                                           |
|----------------------------------------------------------------------------------------------------|--------------------|----------------------|-------------------------------------------------------------------------------------------|
| Partition mobility prerequisite tasks                                                                                                    | task               | task                 | Information resources                                                                     |
| 1. Verify that you have completed all the required preparation tasks for partition mobility.                                                                                                    | Х                  | Х                    | "Preparing for partition<br>mobility" on page 59                                          |
| 2. Verify that the source and destination servers are in the Operating state.                                                                                                    | Х                  | Х                    | To power on a managed system, see Power on                                                |
| <ul> <li>3. Verify that the mobile partition is powered off.</li> <li><b>Requirement:</b> Return the logical partition to an Operating state when the following conditions are true:</li> <li>You want to actively migrate the logical partition.</li> </ul>                                                                                                    |                    | Х                    | <ul><li>Shutting down and restarting logical partitions</li><li>Reference codes</li></ul> |
| • The logical partition is in a failed state                                                                                                    |                    |                      |                                                                                           |
| 4. Verify that the mobile partition is in the Operating state.                                                                                                    | Х                  |                      | Activating a logical partition<br>using the HMC                                           |
| 5. Verify that the source and destination Virtual I/O Servers are active.                                                                                                    | Х                  | Х                    | Activating a logical partition using the HMC                                              |
| 6. Verify that all tape and CD jobs are completed or stopped.                                                                                                    | Х                  |                      |                                                                                           |
| 7. Verify that no dynamic logical partitioning (DLPAR)<br>operations are running on any of the logical partitions<br>on the source server and destination server. Do not<br>perform any DLPAR operations on any of the logical<br>partitions on the source server and the destination<br>server during partition mobility. You can perform<br>DLPAR operations on the logical partitions after the<br>mobile partition successfully migrates to the destination<br>server. | X                  | Х                    |                                                                                           |
| 8. If the source and the destination servers are managed<br>by different HMCs, verify that the Secure Shell (SSH)<br>authentication keys are set up correctly between the<br>HMCs.                                                                                                    | Х                  | Х                    | "Verifying SSH authentication<br>between the source and<br>destination HMC" on page 85    |
| 9. Run the migration verification tool on the HMC to verify that the servers, Virtual I/O Servers, mobile partition, storage, and network are ready for partition mobility.                                                                                                    | X                  | X                    | "Validating the configuration for<br>partition mobility" on page 117                      |

Table 38. Prerequisite tasks for migrating a logical partition

To migrate a logical partition from one server to another server by using the HMC, complete the following tasks:

- 1. In the navigation pane, open Systems Management.
- 2. Select Servers.
- 3. In the work pane, open the source server.
- 4. Select the mobile partition and select **Operations** > **Mobility** > **Migrate**.

The HMC Classic interface is not supported in Hardware Management Console (HMC) Version 8.7.0, or later. The functions that were previously available in the HMC Classic interface are now available in the HMC Enhanced+ interface.

When the HMC is at version 8.7.0, or later, complete the following steps to migrate a logical partition from one server to another:

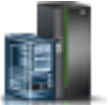

- a. In the navigation pane, click the **Resources** icon
- b. Click **All Partitions**. Alternatively, click **All Systems**. In the work pane, click the server name that has the logical partition. Click **View System Partitions**. The All Partitions page is displayed.
- c. In the work pane, select the logical partition and click Actions > Mobility > Migrate.

Follow the steps in the Migration wizard. When the mobile partition has virtual NIC (vNIC) adapters, during the migration validation, the HMC will try to auto-map a destination SR-IOV physical port by matched physical port label and port switch mode, and a destination hosting Virtual I/O Server (VIOS) for every vNIC adapter on the mobile partition. In the Virtual NICs page of the migration wizard, one of the following options is displayed:

- If the HMC does not find any virtual NIC (vNIC) adapter mappings, the vNIC table is displayed without the mapping details.
- If the HMC finds virtual NIC (vNIC) adapter mappings, the suggested mappings are displayed.

In both the cases, you can change the vNIC assignments by clicking **Modify**. You can change the single root I/O virtualization (SR-IOV) physical port of the destination backing device, the destination hosting Virtual I/O Server (VIOS), or the destination capacity of the vNIC backing device. If you click **Validate** and if the changes cannot be validated, an error message is displayed. Alternatively, if you choose to directly run the migration wizard, without the validation task, the migration operation fails when the changed mapping cannot be validated. You must change the required settings and rerun the validation task or the migration wizard.

When the mobile partition has vNICs and if one of the vNICs has more than one backing device, the **Override vNIC backing device redundancy if necessary** option is displayed in the Partition Migration window. The option indicates whether the partition mobility operation must continue in the following scenarios:

- The auto-mapping operation cannot map all backing devices to the destination server. The auto-mapping operation might not be successful when the destination server does not support virtual NIC failover or when the destination VIOS that supports virtual NIC failover is not available.
- The VIOS redundancy pattern of each virtual NIC is not maintained. If two backing devices of the source virtual NIC are hosted by different Virtual I/O Servers, their mapping must host the backing devices on two different Virtual I/O Servers for the redundancy to be maintained.
- 5. To change the virtual switch name of the destination server, complete one of the following steps:
  - For a single partition migration, run the following command from the HMC command line:

migrlpar -o v -m <srcCecName> -t <dstCecName> -p <lparName> -i
"vswitch\_mappings=<vlan\_id>/<src\_vswitch\_name>/<dest\_vswitch\_name>"

• For multiple partition migration, run the following command from the HMC command line:

```
migrlpar -o v -m <srcCecName> -t <dstCecName> -p <lparName_1>,<lparName_2>,
...,<lparName_n> -i "multiple_vswitch_mappings=<lparName_1>/<lparID_1>/<vlan_id_1>
/<src_vswitch_name_1>/<dest_vswitch_name_1>,..<lparName_n>/<lparID_n>/<vlan_id_n>/
<src_vswitch_name_n>/<dest_vswitch_name_n>"
```

- 6. When the mobile partition is configured with the Physical Page Table (PPT) ratio, you can use the **migrlpar** command to migrate the partition mobility operation. When the hypervisor on the destination server does not support PPT ratio, a warning message is displayed. However, the partition mobility operation succeeds. For more information about migration and PPT ratio, see "Migration and PPT ratio" on page 123.
- 7. Complete the wizard.

#### Tips:

- a. With HMC version 7 release 3.5.0, or later, you can select **Override virtual storage errors when possible**. Select this option if you want to migrate the mobile partition to a destination system with less redundancy.
- b. Where possible, the HMC version 7 release 3.5.0, or later, preserves the virtual slot assignments of the virtual server adapters on the destination system. However, in some situations the HMC might not be able to preserve one or more virtual slot IDs. In this situation, the HMC assigns available slot IDs. To override the assignments, migrate the mobile partition by running the migrlpar command from the HMC command-line interface.
- **c.** You can specify the IP address of the mover service partition (MSP) on the source server, the MSP on the destination server, or both. For example, you want partition mobility to use the fastest IP address available on a MSP. To specify the IP address of a MSP, the following products must be at the specified versions:
  - The HMC must be at version 7 release 3.5.0, or later.
  - The MSP for which you specify an IP address must be at Virtual I/O Server version 2.1.2.0, or later.

To specify the IP addresses of the MSPs, migrate the mobile partition by running the **migr1par** command from the HMC command-line interface.

After you migrate a logical partition from one server to another server, complete the following tasks.

Table 39. Postrequisite tasks for migrating a logical partition

| Partition mobility postrequisite tasks                                                                                                  | Active<br>mobility<br>task | Inactive<br>mobility<br>task | Information resources                                                                                               |
|----------------------------------------------------------------------------------------------------|----------------------------|------------------------------|----------------------------------------------------------------------------------------------------|
| 1. Activate the mobile partition on the destination server.                                                                             |                            | X                            | Activating a logical partition<br>using the HMC                                                                     |
| 2. Optional: Add dedicated I/O adapters and single root I/O virtualization (SR-IOV) logical ports to the                                | Х                          | Х                            | <ul> <li>Adding physical I/O devices<br/>and slots dynamically</li> </ul>                                           |
| mobile partition on the destination server.                                                                                             |                            |                              | <ul> <li>Adding a single root I/O<br/>virtualization logical port to a<br/>logical partition dynamically</li> </ul> |
| 3. If any virtual terminal connections were lost during the migration, re-establish the connections on the destination server.          | Х                          | Х                            |                                                                                                    |
| 4. Optional: Assign the mobile partition to a logical partition workload group.                                                         | Х                          | Х                            | "Adding the mobile partition to<br>a partition workload group" on<br>page 125                                       |
| 5. If mobility-unaware applications terminated on the mobile partition before migration, restart those applications on the destination. | Х                          |                              |                                                                                                    |
| 6. If you changed any partition profile attributes, shut<br>down and activate the new profile for the new values<br>to take effect.     | X                          | X                            | Shutting down and restarting logical partitions                                                                     |

| Partition mobility postrequisite tasks                                                                                                | Active<br>mobility<br>task | Inactive<br>mobility<br>task | Information resources                |
|----------------------------------------------------------------------------------------------------|----------------------------|------------------------------|--------------------------------------|
| 7. Optional: Back up the Virtual I/O Server logical partitions on the destination server to preserve the new virtual device mappings. | Х                          | Х                            | Backing up the Virtual I/O<br>Server |
| 8. Optional: Disable secure IP tunnels between the MSPs on the source and destination servers.                                        | Х                          |                              | stopsvc command                      |

#### Migration and PPT ratio:

Learn about the migration and PPT ratio considerations of mobile partitions.

When the mobile partition is migrated from a server that is managed by an Hardware Management Console (HMC) that is at a version earlier than 9.1.0, and the destination server is managed by an HMC that is at version 9.1.0, or later, the default value of the PPT ratio is assigned to the mobile partition.

The value of the PPT ratio on the destination server depends on the version of the HMC that manages the source server, whether the source server supports the PPT ratio, the version of the HMC that manages the destination server, and whether the destination server supports the PPT ratio. The table lists the various scenarios for the value of the PPT ratio on the destination server after a partition mobility operation.

Table 40. Scenarios for the value of the PPT ratio

| HMC at the source server | Source server                 | HMC at the destination server | Destination server            | Value of the PPT ratio                                                                          |
|--------------------------|-------------------------------|-------------------------------|-------------------------------|-------------------------------------------------------------------------------------------------|
| Supports PPT ratio       | Supports PPT ratio            | Supports PPT ratio            | Supports PPT ratio            | Maintain same PPT<br>ratio from source<br>server on the<br>destination server.                  |
| Supports PPT ratio       | Supports PPT ratio            | Supports PPT ratio            | Does not support PPT ratio    | PPT ratio is lost on the destination server.                                                    |
| Supports PPT ratio       | Supports PPT ratio            | Does not support PPT<br>ratio | Supports PPT ratio            | Maintain same PPT<br>ratio from source<br>server on the<br>destination server.                  |
| Supports PPT             | Supports PPT                  | Does not support PPT ratio    | Does not support PPT ratio    | PPT ratio is lost on the destination server.                                                    |
| Supports PPT ratio       | Does not support PPT<br>ratio | Supports PPT ratio            | Supports PPT ratio            | The default PPT ratio<br>is assigned on the<br>destination server.                              |
| Supports PPT ratio       | Does not support PPT<br>ratio | Supports PPT ratio            | Does not support PPT<br>ratio | No impact because<br>both the source and<br>destination servers do<br>not support PPT<br>ratio. |
| Supports PPT ratio       | Does not support PPT<br>ratio | Does not support PPT<br>ratio | Supports PPT ratio            | Maintain same PPT<br>ratio from source<br>server on the<br>destination server.                  |

Table 40. Scenarios for the value of the PPT ratio (continued)

| HMC at the source server | Source server                 | HMC at the destination server | Destination server            | Value of the PPT<br>ratio                                                                       |
|--------------------------|-------------------------------|-------------------------------|-------------------------------|-------------------------------------------------------------------------------------------------|
| Supports PPT ratio       | Does not support PPT<br>ratio | Does not support PPT<br>ratio | Does not support PPT<br>ratio | No impact because<br>both the source and<br>destination servers do<br>not support PPT<br>ratio. |

#### Specifying redundant mover service partitions for a partition mobility operation:

You can specify redundant mover service partitions (MSPs) for a partition mobility operation by using the Hardware Management Console (HMC) command-line interface.

1. To specify the redundant MSP for a single partition mobility operation, run the following command from the HMC command line:

```
migrlpar -o v -m <srcCecName> -t <dstCecName> -p <lparName>
--redundantmsps <redundantmsp0ptionValue> -i "redundant_msps
=<group_id>/<src_msp_name>/<src_msp_ipaddr>/<dst_msp_ipaddr>,<group_id>/<src_msp_name>/<src_msp_ipaddr>/<dst_msp_ipaddr>,<group_id>/<src_msp_ipaddr>"
```

**Note:** You must specify the same value twice for the *group\_id* variable, once for the primary MSP and the second time for the secondary MSP.

The *redundantmspOptionValue* parameter can have one of the following values:

- 0 when the partition mobility operation must not use redundant MSPs.
- 1 when the partition mobility operation must use redundant MSPs. If redundant MSPs are not available, the partition mobility operation fails.
- 2 when the partition mobility operation must use redundant MSPs if they are available.
- 2. For multiple migration operations, run the following command from the HMC command line:

```
migrlpar -o v -m <srcCecName> -t <dstCecName> -p <lparName_1>,
...,<lparName_2>,...,<lparName_n> --redundantmsps <redundantmspOptionValue> -i
"redundant_msps=<group_id>/<src_msp_name>/<src_msp_id>/<src_msp_ipaddr>/
<dst_msp_name>/<dst_msp_ipaddr>,<group_id>/<src_msp_name>/<src_msp_ipaddr>/
<src_msp_ipaddr>/<dst_msp_name>/<dst_msp_ipaddr>
```

**Note:** You can specify multiple values for the *group\_id* variable, but each *group\_id* variable must be specified twice, once for the primary MSP and the second time for the secondary MSP. For example, consider two different values for the *group\_id* variable, 1 and 2. The *group\_id* variable with a value 1 specifies two pairs of redundant MSPs, and the *group\_id* variable with a value 2 specifies another two pairs of redundant MSPs. This example indicates that more than four MSPs are configured on the source and destination servers.

The *redundantmspOptionValue* parameter can have one of the following values:

- 0 when the partition mobility operation must not use redundant MSPs.
- 1 when the partition mobility operation must use redundant MSPs. If redundant MSPs are not available, the partition mobility operation fails.
- 2 when the partition mobility operation must use redundant MSPs if they are available.

When you do not want to use redundant MSPs for partition mobility operations, run the following command from the HMC command line:

```
migrlpar -o v -m <srcCecName> -t <dstCecName> -p
<lparName> --redundantmsps 0 -i "source_msp_name=<srcMspName>,
source_msp_ipaddr=<srcMspIp>,dest_msp_name=<dstMspName>,dest_msp_ipaddr=<dstMspIp>"
```

The *--redundantmsps* 0 option forces the HMC not to use redundant MSPs, and a single MSP pair is used for the partition mobility operation.

#### **Related information**:

Configuration settings for using redundant mover service partitions

#### Configuration settings for using redundant mover service partitions:

To achieve optimal reliability and improved performance while using redundant mover service partitions (MSPs), you must ensure that the system resources are configured properly.

By using the following configuration details, you can improve partition mobility reliability and performance.

- Although partition mobility operations can run over a Shared Ethernet Adapter (SEA), to optimize network redundancy and performance, each MSP must use a dedicated physical adapter or EtherChannel. Having each MSP pair use separate network infrastructure protects partition mobility operations from network outages as the partition mobility operations continues to run if there is a network outage on one MSP pair.
- You can cable the network for each MSP through separate network switches to minimize switch outages.

#### Adding the mobile partition to a partition workload group:

You can add the mobile partition to a partition workload group by using the Hardware Management Console (HMC) after you migrate the mobile partition from the source server to the destination server.

You must be a super administrator to complete this task.

A partition workload group identifies a set of logical partitions that are located on the same physical system. Workload management tools use partition workload groups to identify which logical partitions they can manage.

Prior to migrating the mobile partition from the source environment to the destination environment, you might have removed the mobile partition from a partition workload group. Now that you have successfully migrated the mobile partition to the destination environment, you can add it to a partition workload group.

To add the mobile partition to a partition workload group using the HMC, complete the following steps:

- 1. In the navigation pane, open Systems Management and select Servers.
- 2. Select the managed server of your choice in the navigation pane.
- 3. Select the logical partition of your choice in the work pane.
- 4. Select **Configuration > Manage Profiles**.

The HMC Classic interface is not supported in Hardware Management Console (HMC) Version 8.7.0, or later. The functions that were previously available in the HMC Classic interface are now available in the HMC Enhanced+ interface.

When the HMC is at version 8.7.0, or later, complete the following steps to view the Manage Profiles page:

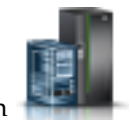

- a. In the navigation pane, click the Resources icon
- b. Click **All Partitions**. Alternatively, click **All Systems**. In the work pane, click the server name that has the logical partition. Click **View System Partitions**. The All Partitions page is displayed.
- c. In the work pane, select the logical partition and click Actions > Profiles > Manage Profiles.

- 5. Select the profile of your choice and select Actions > Edit.
- 6. Click the **Settings** tab.
- 7. In the Workload Management area, select (None) and click OK.
- 8. Repeat steps 1 through 7 for all partition profiles associated with the mobile partition. In order for this change to take effect, you will need to activate this logical partition with this profile.

This can also be changed using DLPAR by selecting the logical partition > **Properties > Other** tab.

## Migrating the suspended mobile partition with the HMC command-line interface

You can migrate a suspended AIX, IBM i, or Linux logical partition from one server to another server by using the Hardware Management Console (HMC) command-line interface.

**Note:** Migrating a suspended logical partition to another managed system exposes the logical partition to accidental reassignment of its virtual storage devices while it remains suspended. Because this exposure cannot be prevented, it is preferred that the suspended logical partition be resumed before the logical partition is migrated.

You can suspend an AIX, IBM i, or Linux logical partition with its operating system and applications, and store its virtual server state to persistent storage. At a later stage, you can resume the operation of the logical partition.

To migrate a suspended logical partition from one managed system to the other, you can run the **migrlpar** command with the protectstorage attribute set to a value of 2. Since the virtual storage devices assigned to the suspended logical partition are no longer protected after the suspended logical partition has been migrated, you must ensure the integrity of the virtual storage devices while the logical partition remains suspended.

After you migrate a suspended logical partition from one server to another server, you can perform one of the following actions:

- Resume the mobile partition on the destination server.
- Shut down the mobile partition on the destination server.

#### Related tasks:

"Resuming the suspended mobile partition with HMC"

You can resume a suspendedAIX, IBM i, or Linux logical partition on the server by using the Hardware Management Console (HMC) Version 7.7.2.0, or later. With the HMC Version 7.7.3, or later, you can suspend an IBM i logical partition and resume the operation of the logical partition on the same system. The Suspend/Resume feature for logical partitions is supported on POWER8 processor-based servers when the firmware is at level FW840, or later.

"Shutting down the suspended mobile partition with HMC" on page 127

You can shut down a suspendedAIX, IBM i,, or Linux logical partition on the server by using the Hardware Management Console (HMC) Version 7.7.2.0, or later. With the HMC Version 7.7.3, or later, you can shut down a suspended IBM i logical partition. The Suspend/Resume feature for logical partitions is supported on POWER8 processor-based servers when the firmware is at level FW840, or later.

#### Resuming the suspended mobile partition with HMC:

You can resume a suspendedAIX, IBM i, or Linux logical partition on the server by using the Hardware Management Console (HMC) Version 7.7.2.0, or later. With the HMC Version 7.7.3, or later, you can suspend an IBM i logical partition and resume the operation of the logical partition on the same system. The Suspend/Resume feature for logical partitions is supported on POWER8 processor-based servers when the firmware is at level FW840, or later.

To resume a suspended logical partition on the server by using the HMC, complete the following tasks:

1. In the navigation pane, open Systems Management.

- 2. Select Servers.
- 3. In the work pane, select the suspended mobile partition.
- 4. Select **Operations** > **Suspend Operations** > **Resume**.

The HMC Classic interface is not supported in Hardware Management Console (HMC) Version 8.7.0, or later. The functions that were previously available in the HMC Classic interface are now available in the HMC Enhanced+ interface.

When the HMC is at version 8.7.0, or later, complete the following steps to resume a suspended logical partition:

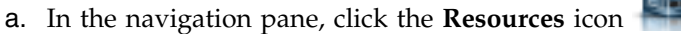

- b. Click **All Partitions**. Alternatively, click **All Systems**. In the work pane, click the server name that has the logical partition. Click **View System Partitions**. The All Partitions page is displayed.
- c. In the work pane, select the logical partition and click Actions > Suspend Operations > Resume.

**Note:** If the Virtual Station Interface (VSI) configuration on the destination server fails, the resume operation also fails. You must then shut down and restart the partition to recover from the failed resume operation.

#### Related tasks:

"Migrating the suspended mobile partition with the HMC command-line interface" on page 126 You can migrate a suspended AIX, IBM i, or Linux logical partition from one server to another server by using the Hardware Management Console (HMC) command-line interface.

"Determining the virtual Ethernet switch name and mode in the destination server" on page 80 Determine the name and mode of the virtual Ethernet switches in the destination server by using the Hardware Management Console (HMC).

#### **Related information:**

Suspending a logical partition

#### Shutting down the suspended mobile partition with HMC:

You can shut down a suspendedAIX, IBM i,, or Linux logical partition on the server by using the Hardware Management Console (HMC) Version 7.7.2.0, or later. With the HMC Version 7.7.3, or later, you can shut down a suspended IBM i logical partition. The Suspend/Resume feature for logical partitions is supported on POWER8 processor-based servers when the firmware is at level FW840, or later.

To shut down a suspended logical partition on the server by using the HMC, complete the following tasks:

- 1. In the navigation pane, open Systems Management.
- 2. Select Servers.
- 3. In the work pane, select the suspended mobile partition.
- 4. Select **Operations** > **Shut Down**.

The HMC Classic interface is not supported in Hardware Management Console (HMC) Version 8.7.0, or later. The functions that were previously available in the HMC Classic interface are now available in the HMC Enhanced+ interface.

When the HMC is at version 8.7.0, or later, complete the following steps to shut down the suspended logical partition:

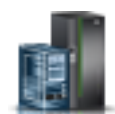

a. In the navigation pane, click the **Resources** icon

- b. Click **All Partitions**. Alternatively, click **All Systems**. In the work pane, click the server name that has the logical partition. Click **View System Partitions**. The All Partitions page is displayed.
- c. In the work pane, select the logical partition and click **Actions** > **Shutdown**.

#### Related tasks:

"Migrating the suspended mobile partition with the HMC command-line interface" on page 126 You can migrate a suspended AIX, IBM i, or Linux logical partition from one server to another server by using the Hardware Management Console (HMC) command-line interface.

## Moving the mobile partition with SMIT

You can migrate an active AIX logical partition from one server to another server by using the System Management Interface Tool (SMIT).

If you are using Host Ethernet Adapters in the AIX mobile partition, you can perform partition mobility through SMIT. SMIT uses the Hardware Management Console (HMC) commands to perform the verification and partition mobility. However, you must configure the mobile partition based on certain requirements to perform partition mobility using SMIT. For more information, see LPM Overview.

# Troubleshooting partition mobility

Learn how to understand, isolate, and resolve problems related to active and inactive partition mobility by using the Hardware Management Console (HMC).

Sometimes you will be able to resolve a problem on your own, while at other times you will need to gather information to help the service technicians resolve your problem in a timely manner.

## Troubleshooting active partition mobility

Learn how to troubleshoot problems that might occur with active partition mobility by using the Hardware Management Console (HMC).

The following table lists possible errors and ways to recover.

Table 41. Known problems and solutions for active partition mobility

| Problem                                                                                                    | Solution                                                                                                    |
|----------------------------------------------------------------------------------------------------|----------------------------------------------------------------------------------------------------|
| You receive the following error:<br>HSCL3656 There is an insufficient amount of memory<br>available on the destination managed system for the<br>configuration of the partition. Please perform one<br>or both of the following actions: 1. Remove memory<br>from any shutdown dedicated memory partitions on the<br>destination managed system. 2. Remove memory from<br>any running dedicated memory partitions on the<br>destination managed system. | <ol> <li>To make physical memory available for the mobile partition, dynamically remove physical memory from inactive logical partitions that use dedicated memory (subsequently referred to as <i>dedicated memory partitions</i>) on the destination server by running the chhwres command from the HMC command line. For example, chhwres -r mem -m <destination_server> -o r -p <logical_partition> -q <memory>, where:         <ul> <li><destination_server> is the name of the server to which you want to migrate the mobile partition.</destination_server></li> <li><logical_partition> is the name of the logical partition from which you want to remove physical memory, in MB, that you want to remove from the logical partition.</logical_partition></li> </ul> </memory></logical_partition></destination_server></li> <li>If you cannot satisfy the memory requirement of the mobile partition by removing physical memory from dedicated memory partitions that are inactive, dynamically remove physical memory from dedicated memory by performing one of the following tasks:         <ul> <li>Removing dedicated memory dynamically using the HMC</li> <li>Running the chhwres command from the HMC command line.</li> </ul> </li> </ol> |

Table 41. Known problems and solutions for active partition mobility (continued)

| Problem                                                                                                    | Solution                                                                                                    |
|----------------------------------------------------------------------------------------------------|----------------------------------------------------------------------------------------------------|
| You receive the following error:<br>HSCL03EC There is not enough memory: Obtained :<br>xxxx, Required : xxxx. Check that there is enough<br>memory available to activate the partition. If not,<br>create a new profile or modify the existing profile<br>with the available resources, then activate the<br>partition. If the partition must be activated with<br>these resources, de-activate any running | <ol> <li>To make physical memory available for the mobile<br/>partition, dynamically remove physical memory from<br/>inactive logical partitions that use dedicated memory<br/>(subsequently referred to as <i>dedicated memory</i><br/><i>partitions</i>) on the destination server by running the<br/><b>chhwres</b> command from the HMC command line. For<br/>example, chhwres -r mem -m <destination_server><br/>-o r -p <logical_partition> -q <memory>, where:</memory></logical_partition></destination_server></li> </ol> |
| partition(s) using the resource then activate this partition.                                                                                                    | <ul> <li><destination_server> is the name of the server to which you want to migrate the mobile partition.</destination_server></li> <li><logical_partition> is the name of the logical</logical_partition></li> </ul>                                                                                                    |
|                                                                                                    | partition from which you want to remove physical memory.                                                                                                    |
|                                                                                                    | <ul> <li><memory> is the amount of physical memory, in<br/>MB, that you want to remove from the logical<br/>partition.</memory></li> </ul>                                                                                                    |
|                                                                                                    | 2. If you cannot satisfy the memory requirement of the mobile partition by removing physical memory from dedicated memory partitions that are inactive, dynamically remove physical memory from dedicated memory partitions that are active on the destination server by performing one of the following tasks:                                                                                                    |
|                                                                                                    | <ul> <li>Removing dedicated memory dynamically using the HMC</li> </ul>                                                                                                    |
|                                                                                                    | <ul> <li>Running the chhwres command from the HMC command line.</li> </ul>                                                                                                    |
|                                                                                                    | 3. If you cannot satisfy the memory requirement of the mobile partition by dynamically removing physical memory from dedicated memory partitions that are active on the destination server, dynamically remove memory from the mobile partition. For instructions, see Removing dedicated memory dynamically using the HMC.                                                                                                    |
|                                                                                                    | 4. If you cannot reduce the amount of memory required<br>by the mobile partition to an amount that is equal to<br>or less than the amount of memory that is available<br>on the destination server, shut down logical partitions<br>on the destination server until enough memory is<br>available for the mobile partition to activate on the<br>destination server.                                                                                                    |
|                                                                                                    | <ol> <li>If you cannot satisfy the memory requirement of the<br/>mobile partition by shutting down logical partitions<br/>on the destination server, migrate the mobile partition<br/>to the destination server by using inactive partition<br/>mobility.</li> </ol>                                                                                                    |

| Problem | Solution                                                                                                    |  |
|---------|----------------------------------------------------------------------------------------------------|--|
|         | Notes:                                                                                                    |  |
|         | 1. The mobile partition must use dedicated memory. If<br>the mobile partition uses shared memory, skip step 3<br>on page 130 and continue to the next step.                                                                                                    |  |
|         | 2. After you migrate the logical partition to the destination server, you might be able to dynamically add one logical memory block (LMB) back to the logical partition. This can happen in one or more of the following situations:                                                                                                    |  |
|         | • The actual available LMBs on the destination<br>server are fractionally high. When determining the<br>available LMBs on the destination server, all<br>fractional LMB sizes are rounded down to the<br>nearest whole number. For example, 5.9 LMBs are<br>rounded down to 5 LMBs.                                                                                                    |  |
|         | • The amount of internal hypervisor storage used on<br>the destination server (to support the logical<br>partition) is a small fraction of 1 LMB. When<br>determining the amount of memory required by<br>the logical partition on the destination server, one<br>LMB is added to the actual number of LMBs<br>required by the logical partition. The added LMB<br>accounts for internal hypervisor storage required to<br>support the logical partition on the destination<br>server. |  |

Table 41. Known problems and solutions for active partition mobility (continued)

| Problem                                                                                                    | Solution                                                                                                    |
|----------------------------------------------------------------------------------------------------|----------------------------------------------------------------------------------------------------|
| You receive the following error:                                                                                                    | This error indicates that the Virtual I/O Servers in the                                                                                                    |
| HSCLA319 The migrating partition's virtual Fibre<br>Channel client adapter cannot be hosted by the<br>existing Virtual I/O Server (VIOS) partitions on the                                                                                                    | target server do not have suitable resources to host the<br>virtual Fibre Channel adapter on the migrating or<br>suspended partition. The following are the most common<br>reasons for this error:                                                                                                    |
| destination managed system.                                                                                                    | • The storage area network (SAN) employs port zoning.<br>The target server ports and source server ports are not<br>zoned identically. To host the migrating virtual<br>adapter, the list of Fibre Channel targets in a port on<br>the target server must exactly match the list of Fibre<br>Channel targets in the current mapped port of the<br>migrating virtual adapter on the source server.                                                                                                    |
|                                                                                                    | • The two worldwide port names (WWPNs) assigned to<br>the virtual adapter are not zoned identically. The two<br>WWPNs must be interchangeable from both SAN and<br>storage point of view.                                                                                                    |
|                                                                                                    | • The target server does not have a port that can meet<br>or exceed the maximum transfer size of the source<br>server port. The maximum transfer size is an attribute<br>of the Fibre Channel port and can be viewed by<br>running the <b>lsattr</b> command on a Fibre Channel<br>device.                                                                                                    |
|                                                                                                    | <ul> <li>A switch on the SAN might be configured to use<br/>features that extend the Fibre Channel standard in<br/>ways that are not compatible with Live Partition<br/>Mobility. For example, a port binding feature that<br/>tracks WWPN-to-port mappings. This feature can<br/>cause problems because Live Partition Mobility<br/>validation requires that all ports must be explored<br/>through a series of login and logout operations. If the<br/>switch tries to track the WWPN-to-port mappings, it<br/>might run out of resources and not permit login<br/>operations. Disabling this type of feature solves some<br/>problems related to failed Fibre Channel login<br/>operations.</li> </ul> |
| If the operating system running in the mobile partition                                                                                                    | Perform one of the following actions:                                                                                                    |
| does not explicitly support the processor version register<br>of the destination server, and the processor determines<br>that explicit support is required, the processor will not<br>allow the migration to proceed.                                                                                                    | <ul><li>Migrate the logical partition to another system.</li><li>Update the operating system to a level that supports the target system processor version registers.</li></ul>                                                                                                    |
| You receive an error pertaining to the operating system<br>when you attempt to migrate a logical partition.                                                                                                    | <ol> <li>Examine the operating system error logs for<br/>operating system-related failures.</li> <li>Examine the HMC log for application-related failures</li> </ol>                                                                                                    |
| You receive an HMC error pertaining to insufficient                                                                                                    | Perform one of the following actions:                                                                                                    |
| physical memory on the destination server.<br><b>Important:</b> Sufficient physical memory includes the<br>amount of available physical memory on the server and<br>the amount of available contiguous physical memory on<br>the server. If the mobile partition requires more<br>contiguous physical memory, making more physical<br>memory available will not solve the problem. | <ul> <li>Migrate the logical partition to a different server.</li> <li>Make more physical memory available on the destination server. See "Determining the available physical memory on the destination server" on page 67 for instructions.</li> </ul>                                                                                                    |

Table 41. Known problems and solutions for active partition mobility (continued)

| Problem                                                                                                    | Solution                                                                                                    |  |
|----------------------------------------------------------------------------------------------------|----------------------------------------------------------------------------------------------------|--|
| The HMC (or HMCs) and managed system lost their connection while the migration was in progress, or the migration failed.                                                               | Before running migration recovery ensure that the<br>Resource Monitoring and Control (RMC) connections are<br>established for the migrating partition and the VIOS<br>partitions on the source and destination servers.<br>Complete the following steps from the HMC that<br>manages the source server. If the source server or the<br>source HMC are unavailable, complete the following<br>steps from the HMC that manages the destination server.                                                                                                    |  |
|                                                                                                    | 1. In the navigation pane, open <b>Systems Management</b> .                                                                                                    |  |
|                                                                                                    | 2. Select Servers.                                                                                                    |  |
|                                                                                                    | <b>3</b> . In the work pane, select the source server. If the source server is unavailable, select the destination server.                                                                                                    |  |
|                                                                                                    | <ol> <li>In the Tasks menu, select Mobility &gt; Recover. The<br/>Migration Recovery window is displayed.</li> </ol>                                                                                                    |  |
|                                                                                                    | 5. Click <b>Recover</b> .                                                                                                    |  |
|                                                                                                    | 6. If you recovered the migration from the HMC that<br>manages the destination server (and a different HMC<br>manages the source server), you might have to<br>manually perform additional recovery tasks on the<br>source server to finish the recovery. For example,<br>even though the migration occurs and the mobile<br>partition runs on the destination server, the mobile<br>partition might appear as an inactive logical partition<br>on the source server. In this situation, remove the<br>mobile partition from the source server to finish the<br>recovery. |  |
|                                                                                                    | <b>Tip:</b> You can also run the <b>migrlpar -o r</b> command to recover a migration.<br><b>Note:</b> When you migrate a partition remotely, ensure that you do not connect the source and target servers to the same HMC.                                                                                                    |  |
| While attempting to change resources dynamically, you receive an error that the RMC daemon is not connected.                                                                           | This error typically occurs when there is a network<br>connection problem between the logical partitions and<br>the HMC. To resolve this error, check your system<br>network setup.                                                                                                    |  |
| Live Partition Mobility fails when the client logical<br>partition has multiple virtual Fibre Channel adapters<br>mapped to the same physical Fibre Channel adapter.                   | You cannot migrate or suspend logical partitions that<br>have multiple virtual Fibre Channel adapters mapped to<br>the same physical Fibre Channel adapter.                                                                                                    |  |
| If the destination server loses power supply during a concurrent migration operation and if the destination is later powered on later, some logical partitions might not be recovered. | When you power on the destination server, ensure that<br>you use the current configuration and not the last<br>activated profile when you are activating the Virtual I/O<br>Server (VIOS) partitions.                                                                                                    |  |

Table 41. Known problems and solutions for active partition mobility (continued)

#### **Related reference:**

"HMC-managed systems: Firmware support matrix for partition mobility" on page 64 Ensure that the firmware levels on the source and destination servers are compatible before upgrading.

#### Troubleshooting inactive partition mobility

Learn how to troubleshoot problems with inactive partition mobility using the Hardware Management Console (HMC).

The following table lists possible errors and ways to recover.

Table 42. Known problems and solutions for inactive partition mobility

| Problem                                                                                                    | Solution                                                                                                    |
|----------------------------------------------------------------------------------------------------|----------------------------------------------------------------------------------------------------|
| If the mobile partition is migrated to a server that the<br>operating system does not support (and explicit support<br>is required), then the boot of the logical partition on the<br>destination server will fail.                                                                                                    | Migrate the logical partition to a different server.                                                                                                    |
| You receive an HMC error pertaining to insufficient<br>physical memory on the destination server.<br><b>Important:</b> Sufficient physical memory includes the<br>amount of available physical memory on the server and<br>the amount of available contiguous physical memory on<br>the server. If the mobile partition requires more<br>contiguous physical memory, making more physical<br>memory available will not solve the problem. | <ul> <li>Perform one of the following actions:</li> <li>Migrate the logical partition to a different server.</li> <li>Make more physical memory available on the destination server. See "Determining the available physical memory on the destination server" on page 67 for instructions.</li> </ul> |

## Virtual I/O Server errors

Learn about the errors that might occur on the Virtual I/O Server (VIOS).

The following table lists possible VIOS errors and their definitions.

| Table 43. VIUS error codes | Table 43. | IOS error codes |
|----------------------------|-----------|-----------------|
|----------------------------|-----------|-----------------|

| Error Code | Definition                                                                                                    |
|------------|----------------------------------------------------------------------------------------------------|
| 1          | The virtual adapter is not ready to be moved. The source virtual Ethernet is not bridged.                                                                                                    |
| 2          | The virtual adapter can be moved with less capability. All virtual local area networks (VLAN) are not bridged on the destination. Hence, the virtual Ethernet adapter has less capability on the target system compared to the source system.                                  |
| 3          | The stream ID is still in use.                                                                                                    |
| 64         | The <b>migmgr</b> command cannot be started.                                                                                                    |
| 65         | The stream ID is invalid.                                                                                                    |
| 66         | The virtual adapter type is invalid.                                                                                                    |
| 67         | The virtual adapter DLPAR resource connector (DRC) name is not recognized.                                                                                                    |
| 68         | The virtual adapter method cannot be started, or it was prematurely terminated.                                                                                                    |
| 69         | There is a lack of resources (that is, the ENOMEM error code).                                                                                                    |
| 80         | The storage that is being used by the adapter is specific to the VIOS and cannot be accessed by another VIOS. Hence, the virtual adapter cannot complete the mobility operation.                                                                                               |
| 81         | The virtual adapter is not configured.                                                                                                    |
| 82         | The virtual adapter cannot be placed in a migration state.                                                                                                    |
| 83         | The virtual devices are not found.                                                                                                    |
| 84         | The virtual adapter VIOS level is insufficient.                                                                                                    |
| 85         | The virtual adapter cannot be configured.                                                                                                    |
| 86         | The virtual adapter is busy and cannot be unconfigured.                                                                                                    |
| 87         | The virtual adapter or device minimum patch level is insufficient.                                                                                                    |
| 88         | The device description is invalid.                                                                                                    |
| 89         | The command argument is invalid.                                                                                                    |
| 90         | The virtual target device cannot be created because of incompatible backing device attributes.<br>Typically, this is because of a mismatch in the maximum transfer (MTU) size or SCSI reserve<br>attributes of the backing device between the source VIOS and the target VIOS. |
| 91         | The DRC name passed to the migration code is for an adapter that exists.                                                                                                    |

# Live Partition Mobility on IVM-managed systems

You can use the Integrated Virtualization Manager (IVM) to migrate an active or inactive logical partition from one server to another.

# Partition mobility overview for IVM

You can learn about the benefits of partition mobility, how the Integrated Virtualization Manager (IVM) performs active and inactive partition mobility, and about the configuration that is required to successfully migrate a logical partition from one system to another.

## Benefits of partition mobility

Partition mobility provides systems management flexibility and is designed to improve system availability.

For example:

- You can avoid planned outages for hardware or firmware maintenance by migrating logical partitions to another server and then performing the maintenance. Partition mobility can help because you can use it to work around scheduled maintenance activities.
- You can avoid downtime for a server upgrade by migrating logical partitions to another server and then performing the upgrade. This allows you to continue your work without disruption.
- If a server indicates a potential failure, you can migrate its logical partitions to another server before the failure occurs. Partition mobility can help avoid unplanned downtime.
- You can consolidate workloads running on several small, under used servers onto a single large server.
- You can move workloads from server to server to optimize resource use and workload performance within your computing environment. With active partition mobility, you can manage workloads with minimal downtime.
- For some systems, you can move applications from one server to an upgraded server by using IBM PowerVM Editions Live Partition Mobility or the AIX Live Application Mobility software, without affecting availability of the applications.

However, while partition mobility provides many benefits, it does not do the following functions:

- Partition mobility does not provide automatic workload balancing.
- Partition mobility does not provide a bridge to new functions. Logical partitions must be restarted and possibly reinstalled to take advantage of new features.

## Partition mobility process for IVM

Learn about how the Integrated Virtualization Manager (IVM) migrates an active or inactive logical partition from one server to another server.

The following table describes the steps that take place during the process of active and inactive partition mobility on the IVM.

Table 44. The steps involved in the process of active and inactive partition mobility on the IVM

|                                                                                            |                      | Inactive<br>mobility |
|--------------------------------------------------------------------------------------------|----------------------|----------------------|
| Partition mobility step                                                                    | Active mobility step | step                 |
| 1. You ensure that all requirements are satisfied and all preparation tasks are completed. | Х                    | Х                    |
| 2. You shut down the mobile partition.                                                     |                      | Х                    |
| 3. You initiate partition mobility by starting the migration task on the IVM.              | Х                    | Х                    |

| Partition mobility step                                                                                                    | Active mobility step                                                                                                    | Inactive<br>mobility<br>step |
|----------------------------------------------------------------------------------------------------|----------------------------------------------------------------------------------------------------|------------------------------|
| <ul> <li>4. The IVM extracts the physical device description for each physical adapter on the Virtual I/O Server management partition on the source server. The IVM uses the extracted information to determine whether the Virtual I/O Server management partition on the destination server can provide the mobile partition with the same virtual SCSI, virtual Ethernet, and virtual Fibre Channel configuration that exists on the source server. This includes verifying that the Virtual I/O Server management partition on the destination server has enough available slots to accommodate the virtual adapter configuration of the mobile partition. The IVM uses all this information to generate a list of recommended virtual adapter mappings for the mobile partition on the destination server.</li> <li>Where possible, the IVM preserves the following configurations:</li> <li>User-defined names of the virtual target devices. Partition mobility does not preserve vtscsix IDs.</li> </ul> | X                                                                                                    | X                            |
| • User-defined adapter IDs for virtual server adapters.                                                                                                    |                                                                                                    |                              |
| 5. The IVM prepares the source and destination environments for<br>partition mobility. This includes using the virtual adapter mappings from<br>step 4 for mapping the virtual adapters on the mobile partition to the<br>virtual adapters on the Virtual I/O Server management partition on the<br>destination server.                                                                                                    | X                                                                                                    | X                            |
| 6. The IVM transfers the logical partition state from the source<br>environment to the destination environment.                                                                                                    | <ul> <li>In active partition mobility, the following additional steps occur:</li> <li>The source mover service partition (MSP) extracts the logical partition state information from the source server and sends it to the destination MSP over the network.</li> <li>The destination MSP receives the logical partition state information and installs it on the destination server.</li> </ul> | X                            |
| 7. The IVM suspends the mobile partition on the source server. The source MSP continues to transfer the logical partition state information to the destination MSP.                                                                                                    | Х                                                                                                    |                              |
| 8. The hypervisor resumes the mobile partition on the destination server.                                                                                                    | Х                                                                                                    |                              |
| <ul> <li>9. The IVM completes the migration. All resources that were consumed by the mobile partition on the source server are reclaimed by the source server:</li> <li>The IVM removes the virtual SCSI adapters and the virtual Fibre Channel adapters (that were connected to the mobile partition) from the source Virtual I/O Server management partition.</li> <li>For a mobile partition that uses shared memory, the IVM deactivates the paging space device that was used by the mobile partition and removes the paging space device (if it was automatically created).</li> </ul>                                                                                                    | X                                                                                                    | x                            |
| 10. You activate the mobile partition on the destination server.                                                                                                    |                                                                                                    | X                            |

Table 44. The steps involved in the process of active and inactive partition mobility on the IVM (continued)
| Partition mobility step                                                                                                    | Active mobility step | Inactive<br>mobility<br>step |
|----------------------------------------------------------------------------------------------------|----------------------|------------------------------|
| 11. You perform postrequisite tasks, such as adding dedicated I/O adapters to the mobile partition or adding the mobile partition to a partition workload group. | Х                    | X                            |

### Configuration validation for partition mobility

You can learn about the tasks that the Integrated Virtualization Manager (IVM) performs to validate your system configuration for active and inactive partition mobility.

Before you attempt to migrate an active logical partition, you must validate your environment. You can use the validation function on the IVM to validate your system configuration. If the IVM detects a configuration or connection problem, it displays an error message with information to help you resolve the problem.

The following tables list validation tasks that the IVM performs to verify that the source and destination systems are ready for active or inactive partition mobility.

### **General compatibility**

Table 45. Validation tasks performed by the IVM to verify general compatibility for active and inactive partition mobility

| Validation task                                                                     | Active mobility task                                                                                                    | Inactive mobility task                                                                                            |
|-------------------------------------------------------------------------------------|----------------------------------------------------------------------------------------------------|----------------------------------------------------------------------------------------------------|
| Checks that the resource monitoring and control (RMC) connections are established.  | Checks the RMC<br>connections to the mobile<br>partition, the source and<br>destination Virtual I/O<br>Server (VIOS) management<br>partitions, and the<br>connection between the<br>source and destination<br>mover service partitions<br>(MSPs). | Checks the RMC<br>connections to the source<br>and destination VIOS<br>management partitions.                     |
| Checks mobility capability and compatibility.                                       | Checks the source and<br>destination servers,<br>hypervisor, VIOS<br>management partitions, and<br>MSPs.                                                                                                    | Checks the VIOS<br>management partitions and<br>the hypervisor.                                                   |
| Checks the number of current migrations against the number of supported migrations. | Checks the number of<br>current active migrations<br>against the number of<br>supported active<br>migrations.                                                                                                    | Checks the number of<br>current inactive migrations<br>against the number of<br>supported inactive<br>migrations. |

### Server compatibility

Table 46. Validation tasks performed by the IVM to verify server compatibility for active and inactive partition mobility

| Validation task                                                                                                    | Active mobility task | Inactive mobility task |
|----------------------------------------------------------------------------------------------------|----------------------|------------------------|
| Checks that the necessary processing resources are<br>available to create a shell logical partition on the<br>destination system. | Х                    | Х                      |

| Validation task                                                                                                    | Active mobility task                                                                                                    | Inactive mobility task                                                                                                    |
|----------------------------------------------------------------------------------------------------|----------------------------------------------------------------------------------------------------|----------------------------------------------------------------------------------------------------|
| Checks that the necessary memory resources are<br>available to create a shell logical partition on the<br>destination system.                                                                                                    | <ul> <li>For a mobile partition<br/>that uses dedicated<br/>memory, checks that<br/>enough physical memory<br/>is available on the<br/>destination system.</li> <li>For a mobile partition<br/>that uses shared memory,<br/>checks that a shared<br/>memory pool is<br/>configured on the<br/>destination server and<br/>that it has enough<br/>physical memory to<br/>satisfy the entitled<br/>memory requirements of<br/>the mobile partition.</li> </ul> | For a mobile partition that<br>uses dedicated memory,<br>checks that enough physical<br>memory is available on the<br>destination system. |
| Checks that the necessary I/O adapter resources are<br>available to create a shell logical partition on the<br>destination system.<br>During validation, the IVM extracts the device<br>description for each virtual adapter on the VIOS<br>management partition on the source server. The IVM<br>uses the extracted information to determine whether the<br>VIOS management partition on the destination server<br>can provide the mobile partition with the same virtual<br>SCSI, virtual Ethernet, and virtual Fibre Channel<br>configuration that exists on the source server. This<br>includes verifying that the VIOS management partition<br>on the destination server has enough available slots to<br>accommodate the virtual adapter configuration of the<br>mobile partition. | X                                                                                                    | X                                                                                                    |
| Checks that the logical memory block size is the same<br>on the source and destination servers.                                                                                                    | X                                                                                                    |                                                                                                    |

Table 46. Validation tasks performed by the IVM to verify server compatibility for active and inactive partition mobility (continued)

## Virtual I/O Server compatibility

Table 47. Validation tasks performed by the IVM to verify the source and destination VIOS management partitions for active and inactive partition mobility

| Validation task                                                                                                    | Active mobility task | Inactive mobility task |
|----------------------------------------------------------------------------------------------------|----------------------|------------------------|
| Checks that all required I/O devices are connected to<br>the mobile partition through the VIOS management<br>partition. That is, no physical adapters are assigned to<br>the mobile partition and no virtual serial adapters are in<br>virtual slots higher than 1. | Х                    | Х                      |
| Checks that no virtual SCSI disks are backed by logical volumes and that no virtual SCSI disks are attached to internal disks (not on the SAN).                                                                                                    | Х                    | Х                      |
| Checks that the virtual SCSI disks assigned to the logical partition are accessible by the VIOS management partition on the destination server.                                                                                                    |                      | Х                      |

Table 47. Validation tasks performed by the IVM to verify the source and destination VIOS management partitions for active and inactive partition mobility (continued)

| Validation task                                                                                                    | Active mobility task | Inactive mobility task |
|----------------------------------------------------------------------------------------------------|----------------------|------------------------|
| Checks that the reservation policies of the physical volumes are the same for the source and destination VIOS partitions.                                                 | Х                    | Х                      |
| Checks that the required virtual LAN IDs are available<br>on the destination VIOS management partition.                                                                   | Х                    | Х                      |
| Checks that the user-defined names of the virtual target devices on the source VIOS partition can be maintained on the destination VIOS partition.                        | Х                    | Х                      |
| Checks that the user-defined adapter IDs of the virtual<br>server adapters on the source VIOS partition can be<br>maintained on the destination VIOS partition.           | Х                    | X                      |
| For a mobile partition that uses shared memory, the<br>IVM checks for an available paging space device in one<br>of the following ways:                                   | Х                    |                        |
| • Checks that the paging storage pool on the destination server has enough available space to create a paging space device for the mobile partition.                      |                      |                        |
| • Checks that the management partition on the destination server has access to an available paging space device that meets the size requirements of the mobile partition. |                      |                        |

### Mobile partition compatibility

Table 48. Validation tasks performed by the IVM to verify that the mobile partition can successfully migrate to the destination server by using active or inactive partition mobility

| Validation task                                                                                                    | Active mobility task                                               | Inactive mobility task                                         |
|----------------------------------------------------------------------------------------------------|--------------------------------------------------------------------|----------------------------------------------------------------|
| Checks that the operating system on the mobile partition is the AIX or Linux operating system.                                                                                                    | Х                                                                  | Х                                                              |
| Checks the mobile partition, its operating system, and its applications for migration capability.                                                                                                    | Х                                                                  |                                                                |
| The AIX operating system passes the check migration<br>request to those applications and kernel extensions that<br>have registered to be notified of dynamic<br>reconfiguration events. The operating system either<br>accepts or rejects the migration. |                                                                    |                                                                |
| Checks that the mobile partition is not the redundant error path reporting logical partition.                                                                                                    | Х                                                                  | Х                                                              |
| Checks that the mobile partition is not in a partition workload group.                                                                                                    | Х                                                                  | Х                                                              |
| Checks the uniqueness of the virtual MAC addresses or the mobile partition.                                                                                                    | Х                                                                  | Х                                                              |
| Checks the state of the mobile partition.                                                                                                    | Checks that the mobile<br>partition state is Active or<br>Running. | Checks that the mobile<br>partition state is Not<br>Activated. |
| Checks that the name of the mobile partition is not already in use on the destination server.                                                                                                    | Х                                                                  | Х                                                              |

Table 48. Validation tasks performed by the IVM to verify that the mobile partition can successfully migrate to the destination server by using active or inactive partition mobility (continued)

| Validation task                                                                                                    | Active mobility task | Inactive mobility task |
|----------------------------------------------------------------------------------------------------|----------------------|------------------------|
| Checks that the mobile partition is not configured with barrier synchronization register (BSR) arrays.                                  | Х                    |                        |
| Checks that the mobile partition is not configured with huge pages.                                                                     | Х                    |                        |
| Checks that the mobile partition does not have a Host<br>Ethernet Adapter (or Integrated Virtual Ethernet).                             | Х                    |                        |
| Checks whether the mobile partition has any connected tape or optical devices as migration fails if any of these devices are connected. | Х                    | Х                      |

### Related tasks:

"Validating the configuration for partition mobility" on page 187

You can use the Integrated Virtualization Manager (IVM) to validate the configuration of the source and destination systems for partition mobility. If the IVM detects a configuration or connection problem, it displays an error message with information to help you resolve the problem.

# Logical partition attributes that change after the logical partition migrates to the destination system

When you migrate a logical partition from one server to another, some of its attributes might change (such as the logical partition ID number) and some of its attributes remain the same (such as the logical partition configuration).

The following table describes the logical partition attributes that remain the same and the logical partition attributes that might change after you migrate a logical partition to the destination server.

Table 49. Logical partition attributes that might change or remain the same after a logical partition migrates to the destination server

| Attributes that remain the same                                                  | Attributes that might change                                                              |
|----------------------------------------------------------------------------------|-------------------------------------------------------------------------------------------|
| The logical partition name                                                       | • The logical partition ID number                                                         |
| • The logical partition type (dedicated processor or                             | • The machine type, model, and serial number                                              |
| shared processor)                                                                | • The model class of the underlying server                                                |
| The logical partition configuration                                              | <ul> <li>The processor version and type</li> </ul>                                        |
| The processor architecture                                                       | The processor frequency                                                                   |
| • The Simultaneous Multi-Threading (SMT) state of each processor                 | • The affinity characteristics of the logical memory blocks (LMB)                         |
| • The virtual MAC addresses, IP addresses, and LUN mapping to the target devices | <ul> <li>The maximum number of hot pluggable and installed physical processors</li> </ul> |
|                                                                                  | • The L1 and L2 cache size                                                                |

## Processor compatibility modes

Processor compatibility modes enable you to migrate logical partitions between servers that have different processor types without upgrading the operating environments installed in the logical partitions.

You can run several versions of the AIX, Linux, and Virtual I/O Server operating environments in logical partitions on POWER6, POWER6+, and POWER7, and POWER8 processor-based servers. Sometimes older versions of these operating environments do not support the capabilities that are available with new processors, thus limiting your flexibility to migrate logical partitions between servers that have different processor types.

A processor compatibility mode is a value assigned to a logical partition by the hypervisor that specifies the processor environment in which the logical partition can successfully operate. When you migrate a logical partition to a destination server that has a different processor type from the source server, the processor compatibility mode enables that logical partition to run in a processor environment on the destination server in which it can successfully operate. In other words, the processor compatibility mode enables the destination server to provide the logical partition with a subset of processor capabilities that are supported by the operating environment that is installed in the logical partition.

### **Related tasks**:

"Verifying the processor compatibility mode of the mobile partition" on page 96 You can use the Hardware Management Console (HMC) to determine whether the processor compatibility mode of the mobile partition is supported on the destination server, and update the mode, if necessary, so that you can successfully migrate the mobile partition to the destination server.

"Verifying the processor compatibility mode of the mobile partition" on page 178 You can use the Integrated Virtualization Manager (IVM) to determine whether the processor compatibility mode of the mobile partition is supported on the destination server, and update the mode, if necessary, so that you can successfully migrate the mobile partition to the destination server.

### Processor compatibility mode definitions:

You can learn about each processor compatibility mode and the servers on which each mode can run.

The following table describes each processor compatibility mode and the servers on which the logical partitions that use each processor compatibility mode can successfully operate.

| Processor compatibility mode | Description                                                                                                    | Supported servers                                                                                                    |
|------------------------------|----------------------------------------------------------------------------------------------------|----------------------------------------------------------------------------------------------------|
| POWER6                       | The POWER6 processor compatibility<br>mode allows you to run<br>operating-system versions that use all<br>the standard features of the POWER6<br>processor.                                                                                                    | Logical partitions that use the<br>POWER6 processor compatibility<br>mode can run on POWER6,<br>POWER6+, and POWER7<br>processor-based servers. |
| POWER6+                      | The POWER6+ processor<br>compatibility mode allows you to run<br>operating-system versions that use all<br>the standard features of the<br>POWER6+ processor.                                                                                                    | Logical partitions that use the<br>POWER6+ processor compatibility<br>mode can run on POWER6+ and<br>POWER7 processor-based servers.            |
| POWER6 enhanced              | The POWER6 enhanced processor<br>compatibility mode allows you to run<br>operating-system versions that use all<br>the standard features of the POWER6<br>processor and also provides<br>additional floating-point instructions<br>to applications that use the POWER6<br>processor.    | Logical partitions that use the<br>POWER6 enhanced processor<br>compatibility mode can run on<br>POWER6 processor-based servers.                |
| POWER6+ enhanced             | The POWER6+ enhanced processor<br>compatibility mode allows you to run<br>operating-system versions that use all<br>the standard features of the<br>POWER6+ processor and also<br>provides additional floating-point<br>instructions to applications that use<br>the POWER6+ processor. | Logical partitions that use the<br>POWER6+ enhanced processor<br>compatibility mode can run on<br>POWER6+ processor-based servers.              |

Table 50. Processor compatibility modes

Table 50. Processor compatibility modes (continued)

| Processor compatibility mode | Description                                                                                                    | Supported servers                                                                                                    |
|------------------------------|----------------------------------------------------------------------------------------------------|----------------------------------------------------------------------------------------------------|
| POWER7                       | The POWER7 processor compatibility<br>mode allows you to run<br>operating-system versions that use all<br>the standard features of the POWER7<br>processor.                                                                                                    | Logical partitions that use the<br>POWER7 processor compatibility<br>mode can run on POWER7<br>processor-based servers.                                                                                                    |
| POWER8                       | The POWER8 processor compatibility<br>mode allows you to run<br>operating-system versions that use all<br>the standard features of the POWER8<br>processor.                                                                                                    | Logical partitions that use the<br>POWER8 processor compatibility<br>mode can run on POWER8<br>processor-based servers.                                                                                                    |
| default                      | The default processor compatibility<br>mode is a preferred processor<br>compatibility mode that enables the<br>hypervisor to determine the current<br>mode for the logical partition. When<br>the preferred mode is set to default,<br>the hypervisor sets the current mode<br>to the most fully featured mode<br>supported by the operating<br>environment. In most cases, this is<br>the processor type of the server on<br>which the logical partition is<br>activated. For example, assume that<br>the preferred mode is set to default<br>and the logical partition is running<br>on a POWER8 processor-based<br>server. Because the operating<br>environment supports the POWER8<br>processor capabilities, the hypervisor<br>sets the current processor<br>compatibility mode to POWER8. | The servers on which logical<br>partitions with the preferred<br>processor compatibility mode of<br>default can run depend on the<br>current processor compatibility mode<br>of the logical partition. For example,<br>if the hypervisor determines that the<br>current mode is POWER8, the logical<br>partition can run on POWER8<br>processor-based servers. |

### **Related concepts:**

"Current and preferred processor compatibility modes" on page 16

The processor compatibility mode in which the logical partition currently operates is the *current* processor compatibility mode of the logical partition. The *preferred* processor compatibility mode of a logical partition is the mode in which you want the logical partition to operate.

"Enhanced processor compatibility modes" on page 19

The POWER6 enhanced and POWER6+ enhanced processor compatibility modes provide additional floating-point instructions to applications that use the POWER6 or POWER6+ processor.

"Scenarios: Using processor compatibility modes in partition mobility" on page 34 Use these scenarios to learn how processor compatibility modes are used when migrating an active or inactive logical partition between servers with different processor types.

### **Related reference:**

"Migration combinations of processor compatibility modes" on page 20

View all the combinations of the processor types of the source server, the processor types of the destination server, the current and preferred processor compatibility modes of the logical partition before the migration, and the current and preferred processor compatibility modes of the logical partition after the migration.

### Current and preferred processor compatibility modes:

The processor compatibility mode in which the logical partition currently operates is the *current* processor compatibility mode of the logical partition. The *preferred* processor compatibility mode of a logical partition is the mode in which you want the logical partition to operate.

The hypervisor sets the current processor compatibility mode for a logical partition by using the following information:

- The processor features supported by the operating environment running in the logical partition.
- The preferred processor compatibility mode that you specify.

When you activate the logical partition, the hypervisor checks the preferred processor compatibility mode and determines whether the operating environment supports that mode. If the operating environment supports the preferred processor compatibility mode, the hypervisor assigns the logical partition the preferred processor compatibility mode. If the operating environment does not support the preferred processor compatibility mode, the hypervisor assigns the logical partition the most fully featured processor compatibility mode that is supported by the operating environment.

The following table describes when each processor compatibility mode can be current mode or the preferred mode.

| Processor compatibility mode | Can it be the current mode?                                                                                                    | Can it be the preferred mode?                                                                                    |
|------------------------------|----------------------------------------------------------------------------------------------------|----------------------------------------------------------------------------------------------------|
| POWER6                       | Yes                                                                                                    | Yes                                                                                                    |
|                              | The POWER6 processor compatibility<br>mode can be the current processor<br>compatibility mode of a logical<br>partition.           | You can specify POWER6 as the preferred processor compatibility mode for a logical partition.                    |
| POWER6+                      | Yes                                                                                                    | Yes                                                                                                    |
|                              | The POWER6+ processor<br>compatibility mode can be the<br>current processor compatibility mode<br>of a logical partition.          | You can specify POWER6+ as the preferred processor compatibility mode for a logical partition.                   |
| POWER6 enhanced              | Yes                                                                                                    | Yes                                                                                                    |
|                              | The POWER6 enhanced processor<br>compatibility mode can be the<br>current processor compatibility mode<br>of a logical partition.  | You can specify POWER6 enhanced<br>as the preferred processor<br>compatibility mode for a logical<br>partition.  |
| POWER6+ enhanced             | Yes                                                                                                    | Yes                                                                                                    |
|                              | The POWER6+ enhanced processor<br>compatibility mode can be the<br>current processor compatibility mode<br>of a logical partition. | You can specify POWER6+ enhanced<br>as the preferred processor<br>compatibility mode for a logical<br>partition. |
| POWER7                       | Yes                                                                                                    | Yes                                                                                                    |
|                              | The POWER7 processor compatibility<br>mode can be the current processor<br>compatibility mode of a logical<br>partition.           | You can specify POWER7 as the preferred processor compatibility mode for a logical partition.                    |

Table 51. Current and preferred processor compatibility modes

Table 51. Current and preferred processor compatibility modes (continued)

| Processor compatibility mode | Can it be the current mode?                                                                       | Can it be the preferred mode?                                                                                                    |
|------------------------------|---------------------------------------------------------------------------------------------------|----------------------------------------------------------------------------------------------------|
| POWER8                       | Yes<br>The POWER8 processor compatibility                                                         | Yes<br>You can specify POWER8 as the                                                                                                    |
|                              | compatibility mode of a logical partition.                                                        | mode for a logical partition.                                                                                                    |
| default                      | No<br>The default processor compatibility<br>mode is a preferred processor<br>compatibility mode. | Yes<br>You can specify default as the<br>preferred processor compatibility<br>mode. Also, if you do not specify a<br>preferred mode, the system<br>automatically sets the preferred mode<br>to default. |

The following table shows the current and preferred processor compatibility modes supported on each server type.

Table 52. Processor compatibility modes supported by server type

| Server processor type          | Supported current modes              | Supported preferred modes                     |
|--------------------------------|--------------------------------------|-----------------------------------------------|
| POWER6+ processor-based server | POWER6, POWER6+, POWER6+<br>enhanced | default, POWER6, POWER6+,<br>POWER6+ enhanced |
| POWER6 processor-based server  | POWER6, POWER6 enhanced              | default, POWER6, POWER6<br>enhanced           |
| POWER7 processor-based server  | POWER6, POWER6+, POWER7              | default, POWER6, POWER6+,<br>POWER7           |
| POWER8 processor-based server  | POWER6, POWER6+, POWER7,<br>POWER8   | default, POWER6, POWER6+,<br>POWER7, POWER8   |

The preferred processor compatibility mode is the highest mode that the hypervisor can assign to a logical partition. If the operating environment installed in the logical partition does not support the preferred mode, the hypervisor can set the current mode to a lower mode than the preferred mode, but it cannot set the current mode to a higher mode than the preferred mode. For example, assume that a logical partition runs on a POWER8 processor-based server and you specify POWER8 as the preferred mode. The operating environment installed in the logical partition does not support the POWER8 processor capabilities, but it does support the POWER7 processor capabilities. When you activate the logical partition, the hypervisor assigns the POWER7 processor compatibility mode as the current mode for the logical partition because the POWER7 mode is the most fully featured mode that the operating environment supports and it is a lower mode than the preferred mode of POWER8.

You cannot dynamically change the current processor compatibility of a logical partition. To change the current processor compatibility mode, you must change the preferred processor compatibility mode, shut down the logical partition, and restart the logical partition. The hypervisor attempts to set the current processor compatibility mode to the preferred mode that you specified.

When you migrate an active logical partition between servers with different processor types, both the current and preferred processor compatibility modes of the logical partition must be supported by the destination server. When you migrate an inactive logical partition between servers with different processor types, only the preferred mode of the logical partition must be supported by the destination server.

If you specify the default mode as the preferred mode for an inactive logical partition, you can migrate that inactive logical partition to a server of any processor type. Because all servers support the default processor compatibility mode, you can migrate an inactive logical partition with the preferred mode of default to a server with any processor type. When the inactive logical partition is activated on the destination server, the preferred mode remains set to default, and the hypervisor determines the current mode for the logical partition.

### **Related concepts:**

"Scenarios: Using processor compatibility modes in partition mobility" on page 34 Use these scenarios to learn how processor compatibility modes are used when migrating an active or inactive logical partition between servers with different processor types.

"Processor compatibility mode definitions" on page 15

You can learn about each processor compatibility mode and the servers on which each mode can run.

### **Related reference:**

"Migration combinations of processor compatibility modes" on page 20

View all the combinations of the processor types of the source server, the processor types of the destination server, the current and preferred processor compatibility modes of the logical partition before the migration, and the current and preferred processor compatibility modes of the logical partition after the migration.

### Enhanced processor compatibility modes:

The POWER6 enhanced and POWER6+ enhanced processor compatibility modes provide additional floating-point instructions to applications that use the POWER6 or POWER6+ processor.

Note: POWER8 processor-based servers do not support the enhanced mode.

If you want a logical partition to run in an enhanced mode, you must specify the enhanced mode as the preferred mode for the logical partition. If the operating environment supports the corresponding non-enhanced mode, then the hypervisor assigns the enhanced mode to the logical partition when you activate the logical partition. In other words, if you specify the POWER6+ enhanced mode as the preferred mode, and the operating environment supports the POWER6+ mode, the hypervisor assigns the POWER6+ enhanced mode to the logical partition. Similarly, if you specify the POWER6 enhanced mode as the preferred mode, the hypervisor assigns the POWER6 mode, the hypervisor assigns the POWER6 mode, the hypervisor assigns the POWER6 enhanced mode to the logical partition when you activate the logical partition.

Logical partitions in the POWER6 enhanced processor compatibility mode can only run on POWER6 processor-based servers, and logical partitions in the POWER6+ enhanced processor compatibility mode can only run on POWER6+ processor-based servers. Therefore, if a logical partition runs in the POWER6 enhanced mode, you can only migrate the logical partition to POWER6 processor-based servers. Likewise, if a logical partition runs in the POWER6+ enhanced mode, you can only migrate the logical partition to POWER6 processor-based servers. If you want to migrate a logical partition in the POWER6 enhanced processor compatibility mode to a POWER6+ processor-based server, then you need to change the preferred mode to the default or POWER6 processor compatibility mode and restart the logical partition.

### Related concepts:

"Scenarios: Using processor compatibility modes in partition mobility" on page 34 Use these scenarios to learn how processor compatibility modes are used when migrating an active or inactive logical partition between servers with different processor types.

"Processor compatibility mode definitions" on page 15

You can learn about each processor compatibility mode and the servers on which each mode can run.

### **Related reference:**

"Migration combinations of processor compatibility modes" on page 20

View all the combinations of the processor types of the source server, the processor types of the destination server, the current and preferred processor compatibility modes of the logical partition before the migration, and the current and preferred processor compatibility modes of the logical partition after the migration.

### Migration combinations of processor compatibility modes:

View all the combinations of the processor types of the source server, the processor types of the destination server, the current and preferred processor compatibility modes of the logical partition before the migration, and the current and preferred processor compatibility modes of the logical partition after the migration.

### **Related concepts:**

"Scenarios: Using processor compatibility modes in partition mobility" on page 34 Use these scenarios to learn how processor compatibility modes are used when migrating an active or inactive logical partition between servers with different processor types.

"Enhanced processor compatibility modes" on page 19

The POWER6 enhanced and POWER6+ enhanced processor compatibility modes provide additional floating-point instructions to applications that use the POWER6 or POWER6+ processor.

"Current and preferred processor compatibility modes" on page 16

The processor compatibility mode in which the logical partition currently operates is the *current* processor compatibility mode of the logical partition. The *preferred* processor compatibility mode of a logical partition is the mode in which you want the logical partition to operate.

"Processor compatibility mode definitions" on page 15

You can learn about each processor compatibility mode and the servers on which each mode can run.

### Migration combinations of processor compatibility modes for active partition mobility:

When you migrate an active logical partition between servers with different processor types, both the current and preferred processor compatibility modes of the logical partition must be supported by the destination server.

The following tables describe the processor compatibility mode combinations for active migrations. They show the processor type of the source server and the preferred and current processor compatibility modes of the logical partition on the source server before the migration. They also show the processor type of the destination server and the preferred and current processor compatibility modes of the logical partition on the source server before the migration. They also show the processor type of the destination server and the preferred and current processor compatibility modes of the logical partition on the destination server after the migration. The combinations for active migrations also apply to migration of a suspended partition. The Suspend/Resume feature for logical partitions is supported on POWER8 processor-based servers when the firmware is at level FW840, or later.

| Source environme                    | urce environment Destination environment |                                                                                                    |                                     |                                                                                                    |                                                                                                    |
|-------------------------------------|------------------------------------------|----------------------------------------------------------------------------------------------------|-------------------------------------|----------------------------------------------------------------------------------------------------|----------------------------------------------------------------------------------------------------|
| Source server                       | Preferred mode<br>before migration       | Current mode<br>before migration                                                                                                    | Destination<br>server               | Preferred mode<br>after migration                                                                                                    | Current mode<br>after migration                                                                                                    |
| POWER8<br>processor-based<br>server | default                                  | POWER8, or<br>POWER7,<br><b>Note:</b> The current<br>mode as<br>POWER6 is<br>invalid because<br>operating systems<br>on POWER8<br>processor-based<br>servers do not<br>support POWER6<br>as the default<br>mode. | POWER8<br>processor-based<br>server | default                                                                                                    | POWER8,<br>POWER7                                                                                                    |
| POWER8<br>processor-based<br>server | POWER8                                   | POWER8, or<br>POWER7                                                                                                    | POWER8<br>processor-based<br>server | POWER8                                                                                                    | POWER8,<br>POWER7                                                                                                    |
| POWER8<br>processor-based<br>server | POWER7                                   | POWER7                                                                                                    | POWER8<br>processor-based<br>server | POWER7                                                                                                    | POWER7                                                                                                    |
| POWER8<br>processor-based<br>server | POWER6+                                  | POWER6+                                                                                                    | POWER8<br>processor-based<br>server | POWER6+                                                                                                    | POWER6+                                                                                                    |
| POWER8<br>processor-based<br>server | POWER6                                   | POWER6                                                                                                    | POWER8<br>processor-based<br>server | POWER6                                                                                                    | POWER6                                                                                                    |
| POWER8<br>processor-based<br>server | POWER8                                   | POWER8                                                                                                    | POWER7<br>processor-based<br>server | You cannot<br>migrate the<br>logical partition<br>because the<br>destination server<br>does not support<br>the preferred<br>mode (POWER8). | You cannot<br>migrate the<br>logical partition<br>because the<br>destination server<br>does not support<br>the preferred<br>mode (POWER8). |
| POWER8<br>processor-based<br>server | default                                  | POWER8                                                                                                    | POWER7<br>processor-based<br>server | You cannot<br>migrate the<br>logical partition<br>because the<br>destination server<br>does not support<br>the current mode                | You cannot<br>migrate the<br>logical partition<br>because the<br>destination server<br>does not support<br>the current mode                |
| POWER8<br>processor-based<br>server | POWER7                                   | POWER7                                                                                                    | POWER7<br>processor-based<br>server | POWER7                                                                                                    | POWER7                                                                                                    |
| POWER8<br>processor-based<br>server | default                                  | POWER7                                                                                                    | POWER7<br>processor-based<br>server | default                                                                                                    | POWER7                                                                                                    |
| POWER8<br>processor-based<br>server | POWER6+                                  | POWER6+                                                                                                    | POWER7<br>processor-based<br>server | POWER6+                                                                                                    | POWER6+                                                                                                    |

Table 53. Processor compatibility mode combinations for active migrations of POWER8 processor-based servers

| Source environme                    | ource environment                  |                                   | Destination environment             |                                                                                                    |                                                                                                    |  |
|-------------------------------------|------------------------------------|-----------------------------------|-------------------------------------|----------------------------------------------------------------------------------------------------|----------------------------------------------------------------------------------------------------|--|
| Source server                       | Preferred mode<br>before migration | Current mode<br>before migration  | Destination<br>server               | Preferred mode<br>after migration                                                                                                 | Current mode<br>after migration                                                                                                   |  |
| POWER8<br>processor-based<br>server | POWER6                             | POWER6                            | POWER7<br>processor-based<br>server | POWER6                                                                                                    | POWER6                                                                                                    |  |
| POWER8<br>processor-based<br>server | POWER6                             | POWER6                            | POWER6<br>processor-based<br>server | POWER6                                                                                                    | POWER6                                                                                                    |  |
| POWER8<br>processor-based<br>server | default                            | POWER8, or<br>POWER7              | POWER6<br>processor-based<br>server | You cannot<br>migrate the<br>logical partition<br>because the<br>destination server<br>does not support<br>the current mode.      | You cannot<br>migrate the<br>logical partition<br>because the<br>destination server<br>does not support<br>the current mode.      |  |
| POWER8<br>processor-based<br>server | POWER8,<br>POWER7, or<br>POWER6+   | POWER8,<br>POWER7, or<br>POWER6+, | POWER6<br>processor-based<br>server | You cannot<br>migrate the<br>logical partition<br>because the<br>destination server<br>does not support<br>the preferred<br>mode. | You cannot<br>migrate the<br>logical partition<br>because the<br>destination server<br>does not support<br>the preferred<br>mode. |  |

Table 53. Processor compatibility mode combinations for active migrations of POWER8 processor-based servers (continued)

Table 54. Processor compatibility mode combinations for active migrations of POWER7 processor-based servers

| Source environment                  |                                 |                                  | Destination environment             |                                   |                                 |
|-------------------------------------|---------------------------------|----------------------------------|-------------------------------------|-----------------------------------|---------------------------------|
| Source server                       | Preferred mode before migration | Current mode<br>before migration | Destination<br>server               | Preferred mode<br>after migration | Current mode<br>after migration |
| POWER7<br>processor-based<br>server | default                         | POWER7,<br>POWER6+, or<br>POWER6 | POWER7<br>processor-based<br>server | default                           | POWER7,<br>POWER6+,<br>POWER6   |
| POWER7<br>processor-based<br>server | POWER7                          | POWER7,<br>POWER6+, or<br>POWER6 | POWER7<br>processor-based<br>server | POWER7                            | POWER7,<br>POWER6+,<br>POWER6   |
| POWER7<br>processor-based<br>server | POWER6+                         | POWER6+, or<br>POWER6            | POWER7<br>processor-based<br>server | POWER6+                           | POWER6+,<br>POWER6              |
| POWER7<br>processor-based<br>server | POWER6                          | POWER6                           | POWER7<br>processor-based<br>server | POWER6                            | POWER6                          |

| Source environme                    | nt               |                                  | Destination enviro                   | onment                                                                                                    |                                                                                                    |
|-------------------------------------|------------------|----------------------------------|--------------------------------------|----------------------------------------------------------------------------------------------------|----------------------------------------------------------------------------------------------------|
|                                     | Preferred mode   | Current mode                     | Destination                          | Preferred mode                                                                                                    | Current mode                                                                                                    |
| Source server                       | before migration | before migration                 | server                               | after migration                                                                                                    | after migration                                                                                                    |
| POWER7<br>processor-based<br>server | default          | POWER7,<br>POWER6+, or<br>POWER6 | POWER6+<br>processor-based<br>server | default                                                                                                    | If the current<br>mode on the<br>source server is<br>POWER7, you<br>cannot migrate<br>the logical<br>partition because<br>the destination<br>server does not<br>support the<br>current mode<br>(POWER7). If the<br>current mode on<br>the source server<br>is POWER6+ or<br>POWER6, then<br>the current mode<br>on the destination<br>server is<br>POWER6+ or<br>POWER6+ or<br>POWER6. |
| POWER7<br>processor-based<br>server | POWER7           | POWER7,<br>POWER6+, or<br>POWER6 | POWER6+<br>processor-based<br>server | You cannot<br>migrate the<br>logical partition<br>because the<br>destination server<br>does not support<br>the preferred<br>mode (POWER7). | You cannot<br>migrate the<br>logical partition<br>because the<br>destination server<br>does not support<br>the preferred<br>mode (POWER7).                                                                                                    |
| POWER7<br>processor-based<br>server | default          | POWER7,<br>POWER6+, or<br>POWER6 | POWER6<br>processor-based<br>server  | default                                                                                                    | If the current<br>mode on the<br>source server is<br>POWER7 or<br>POWER6+, you<br>cannot migrate<br>the logical<br>partition because<br>the destination<br>server does not<br>support the<br>current mode<br>(POWER7 or<br>POWER6+). If the<br>current mode on<br>the source server<br>is POWER6 , then<br>the current mode<br>on the destination<br>server is<br>POWER6.              |
| POWER7<br>processor-based<br>server | POWER6+          | POWER6+, or<br>POWER6            | POWER6+<br>processor-based<br>server | POWER6+                                                                                                    | POWER6+,<br>POWER6                                                                                                    |

Table 54. Processor compatibility mode combinations for active migrations of POWER7 processor-based servers (continued)

| Table 54 | . Processor compatibility m | ode combinations | for active | migrations | of POWER7 | processor-based |
|----------|-----------------------------|------------------|------------|------------|-----------|-----------------|
| servers  | (continued)                 |                  |            |            |           |                 |

| Source environme                    | nt                                 |                                  | Destination enviro                   | onment                                                                                                    |                                                                                                    |
|-------------------------------------|------------------------------------|----------------------------------|--------------------------------------|----------------------------------------------------------------------------------------------------|----------------------------------------------------------------------------------------------------|
| Source server                       | Preferred mode<br>before migration | Current mode<br>before migration | Destination<br>server                | Preferred mode<br>after migration                                                                                                    | Current mode<br>after migration                                                                                                    |
| POWER7<br>processor-based<br>server | POWER6                             | POWER6                           | POWER6+<br>processor-based<br>server | POWER6                                                                                                    | POWER6                                                                                                    |
| POWER7<br>processor-based<br>server | POWER7 or<br>POWER6+               | POWER7,<br>POWER6+, or<br>POWER6 | POWER6<br>processor-based<br>server  | You cannot<br>migrate the<br>logical partition<br>because the<br>destination server<br>does not support<br>the preferred<br>mode (POWER7<br>or POWER6+). | You cannot<br>migrate the<br>logical partition<br>because the<br>destination server<br>does not support<br>the preferred<br>mode (POWER7<br>or POWER6+). |
| POWER7<br>processor-based<br>server | POWER6                             | POWER6                           | POWER6<br>processor-based<br>server  | POWER6                                                                                                    | POWER6                                                                                                    |
| POWER7<br>processor-based<br>server | POWER7                             | POWER7                           | POWER8<br>processor-based<br>server  | POWER7                                                                                                    | POWER7                                                                                                    |
| POWER7<br>processor-based<br>server | default                            | POWER7,<br>POWER6+, or<br>POWER6 | POWER8<br>processor-based<br>server  | default                                                                                                    | POWER8 or<br>POWER7, after<br>you restart the<br>logical partition<br>(depending on<br>the version of the<br>operating<br>system).                       |
| POWER7<br>processor-based<br>server | POWER6                             | POWER6                           | POWER8<br>processor-based<br>server  | POWER6                                                                                                    | POWER6                                                                                                    |
| POWER7<br>processor-based<br>server | POWER6+                            | POWER6+                          | POWER8<br>processor-based<br>server  | POWER6+                                                                                                    | POWER6+                                                                                                    |

| Source environment                   |                                 |                                  | Destination environment              |                                   |                                 |  |
|--------------------------------------|---------------------------------|----------------------------------|--------------------------------------|-----------------------------------|---------------------------------|--|
| Source server                        | Preferred mode before migration | Current mode<br>before migration | Destination<br>server                | Preferred mode<br>after migration | Current mode<br>after migration |  |
| POWER6+<br>processor-based<br>server | default                         | POWER6+, or<br>POWER6            | POWER6+<br>processor-based<br>server | default                           | POWER6+,<br>POWER6              |  |
| POWER6+<br>processor-based<br>server | POWER6+                         | POWER6+, or<br>POWER6            | POWER6+<br>processor-based<br>server | POWER6+                           | POWER6+,<br>POWER6              |  |
| POWER6+<br>processor-based<br>server | POWER6+<br>enhanced             | POWER6+<br>enhanced              | POWER6+<br>processor-based<br>server | POWER6+<br>enhanced               | POWER6+<br>enhanced             |  |

| Source environme                     | nt                                 |                                  | Destination enviro                   | onment                                                                                                    |                                                                                                    |
|--------------------------------------|------------------------------------|----------------------------------|--------------------------------------|----------------------------------------------------------------------------------------------------|----------------------------------------------------------------------------------------------------|
| Source server                        | Preferred mode<br>before migration | Current mode<br>before migration | Destination<br>server                | Preferred mode<br>after migration                                                                                                    | Current mode<br>after migration                                                                                                    |
| POWER6+<br>processor-based<br>server | POWER6                             | POWER6                           | POWER6+<br>processor-based<br>server | POWER6                                                                                                    | POWER6                                                                                                    |
| POWER6+<br>processor-based<br>server | default                            | POWER6+, or<br>POWER6            | POWER6<br>processor-based<br>server  | default                                                                                                    | If the current<br>mode on the<br>source server is<br>POWER6+, you<br>cannot migrate<br>the logical<br>partition because<br>the destination<br>server does not<br>support the<br>current mode<br>(POWER6+). If<br>the current mode<br>on the source<br>server is<br>POWER6, then<br>the current mode<br>on the destination<br>server is<br>POWER6. |
| POWER6+<br>processor-based<br>server | POWER6+                            | POWER6+, or<br>POWER6            | POWER6<br>processor-based<br>server  | You cannot<br>migrate the<br>logical partition<br>because the<br>destination server<br>does not support<br>the preferred<br>mode<br>(POWER6+).          | You cannot<br>migrate the<br>logical partition<br>because the<br>destination server<br>does not support<br>the preferred<br>mode<br>(POWER6+).                                                                                                    |
| POWER6+<br>processor-based<br>server | POWER6+<br>enhanced                | POWER6+<br>enhanced              | POWER6<br>processor-based<br>server  | You cannot<br>migrate the<br>logical partition<br>because the<br>destination server<br>does not support<br>the preferred<br>mode (POWER6+<br>enhanced). | You cannot<br>migrate the<br>logical partition<br>because the<br>destination server<br>does not support<br>the preferred<br>mode (POWER6+<br>enhanced).                                                                                                    |
| POWER6+<br>processor-based<br>server | POWER6                             | POWER6                           | POWER6<br>processor-based<br>server  | POWER6                                                                                                    | POWER6                                                                                                    |
| POWER6+<br>processor-based<br>server | default                            | POWER6+, or<br>POWER6            | POWER7<br>processor-based<br>server  | default                                                                                                    | POWER7 (after<br>you restart the<br>logical partition),<br>POWER6+,<br>POWER6                                                                                                    |

Table 55. Processor compatibility mode combinations for active migrations of POWER6+ processor-based servers (continued)

| Table 55 | . Processor | compatibility | mode d | combinations | for active | migrations | of POWER6+ | processor-bas | ed |
|----------|-------------|---------------|--------|--------------|------------|------------|------------|---------------|----|
| servers  | (continued) |               |        |              |            |            |            |               |    |

| Source environme                     | nt                                 |                                  | Destination environment             |                                                                                                    |                                                                                                    |
|--------------------------------------|------------------------------------|----------------------------------|-------------------------------------|----------------------------------------------------------------------------------------------------|----------------------------------------------------------------------------------------------------|
| Source server                        | Preferred mode<br>before migration | Current mode<br>before migration | Destination<br>server               | Preferred mode<br>after migration                                                                                                    | Current mode<br>after migration                                                                                                    |
| POWER6+<br>processor-based<br>server | POWER6+                            | POWER6+, or<br>POWER6            | POWER7<br>processor-based<br>server | POWER6+                                                                                                    | POWER6+,<br>POWER6                                                                                                    |
| POWER6+<br>processor-based<br>server | POWER6+<br>enhanced                | POWER6+<br>enhanced              | POWER7<br>processor-based<br>server | You cannot<br>migrate the<br>logical partition<br>because the<br>destination server<br>does not support<br>the preferred<br>mode (POWER6+<br>enhanced). | You cannot<br>migrate the<br>logical partition<br>because the<br>destination server<br>does not support<br>the preferred<br>mode (POWER6+<br>enhanced). |
| POWER6+<br>processor-based<br>server | POWER6                             | POWER6                           | POWER7<br>processor-based<br>server | POWER6                                                                                                    | POWER6                                                                                                    |
| POWER6+<br>processor-based<br>server | default                            | POWER6+, or<br>POWER6            | POWER8<br>processor-based<br>server | default                                                                                                    | POWER8 or<br>POWER7 after<br>you restart the<br>logical partition<br>(depending on<br>the version of the<br>operating<br>system),<br>POWER6+,<br>POWER6 |
| POWER6+<br>processor-based<br>server | POWER6                             | POWER6                           | POWER8<br>processor-based<br>server | POWER6                                                                                                    | POWER6                                                                                                    |
| POWER6+<br>processor-based<br>server | POWER6+                            | POWER6+, or<br>POWER6            | POWER8<br>processor-based<br>serve  | POWER6+                                                                                                    | POWER6+ (After<br>you restart the<br>logical partition)                                                                                                 |
| POWER6+<br>processor-based<br>server | POWER6+<br>enhanced                | POWER6+<br>enhanced              | POWER8<br>processor-based<br>server | You cannot<br>migrate the<br>logical partition<br>because the<br>destination server<br>does not support<br>the preferred<br>mode (POWER6+<br>enhanced). | You cannot<br>migrate the<br>logical partition<br>because the<br>destination server<br>does not support<br>the preferred<br>mode (POWER6+<br>enhanced). |

| Table 56  | Processor   | compatibility | mode | combinations | for active | migrations | of POWFR6 | processor-based | servers |
|-----------|-------------|---------------|------|--------------|------------|------------|-----------|-----------------|---------|
| Tuble 00. | 1 100003301 | company       | mouc | combinations | ior active | mgradono   |           |                 | 3011013 |

| Source environme                    | nt                              |                                  | Destination environment             |                                   |                                 |  |
|-------------------------------------|---------------------------------|----------------------------------|-------------------------------------|-----------------------------------|---------------------------------|--|
| Source server                       | Preferred mode before migration | Current mode<br>before migration | Destination<br>server               | Preferred mode<br>after migration | Current mode<br>after migration |  |
| POWER6<br>processor-based<br>server | default                         | POWER6                           | POWER6<br>processor-based<br>server | default                           | POWER6                          |  |

| Table 56 | . Processor | compatibility | mode com | binations for | active | migrations | of POWER6 | processor-base | d |
|----------|-------------|---------------|----------|---------------|--------|------------|-----------|----------------|---|
| servers  | (continued) |               |          |               |        |            |           |                |   |

| Source environme                    | nt                 |                    | Destination environment              |                                                                                                    |                                                                                                    |  |
|-------------------------------------|--------------------|--------------------|--------------------------------------|----------------------------------------------------------------------------------------------------|----------------------------------------------------------------------------------------------------|--|
|                                     | Preferred mode     | Current mode       | Destination                          | Preferred mode                                                                                                    | Current mode                                                                                                    |  |
| Source server                       | before migration   | before migration   | server                               | after migration                                                                                                    | after migration                                                                                                    |  |
| POWER6<br>processor-based<br>server | POWER6             | POWER6             | POWER6<br>processor-based<br>server  | POWER6                                                                                                    | POWER6                                                                                                    |  |
| POWER6<br>processor-based<br>server | POWER6<br>enhanced | POWER6<br>enhanced | POWER6<br>processor-based<br>server  | POWER6<br>enhanced                                                                                                    | POWER6<br>enhanced                                                                                                    |  |
| POWER6<br>processor-based<br>server | default            | POWER6             | POWER6+<br>processor-based<br>server | default                                                                                                    | POWER6+ (after<br>you restart the<br>logical partition),<br>POWER6                                                                                     |  |
| POWER6<br>processor-based<br>server | POWER6             | POWER6             | POWER6+<br>processor-based<br>server | POWER6                                                                                                    | POWER6                                                                                                    |  |
| POWER6<br>processor-based<br>server | POWER6<br>enhanced | POWER6<br>enhanced | POWER6+<br>processor-based<br>server | You cannot<br>migrate the<br>logical partition<br>because the<br>destination server<br>does not support<br>the preferred<br>mode (POWER6<br>enhanced). | You cannot<br>migrate the<br>logical partition<br>because the<br>destination server<br>does not support<br>the preferred<br>mode (POWER6<br>enhanced). |  |
| POWER6<br>processor-based<br>server | default            | POWER6             | POWER7<br>processor-based<br>server  | default                                                                                                    | POWER7 (after<br>you restart the<br>logical partition),<br>POWER6                                                                                      |  |
| POWER6<br>processor-based<br>server | POWER6             | POWER6             | POWER7<br>processor-based<br>server  | POWER6                                                                                                    | POWER6                                                                                                    |  |
| POWER6<br>processor-based<br>server | POWER6<br>enhanced | POWER6<br>enhanced | POWER7<br>processor-based<br>server  | You cannot<br>migrate the<br>logical partition<br>because the<br>destination server<br>does not support<br>the preferred<br>mode (POWER6<br>enhanced). | You cannot<br>migrate the<br>logical partition<br>because the<br>destination server<br>does not support<br>the preferred<br>mode (POWER6<br>enhanced). |  |
| POWER6<br>processor-based<br>server | default            | POWER6             | POWER8<br>processor-based<br>server  | default                                                                                                    | POWER8 or<br>POWER7 after<br>you restart the<br>logical partition<br>(depending on<br>the version of the<br>operating<br>system), POWER6               |  |
| POWER6<br>processor-based<br>server | POWER6             | POWER6             | POWER8<br>processor-based<br>server  | POWER6                                                                                                    | POWER6                                                                                                    |  |

| Table 56. | Processo    | r compatibility | mode | combinations | for activ | e migrations | of POWER6 | processor-based | ł |
|-----------|-------------|-----------------|------|--------------|-----------|--------------|-----------|-----------------|---|
| servers   | (continued) | )               |      |              |           |              |           |                 |   |

| Source environme                    | Source environment                 |                                  |                                     | Destination environment                                                                                                    |                                                                                                    |  |  |
|-------------------------------------|------------------------------------|----------------------------------|-------------------------------------|----------------------------------------------------------------------------------------------------|----------------------------------------------------------------------------------------------------|--|--|
| Source server                       | Preferred mode<br>before migration | Current mode<br>before migration | Destination<br>server               | Preferred mode<br>after migration                                                                                                    | Current mode<br>after migration                                                                                                    |  |  |
| POWER6<br>processor-based<br>server | POWER6<br>enhanced                 | POWER6<br>enhanced               | POWER8<br>processor-based<br>server | You cannot<br>migrate the<br>logical partition<br>because the<br>destination server<br>does not support<br>the preferred<br>mode (POWER6<br>enhanced). | You cannot<br>migrate the<br>logical partition<br>because the<br>destination server<br>does not support<br>the preferred<br>mode (POWER6<br>enhanced). |  |  |

### **Related reference:**

"Migration combinations of processor compatibility modes for inactive partition mobility" on page 28 When you migrate an inactive logical partition between servers with different processor types, only the preferred mode of the logical partition must be supported by the destination server.

"Migration combinations for version 1.5, and earlier, of the IVM" on page 160 Learn about the processor compatibility mode combinations for migrations where versions 1.5 (and earlier) of the Integrated Virtualization Manager (IVM) manage the source server and versions 2.1 (and later) of the IVM manage the destination server.

### Migration combinations of processor compatibility modes for inactive partition mobility:

When you migrate an inactive logical partition between servers with different processor types, only the preferred mode of the logical partition must be supported by the destination server.

The following tables describe the processor compatibility mode combinations for inactive migrations. They show the processor type of the source server and the preferred processor compatibility modes of the logical partition on the source server before the migration. They also show the processor type of the destination server and the preferred and current processor compatibility modes of the logical partition on the destination server after the migration.

| Source environment                  |                                    | Destination environr                | nent                               |                                                   |
|-------------------------------------|------------------------------------|-------------------------------------|------------------------------------|---------------------------------------------------|
| Source server                       | Preferred mode<br>before migration | Destination server                  | Preferred mode<br>before migration | Current mode after<br>migration and<br>activation |
| POWER8<br>processor-based<br>server | default                            | POWER8<br>processor-based<br>server | default                            | POWER8, POWER7                                    |
| POWER8<br>processor-based<br>server | POWER8                             | POWER8<br>processor-based<br>server | POWER8                             | POWER8, POWER7                                    |
| POWER8<br>processor-based<br>server | POWER7                             | POWER8<br>processor-based<br>server | POWER7                             | POWER7                                            |
| POWER8<br>processor-based<br>server | POWER6                             | POWER8<br>processor-based<br>server | POWER6                             | POWER6                                            |

Table 57. Processor compatibility mode combinations for inactive migrations of POWER8 processor-based servers

Table 57. Processor compatibility mode combinations for inactive migrations of POWER8 processor-based servers (continued)

| Source environment                  |                                    | Destination environm                 | ient                                                                                                    |                                                                                                    |
|-------------------------------------|------------------------------------|--------------------------------------|----------------------------------------------------------------------------------------------------|----------------------------------------------------------------------------------------------------|
| Source server                       | Preferred mode<br>before migration | Destination server                   | Preferred mode<br>before migration                                                                                          | Current mode after<br>migration and<br>activation                                                                           |
| POWER8<br>processor-based<br>server | POWER6+                            | POWER8<br>processor-based<br>server  | POWER6+                                                                                                    | POWER6+                                                                                                    |
| POWER8<br>processor-based<br>server | default                            | POWER7<br>processor-based<br>server  | default                                                                                                    | POWER7                                                                                                    |
| POWER8<br>processor-based<br>server | POWER8                             | POWER7<br>processor-based<br>server  | You cannot migrate<br>the logical partition<br>because the<br>destination server<br>does not support the<br>preferred mode. | You cannot migrate<br>the logical partition<br>because the<br>destination server<br>does not support the<br>preferred mode. |
| POWER8<br>processor-based<br>server | POWER7                             | POWER7<br>processor-based<br>server  | POWER7                                                                                                    | POWER7                                                                                                    |
| POWER8<br>processor-based<br>server | POWER6                             | POWER7<br>processor-based<br>server  | POWER6                                                                                                    | POWER6                                                                                                    |
| POWER8<br>processor-based<br>server | POWER6+                            | POWER7<br>processor-based<br>server  | POWER6+                                                                                                    | POWER6+                                                                                                    |
| POWER8<br>processor-based<br>server | POWER6                             | POWER6<br>processor-based<br>server  | POWER6                                                                                                    | POWER6                                                                                                    |
| POWER8<br>processor-based<br>server | default                            | POWER6<br>processor-based<br>server  | default                                                                                                    | POWER6                                                                                                    |
| POWER8<br>processor-based<br>server | POWER8, POWER7,<br>or POWER6+      | POWER6<br>processor-based<br>server  | You cannot migrate<br>the logical partition<br>because the<br>destination server<br>does not support the<br>preferred mode. | You cannot migrate<br>the logical partition<br>because the<br>destination server<br>does not support the<br>preferred mode. |
| POWER8<br>processor-based<br>server | POWER6                             | POWER6+<br>processor-based<br>server | POWER6                                                                                                    | POWER6                                                                                                    |
| POWER8<br>processor-based<br>server | default                            | POWER6+<br>processor-based<br>server | default                                                                                                    | POWER6 or<br>POWER6+                                                                                                    |
| POWER8<br>processor-based<br>server | POWER8, or<br>POWER7               | POWER6+<br>processor-based<br>server | You cannot migrate<br>the logical partition<br>because the<br>destination server<br>does not support the<br>preferred mode. | You cannot migrate<br>the logical partition<br>because the<br>destination server<br>does not support the<br>preferred mode. |
| POWER8<br>processor-based<br>server | POWER6+                            | POWER6+<br>processor-based<br>server | POWER6+                                                                                                    | POWER6+                                                                                                    |

| Source environment                   |                                    | Destination environm                 | vironment                                                                                                    |                                                                                                    |  |  |
|--------------------------------------|------------------------------------|--------------------------------------|----------------------------------------------------------------------------------------------------|----------------------------------------------------------------------------------------------------|--|--|
| Source server                        | Preferred mode<br>before migration | Destination server                   | Preferred mode<br>before migration                                                                                                    | Current mode after migration                                                                                                    |  |  |
| POWER7<br>processor-based<br>server  | default                            | POWER7<br>processor-based<br>server  | default                                                                                                    | POWER7, POWER6+,<br>or POWER6                                                                                                    |  |  |
| POWER7<br>processor-based<br>server  | POWER7                             | POWER7<br>processor-based<br>server  | POWER7                                                                                                    | POWER7, POWER6+,<br>or POWER6                                                                                                    |  |  |
| POWER7<br>processor-based<br>server  | POWER6+                            | POWER7<br>processor-based<br>server  | POWER6+                                                                                                    | POWER6+, or<br>POWER6                                                                                                    |  |  |
| POWER7<br>processor-based<br>server  | POWER6                             | POWER7<br>processor-based<br>server  | POWER6                                                                                                    | POWER6                                                                                                    |  |  |
| POWER7<br>processor-based<br>server  | default                            | POWER6+<br>processor-based<br>server | default                                                                                                    | POWER6+, or<br>POWER6                                                                                                    |  |  |
| POWER7<br>processor-based<br>server  | POWER6+                            | POWER6+<br>processor-based<br>server | POWER6+                                                                                                    | POWER6+, or<br>POWER6                                                                                                    |  |  |
| POWER7<br>processor-based<br>server  | POWER6                             | POWER6+<br>processor-based<br>server | POWER6                                                                                                    | POWER6                                                                                                    |  |  |
| POWER7<br>processor-based<br>server  | POWER7                             | POWER6+<br>processor-based<br>server | You cannot migrate<br>the logical partition<br>because the<br>destination server<br>does not support the<br>preferred mode<br>(POWER7).               | You cannot migrate<br>the logical partition<br>because the<br>destination server<br>does not support the<br>preferred mode<br>(POWER7).               |  |  |
| POWER7<br>processor-based<br>server  | default                            | POWER6<br>processor-based<br>server  | default                                                                                                    | POWER6                                                                                                    |  |  |
| POWER7<br>processor-based<br>server  | POWER7 or<br>POWER6+               | POWER6<br>processor-based<br>server  | You cannot migrate<br>the logical partition<br>because the<br>destination server<br>does not support the<br>preferred mode<br>(POWER7 or<br>POWER6+). | You cannot migrate<br>the logical partition<br>because the<br>destination server<br>does not support the<br>preferred mode<br>(POWER7 or<br>POWER6+). |  |  |
| POWER7<br>processor-based<br>server  | POWER6                             | POWER6<br>processor-based<br>server  | POWER6                                                                                                    | POWER6                                                                                                    |  |  |
| POWER7<br>processor-based<br>servers | POWER7                             | POWER8<br>processor-based<br>server  | POWER7                                                                                                    | POWER7                                                                                                    |  |  |

Table 58. Processor compatibility mode combinations for inactive migrations of POWER7 processor-based servers

Table 58. Processor compatibility mode combinations for inactive migrations of POWER7 processor-based servers (continued)

| Source environment                  | Source environment Destination environment |                                     |                                    |                                                               |
|-------------------------------------|--------------------------------------------|-------------------------------------|------------------------------------|---------------------------------------------------------------|
| Source server                       | Preferred mode<br>before migration         | Destination server                  | Preferred mode<br>before migration | Current mode after migration                                  |
| POWER7<br>processor-based<br>server | default                                    | POWER8<br>processor-based<br>server | default                            | POWER8 or<br>POWER7, depending<br>on the operating<br>system. |
| POWER7<br>processor-based<br>server | POWER6                                     | POWER8<br>processor-based<br>server | POWER6                             | POWER6                                                        |
| POWER7<br>processor-based<br>server | POWER6+                                    | POWER8<br>processor-based<br>server | POWER6+                            | POWER6+                                                       |

| Table 59. | Processor | compatibility | mode | combinations | for ine | active | migrations | of F | POWER6+ | processor-base | ed servers |
|-----------|-----------|---------------|------|--------------|---------|--------|------------|------|---------|----------------|------------|
|-----------|-----------|---------------|------|--------------|---------|--------|------------|------|---------|----------------|------------|

| Source environment                   |                                    | Destination environment              |                                                                                                    |                                                                                                    |  |
|--------------------------------------|------------------------------------|--------------------------------------|----------------------------------------------------------------------------------------------------|----------------------------------------------------------------------------------------------------|--|
| Source server                        | Preferred mode<br>before migration | Destination server                   | Preferred mode<br>before migration                                                                                                    | Current mode after migration                                                                                                    |  |
| POWER6+<br>processor-based<br>server | default                            | POWER6+<br>processor-based<br>server | default                                                                                                    | POWER6+, or<br>POWER6                                                                                                    |  |
| POWER6+<br>processor-based<br>server | POWER6+                            | POWER6+<br>processor-based<br>server | POWER6+                                                                                                    | POWER6+, or<br>POWER6                                                                                                    |  |
| POWER6+<br>processor-based<br>server | POWER6                             | POWER6+<br>processor-based<br>server | POWER6                                                                                                    | POWER6                                                                                                    |  |
| POWER6+<br>processor-based<br>server | POWER6+ enhanced                   | POWER6+<br>processor-based<br>server | POWER6+ enhanced                                                                                                    | POWER6+ enhanced                                                                                                    |  |
| POWER6+<br>processor-based<br>server | default                            | POWER6<br>processor-based<br>server  | default                                                                                                    | POWER6                                                                                                    |  |
| POWER6+<br>processor-based<br>server | POWER6+                            | POWER6<br>processor-based<br>server  | You cannot migrate<br>the logical partition<br>because the<br>destination server<br>does not support the<br>preferred mode<br>(POWER6+).             | You cannot migrate<br>the logical partition<br>because the<br>destination server<br>does not support the<br>preferred mode<br>(POWER6+).             |  |
| POWER6+<br>processor-based<br>server | POWER6                             | POWER6<br>processor-based<br>server  | POWER6                                                                                                    | POWER6                                                                                                    |  |
| POWER6+<br>processor-based<br>server | POWER6+ enhanced                   | POWER6<br>processor-based<br>server  | You cannot migrate<br>the logical partition<br>because the<br>destination server<br>does not support the<br>preferred mode<br>(POWER6+<br>enhanced). | You cannot migrate<br>the logical partition<br>because the<br>destination server<br>does not support the<br>preferred mode<br>(POWER6+<br>enhanced). |  |

Table 59. Processor compatibility mode combinations for inactive migrations of POWER6+ processor-based servers (continued)

| Source environment                   |                                    | Destination environment             |                                                                                                    |                                                                                                    |  |
|--------------------------------------|------------------------------------|-------------------------------------|----------------------------------------------------------------------------------------------------|----------------------------------------------------------------------------------------------------|--|
| Source server                        | Preferred mode<br>before migration | Destination server                  | Preferred mode<br>before migration                                                                                                    | Current mode after migration                                                                                                    |  |
| POWER6+<br>processor-based<br>server | default                            | POWER7<br>processor-based<br>server | default                                                                                                    | POWER7 (after you<br>restart the logical<br>partition), POWER6+,<br>or POWER6                                                                       |  |
| POWER6+<br>processor-based<br>server | POWER6+                            | POWER7<br>processor-based<br>server | POWER6+                                                                                                    | POWER6+, or<br>POWER6                                                                                                    |  |
| POWER6+<br>processor-based<br>server | POWER6+ enhanced                   | POWER7<br>processor-based<br>server | You cannot migrate<br>the logical partition<br>because the<br>destination server<br>does not support the<br>preferred mode<br>(POWER6+<br>enhanced) | You cannot migrate<br>the logical partition<br>because the<br>destination server<br>does not support the<br>preferred mode<br>(POWER6+<br>enhanced) |  |
| POWER6+<br>processor-based<br>server | POWER6                             | POWER7<br>processor-based<br>server | POWER6                                                                                                    | POWER6                                                                                                    |  |
| POWER6+<br>processor-based<br>server | default                            | POWER8<br>processor-based<br>server | default                                                                                                    | POWER8 or<br>POWER7, depending<br>on the operating<br>system.                                                                                       |  |
| POWER6+<br>processor-based<br>server | POWER6                             | POWER8<br>processor-based<br>server | POWER6                                                                                                    | POWER6                                                                                                    |  |
| POWER6+<br>processor-based<br>server | POWER6+ enhanced                   | POWER8<br>processor-based<br>server | You cannot migrate<br>the logical partition<br>because the<br>destination server<br>does not support the<br>preferred mode<br>(POWER6+<br>enhanced) | You cannot migrate<br>the logical partition<br>because the<br>destination server<br>does not support the<br>preferred mode<br>(POWER6+<br>enhanced) |  |
| POWER6+<br>processor-based<br>server | POWER6+                            | POWER8<br>processor-based<br>server | POWER6+                                                                                                    | POWER6+                                                                                                    |  |

Table 60. Processor compatibility mode combinations for inactive migrations of POWER6 processor-based servers

| Source environment                  |                                    | Destination environment             |                                    |                              |  |
|-------------------------------------|------------------------------------|-------------------------------------|------------------------------------|------------------------------|--|
| Source server                       | Preferred mode<br>before migration | Destination server                  | Preferred mode<br>before migration | Current mode after migration |  |
| POWER6<br>processor-based<br>server | default                            | POWER6<br>processor-based<br>server | default                            | POWER6                       |  |
| POWER6<br>processor-based<br>server | POWER6                             | POWER6<br>processor-based<br>server | POWER6                             | POWER6                       |  |

| Table 60 | . Processor | compatibility | mode d | combinations | for inactive | migrations | of POWER6 | processor-base | d |
|----------|-------------|---------------|--------|--------------|--------------|------------|-----------|----------------|---|
| servers  | (continued) |               |        |              |              |            |           |                |   |

| Source environment                  |                                    | Destination environment              |                                                                                                    |                                                                                                    |  |
|-------------------------------------|------------------------------------|--------------------------------------|----------------------------------------------------------------------------------------------------|----------------------------------------------------------------------------------------------------|--|
| Source server                       | Preferred mode<br>before migration | Destination server                   | Preferred mode<br>before migration                                                                                                    | Current mode after migration                                                                                                    |  |
| POWER6<br>processor-based<br>server | POWER6 enhanced                    | POWER6<br>processor-based<br>server  | POWER6 enhanced                                                                                                    | POWER6 enhanced                                                                                                    |  |
| POWER6<br>processor-based<br>server | default                            | POWER6+<br>processor-based<br>server | default                                                                                                    | POWER6+, POWER6                                                                                                    |  |
| POWER6<br>processor-based<br>server | POWER6                             | POWER6+<br>processor-based<br>server | POWER6                                                                                                    | POWER6                                                                                                    |  |
| POWER6<br>processor-based<br>server | POWER6 enhanced                    | POWER6+<br>processor-based<br>server | You cannot migrate<br>the logical partition<br>because the<br>destination server<br>does not support the<br>preferred mode<br>(POWER6 enhanced). | You cannot migrate<br>the logical partition<br>because the<br>destination server<br>does not support the<br>preferred mode<br>(POWER6 enhanced). |  |
| POWER6<br>processor-based<br>server | default                            | POWER7<br>processor-based<br>server  | default                                                                                                    | POWER7 (after you<br>restart the logical<br>partition), or<br>POWER6                                                                             |  |
| POWER6<br>processor-based<br>server | POWER6                             | POWER7<br>processor-based<br>server  | POWER6                                                                                                    | POWER6                                                                                                    |  |
| POWER6<br>processor-based<br>server | POWER6 enhanced                    | POWER7<br>processor-based<br>server  | You cannot migrate<br>the logical partition<br>because the<br>destination server<br>does not support the<br>preferred mode<br>(POWER6 enhanced)  | You cannot migrate<br>the logical partition<br>because the<br>destination server<br>does not support the<br>preferred mode<br>(POWER6 enhanced)  |  |
| POWER6<br>processor-based<br>server | default                            | POWER8<br>processor-based<br>server  | default                                                                                                    | POWER8 or<br>POWER7, depending<br>on the operating<br>system.                                                                                    |  |
| POWER6<br>processor-based<br>server | POWER6                             | POWER8<br>processor-based<br>server  | POWER6                                                                                                    | POWER6                                                                                                    |  |
| POWER6<br>processor-based<br>server | POWER6 enhanced                    | POWER8<br>processor-based<br>server  | You cannot migrate<br>the logical partition<br>because the<br>destination server<br>does not support the<br>preferred mode<br>(POWER6 enhanced). | You cannot migrate<br>the logical partition<br>because the<br>destination server<br>does not support the<br>preferred mode<br>(POWER6 enhanced). |  |

### Related reference:

"Migration combinations of processor compatibility modes for active partition mobility" on page 20 When you migrate an active logical partition between servers with different processor types, both the current and preferred processor compatibility modes of the logical partition must be supported by the

### destination server.

"Migration combinations for version 1.5, and earlier, of the IVM"

Learn about the processor compatibility mode combinations for migrations where versions 1.5 (and earlier) of the Integrated Virtualization Manager (IVM) manage the source server and versions 2.1 (and later) of the IVM manage the destination server.

### Migration combinations for version 1.5, and earlier, of the IVM:

Learn about the processor compatibility mode combinations for migrations where versions 1.5 (and earlier) of the Integrated Virtualization Manager (IVM) manage the source server and versions 2.1 (and later) of the IVM manage the destination server.

The following table shows the processor type of the source server and the processor compatibility mode of the logical partition on the source server before the migration. It also shows the processor type of the destination server and the preferred and current processor compatibility modes of the logical partition on the destination server after the migration.

| Source environment                  |                          | Destination environment              |                                                                                                    |                                                                                                    |  |
|-------------------------------------|--------------------------|--------------------------------------|----------------------------------------------------------------------------------------------------|----------------------------------------------------------------------------------------------------|--|
| Source server                       | Mode before<br>migration | Destination server                   | Preferred mode after migration                                                                                             | Current mode after migration                                                                                               |  |
| POWER6<br>processor-based<br>server | default                  | POWER6<br>processor-based<br>server  | POWER6                                                                                                    | POWER6                                                                                                    |  |
| POWER6<br>processor-based<br>server | POWER6 enhanced          | POWER6<br>processor-based<br>server  | POWER6 enhanced                                                                                                    | POWER6 enhanced<br>or POWER6                                                                                               |  |
| POWER6<br>processor-based<br>server | default                  | POWER6+<br>processor-based<br>server | POWER6                                                                                                    | POWER6                                                                                                    |  |
| POWER6<br>processor-based<br>server | POWER6 enhanced          | POWER6+<br>processor-based<br>server | You cannot migrate<br>the logical partition<br>because the<br>destination server<br>does not support the<br>enhanced mode. | You cannot migrate<br>the logical partition<br>because the<br>destination server<br>does not support the<br>enhanced mode. |  |

Table 61. Processor compatibility mode combinations for mixed versions of the IVM

**Requirement:** The previous table does not list POWER6+ processor-based servers or POWER7 processor-based servers as the source server. If you plan to manage a POWER6+ processor-based server with the IVM, the IVM must be at version 2.1, or later. If you plan to manage a POWER7 processor-based server with the IVM, the IVM must be at version 2.1.2 with fix pack 22.1 and service pack 1, or later. If you plan to migrate a logical partition from a POWER6 or POWER6+ processor-based server to a POWER7 processor-based server, the IVM that manages the POWER6 or POWER6+ processor-based server to a server must be at version 2.1.2 with fix pack 22, or later.

### **Related reference:**

"Migration combinations of processor compatibility modes for active partition mobility" on page 20 When you migrate an active logical partition between servers with different processor types, both the current and preferred processor compatibility modes of the logical partition must be supported by the destination server.

"Migration combinations of processor compatibility modes for inactive partition mobility" on page 28 When you migrate an inactive logical partition between servers with different processor types, only the preferred mode of the logical partition must be supported by the destination server.

### Scenarios: Using processor compatibility modes in partition mobility:

Use these scenarios to learn how processor compatibility modes are used when migrating an active or inactive logical partition between servers with different processor types.

## Scenario: Migrating an active logical partition from a POWER7 processor-based server to a POWER8 processor-based server

You want to migrate an active logical partition from a POWER7 processor-based server to a POWER8 processor-based server so that the logical partition can use the additional capabilities available with the POWER8 processor-based server.

To migrate an active logical partition from a POWER7 processor-based server to a POWER8 processor-based server, complete the following steps:

- 1. Set the preferred processor compatibility mode to the default mode. When you activate the logical partition on the POWER7 processor-based server, it runs in the POWER7 mode.
- 2. Migrate the logical partition to the POWER8 processor-based server. Both the current and preferred modes remain unchanged for the logical partition until you restart the logical partition.
- **3.** Restart the logical partition on the POWER8 processor-based server. The hypervisor evaluates the configuration. Because the preferred mode is set to default and the logical partition now runs on a POWER8 processor-based server, the highest mode available is the POWER8 mode. The hypervisor determines that the most fully featured mode supported by the operating environment installed in the logical partition is the POWER8 mode and changes the current mode of the logical partition to the POWER8 mode.

At this point, the current processor compatibility mode of the logical partition is the POWER8 mode and the logical partition runs on the POWER8 processor-based server.

### Scenario: Migrating the active logical partition back to the POWER7 processor-based server

A problem arises and you need to migrate the active logical partition back to the POWER7 processor-based server. Because the logical partition now runs in the POWER8 mode and the POWER8 mode is not supported on the POWER7 processor-based server, you need to adjust the preferred mode for the logical partition so that the hypervisor can reset the current mode to a mode that is supported by the POWER7 processor-based server.

To migrate the logical partition back to the POWER7 processor-based server, complete the following steps:

- 1. Change the preferred mode from the default mode to the POWER7 mode.
- 2. Restart the logical partition on the POWER8 processor-based server. The hypervisor evaluates the configuration. Because the preferred mode is set to POWER7, the hypervisor does not set the current mode to a higher mode than POWER7. The hypervisor first determines whether it can set the current mode to the preferred mode. If not, it determines whether it can set the current mode to the next highest mode, and so on. In this case, the operating environment supports the POWER7 mode, so the hypervisor sets the current mode to the POWER7 mode.
- **3.** Now that the logical partition runs in the POWER7 mode and the POWER7 mode is supported on the POWER7 processor-based server, migrate the logical partition back to the POWER7 processor-based server.

## Scenario: Migrating an active logical partition between different processor types without changing the configuration settings

Depending on how often you want to migrate logical partitions, you might want to maintain the flexibility to migrate an active logical partition between a POWER7 processor-based server and a

POWER8 processor-based server so that you can migrate the logical partition back and forth without changing the configuration settings. To maintain this type of flexibility, determine the processor compatibility mode supported on both the source and destination servers and set the preferred processor compatibility mode of the logical partition to the highest mode supported by both servers.

To accomplish this flexibility, complete the following steps:

- 1. Set the preferred processor compatibility mode to the POWER7 mode because the POWER7 mode is the highest mode supported by both POWER7 processor-based servers and POWER8 processor-based servers.
- **2.** Migrate the logical partition from the POWER7 processor-based server to the POWER8 processor-based server.
- **3**. Restart the logical partition on the POWER8 processor-based server. The hypervisor evaluates the configuration. The hypervisor does not set the current mode higher than the preferred mode. First, the hypervisor determines whether it can set the current mode to the preferred mode. If not, it then determines whether it can set the current mode to the next highest mode, and so on. In this case, the operating environment supports the POWER7 mode, so the hypervisor sets the current mode to the POWER7 mode.
- 4. Do not make any configuration changes to migrate the logical partition back to the POWER7 processor-based server because the POWER7 mode is supported on the POWER7 processor-based server.
- 5. Migrate the logical partition back to the POWER7 processor-based server.
- 6. Restart the logical partition on the POWER7 processor-based server. The hypervisor evaluates the configuration. The hypervisor determines that the operating environment supports the preferred mode of POWER7, and sets the current mode to the POWER7 mode.

### Scenario: Migrating an inactive logical partition between servers with different processor types

The same logic from the previous scenarios applies to inactive partition mobility, except that the inactive partition mobility does not need the current processor compatibility mode of the logical partition because the logical partition is inactive. After you migrate an inactive logical partition to the destination server and activate that logical partition on the destination server, the hypervisor evaluates the configuration and sets the current mode for the logical partition similar to how the hypervisor sets the current mode for the logical partition after active partition mobility. The hypervisor attempts to set the current mode to the preferred mode. If not, then it checks the next highest mode, and so on.

### **Related concepts:**

"Enhanced processor compatibility modes" on page 19

The POWER6 enhanced and POWER6+ enhanced processor compatibility modes provide additional floating-point instructions to applications that use the POWER6 or POWER6+ processor.

"Current and preferred processor compatibility modes" on page 16

The processor compatibility mode in which the logical partition currently operates is the *current* processor compatibility mode of the logical partition. The *preferred* processor compatibility mode of a logical partition is the mode in which you want the logical partition to operate.

"Processor compatibility mode definitions" on page 15

You can learn about each processor compatibility mode and the servers on which each mode can run.

### Related reference:

"Migration combinations of processor compatibility modes" on page 20

View all the combinations of the processor types of the source server, the processor types of the destination server, the current and preferred processor compatibility modes of the logical partition before the migration, and the current and preferred processor compatibility modes of the logical partition after the migration.

## Partition mobility environment

You can learn about each component of the partition mobility environment and its contribution in enabling successful partition mobility. Components of the partition mobility environment include the source and destination servers, the Integrated Virtualization Manager (IVM), the mobile partition, the networking configuration, and the storage configuration.

### Source and destination servers in a partition mobility environment:

Two servers are involved in partition mobility that is managed by the Integrated Virtualization Manager (IVM). The *source server* is the server from which you want to migrate the logical partition, and the *destination server* is the server to which you want to migrate the logical partition.

The source and destination servers must be POWER6 processor-based servers, or later, to participate in partition mobility. The destination server must have enough available processor and memory resources to allow the mobile partition to run on its server.

*Shared memory* is physical memory that is assigned to the shared memory pool and shared among multiple logical partitions. The *shared memory pool* is a defined collection of physical memory blocks that are managed as a single memory pool by the hypervisor. Logical partitions that you assign to the shared memory pool share the memory in the pool with other logical partitions that you assign to the pool.

If the mobile partition uses shared memory on the source server, the destination server must also have a shared memory pool to which the mobile partition can be assigned. If the mobile partition uses dedicated memory on the source server, it must also use dedicated memory on the destination server.

#### Related tasks:

"IVM-managed systems: Preparing the source and destination servers for partition mobility" on page 169 You need to verify that the source and destination servers are configured correctly so that you can successfully migrate the mobile partition from the source server to the destination server by using the Integrated Virtualization Manager (IVM). This includes tasks such as verifying the logical memory block size of the source and destination servers, and verifying the available memory and processor resources of the destination server.

### **Related information:**

litht Overview of shared memory

### Integrated Virtualization Manager in a partition mobility environment:

Learn about the Integrated Virtualization Manager (IVM) and how you can use it to migrate an active or inactive logical partition from one server to another server.

When you install the Virtual I/O Server on a system that is not managed by an HMC or an IBM BladeCenter blade server, the Virtual I/O Server becomes the management partition and provides the IVM for systems management. The IVM provides a web-based and command-line interface that you can use to migrate a logical partition from one system to another.

The Migration task on the IVM helps you validate and complete a partition migration. The IVM determines the appropriate type of migration to use based on the state of the logical partition. If the logical partition is in the *Running* state, then the migration is active. If the logical partition is in the *Not Activated* state, then the migration is inactive. Before migrating your logical partition, conduct a validation check to ensure that your migration will complete successfully.

The following table describes the services that the management partitions on the source and destination servers provide to the mobile partition (and other client partitions).

| Table 62. | Services | provided | by i | the ma | nagement | partition |
|-----------|----------|----------|------|--------|----------|-----------|
|-----------|----------|----------|------|--------|----------|-----------|

| Service provided by the management partitions | Description                                                                                                    |
|-----------------------------------------------|----------------------------------------------------------------------------------------------------|
| Server partition                              | The management partition on the source server and the<br>management partition on the destination server must<br>provide storage and networking resources to the mobile<br>partition so that the mobile partition has access to the<br>same storage from both the source and destination<br>servers.                                                                                                    |
|                                               | Where possible, partition mobility preserves the following configuration attributes:                                                                                                    |
|                                               | • User-defined names of virtual target devices.                                                                                                    |
|                                               | • User-defined adapter IDs of the virtual server adapters.                                                                                                    |
| Mover service partition (MSP)                 | For active partition mobility, the management partition<br>on the source server and the management partition on<br>the destination server automatically become MSPs.<br>During active partition mobility, the MSPs transfer the<br>mobile partition from the source server to the destination<br>server as follows:                                                                                                    |
|                                               | • On the source server, the MSP extracts the logical partition state information of the mobile partition from the hypervisor.                                                                                                    |
|                                               | • The MSP on the source server sends the logical partition state information to the MSP on the destination server.                                                                                                    |
|                                               | • On the destination server, the MSP installs the logical partition state information to the hypervisor.                                                                                                    |
| Paging VIOS partition                         | A VIOS logical partition that is assigned to the shared memory pool (hereafter referred to as a <i>paging VIOS partition</i> ) provides access to the paging space devices for the logical partitions that use shared memory. The management partition on the source server is the paging VIOS partition on the source server, and the management partition on the destination server is the paging VIOS partition on the destination server.                                                                                          |
|                                               | When you validate a mobile partition (that uses shared<br>memory) for active partition mobility, the IVM checks<br>that the paging storage pool on the destination system<br>contains an available paging space device that meets the<br>size requirements of the mobile partition. If the paging<br>storage pool does not contain such a device, the IVM<br>checks that the paging storage pool has enough space for<br>it to automatically create a paging space device that<br>meets the size requirements of the mobile partition. |

### **Related concepts:**

"Network configuration in a partition mobility environment" on page 165

In partition mobility that is managed by the Integrated Virtualization Manager (IVM), the network between the source and destination servers is used to pass the mobile partition state information and other configuration data from the source environment to the destination environment. The mobile partition uses the virtual LAN for network access. "Preparing the source and destination management partitions for partition mobility" on page 175 You need to verify that the source and destination management partitions are configured correctly so that you can successfully migrate the mobile partition from the source server to the destination server. This includes verifying the version of the Integrated Virtualization Manager (IVM) and activating the PowerVM Enterprise Edition hardware feature.

### Software applications that recognize partition mobility:

Software applications might be designed to recognize and adapt to changes in the system hardware after being moved from one system to another.

Most software applications running in AIX and Linux logical partitions will not require any changes to work correctly during active partition mobility. Some applications might have dependencies on characteristics that change between the source and destination servers and other applications might need to adjust to support the migration.

PowerHA (or High Availability Cluster Multi-Processing) clustering software is aware of partition mobility. You can migrate a mobile partition that is running the PowerHA clustering software to another server without restarting the PowerHA clustering software.

Examples of applications that would benefit if they were aware of partition mobility:

- Software applications that use processor and memory affinity characteristics to tune their behavior because affinity characteristics might change as a result of migration. The application's functions remain the same, but performance variations may be observed.
- Applications that use processor binding will maintain their binding to the same logical processors across migrations, but in reality the physical processors will change. Binding is usually done to maintain hot caches, but the physical processor move operation will require a cache hierarchy on the destination system. This usually occurs very quickly and should not be visible to the users.
- Applications that are tuned for given cache architectures, such as hierarchy, size, line-size, and associativity. These applications are usually limited to high-performance computing applications, but the just-in-time (JIT) compiler of the Java<sup>™</sup> Virtual Machine is also optimized for the cache-line size of the processor on which it was opened.
- Performance analysis, capacity planning, and accounting tools and their agents are usually migration-aware because the processor performance counters might change between the source and destination servers, as might the processor type and frequency. Additionally, tools that calculate an aggregate system load based on the sum of the loads in all hosted logical partitions must be aware that a logical partition has left the system or that a new logical partition arrived.
- Workload managers

### Network configuration in a partition mobility environment:

In partition mobility that is managed by the Integrated Virtualization Manager (IVM), the network between the source and destination servers is used to pass the mobile partition state information and other configuration data from the source environment to the destination environment. The mobile partition uses the virtual LAN for network access.

During active partition mobility, it is important that the two management partitions must be able to communicate with each other. The virtual LAN must be bridged to a physical network using a virtual Ethernet bridge in the management partition. The LAN must be configured so that the mobile partition can continue to communicate with other necessary clients and servers after a migration is completed.

Active partition mobility has no specific requirements on the memory size of the mobile partition. The memory transfer is a procedure that does not interrupt the activity of the mobile partition and might take

time when a large memory configuration is involved on a slow network. Because of this reason, use a high-bandwidth connection, such as Gigabit Ethernet. The network bandwidth between the mover service partitions (MSPs) must be 1 GB or greater.

With VIOS 2.1.2.0, or later, you can enable secure IP tunnels between the MSP on the source server and the MSP on the destination server. For example, you might want to enable secure IP tunnels when the source and destination servers are not on a trusted network. Secure IP tunnels encrypt the partition state information that the MSPs exchange during active partition mobility. MSPs with secure IP tunnels might require slightly more processing resources.

### **Related concepts:**

"Integrated Virtualization Manager in a partition mobility environment" on page 163 Learn about the Integrated Virtualization Manager (IVM) and how you can use it to migrate an active or inactive logical partition from one server to another server.

### Related tasks:

"Preparing the network configuration for partition mobility" on page 180

You need to verify that the network configuration is configured correctly so that you can successfully migrate the mobile partition from the source server to the destination server by using the Integrated Virtualization Manager (IVM). This includes tasks such as configuring a virtual Ethernet bridge on the source and destination management partitions and creating at least one virtual Ethernet adapter on the mobile partition.

### Storage configuration in a partition mobility environment:

Learn about the virtual SCSI and virtual Fibre Channel configuration required for partition mobility that is managed by the Integrated Virtualization Manager (IVM).

The mobile partition migrates from one server to another by the source server sending the logical partition state information to the destination server over a local area network (LAN). However, partition disk data cannot pass from one system to another system over a network. Thus, for partition mobility to succeed, the mobile partition must use storage resources that are managed by a storage area network (SAN). By using SAN storage, the mobile partition can access the same storage from both the source and destination servers.

The following figure shows an example of the storage configuration required for partition mobility.

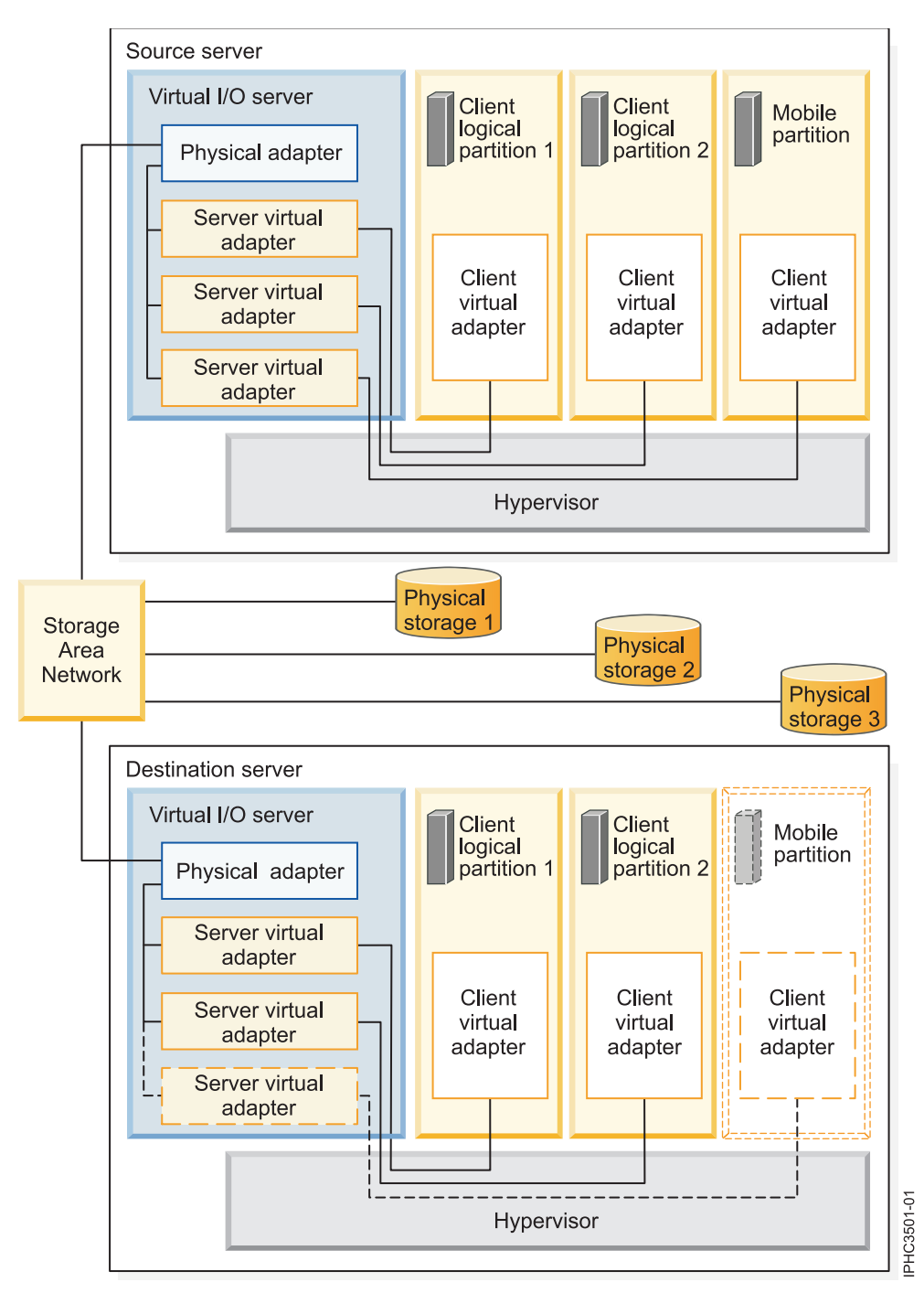

The physical storage that the mobile partition uses, Physical storage 3, is connected to the SAN. At least one physical adapter that is assigned to the source Virtual I/O Server management partition is connected to the SAN, and at least one physical adapter that is assigned to the destination Virtual I/O Server management partition is also connected to the SAN.

If the mobile partition connects to Physical storage 3 through virtual Fibre Channel adapters, the physical adapters that are assigned to the source and destination Virtual I/O Server management partitions must support N\_Port ID Virtualization (NPIV).

The physical adapter on the source Virtual I/O Server management partition connects to one or more virtual adapters on the source Virtual I/O Server management partition. Similarly, the physical adapter on the destination Virtual I/O Server management partition connects to one or more virtual adapters on

the destination Virtual I/O Server management partition. If the mobile partition connects to Physical storage 3 through virtual SCSI adapters, the virtual adapters on both the source and destination Virtual I/O Server management partitions are assigned to access the logical unit numbers (LUNs) of Physical storage 3.

Each virtual adapter on the source Virtual I/O Server management partition connects to at least one virtual adapter on a client logical partition. Similarly, each virtual adapter on the destination Virtual I/O Server management partition connects to at least one virtual adapter on a client logical partition.

Each virtual Fibre Channel adapter that is created on the mobile partition (or any client logical partition) is assigned a pair of worldwide port names (WWPNs). Both WWPNs in the WWPN pair are assigned to access the LUNs of the physical storage that the mobile partition uses, or Physical storage 3. During normal operation, the mobile partition uses one WWPN to log on to the SAN and access Physical Storage 3. When you migrate the mobile partition to the destination server, there is a brief period where the mobile partition runs on both the source and destination servers. Because the mobile partition cannot log on to the SAN from both the source and destination servers at the same time using the same WWPN, the mobile partition uses the second WWPN to log on to the SAN from the destination server during the migration. The WWPNs of each virtual Fibre Channel adapter move with the mobile partition to the destination server.

When you migrate the mobile partition to the destination server, the IVM (that manages the destination server) performs the following tasks on the destination server:

- Creates virtual adapters on the destination Virtual I/O Server logical partition
- Connects the virtual adapters on the destination Virtual I/O Server logical partition to the virtual adapters on the mobile partition

**Important:** The IVM automatically creates and manages the virtual adapters previously described. The IVM automatically adds and removes virtual SCSI adapters to and from the management partition and the logical partitions when you create and delete a logical partition. The IVM automatically adds and removes virtual Fibre Channel adapters to and from the management partition and the logical partitions when you assign and unassign logical partitions to and from physical Fibre Channel ports using the graphical user interface.

### **Related concepts:**

"Integrated Virtualization Manager in a partition mobility environment" on page 163 Learn about the Integrated Virtualization Manager (IVM) and how you can use it to migrate an active or inactive logical partition from one server to another server.

### **Related tasks**:

"Preparing the virtual SCSI configuration for partition mobility" on page 182 You need to verify that the virtual SCSI configuration is configured correctly so that you can successfully migrate the mobile partition from the source server to the destination server by using the Integrated Virtualization Manager (IVM). This includes tasks such as verifying the reserve\_policy of the physical volumes, and verifying that the virtual devices have the same unique identifier, physical identifier, or IEEE volume attribute. In a Shared Storage Pool (SSP) environment, the time required to validate Logical Unit Numbers (LUNs) for partition mobility is directly affected by the number of LUNs that must be validated. Because the HMC imposes a time limit on LUN validation, you might experience validation failures with large numbers of LUNs configured.

"Preparing the virtual Fibre Channel configuration for partition mobility" on page 186 You need to verify that the virtual Fibre Channel configuration is configured correctly so that you can successfully migrate the mobile partition from the source server to the destination server by using the Integrated Virtualization Manager (IVM). The verification includes tasks such as verifying the worldwide port names (WWPNs) of the virtual Fibre Channel adapters on the mobile partition, and verifying that the physical Fibre Channel adapters and the physical Fibre Channel switches support NPIV.

### **Related information**:

Redundancy configuration using virtual Fibre Channel adapters

## Preparing for partition mobility

You need to verify that the source and destination systems are configured correctly so that you can successfully migrate the mobile partition from the source system to the destination system. This includes verifying the configuration of the source and destination servers, the Integrated Virtualization Manager (IVM) management partitions, the mobile partition, the virtual storage configuration, and the virtual network configuration.

### **Related concepts:**

"Partition mobility overview for IVM" on page 135

You can learn about the benefits of partition mobility, how the Integrated Virtualization Manager (IVM) performs active and inactive partition mobility, and about the configuration that is required to successfully migrate a logical partition from one system to another.

"Partition mobility environment" on page 163

You can learn about each component of the partition mobility environment and its contribution in enabling successful partition mobility. Components of the partition mobility environment include the source and destination servers, the Integrated Virtualization Manager (IVM), the mobile partition, the networking configuration, and the storage configuration.

# IVM-managed systems: Preparing the source and destination servers for partition mobility

You need to verify that the source and destination servers are configured correctly so that you can successfully migrate the mobile partition from the source server to the destination server by using the Integrated Virtualization Manager (IVM). This includes tasks such as verifying the logical memory block size of the source and destination servers, and verifying the available memory and processor resources of the destination server.

To prepare the source and destination servers for active or inactive partition mobility, complete the following tasks.

Table 63. Preparation tasks for the source and destination servers

| Server planning tasks                                                                                                    | Active<br>mobility | Inactive<br>mobility | Information recourses                                                                                                    |
|----------------------------------------------------------------------------------------------------|--------------------|----------------------|----------------------------------------------------------------------------------------------------|
| Server planning tasks                                                                                                    | task               | task                 | Information resources                                                                                                    |
| 1. Ensure that the source and destination servers are one of the following POWER8 models:                                                                                                    | X                  | X                    |                                                                                                    |
| • 8247-21L                                                                                                    |                    |                      |                                                                                                    |
| • 8247-22L                                                                                                    |                    |                      |                                                                                                    |
| • 8247-42L                                                                                                    |                    |                      |                                                                                                    |
| • 8284-22A                                                                                                    |                    |                      |                                                                                                    |
| • 8286-41A                                                                                                    |                    |                      |                                                                                                    |
| • 8286-42A                                                                                                    |                    |                      |                                                                                                    |
| • 8408-E8E                                                                                                    |                    |                      |                                                                                                    |
| • 8408-44E                                                                                                    |                    |                      |                                                                                                    |
| Notes:                                                                                                    |                    |                      |                                                                                                    |
| • The source and destination servers can also be<br>POWER7 processor-based servers. See "Processor<br>compatibility mode definitions" on page 15 for<br>processor compatibility mode information.                  |                    |                      |                                                                                                    |
| • Ensure that the destination server has the necessary software licenses and support maintenance contracts. To verify the entitlements that are active on your servers, see the Entitled Software Support website. |                    |                      |                                                                                                    |
| 2. Ensure that the firmware levels on the source and destination servers are compatible.                                                                                                    | Х                  | Х                    | "HMC-managed systems:<br>Firmware support matrix for<br>partition mobility" on page 64                                                                                                    |
| 3. Ensure that the logical memory block size is the same on the source and destination servers. Determine the logical memory block size of each server, and update the sizes if necessary.                         | Х                  | Х                    | Viewing and modifying system properties                                                                                                    |
| 4. If the mobile partition uses shared memory, ensure<br>that the shared memory pool is created on the<br>destination server.                                                                                      | Х                  | Х                    | Defining the shared memory<br>pool by using the Integrated<br>Virtualization Manager                                                                                                    |
| 5. Ensure that the destination server has enough available memory to support the mobile partition.                                                                                                    | X                  | X                    | <ul> <li>If the mobile partition uses dedicated memory, see "Determining the available physical memory on the destination server" on page 172.</li> <li>If the mobile partition uses</li> </ul> |
|                                                                                                    |                    |                      | "Determining the available<br>I/O entitled memory on the<br>destination server" on page<br>173.                                                                                                 |
| 6. Ensure that the destination server has enough available processors to support the mobile partition.                                                                                                    | Х                  | X                    | "Determining available<br>processors on the destination<br>server" on page 174                                                                                                    |
| 7. Verify that the source and destination Virtual I/O Server can communicate with each other.                                                                                                    | x                  | x                    |                                                                                                    |

### Related concepts:

"Source and destination servers in a partition mobility environment" on page 163 Two servers are involved in partition mobility that is managed by the Integrated Virtualization Manager (IVM). The *source server* is the server from which you want to migrate the logical partition, and the *destination server* is the server to which you want to migrate the logical partition.

### IVM-managed systems: Partition mobility firmware support matrix:

Ensure that the firmware levels on the source and destination servers are compatible before upgrading.

In the following table, the values in the left column represent the firmware level you are migrating from, and the values in the top row represent the firmware level you are migrating to. For each combination, *blocked* entries are blocked by code from migrating. *Not supported* entries are not blocked from migrating, but are not supported by IBM. *Mobile* entries are eligible for migration.

| Migrating from firmware level | Migrating to firmware | level             |                                                                                                    |
|-------------------------------|-----------------------|-------------------|----------------------------------------------------------------------------------------------------|
| POWER6 350_xxx                | POWER6 350_xxx        | POWER7            | POWER8                                                                                                    |
|                               |                       | 730_xxx - 783_xxx | 810_xxx - 860_xxx                                                                                                    |
| POWER7 730_xxx                | POWER6 350_xxx        | POWER7            | POWER8                                                                                                    |
|                               |                       | 730_xxx - 783_xxx | 810_xxx - 860_xxx                                                                                                    |
| POWER7 740_xxx                | POWER6 350_xxx        | POWER7            | POWER8                                                                                                    |
|                               |                       | 730_xxx - 783_xxx | 810_xxx - 860_xxx                                                                                                    |
| POWER7 760_xxx                | POWER6 350_xxx        | POWER7            | POWER8                                                                                                    |
|                               |                       | 730_xxx - 783_xxx | 810_xxx - 860_xxx<br>Note: 840_xxx is supported<br>only when you have<br>installed the enablement<br>Service Pack 840_113. |
| POWER7 763_xxx                | POWER6 350_xxx        | POWER7            | POWER8                                                                                                    |
|                               |                       | 730_xxx - 783_xxx | 810_xxx - 860_xxx                                                                                                    |
| POWER7 770_xxx                | POWER6 350_xxx        | POWER7            | POWER8                                                                                                    |
|                               |                       | 730_xxx - 783_xxx | 810_xxx - 860_xxx                                                                                                    |
| POWER7 773_xxx                | POWER6 350_xxx        | POWER7            | POWER8                                                                                                    |
|                               |                       | 730_xxx - 783_xxx | 810_xxx - 860_xxx                                                                                                    |
| POWER7 780_xxx                | POWER6 350_xxx        | POWER7            | POWER8                                                                                                    |
|                               |                       | 730_xxx - 783_xxx | 810_xxx - 860_xxx                                                                                                    |
| POWER7 783_xxx                | POWER6 350_xxx        | POWER7            | POWER8                                                                                                    |
|                               |                       | 730_xxx - 783_xxx | 810_xxx - 860_xxx                                                                                                    |
| POWER8 810_xxx                | POWER6 350_xxx        | POWER7            | POWER8                                                                                                    |
|                               |                       | 730_xxx - 783_xxx | 810_xxx - 860_xxx                                                                                                    |
| POWER8 820_xxx                | POWER6 350_xxx        | POWER7            | POWER8                                                                                                    |
|                               |                       | 730_xxx - 783_xxx | 810_xxx - 860_xxx                                                                                                    |

Table 64. Firmware level

Table 64. Firmware level (continued)

| Migrating from firmware level | Migrating to firmware level |                                                                                                    |                             |
|-------------------------------|-----------------------------|----------------------------------------------------------------------------------------------------|-----------------------------|
| POWER8 830_xxx                | POWER6 350_xxx              | POWER7<br>730_xxx - 783_xxx                                                                                                    | POWER8<br>810_xxx - 860_xxx |
| POWER8 840_xxx                | POWER6 350_xxx              | POWER7<br>730_xxx - 783_xxx<br>Note: 840_xxx is supported<br>only when you have<br>installed the enablement<br>Service Pack 840_113. | POWER8<br>810_xxx - 860_xxx |
| POWER8 860_xxx                | POWER6 350_xxx              | POWER7<br>730_xxx - 783_xxx                                                                                                    | POWER8<br>810_xxx - 860_xxx |

The following table shows the number of concurrent migrations that are supported per system. The corresponding minimum levels of firmware and Virtual I/O Server (VIOS) that are required are also shown.

| Table ( | 65. | Concurrent | migrations |
|---------|-----|------------|------------|
| iubic ( | 00. | Conounon   | ingiadorio |

| Concurrent migrations per system | Firmware level  | VIOS version    | Maximum concurrent<br>migrations per VIOS |
|----------------------------------|-----------------|-----------------|-------------------------------------------|
| 4                                | All             | Version 2.2.1.8 | 4                                         |
| 8                                | FW760, or later | Version 2.2.2.0 | 8                                         |

### **Restrictions:**

- All concurrent migrations must have the same source and target system.
- Systems that are managed by the Integrated Virtualization Manager (IVM) support up to eight concurrent migrations.
- You cannot perform Live Partition Mobility that is both bidirectional and concurrent. For example:
  - When you are migrating a mobile partition from the source server to the destination server, you cannot migrate another mobile partition from the destination server to the source server.
  - When you are migrating a mobile partition from the source server to the destination server, you cannot migrate another mobile partition from the destination server to some other server.

### Determining the available physical memory on the destination server:

You can determine whether the destination server has enough physical memory available to support the mobile partition. You can then make more physical memory available, if necessary, by using the Integrated Virtualization Manager (IVM).

Use any role other than View Only to perform this task. Users with the Service Representative (SR) user role cannot view or modify storage values.

To determine whether the destination server has enough physical memory available to support the mobile partition, complete the following steps from the IVM:

1. Identify the amount of physical memory that the mobile partition requires:

- a. From the **Partition Management** menu, click **View/Modify Partitions**. The View/Modify Partition panel is displayed.
- b. Select the mobile partition.
- c. From the Tasks menu, click Properties. The Partition Properties window is displayed.
- d. Click the **Memory** tab.
- e. Record the minimum, assigned, and maximum memory settings.
- f. Click OK
- 2. Identify the amount of physical memory that is available on the destination server:
  - a. From the **Partition Management** menu, click **View/Modify System Properties**. The View/Modify System Properties window is displayed.
  - b. Click the **Memory** tab.
  - c. From the **General** section, record the **Current memory available** and the **Reserved firmware memory**.
- **3**. Compare the values from steps 1 and 2.

Keep in mind that when you migrate the mobile partition to the destination server, the destination server requires more reserved firmware memory to manage the mobile partition. If the destination server does not have enough physical memory available to support the mobile partition, you can add more available physical memory to the destination server by performing one or more of the following tasks:

- Dynamically remove physical memory from logical partitions that use dedicated memory. For instructions, see Dynamically managing memory.
- If the destination server is configured with a shared memory pool, dynamically remove physical memory from the shared memory pool. For instructions, see Changing the shared memory pool size by using the Integrated Virtualization Manager.

#### Determining the available I/O entitled memory on the destination server:

You can determine whether the shared memory pool on the destination server has enough available memory to accommodate the I/O entitled memory required by the mobile partition. You can then allocate more physical memory to the shared memory pool, if necessary, by using the Integrated Virtualization Manager (IVM).

To determine whether the shared memory pool on the destination server has enough available memory to accommodate the I/O entitled memory required by the mobile partition, complete the following steps from the IVM:

- 1. Identify the amount of I/O entitled memory that the mobile partition requires:
  - a. In the navigation pane, click **View/Modify Partitions** under **Partition Management**. The View/Modify Partitions page is displayed.
  - b. Select the mobile partition.
  - c. From the Tasks menu, click Properties. The Partition Properties page is displayed.
  - d. Click the **Memory** tab.
  - e. Record the I/O entitled memory.
- 2. Identify the amount of available physical memory in the shared memory pool on the destination server:
  - a. In the navigation pane, click **View/Modify Shared Memory Pool** under **Partition Management**. The View/Modify System Properties page is displayed.
  - b. Note the amount of available memory shown in the Shared memory pool size field.
- **3**. Compare the amount of available memory (from step 2) with the amount of I/O entitled memory required by the mobile partition (from step 1).
  - If more memory is available than the amount of I/O entitled memory required by the mobile partition, the shared memory pool on the destination server has enough available memory to support the mobile partition on the destination server.

- If the amount of I/O entitled memory required by the mobile partition is greater than the amount of available memory, perform one or more of the following tasks:
  - Add memory to the shared memory pool so that the shared memory pool has enough available memory to accommodate the I/O entitled memory required by the mobile partition. For instructions, see Changing the shared memory pool size by using the Integrated Virtualization Manager
  - \_
  - Remove one or more shared memory partitions from the shared memory pool until the shared memory pool has enough available memory to accommodate the I/O entitled memory required by the mobile partition. You can remove a logical partition from the shared memory pool by changing the memory mode of the logical partition from shared to dedicated. For instructions, see Managing memory properties for shared memory partitions.
- If the amount of I/O entitled memory that is required by the mobile partition is equal to, or almost equal to, the amount of available memory, the shared memory pool is probably greatly overcommitted, which can affect performance. Consider adding more memory to the shared memory pool to reduce the degree to which the shared memory pool is overcommitted.

**Attention:** If you migrate an active logical partition whose I/O entitled memory mode is set to auto, the IVM does not automatically recalculate and reassign the I/O entitled memory for the mobile partition until you restart the mobile partition on the destination server. If you restart the mobile partition on the destination server and you plan to migrate the mobile partition back to the source server, you must verify that the shared memory pool on the source server has enough available memory to accommodate the new amount of I/O entitled memory required by the mobile partition.

#### **Related information**:

Performance considerations for overcommitted shared memory partitions

#### Determining available processors on the destination server:

You can determine the available processors on the destination server and allocate more processors, if necessary, by using the Integrated Virtualization Manager (IVM).

You must be a super administrator to perform this task.

To determine the available processors on the destination server using the using the IVM, complete the following steps:

- 1. Determine how many processors the mobile partition requires:
  - a. From the Partition Management menu, click **View/Modify Partition**. The View/Modify Partition panel is displayed.
  - b. Select the logical partition for which you want to view the properties.
  - c. From the Tasks menu, click **Properties**. The Partition Properties panel is displayed.
  - d. Click the **Processing** tab and record the minimum, maximum, and available processing units settings.
  - e. Click OK
- 2. Determine the processors available on the destination server:
  - a. From the **Partition Management** menu, click **View/Modify System Properties**. The View/Modify System Properties panel is displayed.
  - b. Select the **Processing** tab.
  - c. Record the **Current processing units available**.
  - d. Click Apply.
- 3. Compare the values from steps 1 and 2.

- If the destination server has enough available processors to support the mobile partition, then continue with "IVM-managed systems: Preparing the source and destination servers for partition mobility" on page 169.
- If the destination server does not have enough available processors to support the mobile partition, use the IVM to dynamically remove the processors from the logical partition or you can remove processors from logical partitions on the destination server.

### Preparing the source and destination management partitions for partition mobility

You need to verify that the source and destination management partitions are configured correctly so that you can successfully migrate the mobile partition from the source server to the destination server. This includes verifying the version of the Integrated Virtualization Manager (IVM) and activating the PowerVM Enterprise Edition hardware feature.

To prepare the source and destination management partitions for active or inactive partition mobility, complete the following tasks.

| IVM planning tasks                                                                                                    | Active<br>mobility<br>task | Inactive<br>mobility<br>task | Information resources                                                                                 |
|----------------------------------------------------------------------------------------------------|----------------------------|------------------------------|----------------------------------------------------------------------------------------------------|
| 1. Ensure that the IVM that manages the source server<br>and the IVM that manages the destination server meet<br>the following version requirements:                                                                          | Х                          | Х                            | Updating the Integrated<br>Virtualization Manager                                                     |
| • If the source server, the destination server, or both servers are POWER7 processor-based servers, ensure that the IVM or IVMs that manage the servers are at version 2.1.2 with fix pack 22.1 and service pack 1, or later. |                            |                              |                                                                                                    |
| • If the source server or the destination server is a POWER6 processor-based server, ensure that the IVM that manages that server is at version 2.1.2 with fix pack 22, or later.                                             |                            |                              |                                                                                                    |
| • If the source server or the destination server is a POWER8 processor-based server, ensure that the IVM that manages that server is at version 2.2.3.3, or later.                                                            |                            |                              |                                                                                                    |
| 2. Ensure that the PowerVM Enterprise Edition hardware feature is activated.                                                                                                    | х                          | Х                            | Entering the activation code for<br>PowerVM Editions with the<br>Integrated Virtualization<br>Manager |
| 3. If the mobile partition uses shared memory, verify<br>that the shared memory pool on the destination server<br>contains a paging space device that satisfies the size<br>requirements of the mobile partition.             | х                          | Х                            | "Verifying that the destination<br>shared memory pool contains an<br>available paging space device"   |

#### Table 66. Preparation tasks for the IVM

#### Related concepts:

"Integrated Virtualization Manager in a partition mobility environment" on page 163 Learn about the Integrated Virtualization Manager (IVM) and how you can use it to migrate an active or inactive logical partition from one server to another server.

#### Verifying that the destination shared memory pool contains an available paging space device:

You can verify that the shared memory pool on the destination server contains a paging space device that satisfies the size requirements of the mobile partition by using the Integrated Virtualization Manager (IVM).

To verify that the shared memory pool on the destination server contains a paging space device that satisfies the size requirements of the mobile partition, complete the following steps from the IVM:

- 1. Identify the size requirements of the mobile partition. The paging space device for the AIX or Linux logical partition that uses shared memory (hereafter referred to as a *shared memory partition*) must be at least the size of the maximum logical memory of the shared memory partition. To view the maximum logical memory of the mobile partition, complete the following steps:
  - a. In the navigation pane, click **View/Modify Partitions** under **Partition Management**. The View/Modify Partitions page is displayed.
  - b. Select the mobile partition.
  - c. From the Tasks menu, click Properties. The Partition Properties page is displayed.
  - d. Click the **Memory** tab.
  - **e**. Note the maximum logical memory. This is the size requirement for the paging space device for the mobile partition.
- 2. View the paging space devices that are currently assigned to the shared memory pool on the destination server:
  - a. In the navigation pane, click **View/Modify Shared Memory Pool** under **Partition Management**. The View/Modify System Properties page is displayed.
  - b. Expand Paging Space Devices Advanced.
  - **c**. Take note of the size of each paging space device that is not assigned to any shared memory partitions.
- 3. Identify the amount of available space in the paging storage pool:
  - a. In the navigation pane, click **View/Modify Virtual Storage** under **Virtual Storage Management**. The View/Modify Virtual Storage page is displayed.
  - b. Click the Storage Pools tab.
  - c. Select the paging storage pool.
  - d. From the Tasks menu, click Properties. The Storage Pool Properties page is displayed.
  - e. Note the available size of the paging storage pool.
- 4. Determine whether the shared memory pool on the destination server has a suitable paging space device for the mobile partition. The shared memory pool on the destination server has a suitable paging space device if one of the following situations is true:
  - The paging storage pool has enough space to meet the size requirements of the mobile partition (the result of step 3 less the result of step 1 is greater than or equal to zero). When you migrate the mobile partition to the destination server (active partition mobility) or when you activate the mobile partition on the destination server (inactive partition mobility), the IVM automatically creates a paging space device for the mobile partition.
  - The shared memory pool contains a paging space device that is not assigned to any shared memory partitions and meets the size requirements of the mobile partition.
- 5. If the shared memory pool on the destination server does not have a suitable paging space device, complete one of the following tasks:
  - Extend the size of the paging storage pool until there is enough space for the IVM to automatically create a paging space device for the mobile partition. For instructions, see Modifying storage pools using the Integrated Virtualization Manager.
  - Add a paging space device that meets the size requirements of the mobile partition to the shared memory pool. For instructions, see Adding or removing paging space devices by using the Integrated Virtualization Manager

#### **Related concepts:**

"Integrated Virtualization Manager in a partition mobility environment" on page 163 Learn about the Integrated Virtualization Manager (IVM) and how you can use it to migrate an active or inactive logical partition from one server to another server.

#### **Related information**:

□→ Paging space devices on systems that are managed by the Integrated Virtualization Manager

## IVM-managed systems: Preparing the mobile partition for partition mobility

You need to verify that the mobile partition is configured correctly so that you can successfully migrate it from the source server to the destination server by using the Integrated Virtualization Manager (IVM). This includes tasks such as satisfying adapter requirements and operating system requirements for partition mobility.

To prepare the mobile partition for active or inactive partition mobility, complete the following tasks.

|                                                                                                    | Active<br>mobility | Inactive<br>mobility |                                                                                        |
|----------------------------------------------------------------------------------------------------|--------------------|----------------------|----------------------------------------------------------------------------------------|
| Mobile partition planning tasks                                                                                                    | task               | task                 | Information resources                                                                  |
| 1. Ensure that the operating system running in the mobile partition is the AIX or Linux operating system.                                                                                                    | Х                  | Х                    |                                                                                        |
| 2. Ensure that the operating system is at one of the following levels:                                                                                                    | Х                  | Х                    |                                                                                        |
| • For AIX versions, see the Fix Level Recommendation Tool:                                                                                                    |                    |                      |                                                                                        |
| You can view all AIX versions that are supported on<br>POWER8 processor-based servers using the Fix Level<br>Recommendation Tool.                                                                                          |                    |                      |                                                                                        |
| 1. Select AIX in Select your OS family                                                                                                    |                    |                      |                                                                                        |
| <ol> <li>In Select products and enter the version<br/>information, select POWER7 server in the Server<br/>MTM field.</li> </ol>                                                                                            |                    |                      |                                                                                        |
| <b>3</b> . Select the GHz of the POWER8 server, and select the <b>AIX</b> field.                                                                                                    |                    |                      |                                                                                        |
| The <b>AIX</b> field displays the AIX versions that are supported on the selected POWER8 server, where <i>xxxx-xx-xx</i> is the release, technology level, and service pack information.                                   |                    |                      |                                                                                        |
| <ul> <li>Red Hat Enterprise Linux version 5 Update 5, or later</li> </ul>                                                                                                    |                    |                      |                                                                                        |
| <ul> <li>SUSE Linux Enterprise Server 10 Service Pack 3, or<br/>later</li> </ul>                                                                                                    |                    |                      |                                                                                        |
| • SUSE Linux Enterprise Server 11 Service Pack 1, or later                                                                                                    |                    |                      |                                                                                        |
| Earlier versions of the AIX and Linux operating<br>systems can participate in inactive partition mobility if<br>the operating systems support virtual devices and<br>POWER6, POWER7, or POWER8 processor-based<br>servers. |                    |                      |                                                                                        |
| 3. If the operating system that is running in the mobile partition is Linux, ensure that the DynamicRM tool package is installed.                                                                                          | Х                  |                      | Service and productivity tools for<br>Linux POWER servers                              |
| 4. Ensure that the source and destination management partitions can communicate to each other.                                                                                                    | X                  | Х                    |                                                                                        |
| 5. Verify that the processor compatibility mode of the mobile partition is supported on the destination server.                                                                                                    | Х                  | Х                    | "Verifying the processor<br>compatibility mode of the mobile<br>partition" on page 178 |

| Mobile partition planning tasks                                                                                                    | Active<br>mobility<br>task | Inactive<br>mobility<br>task | Information resources                                                             |
|----------------------------------------------------------------------------------------------------|----------------------------|------------------------------|-----------------------------------------------------------------------------------|
| 6. Ensure that the mobile partition is not part of a partition workload group.                                                                                                    | Х                          | Х                            | "Removing the mobile partition<br>from a partition workload<br>group" on page 179 |
| 7. Ensure that the mobile partition does not have physical I/O adapters.                                                                                                    | Х                          |                              | Dynamically managing physical adapters                                            |
| <b>Attention:</b> During inactive migration, the IVM automatically removes any physical I/O adapters that are assigned to the mobile partition.                                                                                                    |                            |                              |                                                                                   |
| 8. Ensure that the mobile partition does not use Host<br>Ethernet Adapters (or Integrated Virtual Ethernet).                                                                                                    |                            |                              | Assigning Host Ethernet Adapter port to a logical partition                       |
| 9. If the mobile partition is a diskless AIX logical partition and its dynamic logical partitioning (DLPAR) scripts are located in the default directory /usr/lib/dr/scripts/all, use the <b>drmgr</b> command to change the directory to a directory with write access. | Х                          |                              | drmgr Command                                                                     |
| 10. Ensure that the applications running in the mobile partition are mobility-safe or mobility-aware.                                                                                                    | Х                          |                              | "Software applications that<br>recognize partition mobility" on<br>page 52        |

Table 67. Preparation tasks for the mobile partition (continued)

#### Verifying the processor compatibility mode of the mobile partition:

You can use the Integrated Virtualization Manager (IVM) to determine whether the processor compatibility mode of the mobile partition is supported on the destination server, and update the mode, if necessary, so that you can successfully migrate the mobile partition to the destination server.

To verify that the processor compatibility mode of mobile partition is supported on the destination server using the IVM, complete the following steps:

1. Identify the processor compatibility modes that are supported by the destination server by entering the following command in the command line of the IVM on the destination server:

lssyscfg -r sys -F lpar\_proc\_compat\_modes

Record these values so that you can refer to them later.

- 2. Identify the processor compatibility mode of the mobile partition on the source server:
  - a. From the Partition Management menu, click **View/Modify Partitions**. The View/Modify Partitions window is displayed.
  - b. In the work pane, select the mobile partition.
  - c. From the Tasks menu, select Properties. The Partition Properties window is displayed.
  - d. Select the **Processing** tab.
  - e. View the current and preferred processor compatibility modes for the mobile partition. Record these values so that you can refer to them later.

**Restriction:** If versions earlier than 2.1 of the IVM manage the source server, the IVM displays only the current processor compatibility mode for the mobile partition.

**3.** Verify that the processor compatibility mode that you identified in step 2 is on the list of supported processor compatibility modes that you identified in step 1 for the destination server. For active migrations and migration of a suspended partition, both the preferred and current processor

compatibility modes of the mobile partition must be supported by the destination server. For inactive migrations, only the preferred processor compatibility mode must be supported by the destination server.

- 4. If the preferred processor compatibility mode of the mobile partition is not supported by the destination server, use step 2 on page 178 to change the preferred mode to a mode that is supported by the destination server. For example, the preferred mode of the mobile partition is the POWER8 mode and you plan to migrate the mobile partition to a POWER7 processor-based server. The POWER7 processor-based server does not support the POWER8 mode, but it does support the POWER7 mode. Therefore, you change the preferred mode to the POWER7 mode.
- 5. If the current processor compatibility mode of the mobile partition is not supported by the destination server, try the following solutions:
  - If the mobile partition is active, it is possible that the hypervisor has not had the opportunity to update the current mode of the mobile partition. Restart the mobile partition so that the hypervisor can evaluate the configuration and update the current mode of the mobile partition.
  - If the current mode of the mobile partition still does not match the list of supported modes that you identified for the destination server, use step 2 on page 178 to change the preferred mode of the mobile partition to a mode that is supported by the destination server.

Then, restart the mobile partition so that the hypervisor can evaluate the configuration and update the current mode of the mobile partition.

For example, assume that the mobile partition runs on a POWER8 processor-based server and its current mode is the POWER8 mode. You want to migrate the mobile partition to a POWER7 processor-based server, which does not support the POWER8 mode. You change the preferred mode of the mobile partition to the POWER7 mode, and then restart the mobile partition. The hypervisor evaluates the configuration and sets the current mode to the POWER7 mode, which is supported on the destination server.

#### **Related concepts:**

"Processor compatibility modes" on page 140

Processor compatibility modes enable you to migrate logical partitions between servers that have different processor types without upgrading the operating environments installed in the logical partitions.

#### Removing the mobile partition from a partition workload group:

You can remove the mobile partition from a partition workload group by using the Integrated Virtualization Manager (IVM) so that you can migrate the mobile partition from the source server to the destination server.

A partition workload group identifies a set of logical partitions that are located on the same physical system. A partition workload group is defined when you use the IVM to configure a logical partition. The partition workload group is intended for applications that manage software groups. For a logical partition to participate in partition mobility, it cannot be assigned to a partition workload group.

To remove the mobile partition from a partition workload group using the IVM, complete the following steps:

- 1. From the Partition Management menu, click **View/Modify Partition**. The View/Modify Partition window is shown.
- 2. Select the logical partition that you want to remove from the partition workload group.
- 3. From the Tasks menu, and click **Properties**. The Partition Properties window is shown.
- 4. In the General tab, deselect Partition workload group participant.
- 5. Click OK.

## Preparing the network configuration for partition mobility

You need to verify that the network configuration is configured correctly so that you can successfully migrate the mobile partition from the source server to the destination server by using the Integrated Virtualization Manager (IVM). This includes tasks such as configuring a virtual Ethernet bridge on the source and destination management partitions and creating at least one virtual Ethernet adapter on the mobile partition.

To prepare the network configuration for active or inactive partition mobility, complete the following tasks.

**Note:** Partition mobility fails if you have enabled one of the following security settings on the VIOS logical partitions:

- If you have set network security to the high mode by using the **viosecure** command on the VIOS command-line interface
- If you have enabled a profile that impacts network connectivity by using the **viosecure** command on the VIOS command-line interface

You can enable secure IP tunnels between the mover service partitions (MSPs) on the source and destination servers to perform partition mobility with these security settings. For more information, see "Configuring secure IP tunnels between the mover service partitions on the source and destination servers" on page 106.

| Network planning tasks                                                                                                    | Active<br>mobility<br>task | Inactive<br>mobility<br>task | Information resources                                                                                                    |
|----------------------------------------------------------------------------------------------------|----------------------------|------------------------------|----------------------------------------------------------------------------------------------------|
| 1. Configure a virtual Ethernet bridge on the source and destination management partitions using the IVM.                                             | Х                          | Х                            | Configuring virtual Ethernet<br>bridges on the managed system                                                                   |
| 2. Ensure that you connect the virtual Ethernet bridges<br>on the source and destination management partitions to<br>the network.                     | Х                          | Х                            |                                                                                                    |
| 3. Create at least one virtual Ethernet adapter on the mobile partition.                                                                              | Х                          |                              | Creating a virtual Ethernet adapter                                                                                             |
| 4. Activate the mobile partition to establish communication between the virtual Ethernet and management partition virtual Ethernet adapter.           | Х                          |                              | Activating logical partitions                                                                                                   |
| 5. Verify that the operating system of the mobile partition recognizes the new Ethernet adapter.                                                      | Х                          |                              | Adapter management and configuration                                                                                            |
| 6. Set up the LAN so that the mobile partition can continue to communicate with other necessary clients and servers after the migration is completed. | Х                          | Х                            |                                                                                                    |
| 7. Optional: Configure and enable secure IP tunnels between the MSPs on the source and destination servers.                                           | Х                          |                              | "Configuring secure IP tunnels<br>between the mover service<br>partitions on the source and<br>destination servers" on page 106 |
| 8. For VIOS partitions that are designated as MSPs,<br>ensure that the network bandwidth between them is 1<br>GB or greater.                          | X                          |                              |                                                                                                    |

Table 68. Preparation tasks for the network

### Related concepts:

"Network configuration in a partition mobility environment" on page 165

In partition mobility that is managed by the Integrated Virtualization Manager (IVM), the network between the source and destination servers is used to pass the mobile partition state information and other configuration data from the source environment to the destination environment. The mobile partition uses the virtual LAN for network access.

# Configuring secure IP tunnels between the mover service partitions on the source and destination servers:

With Virtual I/O Server (VIOS) 2.1.2.0, or later, you can configure secure IP tunnels between the mover service partitions (MSPs) on the source and destination servers. However, when both the source and destination servers are using the Virtual I/O Server 2.2.2.0, or later, the tunnels are created automatically depending on the security profile applied on the source VIOS.

Consider enabling secure IP tunnels between the MSP on the source server and the MSP on the destination server. For example, you might want to enable secure IP tunnels when the source and destination servers are not on a trusted network. Secure IP tunnels encrypt the partition state data that the MSP on the source server sends to the MSP on the destination server during active partition mobility.

Before you start, complete the following tasks:

- 1. Verify that the MSPs on the source and destination servers are at version 2.1.2.0, or later, by using the **ioslevel** command.
- 2. Obtain the IP address of the MSP on the source server.
- 3. Obtain the IP address of the MSP on the destination server.
- 4. Obtain the preshared authentication key for the source and destination MSPs.

To configure and enable secure IP tunnels, complete the following steps:

1. List the available secure tunnel agents by using the **lssvc** command. For example:

\$lssvc
ipsec\_tunnel

 List all the attributes that are associated with the secure tunnel agent by using the cfgsvc command. For example:

```
$cfgsvc ipsec_tunnel -ls
local_ip
remote_ip
kev
```

**3**. Configure a secure tunnel between the MSP on the source server and the MSP on the destination server by using the **cfgsvc** command:

cfgsvc ipsec\_tunnel \_attr local\_ip=src\_msp\_ip remote\_ip=dest\_msp\_ip key=key

where:

- *src\_msp\_ip* is the IP address of the MSP on the source server.
- *dest\_msp\_ip* is the IP address of the MSP on the destination server.
- *key* is the preshared authentication key for the MSPs on the source and destination servers. For example, abcderadf31231adsf.
- 4. Enable the secure tunnel by using the **startsvc** command. For example: startsvc ipsec\_tunnel

**Note:** When you apply the High, Payment Card Industry (PCI), or Department of Defence (DoD) security profiles, the secure tunnel is created and active partition mobility is performed over this secure channel. The secure channel that was created automatically gets destroyed when the partition mobility operation is complete.

#### Related concepts:

"Source and destination Virtual I/O Server logical partitions in a partition mobility environment" on page 38

Partition mobility that is managed by a Hardware Management Console (HMC) requires at least one Virtual I/O Server (VIOS) logical partition on the source server and at least one VIOS logical partition on

the destination server.

"Integrated Virtualization Manager in a partition mobility environment" on page 163 Learn about the Integrated Virtualization Manager (IVM) and how you can use it to migrate an active or inactive logical partition from one server to another server.

"Network configuration in a partition mobility environment" on page 53

In partition mobility that is managed by the Hardware Management Console (HMC), the network between the source and destination servers is used to pass the mobile partition state information and other configuration data from the source environment to the destination environment. The mobile partition uses the virtual LAN for network access.

"Network configuration in a partition mobility environment" on page 165

In partition mobility that is managed by the Integrated Virtualization Manager (IVM), the network between the source and destination servers is used to pass the mobile partition state information and other configuration data from the source environment to the destination environment. The mobile partition uses the virtual LAN for network access.

#### **Related information**:

- ➡ cfgsvc command
- ➡ startsvc command

### Preparing the virtual SCSI configuration for partition mobility

You need to verify that the virtual SCSI configuration is configured correctly so that you can successfully migrate the mobile partition from the source server to the destination server by using the Integrated Virtualization Manager (IVM). This includes tasks such as verifying the reserve\_policy of the physical volumes, and verifying that the virtual devices have the same unique identifier, physical identifier, or IEEE volume attribute. In a Shared Storage Pool (SSP) environment, the time required to validate Logical Unit Numbers (LUNs) for partition mobility is directly affected by the number of LUNs that must be validated. Because the HMC imposes a time limit on LUN validation, you might experience validation failures with large numbers of LUNs configured.

The destination server must provide the same virtual SCSI configuration as the source server. In this configuration, the mobile partition can access its physical storage on the storage area network (SAN) after it migrates to the destination server.

To prepare the virtual SCSI configuration for active or inactive partition mobility, complete the following tasks.

| Storage planning tasks                                                                                                    | Active<br>mobility<br>task | Inactive<br>mobility<br>task | Information resources                                                                                                 |
|----------------------------------------------------------------------------------------------------|----------------------------|------------------------------|----------------------------------------------------------------------------------------------------|
| 1. Verify that the physical storage that is used by the mobile partition is assigned to the management partition on the source server and to the management partition on the destination server. | Х                          | Х                            | IBM System Storage SAN<br>Volume Controller                                                                           |
| 2. Verify that the reserve attributes on the physical volumes are the same for the source and destination VIOS partitions.                                                                       | Х                          | Х                            | "Setting the reserve policy<br>attributes of a device" on page<br>109                                                 |
| 3. Verify that the virtual devices have the same unique identifier, physical identifier, or an IEEE volume attribute.                                                                            | Х                          | Х                            | Identifying exportable disks                                                                                          |
| 4. Optional: Specify a new name for one or more virtual target devices to use on the destination Virtual I/O Server (VIOS) partition.                                                            | х                          | Х                            | "Specifying a new name for a<br>virtual target device to use on a<br>destination management<br>partition" on page 185 |

Table 69. Preparation tasks for the virtual SCSI configuration on systems that are managed by the IVM

Table 69. Preparation tasks for the virtual SCSI configuration on systems that are managed by the IVM (continued)

| Storage planning tasks                                                             | Active<br>mobility<br>task | Inactive<br>mobility<br>task | Information resources                                                                      |
|------------------------------------------------------------------------------------|----------------------------|------------------------------|--------------------------------------------------------------------------------------------|
| 5. Verify that the mobile partition has access to the physical storage on the SAN. | x                          | Х                            | "Verifying that the mobile<br>partition has access to its<br>physical storage" on page 184 |

#### **Related concepts:**

"Storage configuration in a partition mobility environment" on page 166 Learn about the virtual SCSI and virtual Fibre Channel configuration required for partition mobility that is managed by the Integrated Virtualization Manager (IVM).

#### Setting the reserve policy attributes of a device:

In some configurations, you must consider the reservation policy of the device on the Virtual I/O Server (VIOS).

The following table explains the situations in which the reservation policy of the device on the VIOS is important for systems that are managed by the Hardware Management Console (HMC) and the Integrated Virtualization Manager (IVM).

Table 70. Situations where the reservation policy of a device is important

| H | MC-managed systems                                                                                                    | IVM-managed systems                                                                                                    |
|---|----------------------------------------------------------------------------------------------------|----------------------------------------------------------------------------------------------------|
| • | <ul> <li>To use a Multipath I/O (MPIO) configuration at the client, none of the virtual Small Computer Serial Interface (SCSI) devices on the VIOS can reserve the virtual SCSI device. Set the reserve_policy attribute of the device to no_reserve.</li> <li>For virtual SCSI devices used with Live Partition Mobility or the Suspend/Resume feature, the reserve attribute on the physical storage that is used by the mobile partition can be set as follows: <ul> <li>You can set the reserve policy attribute to no_reserve.</li> </ul> </li> <li>You can set the reserve policy attribute to pr_shared when the following products are at the following versions: <ul> <li>HMC Version 7 release 3.5.0, or later</li> <li>VIOS Version 2.1.2.0, or later</li> <li>The physical adapters support the SCSI-3 Persistent Reserves standard</li> </ul> </li> <li>The reserve attribute must be the same on the source and destination VIOS partitions for successful partition mobility.</li> </ul> | <ul> <li>For virtual SCSI devices used with Live Partition<br/>Mobility, the reserve attribute on the physical storage<br/>that is used by the mobile partition can be set as follows:</li> <li>You can set the reserve policy attribute to no_reserve.</li> <li>You can set the reserve policy attribute to pr_shared<br/>when the following products are at the following<br/>versions: <ul> <li>IVM Version 2.1.2.0, or later</li> <li>The physical adapters support the SCSI-3 Persistent<br/>Reserves standard</li> </ul> </li> <li>The reserve attribute must be the same on the source and<br/>destination management partitions for successful<br/>partition mobility.</li> </ul> |
| • | For PowerVM Active Memory Sharing or<br>Suspend/Resume features, the VIOS automatically sets<br>the reserve attribute on the physical volume to no<br>reserve. The VIOS performs this action when you add<br>a paging space device to the shared memory pool.                                                                                                    |                                                                                                    |

1. From a VIOS partition, list the disks (or paging space devices) to which the VIOS has access. Run the following command:

lsdev -type disk

To determine the reserve policy of a disk, run the following command, where *hdiskX* is the name of the disk that you identified in step 1 on page 109. For example, hdisk5.
 lsdev -dev *hdiskX* -attr reserve policy

The results might look like the following output:

reserve\_policy no\_reserve Reserve Policy True

Based on the information in Table 32 on page 109, you might need to change the reserve\_policy so that you can use the disk in any of the described configurations.

 To set the reserve\_policy, run the chdev command. For example: chdev -dev hdiskX -attr reserve policy=reservation

where:

- *hdiskX* is the name of the disk for which you want to set the reserve\_policy attribute to no\_reserve.
- *reservation* is either no\_reserve or pr\_shared.
- 4. Repeat this procedure from the other VIOS partition.

#### **Requirements:**

- a. Although the reserve\_policy attribute is an attribute of the device, each VIOS saves the value of the attribute. You must set the reserve\_policy attribute from both VIOS partitions so that both VIOS partitions recognize the reserve\_policy of the device.
- b. For partition mobility, the reserve\_policy on the destination VIOS partition must be the same as the reserve\_policy on the source VIOS partition. For example, if the reserve\_policy on the source VIOS partition is pr\_shared, the reserve\_policy on the destination VIOS partition must also be pr\_shared.
- c. With the PR\_exclusive mode on SCSI-3 reserve, you cannot migrate from one system to another system.
- d. The PR\_key value for the VSCSI disks on the source system and the target system must be different.

#### Verifying that the mobile partition has access to its physical storage:

You can use the Integrated Virtualization Manager (IVM) to verify that the mobile partition has access to its physical storage on the storage area network (SAN) so that the mobile partition can access its physical storage after it migrates to the destination server.

For partition mobility to be successful, the mobile partition must have access to the same physical storage from both the source and destination environments. In the destination environment, the SAN host-attached adapter on the destination management partition must be connected to the same storage area network as the source management partition and have access to the same mobile partition physical storage as the source management partition

To verify these connections using the IVM, complete the following steps:

- 1. From the Virtual Storage Management menu, click View/Modify Virtual Storage.
- 2. On the Virtual Disk tab, verify that the logical partition does not own any virtual disk.
- **3**. On the Physical Volumes tab, verify the physical volumes mapped to the mobile partition are exportable. See Identifying exportable disks for more information.

If the information is incorrect, return to "Preparing the virtual SCSI configuration for partition mobility" on page 182 and complete the task associated with the incorrect information.

#### Specifying a new name for a virtual target device to use on a destination management partition:

Before you migrate a logical partition, you can specify a new name for a virtual target device, if needed. After you migrate the logical partition, the virtual target device assumes the new name on the Virtual I/O Server (VIOS) partition on the destination system.

Before you start, verify that the management partitions are at version 2.1.2.0, or later. This requirement applies to both the source management partition and the destination management partition.

Where possible, partition mobility preserves user-defined names of the virtual target devices on the destination system. Partition mobility does not preserve vtscsi*x* IDs.

In some situations, partition mobility might not be able to preserve a user-defined name. For example, when the name is already in use on the destination VIOS partition.

If you want to maintain user-defined names on the destination VIOS partition, you can specify a new name for the virtual target device to use on the destination VIOS partition. If you do not specify a new name, partition mobility automatically assigns the next available vtscsix name to the virtual target device on the destination VIOS partition.

 To view the names and mappings of the virtual target devices, run the lsmap command as follows. Run the command from the command-line interface on the source VIOS partition: lsmap -all

The output might look like the following output:

| SVSA                                              | Physloc                                                                                            | Client Partition ID     |
|---------------------------------------------------|----------------------------------------------------------------------------------------------------|-------------------------|
| vhost4                                            | U8203.E4A.10D4431-V8-C14                                                                           | 0×0000000d              |
| VTD<br>Status<br>LUN<br>Backing device<br>Physloc | client3_hd0<br>Available<br>0x810000000000000<br>hdisk5<br>U789C.001.DQ1234#-P1-C1-T1-W50050763050 | 98C075-L400240230000000 |
| VTD<br>Status<br>LUN<br>Backing device<br>Physloc | client3_hd1<br>Available<br>0x820000000000000<br>hdisk6<br>U789C.001.DQ1234#-P1-C1-T1-W50050763050 | 98C075-L400240240000000 |

In this example, the user-defined names of the virtual target devices are client3\_hd0 and client3\_hd1.

2. To specify a user-defined name for a virtual target device to use on the destination VIOS partition, run the **chdev** command as follows. Run the command from the command-line interface on the source VIOS partition:

chdev -dev dev\_id -attr mig\_name=partition\_mobility\_id

where:

- *dev\_id* is the user-defined name of the virtual target device on the source VIOS partition.
- *partition\_mobility\_id* is the user-defined name that you want the virtual target device to have on the destination VIOS partition.

#### **Related tasks**:

"Validating the configuration for partition mobility" on page 187

You can use the Integrated Virtualization Manager (IVM) to validate the configuration of the source and destination systems for partition mobility. If the IVM detects a configuration or connection problem, it displays an error message with information to help you resolve the problem.

## Preparing the virtual Fibre Channel configuration for partition mobility

You need to verify that the virtual Fibre Channel configuration is configured correctly so that you can successfully migrate the mobile partition from the source server to the destination server by using the Integrated Virtualization Manager (IVM). The verification includes tasks such as verifying the worldwide port names (WWPNs) of the virtual Fibre Channel adapters on the mobile partition, and verifying that the physical Fibre Channel adapters and the physical Fibre Channel switches support NPIV.

The destination server must provide the same virtual Fibre Channel configuration as the source server so that the mobile partition can access its physical storage on the storage area network (SAN) after it migrates to the destination server.

To prepare the virtual Fibre Channel configuration for active or inactive partition mobility, complete the following tasks.

| Storage planning tasks                                                                                                    | Active<br>mobility<br>task | Inactive<br>mobility<br>task | Information resources                                                                                                    |
|----------------------------------------------------------------------------------------------------|----------------------------|------------------------------|----------------------------------------------------------------------------------------------------|
| 1. For each virtual Fibre Channel adapter on the mobile<br>partition, verify that both the (active and inactive)<br>WWPNs are assigned to the same set of logical unit<br>numbers (LUNs) and zoned to the same storage port<br>worldwide name (WWN) on the SAN.                                                                                                    | X                          | X                            | <ul> <li>To view the WWPNs that are<br/>assigned to a virtual Fibre<br/>Channel adapter, see<br/>Modifying partition properties</li> <li>IBM System Storage SAN<br/>Volume Controller</li> </ul> |
| 2. Verify that the physical Fibre Channel adapters that are assigned to the source and destination management partitions support NPIV. Run the <b>lsnports</b> command to view the physical ports on the physical Fibre Channel adapters that support NPIV.                                                                                                    | Х                          | Х                            | Virtual I/O Server and<br>Integrated Virtualization<br>Manager commands                                                                                                    |
| 3. Verify that the switches to which the physical Fibre<br>Channel adapters on both the source and destination<br>management partitions are cabled support NPIV. Run<br>the <b>lsnports</b> command to view the fabric support of<br>the physical ports on the physical Fibre Channel<br>adapters. If the fabric support is 1, the physical port is<br>cabled to a switch that supports NPIV. | X                          | X                            | Virtual I/O Server and<br>Integrated Virtualization<br>Manager commands                                                                                                    |
| 4. Verify that the destination server provides enough<br>available physical ports to support the virtual Fibre<br>Channel configuration of the mobile partition.                                                                                                    | Х                          | Х                            | "Verifying the number of<br>physical Fibre Channel ports that<br>are available on the destination<br>management partition"                                                                       |

Table 71. Preparation tasks for the virtual Fibre Channel configuration on systems that are managed by the IVM

#### Related concepts:

"Storage configuration in a partition mobility environment" on page 166 Learn about the virtual SCSI and virtual Fibre Channel configuration required for partition mobility that is managed by the Integrated Virtualization Manager (IVM).

#### **Related information:**

I Redundancy configuration using virtual Fibre Channel adapters

# Verifying the number of physical Fibre Channel ports that are available on the destination management partition:

You can use the Integrated Virtualization Manager (IVM) to verify that the management partition on the destination server provides a sufficient number of available physical ports for the mobile partition to maintain access to its physical storage on the storage area network (SAN) from the destination server.

To verify the number of physical ports that are available on the management partition on the destination server using the IVM, complete the following steps:

**Tip:** You can also use the **lslparmigr** command to verify that the destination server provides enough available physical ports to support the virtual Fibre Channel configuration of the mobile partition

- 1. Determine the number of physical ports that the mobile partition uses on the source server:
  - a. From the **Partition Management** menu, click **View/Modify Partitions**. The View/Modify Partitions panel is displayed.
  - b. Select the mobile partition.
  - c. From the Tasks menu, click Properties. The Partition Properties panel is displayed.
  - d. Click the **Storage** tab.
  - e. Expand the Virtual Fibre Channel section
  - f. Record the number of physical ports that are assigned to the mobile partition and click OK.
- **2**. Determine the number of physical ports that are available on the management partition on the destination server:
  - a. From the I/O Adapter Management menu, click View/Modify Virtual Fibre Channel. The View/Modify Virtual Fibre Channel panel is displayed.
  - b. Record the number of physical ports with available connections.
- 3. Compare the information that you identified in step 1 to the information that you identified in step 2.
  - If the number of physical ports with available connections from step 2 is greater than or equal to the number of physical ports that are assigned to the mobile partition from step 1, the destination server provides enough available physical ports to support the mobile partition on the destination server.
  - If the number of physical ports with available connections from step 2 is less than the number of physical ports that are assigned to the mobile partition from step 1, you need to add a physical Fibre Channel adapter (that supports N\_Port ID Virtualization) to the destination server.

#### **Related information:**

Ivirtual I/O Server and Integrated Virtualization Manager commands

# Validating the configuration for partition mobility

You can use the Integrated Virtualization Manager (IVM) to validate the configuration of the source and destination systems for partition mobility. If the IVM detects a configuration or connection problem, it displays an error message with information to help you resolve the problem.

To validate the source and destination systems for partition mobility using the IVM, complete the following steps:

- 1. From the Partition Management menu, click **View/Modify Partitions**. The View/Modify Partitions panel is displayed.
- 2. Select the logical partition for which you want to migrate and from the Tasks menu, select Migrate.
- **3**. Enter the **Remote IVM or HMC**, **Remote user ID**, and **Password** of the logical partition you plan to migrate.
- 4. Click Validate to confirm that the changed settings are acceptable for partition mobility.

#### **Related concepts:**

"Configuration validation for partition mobility" on page 137

You can learn about the tasks that the Integrated Virtualization Manager (IVM) performs to validate your system configuration for active and inactive partition mobility.

#### **Related tasks**:

"Specifying a new name for a virtual target device to use on a destination management partition" on page 185

Before you migrate a logical partition, you can specify a new name for a virtual target device, if needed. After you migrate the logical partition, the virtual target device assumes the new name on the Virtual I/O Server (VIOS) partition on the destination system.

# Migrating the mobile partition

You can migrate an active or inactive logical partition from one server to another server by using the Integrated Virtualization Manager (IVM).

Before you migrate a logical partition from one server to another server, complete the following tasks from the IVM.

| Partition mobility prerequisite tasks                                                                                                    | Active<br>mobility<br>task | Inactive<br>mobility<br>task | Information resources                                                                                  |
|----------------------------------------------------------------------------------------------------|----------------------------|------------------------------|----------------------------------------------------------------------------------------------------|
| 1. Verify that you have completed all the required preparation tasks for partition mobility.                                                         | Х                          | Х                            | "Preparing for partition<br>mobility" on page 169                                                      |
| 2. Verify that the memory and processor resources are synchronized after dynamically adding or removing resources.                                   | Х                          | Х                            | <ul> <li>Dynamically managing<br/>memory</li> <li>Dynamically managing<br/>processing power</li> </ul> |
| 3. Verify that the source and destination servers are in the Operating state.                                                                        | Х                          | Х                            | Viewing and modifying system properties                                                                |
| 4. Verify that the mobile partition is powered off.                                                                                                  |                            | Х                            | Modifying partition properties                                                                         |
| 5. Verify that the mobile partition is in the Operating state.                                                                                       | Х                          |                              | <ul><li>Modifying partition properties</li><li>Activating a logical partition</li></ul>                |
| 6. Verify that the source and destination Virtual I/O Servers are active.                                                                            | Х                          | Х                            | Activating a logical partition                                                                         |
| 7. Verify that all tape and CD jobs are completed or stopped.                                                                                        | Х                          |                              |                                                                                                    |
| 8. Run the migration validation tool on the IVM to verify that the servers, mobile partition, storage, and network are ready for partition mobility. | Х                          | Х                            | "Validating the configuration for partition mobility" on page 187                                      |

Table 72. Prerequisite tasks for migrating a logical partition

To migrate a logical partition from one server to another server by using the IVM, complete the following tasks:

- 1. From the Partition Management menu, click **View/Modify Partitions**. The View/Modify Partitions panel is displayed.
- 2. Select the logical partition that you want to migrate from the Tasks menu and select Migrate.
- 3. Enter the Remote IVM, Remoter user ID, and Password of the logical partition you plan to migrate.
- 4. Click Migrate.

After you migrate a logical partition from one server to another server, complete the following tasks.

| Partition mobility postrequisite tasks                                                                                                  | Active<br>mobility<br>task | Inactive<br>mobility<br>task | Information resources                                             |
|----------------------------------------------------------------------------------------------------|----------------------------|------------------------------|-------------------------------------------------------------------|
| 1. Activate the mobile partition on the destination server.                                                                             |                            | Х                            | Activating a logical partition                                    |
| 2. Optional: Add dedicated I/O adapters to the mobile partition on the destination server                                               | Х                          | Х                            | Dynamically managing physical adapters                            |
| 3. If any virtual terminal connections were lost during the migration, re-establish the connections on the destination server.          | Х                          | Х                            | Opening a virtual terminal session                                |
| 4. Optional: Assign the mobile partition to a logical partition workload group.                                                         | Х                          | Х                            | Adding a client logical partition to the partition workload group |
| 5. If mobility-unaware applications terminated on the mobile partition before migration, restart those applications on the destination. | Х                          |                              |                                                                   |
| 6. Optional: Back up the Virtual I/O Server management partition on the destination server to preserve the new virtual device mappings. | Х                          | Х                            | Backing up the Virtual I/O<br>Server                              |
| 7. Optional: Disable secure IP tunnels between the MSPs on the source and destination servers.                                          | Х                          |                              | stopsvc command                                                   |

#### Table 73. Postrequisite tasks for migrating a logical partition

# **Notices**

This information was developed for products and services offered in the US.

IBM may not offer the products, services, or features discussed in this document in other countries. Consult your local IBM representative for information on the products and services currently available in your area. Any reference to an IBM product, program, or service is not intended to state or imply that only that IBM product, program, or service may be used. Any functionally equivalent product, program, or service that does not infringe any IBM intellectual property right may be used instead. However, it is the user's responsibility to evaluate and verify the operation of any non-IBM product, program, or service.

IBM may have patents or pending patent applications covering subject matter described in this document. The furnishing of this document does not grant you any license to these patents. You can send license inquiries, in writing, to:

IBM Director of Licensing IBM Corporation North Castle Drive, MD-NC119 Armonk, NY 10504-1785 US

For license inquiries regarding double-byte character set (DBCS) information, contact the IBM Intellectual Property Department in your country or send inquiries, in writing, to:

Intellectual Property Licensing Legal and Intellectual Property Law IBM Japan Ltd. 19-21, Nihonbashi-Hakozakicho, Chuo-ku Tokyo 103-8510, Japan

INTERNATIONAL BUSINESS MACHINES CORPORATION PROVIDES THIS PUBLICATION "AS IS" WITHOUT WARRANTY OF ANY KIND, EITHER EXPRESS OR IMPLIED, INCLUDING, BUT NOT LIMITED TO, THE IMPLIED WARRANTIES OF NON-INFRINGEMENT, MERCHANTABILITY OR FITNESS FOR A PARTICULAR PURPOSE. Some jurisdictions do not allow disclaimer of express or implied warranties in certain transactions, therefore, this statement may not apply to you.

This information could include technical inaccuracies or typographical errors. Changes are periodically made to the information herein; these changes will be incorporated in new editions of the publication. IBM may make improvements and/or changes in the product(s) and/or the program(s) described in this publication at any time without notice.

Any references in this information to non-IBM websites are provided for convenience only and do not in any manner serve as an endorsement of those websites. The materials at those websites are not part of the materials for this IBM product and use of those websites is at your own risk.

IBM may use or distribute any of the information you provide in any way it believes appropriate without incurring any obligation to you.

Licensees of this program who wish to have information about it for the purpose of enabling: (i) the exchange of information between independently created programs and other programs (including this one) and (ii) the mutual use of the information which has been exchanged, should contact:

IBM Director of Licensing IBM Corporation North Castle Drive, MD-NC119 Armonk, NY 10504-1785 US

Such information may be available, subject to appropriate terms and conditions, including in some cases, payment of a fee.

The licensed program described in this document and all licensed material available for it are provided by IBM under terms of the IBM Customer Agreement, IBM International Program License Agreement or any equivalent agreement between us.

The performance data and client examples cited are presented for illustrative purposes only. Actual performance results may vary depending on specific configurations and operating conditions.

Information concerning non-IBM products was obtained from the suppliers of those products, their published announcements or other publicly available sources. IBM has not tested those products and cannot confirm the accuracy of performance, compatibility or any other claims related to non-IBM products. Questions on the capabilities of non-IBM products should be addressed to the suppliers of those products.

Statements regarding IBM's future direction or intent are subject to change or withdrawal without notice, and represent goals and objectives only.

All IBM prices shown are IBM's suggested retail prices, are current and are subject to change without notice. Dealer prices may vary.

This information is for planning purposes only. The information herein is subject to change before the products described become available.

This information contains examples of data and reports used in daily business operations. To illustrate them as completely as possible, the examples include the names of individuals, companies, brands, and products. All of these names are fictitious and any similarity to actual people or business enterprises is entirely coincidental.

#### COPYRIGHT LICENSE:

This information contains sample application programs in source language, which illustrate programming techniques on various operating platforms. You may copy, modify, and distribute these sample programs in any form without payment to IBM, for the purposes of developing, using, marketing or distributing application programs conforming to the application programming interface for the operating platform for which the sample programs are written. These examples have not been thoroughly tested under all conditions. IBM, therefore, cannot guarantee or imply reliability, serviceability, or function of these programs. The sample programs are provided "AS IS", without warranty of any kind. IBM shall not be liable for any damages arising out of your use of the sample programs.

Each copy or any portion of these sample programs or any derivative work must include a copyright notice as follows:

© (your company name) (year). Portions of this code are derived from IBM Corp. Sample Programs. © Copyright IBM Corp. \_enter the year or years\_.

If you are viewing this information in softcopy, the photographs and color illustrations may not appear.

# Accessibility features for IBM Power Systems servers

Accessibility features assist users who have a disability, such as restricted mobility or limited vision, to use information technology content successfully.

### **Overview**

The IBM Power Systems servers include the following major accessibility features:

- Keyboard-only operation
- Operations that use a screen reader

The IBM Power Systems servers use the latest W3C Standard, WAI-ARIA 1.0 (www.w3.org/TR/wai-aria/), to ensure compliance with US Section 508 (www.access-board.gov/guidelines-and-standards/ communications-and-it/about-the-section-508-standards/section-508-standards) and Web Content Accessibility Guidelines (WCAG) 2.0 (www.w3.org/TR/WCAG20/). To take advantage of accessibility features, use the latest release of your screen reader and the latest web browser that is supported by the IBM Power Systems servers.

The IBM Power Systems servers online product documentation in IBM Knowledge Center is enabled for accessibility. The accessibility features of IBM Knowledge Center are described in the Accessibility section of the IBM Knowledge Center help (www.ibm.com/support/knowledgecenter/doc/kc\_help.html#accessibility).

### **Keyboard navigation**

This product uses standard navigation keys.

### Interface information

The IBM Power Systems servers user interfaces do not have content that flashes 2 - 55 times per second.

The IBM Power Systems servers web user interface relies on cascading style sheets to render content properly and to provide a usable experience. The application provides an equivalent way for low-vision users to use system display settings, including high-contrast mode. You can control font size by using the device or web browser settings.

The IBM Power Systems servers web user interface includes WAI-ARIA navigational landmarks that you can use to quickly navigate to functional areas in the application.

### Vendor software

The IBM Power Systems servers include certain vendor software that is not covered under the IBM license agreement. IBM makes no representation about the accessibility features of these products. Contact the vendor for accessibility information about its products.

### **Related accessibility information**

In addition to standard IBM help desk and support websites, IBM has a TTY telephone service for use by deaf or hard of hearing customers to access sales and support services:

TTY service 800-IBM-3383 (800-426-3383) (within North America) For more information about the commitment that IBM has to accessibility, see IBM Accessibility (www.ibm.com/able).

# **Privacy policy considerations**

IBM Software products, including software as a service solutions, ("Software Offerings") may use cookies or other technologies to collect product usage information, to help improve the end user experience, to tailor interactions with the end user, or for other purposes. In many cases no personally identifiable information is collected by the Software Offerings. Some of our Software Offerings can help enable you to collect personally identifiable information. If this Software Offering uses cookies to collect personally identifiable information, specific information about this offering's use of cookies is set forth below.

This Software Offering does not use cookies or other technologies to collect personally identifiable information.

If the configurations deployed for this Software Offering provide you as the customer the ability to collect personally identifiable information from end users via cookies and other technologies, you should seek your own legal advice about any laws applicable to such data collection, including any requirements for notice and consent.

For more information about the use of various technologies, including cookies, for these purposes, see IBM's Privacy Policy at http://www.ibm.com/privacy and IBM's Online Privacy Statement at http://www.ibm.com/privacy/details the section entitled "Cookies, Web Beacons and Other Technologies" and the "IBM Software Products and Software-as-a-Service Privacy Statement" at http://www.ibm.com/software/info/product-privacy.

# Programming interface information

This Live Partition Mobility publication documents intended Programming Interfaces that allow the customer to write programs to obtain the services of IBM AIX Version 7.2, IBM AIX Version 7.1, IBM AIX Version 6.1, IBM i 7.3, and IBM Virtual I/O Server Version 2.2.6.0.

# Trademarks

IBM, the IBM logo, and ibm.com are trademarks or registered trademarks of International Business Machines Corp., registered in many jurisdictions worldwide. Other product and service names might be trademarks of IBM or other companies. A current list of IBM trademarks is available on the web at Copyright and trademark information at www.ibm.com/legal/copytrade.shtml.

Linux is a registered trademark of Linus Torvalds in the United States, other countries, or both.

Java and all Java-based trademarks and logos are trademarks or registered trademarks of Oracle and/or its affiliates.

Red Hat, the Red Hat "Shadow Man" logo, and all Red Hat-based trademarks and logos are trademarks or registered trademarks of Red Hat, Inc., in the United States and other countries.

# Terms and conditions

Permissions for the use of these publications are granted subject to the following terms and conditions.

Applicability: These terms and conditions are in addition to any terms of use for the IBM website.

**Personal Use:** You may reproduce these publications for your personal, noncommercial use provided that all proprietary notices are preserved. You may not distribute, display or make derivative works of these publications, or any portion thereof, without the express consent of IBM.

**Commercial Use:** You may reproduce, distribute and display these publications solely within your enterprise provided that all proprietary notices are preserved. You may not make derivative works of these publications, or reproduce, distribute or display these publications or any portion thereof outside your enterprise, without the express consent of IBM.

**Rights:** Except as expressly granted in this permission, no other permissions, licenses or rights are granted, either express or implied, to the publications or any information, data, software or other intellectual property contained therein.

IBM reserves the right to withdraw the permissions granted herein whenever, in its discretion, the use of the publications is detrimental to its interest or, as determined by IBM, the above instructions are not being properly followed.

You may not download, export or re-export this information except in full compliance with all applicable laws and regulations, including all United States export laws and regulations.

IBM MAKES NO GUARANTEE ABOUT THE CONTENT OF THESE PUBLICATIONS. THE PUBLICATIONS ARE PROVIDED "AS-IS" AND WITHOUT WARRANTY OF ANY KIND, EITHER EXPRESSED OR IMPLIED, INCLUDING BUT NOT LIMITED TO IMPLIED WARRANTIES OF MERCHANTABILITY, NON-INFRINGEMENT, AND FITNESS FOR A PARTICULAR PURPOSE.

# IBM.®

Printed in USA